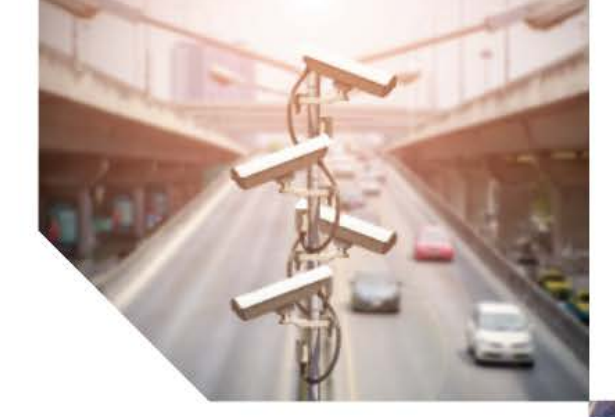

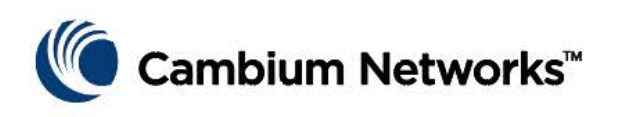

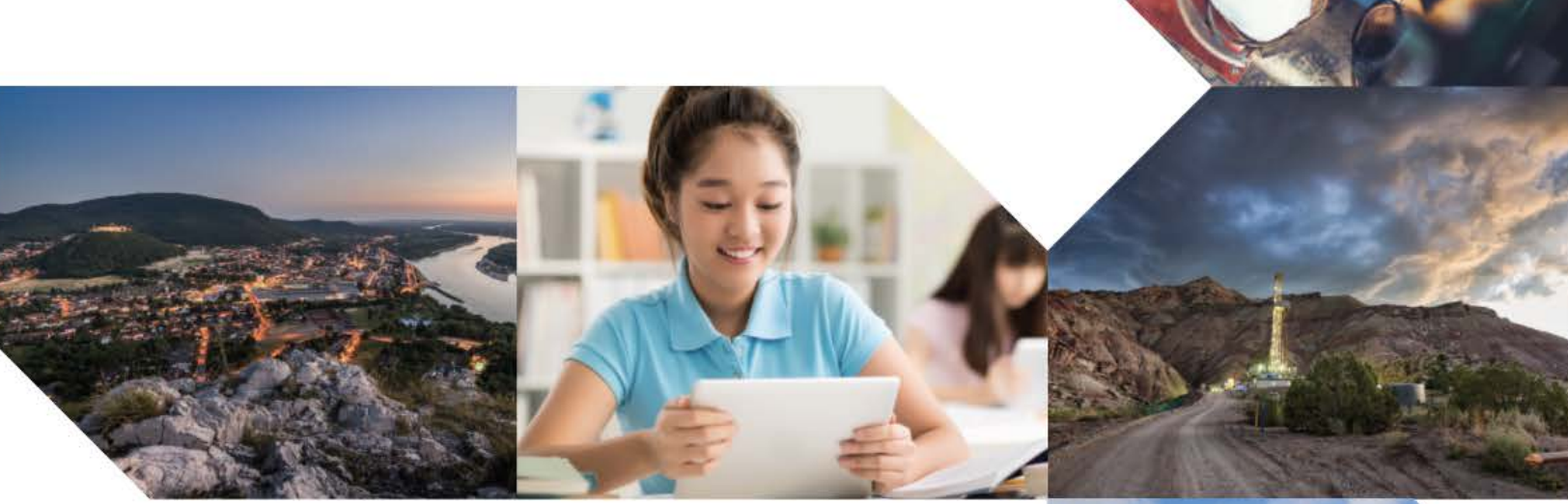

# USER GUIDE

## **PMP Synchronization Solutions** Release 9.0

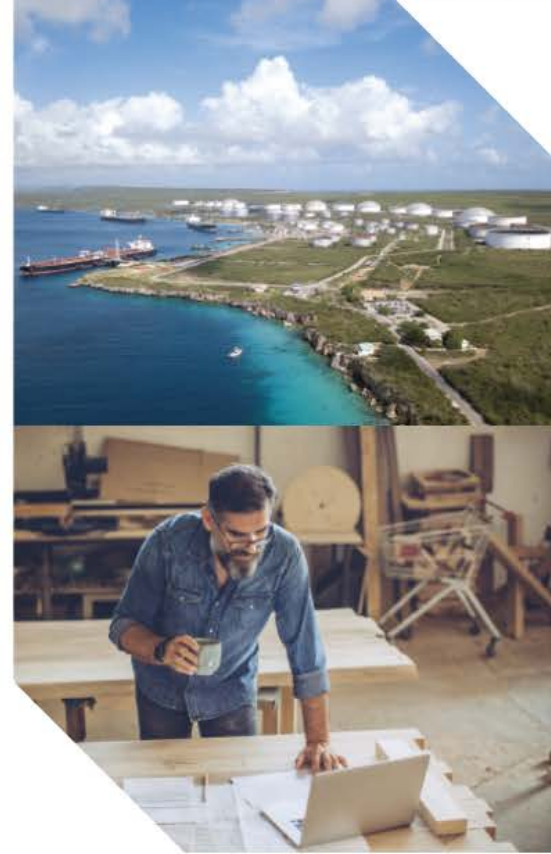

#### Accuracy

While reasonable efforts have been made to assure the accuracy of this document, Cambium Networks assumes no liability resulting from any inaccuracies or omissions in this document, or from use of the information obtained herein. Cambium reserves the right to make changes to any products described herein to improve reliability, function, or design, and reserves the right to revise this document and to make changes from time to time in content hereof with no obligation to notify any person of revisions or changes. Cambium does not assume any liability arising out of the application or use of any product, software, or circuit described herein; neither does it convey license under its patent rights or the rights of others. It is possible that this publication may contain references to, or information about Cambium products (machines and programs), programming, or services that are not announced in your country. Such references or information must not be construed to mean that Cambium intends to announce such Cambium products, programming, or services in your country.

#### Copyrights

This document, Cambium products, and 3<sup>rd</sup> Party software products described in this document may include or describe copyrighted Cambium and other 3<sup>rd</sup> Party supplied computer programs stored in semiconductor memories or other media. Laws in the United States and other countries preserve for Cambium, its licensors, and other 3<sup>rd</sup> Party supplied software certain exclusive rights for copyrighted material, including the exclusive right to copy, reproduce in any form, distribute and make derivative works of the copyrighted material. Accordingly, any copyrighted material of Cambium, its licensors, or the 3<sup>rd</sup> Party software supplied material contained in the Cambium products described in this document may not be copied, reproduced, reverse engineered, distributed, merged or modified in any manner without the express written permission of Cambium. Furthermore, the purchase of Cambium products shall not be deemed to grant either directly or by implication, estoppel, or otherwise, any license under the copyrights, patents or patent applications of Cambium or other 3rd Party supplied software, except for the normal non-exclusive, royalty free license to use that arises by operation of law in the sale of a product.

#### Restrictions

Software and documentation are copyrighted materials. Making unauthorized copies is prohibited by law. No part of the software or documentation may be reproduced, transmitted, transcribed, stored in a retrieval system, or translated into any language or computer language, in any form or by any means, without prior written permission of Cambium.

#### License Agreements

The software described in this document is the property of Cambium and its licensors. It is furnished by express license agreement only and may be used only in accordance with the terms of such an agreement.

#### **High Risk Materials**

Components, units, or 3<sup>rd</sup> Party products used in the product described herein are NOT fault-tolerant and are NOT designed, manufactured, or intended for use as on-line control equipment in the following hazardous environments requiring fail-safe controls: the operation of Nuclear Facilities, Aircraft Navigation or Aircraft Communication Systems, Air Traffic Control, Life Support, or Weapons Systems (High Risk Activities). Cambium and its supplier(s) specifically disclaim any expressed or implied warranty of fitness for such High Risk Activities.

© 2018 Cambium Networks Limited. All Rights Reserved.

# Safety and regulatory information

This section describes important safety and regulatory guidelines that must be observed by personnel installing or operating Cambium wireless equipment.

#### Important safety information

#### **WARNING**

To prevent loss of life or physical injury, observe the safety guidelines in this section.

#### **Deployment in Restricted Access Area**

Cambium Synchronization equipment including the CMM4 and CMM5 are to be deployed in areas with access restricted to authorized personnel only. The equipment must not be accessible to public access. Gaining access to the equipment must require special security access, physical locks and/or tool access.

#### 

Equipment is intended for installation in Restricted Access Area" /"Les matériels sont destinés à être installés dans des EMPLACEMENTS À ACCÈS RESTREINT.

#### **Power lines**

Exercise extreme care when working near power lines.

#### Working at heights

Exercise extreme care when working at heights.

#### Grounding and protective earth

Units must be properly grounded to protect against lightning. It is the user's responsibility to install the equipment in accordance with national regulations. In the USA, follow Section 810 of the *National Electric Code, ANSI/NFPA No.70-1984* (USA). In Canada, follow Section 54 of the *Canadian Electrical Code*. These codes describe correct installation procedures for grounding the outdoor unit, mast, lead-in wire and discharge unit, size of grounding conductors and connection requirements for grounding electrodes. Other regulations may apply in different countries and therefore it is recommended that installation of the outdoor unit be contracted to a professional installer.

#### Powering down before servicing

Always power down and unplug the equipment before servicing.

#### **Primary disconnect device**

The AP, SM, or BHs unit's power supply is the primary disconnect device.

#### **External cables**

Safety may be compromised if outdoor rated cables are not used for connections that will be exposed to the outdoor environment.

#### RF exposure near the antenna

Radio frequency (RF) fields will be present close to the antenna when the transmitter is on. Always turn off the power to the unit before undertaking maintenance activities in front of the antenna.

#### **Minimum separation distances**

Install the AP/SM/BH so as to provide and maintain the minimum separation distances from all persons.

The minimum separation distances for each frequency variant are specified in the product's corresponding User Guide.

# Contents

| Safety and reg | ulatory information                                                            | i    |
|----------------|--------------------------------------------------------------------------------|------|
| Importa        | Int safety information                                                         | i    |
| General info   | prmation                                                                       | xi   |
| Versior        | information                                                                    | xi   |
| Contac         | ting Cambium Networks                                                          | xi   |
| Caring for t   | ne environment                                                                 | xii  |
| Chapter 1:     | Introduction to synchronization                                                | 1-1  |
| Interference   | and reliability                                                                |      |
| Exclusi        | vity and free use of spectrum                                                  |      |
| Source         | s of interference                                                              |      |
| Neutralizing   | interference                                                                   |      |
| GPS sy         | nchronization                                                                  | 1-4  |
| Configu        | Iration options for TDD synchronization                                        | 1-5  |
| Alterna        | tive to GPS synchronization                                                    | 1-6  |
| Cambium's      | synchronization solutions                                                      | 1-7  |
| Univers        | al GPS (UGPS)                                                                  | 1-7  |
| CMM5           |                                                                                | 1-8  |
| CMM4           | (Rack Mount) – No Longer Available for Sale (November 2018)                    | 1-8  |
| CMM4           | (Cabinet with switch) – No longer for sale as of November 1st, 2018            | 1-9  |
| CMM4           | (Cabinet without switch) No longer for sale as of November 1st, 2018           | 1-9  |
| CMMm           | icro (CMM3) – Product is End of Life and no longer available for new shipments | 1-10 |
| Chapter 2:     | Cambium Cluster Management Module (CMM5)                                       | 2-11 |
| Product Ov     | erview                                                                         | 2-12 |
| Cluster        | Management: Scenario 1                                                         | 2-12 |
| Cluster        | Management: Scenario 2                                                         | 2-13 |
| CMM5           | Controller Module                                                              |      |
| CMM5           | Injector Module                                                                |      |
| CMM5           | Injector Compatibility Matrix                                                  | 2-15 |
| CMM5           | 56V Injector Specifications                                                    |      |
| CMM5           | 29V Injector Specifications                                                    |      |
| Power          | Supply Options                                                                 |      |
| Power          | Supply Selection (When to use Each One)                                        |      |
| Power          | Line Filter                                                                    |      |
| Ferrite        | Beads                                                                          |      |
| What's         | in Each Box                                                                    |      |
| Providi        | ng Sync to CMM5 via uGPS Module                                                |      |
| CMM5 Plan      | ning                                                                           |      |
| Injector       | Cabling                                                                        | 2-23 |

| Controller Cabling                                                   | 2-23 |
|----------------------------------------------------------------------|------|
| CMM5 Controller Initial Startup                                      |      |
| Controller Initial Startup                                           | 2-24 |
| CMM5 Injector Initial Startup                                        | 2-25 |
| Injector Initial Startup                                             | 2-25 |
| CMM5 Injector Configuration                                          | 2-26 |
| Install the Device Drivers to Connect Serially to Injector from a PC | 2-26 |
| Configure the Terminal Emulator                                      | 2-28 |
| Connect to the CMM5 Injector                                         | 2-30 |
| Read and Modify the CMM5 Chassis Name and Port Names                 | 2-32 |
| CMM5 Controller Configuration                                        | 2-35 |
| Log In                                                               | 2-35 |
| Change Password                                                      | 2-35 |
| View and Configure Network Interfaces                                | 2-36 |
| Configure System Properties and Time Synchronization                 | 2-43 |
| Configure SNMP                                                       | 2-50 |
| Configure Injectors                                                  | 2-58 |
| Backup and Restore Configuration                                     | 2-62 |
| CMM5 Injector Operation                                              | 2-66 |
| Blink the CMM5 Injector LEDs                                         |      |
| Read the CMM5 Injector Status                                        | 2-67 |
| Read and Modify the CMM5 Injector Parameters                         |      |
| Display the CMM5 Injector Serial Number                              | 2-70 |
| CMM5 Controller Operation.                                           |      |
| View Controller Status                                               | 2-72 |
| Controller System Operations                                         | 2-73 |
| Controller Services                                                  |      |
| Controller Network Operations                                        | 2-85 |
| Logout and Shutdown Operations                                       | 2-87 |
| CMM5 Error Conditions                                                |      |
| CMM5 Firmware Upgrade                                                | 2-91 |
| CMM5 Firmware Update Procedure Flow                                  | 2-91 |
| Update Controller Firmware                                           | 2-91 |
| Update Master Injector Firmware                                      | 2-94 |
| Update Slave/Standalone Injector Firmware                            | 2-96 |
| Installing the CMM5                                                  | 2-98 |
| Avoiding Hazards                                                     | 2-98 |
| Grounding Equipment                                                  |      |
| Conforming to Regulations                                            | 2-99 |
| Protecting Cables and Connections                                    | 2-99 |
| Testing the Components                                               | 2-99 |
| Unpacking Components                                                 | 2-99 |
| Installing a uGPS Antenna                                            | 2-99 |
| Installing a Single Controller                                       | 2-99 |

| Installing a Single Injector                                              |       |
|---------------------------------------------------------------------------|-------|
| Installing Two Injectors Side by Side                                     |       |
| Installing a Controller/Injector Side by Side                             |       |
| Installing a 600 Watt Power Supply                                        |       |
| Installing a Split DC Power Line                                          |       |
| Cabling the CMM5                                                          |       |
| Replaceable Fuses                                                         |       |
| Class A Emissions Requirements                                            |       |
| Chapter 3: Cambium Cluster Management Module (CMM4) – No Longer Available | 3-111 |
| CMM4 and Controller Board                                                 |       |
| Power                                                                     |       |
| Ethernet Switch                                                           |       |
| Specifications                                                            |       |
| Providing sync to CMM via UGPS Module                                     |       |
| CMM Planning                                                              |       |
| Typical Ethernet Cabling                                                  |       |
| Standard Ethernet Cabling Configuration                                   | 3-121 |
| Power Planning                                                            |       |
| Syncing Two Co-located CMMs Together                                      | 3-128 |
| Cables                                                                    | 3-130 |
| EtherWAN Switch Information                                               | 3-134 |
| Configuring a CMM4                                                        | 3-136 |
| Configuring IP Communications Parameters                                  |       |
| Overriding Forgotten IP Addresses, Usernames, or Passwords                | 3-137 |
| Log In                                                                    |       |
| User Update                                                               |       |
| Add User                                                                  |       |
| Delete User                                                               |       |
| Configuring the CMM4 ports                                                |       |
| Configuring General CMM4 Parameters                                       |       |
| Configuring the SNMP parameters                                           |       |
| Configuring VLAN                                                          |       |
| Configuring the Unit Settings                                             |       |
| Viewing the ARP Table (Statistics)                                        | 3-150 |
| Viewing General Status                                                    | 3-151 |
| Viewing Sync Status                                                       | 3-154 |
| Viewing the System Log                                                    | 3-155 |
| Viewing the Network Interface                                             | 3-156 |
| Viewing Layer 2 neighbors                                                 | 3-156 |
| Installing a CMM4                                                         | 3-157 |
| Avoiding hazards                                                          | 3-157 |
| Grounding Equipment                                                       | 3-157 |
| Conforming to Regulations                                                 |       |
| Protecting Cables and Connections                                         | 3-158 |

| Testing the Components                                               | 3-158      |
|----------------------------------------------------------------------|------------|
| Unpacking Components                                                 |            |
| Cables                                                               |            |
| Installing a GPS Antenna                                             |            |
| Installing the power supply for the CMM4 (30 VDC or 54 VDC)          |            |
| Temperature Range                                                    |            |
| Installing a CMM4 (Models 1090CKHH and 1091HH)                       |            |
| Installing a Rackmount CMM4 (Model 1092HH)                           |            |
| Cabling a CMM4 (Models 1090CKHH and 1091HH)                          |            |
| Cabling a Rackmount CMM4                                             |            |
| Power Faults                                                         |            |
| Chapter 4: Universal Global Positioning System Module                |            |
| UGPS Product Description and Overview.                               |            |
| UGPS Power Source Configurations                                     | 4-4        |
| External Power Only                                                  | 4-4        |
| Power from the Radio via UGPS Timing Port 1 or UGPS Timing Port 2    | 4-8        |
| UGPS and CMM Configurations                                          | 4-14       |
| Product Specifications                                               | 4-15       |
| LIGPS installation and operation                                     | 4-16       |
| LIGPS Installation Procedure                                         | /-18       |
|                                                                      |            |
| CPS status and location data readout                                 |            |
| Betrieving CPS Status and Leastian Date via Padia Web Management CLU |            |
| Retrieving GPS Status and location data via SNMP                     |            |
| LICES Dever Port and Timing Port Discute                             |            |
| Chapter 5. CMM Regulatory and Logal Nations                          |            |
| Important Note on Medifications                                      | <b>5-1</b> |
| Important Note on Modifications                                      |            |
| National and Regional Regulatory Notices                             |            |
| U.S. Federal Communication Commission (FCC) Notification             |            |
| Industry Canada (IC) Notification                                    |            |
| Equipment Disposal                                                   |            |
| EU Declaration of Conformity for RoHS Compliance                     |            |
| Labeling and Disclosure Table for China                              |            |
| RF Exposure Separation Distances                                     | 5-5        |
| Legal Notices                                                        | 5-6        |
| Software License Terms and Conditions                                | 5-6        |
| Hardware Warranty in U.S.                                            | 5-9        |
| Limit of Liability                                                   | 5-9        |
| Chapter 6: UGPS Regulatory, Legal, and Safety Notices                | 6-1        |
| IMPORTANT NOTE ON MODIFICATIONS                                      | 6-1        |
| Universal GPS module label                                           | 6-1        |
| NATIONAL AND REGIONAL REGULATORY NOTICES                             | 6-1        |
| Equipment Disposal                                                   | 6-3        |
| LIMIT OF LIABILITY                                                   |            |

# **List of Figures**

| Figure 1 GPS Synchronization                                             | 1-4   |
|--------------------------------------------------------------------------|-------|
| Figure 2 One unsynchronized AP in cluster resulting in self-interference | 1-6   |
| Figure 3 Universal GPS (UGPS)                                            | 1-7   |
| Figure 4: CMM5 Controller                                                | 1-8   |
| Figure 5: CMM5 56V Injector                                              | 1-8   |
| Figure 6: CMM5 29V Injector                                              | 1-8   |
| Figure 7 CMM4 Rack Mount                                                 | 1-9   |
| Figure 8 Cabinet (with switch)                                           | 1-9   |
| Figure 9 CMMmicro (CMM3)                                                 | 1-10  |
| Figure 10: Cluster Management: Scenario 1                                | 2-13  |
| Figure 11: Cluster Management: Scenario 2                                | 2-14  |
| Figure 12: Controller Module                                             | 2-14  |
| Figure 13: Injector Module                                               | 2-15  |
| Figure 14: DC Line Filter                                                | 2-20  |
| Figure 15: UGPS Module                                                   | 2-22  |
| Figure 16 Injector ODU Port LEDs Illuminated                             | 2-67  |
| Figure 17 Injector ODU Port LEDs Illuminated                             | 2-77  |
| Figure 18 Installing a Single Controller                                 | 2-100 |
| Figure 19 Installing a Single Injector                                   | 2-101 |
| Figure 20 Two Injectors with Joining Bar                                 | 2-102 |
| Figure 21 Rear Attaching Screw                                           | 2-103 |
| Figure 22 Injector/Controller Combination                                | 2-104 |
| Figure 23 600 Watt Power Supply Installation                             | 2-105 |
| Figure 24 600 Watt Power Supply Installation (rear view)                 | 2-106 |
| Figure 25 Installing a Split DC Power Line                               | 2-107 |
| Figure 26 Injector Front Panel                                           | 2-107 |
| Figure 27 Injector/Controller Combination Cabling                        | 2-108 |
| Figure 28 Wiring the Power Connector                                     | 2-109 |
| Figure 29 CMM4 internal view, including cable glands                     | 3-113 |
| Figure 30 Rackmount CMM4                                                 | 3-114 |
| Figure 31 GPS Antenna                                                    | 3-115 |
| Figure 32 CMM4 Standard Configuration                                    | 3-122 |
| Figure 33 Rackmount CMM4 Standard Configuration                          | 3-122 |
| Figure 34 CMM4 cabled to use Gigabit Ethernet feed                       | 3-124 |
| Figure 35 CMM4 cabled to support PTP 500/600                             | 3-125 |
| Figure 36 Location of pin 1                                              | 3-131 |
| Figure 37 CMM sync cable pinout                                          | 3-133 |
| Figure 38 Location of pin 1                                              | 3-133 |
| Figure 39 IP tab of CMM4                                                 | 3-136 |

| Figure 40          | Login page of CMM4                                                                                     | 3-140     |
|--------------------|----------------------------------------------------------------------------------------------------|-----------|
| Figure 41          | Changer Users Password tab of CMM4                                                                     | 3-141     |
| Figure 42          | Add User tab of CMM4                                                                                   | 3-142     |
| Figure 43          | Delete User tab of CMM4                                                                                | 3-143     |
| Figure 44          | Port Configuration tab of CMM4                                                                         | 3-143     |
| Figure 45          | CMM4 Configuration tab                                                                                 | 3-144     |
| Figure 46          | SNMP tab of CMM4                                                                                       | 3-146     |
| Figure 47          | VLAN tab of CMM4                                                                                       | 3-148     |
| Figure 48          | Unit Settings Tab of CMM4                                                                              | 3-149     |
| Figure 49          | ARP table                                                                                              | 3-150     |
| Figure 50          | General status tab of CMM4                                                                             | 3-151     |
| Figure 51          | Sync Status tab of CMM4                                                                                | 3-154     |
| Figure 52          | System Log tab of the CMM                                                                              | 3-155     |
| Figure 53          | Network Interface tab of the CMM                                                                       | 3-156     |
| Figure 54          | Layer 2 Neighbors Log                                                                                  | 3-156     |
| Figure 55          | Detail of GPS antenna mounting                                                                         | 3-159     |
| Figure 56          | Weatherproofing an N-type antenna connector                                                            | 3-160     |
| Figure 57          | AP/BHM to UGPS cable                                                                                   | 3-161     |
| Figure 58          | Power supply DC connection                                                                             | 3-162     |
| Figure 59          | Power supply AC connection                                                                             | 3-163     |
| Figure 60          | CMM4 line filter installation (EU only)                                                                | 3-164     |
| Figure 61          | Rackmount CMM line filter installation (EU only)                                                       | 3-165     |
| Figure 62          | Resistor when using both 56 VDC and 30 VDC power                                                       | 3-167     |
| Figure 63          | CMM4 V-bracket to pole mounting                                                                        | 3-169     |
| Figure 64          | Attaching the rackmounting brackets                                                                    | 3-170     |
| Figure 65          | Rackmount CMM4 rack screws                                                                             | 3-171     |
| Figure 66          | Ethernet port connections                                                                              | 3-172     |
| Figure 67          | Staggered Ethernet cables                                                                              | 3-172     |
| Figure 68          | CMM4 LED indicators                                                                                    | 3-174     |
| Figure 69          | LED indicators - rackmount CMM4                                                                        | 3-176     |
| Figure 70          | CMM port status showing power fault                                                                    | 3-177     |
| Figure 71          | UGPS connector interface                                                                               | 4-3       |
| Figure 72          | Power Pinout - UGPS Ethernet Power Cable                                                               | 4-4       |
| Figure 73          | PMP 100 AP receiving synchronization from external-powered UGPS                                        | 4-5       |
| Figure 74          | PMP 320 receiving synchronization from external-powered UGPS                                           | 4-6       |
| Figure 75          | One PMP 400/430 AP and one PMP 100 AP receiving synchronization from external-powered U                | GPS       |
|                    |                                                                                                    | 4-7       |
| Figure 76          | Power Pinout - UGPS to AP/BHM Timing Port (6-pin RJ-11)                                                | 4-8       |
| ⊢igure /7          | AP/BHIM TO UGP'S Cable                                                                                 | 4-9       |
| Figure 78          | PTP 230 backnaul master powering UGPS and receiving synchronization                                    | 4-10      |
| ⊢igure /9          | PINP 450 AP powering UGPS and receiving synchronization                                                | 4-11      |
| Figure 80          | I wo PTP 230 backhaul master units powering UGPS and receiving synchronization                         | 4-12      |
| Figure 81<br>synch | PTP 230 backhaul master powering UGPS/receiving synchronization and PMP 100/430 receivin<br>ronization | g<br>4-13 |
| Figure 82          | UGPS to CMM cable pin configuration                                                                    | 4-17      |

| Figure 83       | Location of pin 1                                                         |                         |
|-----------------|---------------------------------------------------------------------------|-------------------------|
| Figure 84<br>18 | Configuring the sync input and disabling UGPS power - PMP 100/400/430 and | PTP 100/200 series . 4- |
| Figure 85       | Configuring the sync source - PMP 320 series                              |                         |
| Figure 86       | Configuring the sync input and enabling UGPS power - PTP 230 series       |                         |
| Figure 87       | CMM port configuration for UGPS power                                     |                         |
| Figure 88       | IP default bypass - default radio on timing port 1                        |                         |
| Figure 89       | IP default bypass - default radio on timing port 2                        |                         |
| Figure 90       | GPS status and location data - PMP 430 example                            |                         |
| Figure 91       | GPS status and location data - PMP 320                                    |                         |
| Figure 92       | UGPS label                                                                |                         |
| Figure 93       | Waste disposal of electronic and electric equipment                       |                         |

# **List of Tables**

| Table 1 CMM5 Power and Sync Injector Cables                         | 2-23  |
|---------------------------------------------------------------------|-------|
| Table 2 CMM5 Controller Cables                                      | 2-23  |
| Table 3 CMM5 Cable Requirements                                     | 2-107 |
| Table 4 CMM4 model numbers and Ethernet switch configurations       | 3-112 |
| Table 5 Power supply part numbers                                   | 3-116 |
| Table 6 CMM4 specifications                                         | 3-118 |
| Table 7 Rackmount CMM4 specifications                               | 3-119 |
| Table 8 Recommended Ethernet cables                                 | 3-130 |
| Table 9 RJ-45 pinouts for straight-through Ethernet cable - 30 VDC  | 3-130 |
| Table 10 RJ-45 pinouts for straight-through Ethernet cable - 56 VDC | 3-131 |
| Table 11 Recommended antenna cable                                  | 3-131 |
| Table 12 Wire size for CMM4 DC cable                                | 3-132 |
| Table 13 EtherWAN switch details                                    | 3-134 |
| Table 14 IP tab attributes                                          | 3-136 |
| Table 15 Change User Password tab attributes                        | 3-141 |
| Table 16 Add User attributes                                        | 3-142 |
| Table 17 Delete User attributes                                     | 3-143 |
| Table 18 Port Configuration attributes                              | 3-144 |
| Table 19 CMM tab attributes                                         | 3-145 |
| Table 20 Link Speed selections for CMM4                             | 3-145 |
| Table 21 SNMP tab attributes                                        | 3-147 |
| Table 22 VLAN tab attributes                                        | 3-148 |
| Table 23 Unit Settings tab attributes                               | 3-149 |
| Table 24 ARP Table tab attributes                                   | 3-150 |
| Table 25 General Status tab attributes                              | 3-152 |
| Table 26 Sync Status tab attributes                                 | 3-154 |
| Table 27 Network Interface tab attributes                           | 3-156 |
| Table 28 AP/BHM to UGPS cable pinout                                | 3-161 |
| Table 29 AP/BHM to UGPS cable pinout                                | 4-9   |
| Table 30 Compatible 30V Power Supplies and Cords                    | 4-16  |
| Table 31 Cable Length Specification                                 | 4-17  |
| Table 32 UGPS IP default bypass wiring                              | 4-22  |
| Table 33 UGPS IP default bypass wiring                              | 4-22  |
| Table 34 GPS SNMP OIDs - PMP 100/400/430 and PTP 100/200/230 series | 4-26  |
| Table 35 GPS SNMP OIDs - PMP 320 series                             | 4-27  |
| Table 36 UGPS Power Port Pinout                                     | 4-28  |
| Table 37 UGPS Timing Port Pinout                                    | 4-28  |
| Table 38 Disclosure Table for China                                 | 5-4   |
| Table 39 Exposure separation distances                              | 5-5   |

# **General information**

### **Version information**

The following shows the issue status of this document since it was first released:

| Issue   | Date of issue  | Remarks                                                                                                    |  |
|---------|----------------|----------------------------------------------------------------------------------------------------|--|
| 001v000 | January 2013   | First issue                                                                                                    |  |
| 002v000 | April 2013     | Formatting updates, rack-mount power supply cabling update                                                                |  |
| 003v000 | April 2012     | Pinout details for UGPS powering                                                                                          |  |
| 004v000 | April 2013     | Instructions for weatherproofing an N-type connector                                                                      |  |
| 005v000 | January 2016   | Discontinue 30 VDC and 56 VDC CMM power supplies, introduce<br>new power supplies<br>Update UGPS power supply information |  |
| 006v000 | February 2016  | ePMP Updates                                                                                                    |  |
| 007v000 | January 2017   | Adds CMM5                                                                                                    |  |
| 008v000 | May 2018       | Changes to hardware and kit information to meet UL requirements                                                           |  |
| 009v000 | September 2018 | Add CMM5 system release 1.4 features and update procedures                                                                |  |

#### **Contacting Cambium Networks**

PMP support website: <u>http://www.cambiumnetworks.com/support</u> Cambium main website: <u>http://www.cambiumnetworks.com/</u> Sales enquiries: <u>sales@cambiumnetworks.com</u> Email support: <u>support@cambiumnetworks.com</u> Telephone numbers: For full list of Cambium support telephone numbers, see: <u>http://www.cambiumnetworks.com/support/contact-support</u>

Address:

Cambium Networks 3800 Golf Road, Suite 360 Rolling Meadows, IL 60008

# **Caring for the environment**

The following information describes national or regional requirements for the disposal of Cambium Networks supplied equipment and for the approved disposal of surplus packaging.

#### In EU countries

The following information is provided to enable regulatory compliance with the European Union (EU) directives identified and any amendments made to these directives when using Cambium equipment in EU countries.

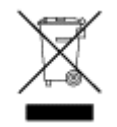

#### **Disposal of Cambium equipment**

European Union (EU) Directive 2002/96/EC Waste Electrical and Electronic Equipment (WEEE)

Do not dispose of Cambium equipment in landfill sites. In the EU, Cambium in conjunction with a recycling partner ensures that equipment is collected and recycled according to the requirements of EU environmental law.

#### **Disposal of surplus packaging**

Do not dispose of surplus packaging in landfill sites. In the EU, it is the individual recipient's responsibility to ensure that packaging materials are collected and recycled according to the requirements of EU environmental law.

## In non-EU countries

In non-EU countries, dispose of Cambium equipment and all surplus packaging in accordance with national and regional regulations.

# Chapter 1: Introduction to synchronization

# Interference and reliability

In the unlicensed wireless environment, interference can be defined as unwanted, competing radio signals in the same frequency band. These interfering signals can disrupt, delay and reduce the reliability and quality of your network traffic and performance. In licensed frequency bands where no outside signals are competing, the issue is self-interference, i.e., your own network's signals competing with each other. In either case, the results go beyond lower quality transmission; they extend to customer dissatisfaction, loss of competitive advantage and decreased return on investment.

## Exclusivity and free use of spectrum

There are two types of frequency bands in which wireless networks operate: the licensed and unlicensed bands. Characteristics of each include:

#### **Licensed frequencies**

Licensed frequencies are bands reserved for the exclusive use of a public/private entity. Since the spectrum is clean and clear with no RF emitters (controlled by other entities) operating in the same frequency, wireless system reliability is greatly improved. Interference issues are largely confined to self-interference problems.

#### Unlicensed frequencies

Frequently described as a "Free Use" environment, unlicensed frequencies provide spectrum that is available to virtually anyone that wants to use it. Signals from different transmitting organizations and entities may compete with one another for space, creating an environment in which interference and ambient noise — as well as self-interference — can be significant impairments to reliable communications. The sheer number of the competing signals in unlicensed spectrum places a premium on ensuring that the equipment you use is of exceptionally high quality and design.

#### Sources of interference

In general, there are three basic categories of interference:

#### **Self-interference**

Emanating from an organization's own operating environment, self-interference is a factor in both licensed and unlicensed frequencies. In either band, self-interference occurs when distinct signals come from a network under your control, whether from the same tower location or from several miles away. Furthermore, the larger and denser the network grows, the more it will be exposed to self-interference and the reliability and performance issues it may cause.

In most cases, it is best dealt with self-interference the network planning stage. In building or extending a wireless network, proper product design, advanced technology (such as Cambium's industry leading use of GPS synchronization) and the ability to reuse a frequency band within the spectrum can in most cases combine to reduce self-interference to a point at which it does not have a significant impact on network performance and reliability.

#### **External interference**

In unlicensed frequencies, interference is more difficult to manage, since the interference comes from networks and technology not under your control. Because a single access point can support hundreds of subscribers or end users, interference can have a substantial impact.

Other networks aren't the only culprits; more and more network interference is coming from a wide range of consumer devices — such as surveillance cameras, Wi-Fi hotspots, and microwave ovens — that may operate in or near the same frequency. Furthermore, a network must be designed to not only deal with present interference sources, but must also be pre- pared to deal with potential future sources as the wireless environment evolves and usage of the spectrum expands.

#### **Ambient Noise**

Also called the noise floor, ambient noise is simply background noise that is always present in a frequency band. It is caused by the growing numbers of wireless devices — from garage door openers to other wireless networks — operating in the same unlicensed frequency. These all crowd the spectrum and can be a significant factor in degrading signal and bandwidth. Ambient noise levels increase as more devices and networks are deployed in the spectrum.

# **Neutralizing interference**

## **GPS** synchronization

Cambium leads the wireless industry in its usage of powerful GPS synchronization capabilities in all its PMP networks. This valuable capability dramatically reduces self-interference in licensed or unlicensed frequency bands. GPS synchronization allows all sites to be set to the exact same clock so network timing is very precise. As shown in the diagram, GPS satellite timing signals reach the GPS receivers in each of the network's access point radios establishing a common timing reference. This allows all the access point radios in the network — whether hundreds or thousands — to transmit at the same time and alter natively receive as all of the subscriber modules in the network transmit at the same time in turn. This helps prevent radio signals transmitted by an access point transceiver to interfere with reception of a user signal by another access point transceiver, perhaps the most onerous kind of self-interference in time-division duplex radio networks. With GPS synchronization, you can be certain your network can scale and grow elegantly to serve increasing numbers of users and applications.

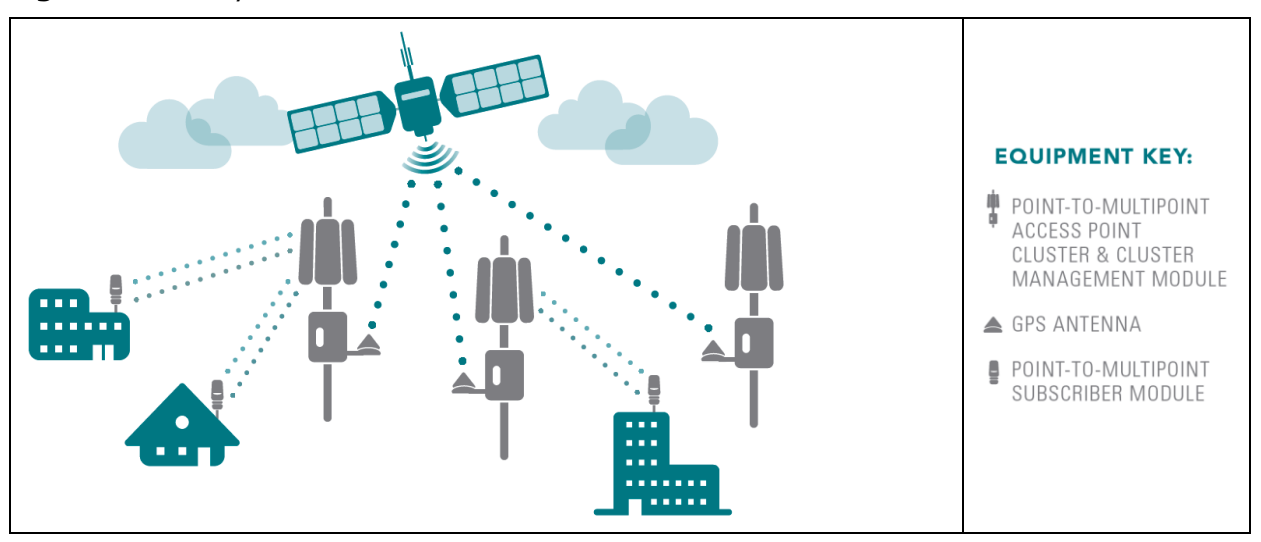

#### Figure 1 GPS Synchronization

The Navigation Satellite Timing and Ranging (NAVSTAR) and Global Navigation Satellite System (GLONASS) Global Positioning Systems (GPS) each use 24 satellites to relay information for precise derivation of position and time.

The cluster management module (CMM) contains a Cambium GPS Receiver. The CMM is a critical element in the operation of the system. At one AP cluster site or throughout an entire wireless system, the CMM provides a GPS timing pulse to each module, synchronizing the network transmission cycles.

The Oncore GPS Receiver tracks eight or more NAVSTAR or GLONASS satellites. The CMM uses the signal from at least four of these satellites to generate a one-second interval clock that has a rise time of 100 nsec. This clock directly synchronizes APs and which, in turn, synchronize the SMs in the network.

The Oncore GPS Receiver also provides

- the latitude and longitude of the GPS antenna (co-located with the CMM)
- the number of satellites that are being tracked
- the number of satellites that are available
- the date
- the time in Universal Coordinated Time (UCT)
- the altitude of the GPS antenna
- other information that can be used to diagnose network problems.

## **Configuration options for TDD synchronization**

Cambium PMP systems use Time Division Duplexing (TDD) - one channel alternately transmits and receives - rather than using one channel for transmitting and a second channel for receiving. To accomplish TDD, the AP must provide sync to its SMs – it must keep them in sync. Furthermore, co-located APs must be synced together - an unsynchronized AP that transmits during the receive cycle of a co-located AP can prevent that second AP from being able to decode the signals from its SMs. In addition, across a geographical area, APs that can "hear" each other benefit from using a common sync to further reduce self-interference within the network.

For more information on each product series' synchronization configuration options, refer to the corresponding user guide, available here: https://support.cambiumnetworks.com/files

## **Alternative to GPS synchronization**

A link can operate without *GPS* sync, but cannot operate without sync. The alternative to GPS sync is to configure the AP in the link to generate a sync pulse to pass to the SM. Depending on the RF environment in which the link operates, this latter alternative may or may not be plausible.

For example, in Figure 2, AP4

- is not synchronized with any of the other APs.
- is transmitting nearby the other APs while they are expecting to receive SM transmissions from a maximum distance.

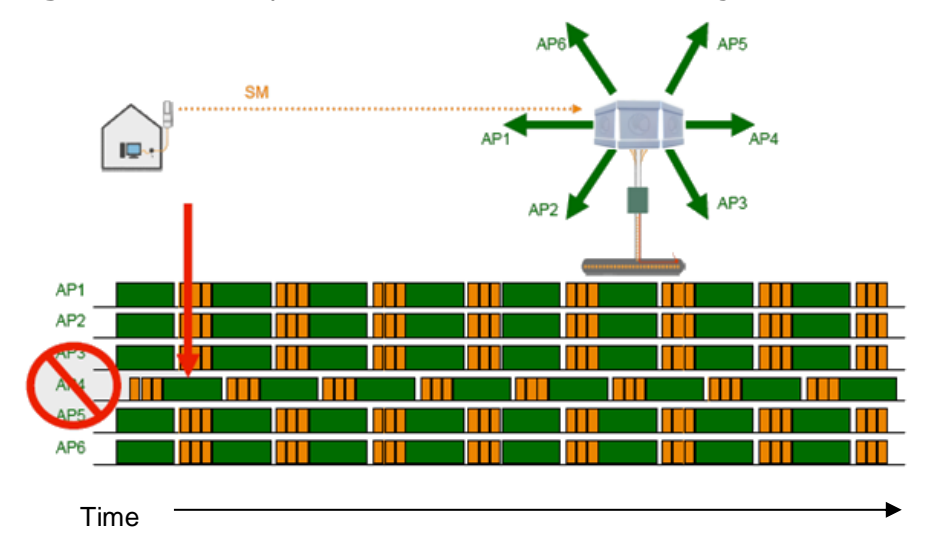

Figure 2 One unsynchronized AP in cluster resulting in self-interference

The result is self-interference. In this scenario, the self-interference can be avoided only by synchronizing the TDD transmit cycles of all APs that operate in the same frequency band.

An AP that is isolated by at least 5 miles (8 km) from any other equipment can generate and pass sync pulse without GPS timing and not risk that interference will result from the generated sync. In any other type of link, sync should be derived from GPS timing.

Although the embedded timing generation capability of the AP keeps a precise clock (configuration parameter Sync Source set to **Generate Sync Signal**), no trigger exists to start the clock at the same moment in each AP of a cluster. So, the individual AP can synchronize communications between itself and registered SMs, but cannot synchronize itself with other modules, except by GPS timing.

# **Cambium's synchronization solutions**

Cambium's entire Point-to-Multipoint (PMP) technology portfolio offers GPS synchronization to limit the network's own self-interference. The Cluster Management CMM provides Global Positioning System (GPS) synchronization to the Access Point (AP) and all associated Subscriber Modules (SM). Network operators have a choice of CMM solutions to select the option that works best for the environment.

## **Universal GPS (UGPS)**

The UGPS provides network synchronization for smaller networks where a CMM may not be cost effective. The UGPS provides synchronization for one or two modules so that even remote areas at the edge of the network can operate with synchronization for improved performance. The UGPS works with all Cambium PMP radios. The UGPS has a small footprint and is easy to deploy.

Figure 3 Universal GPS (UGPS)

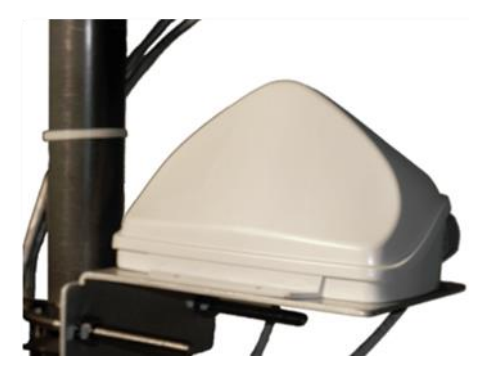

#### CMM5

The CMM5 (Cluster Management Module) is the latest generation of solutions for the distribution of TDD Sync signals and "Power-over-Ethernet (PoE)" in the field.

Figure 4: CMM5 Controller

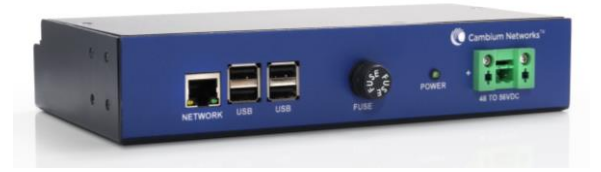

Figure 5: CMM5 56V Injector

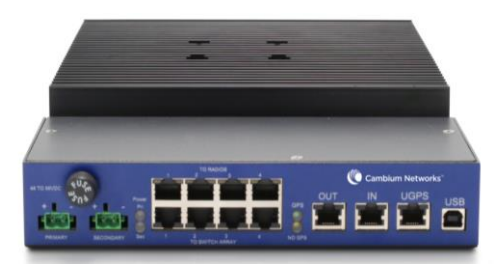

Figure 6: CMM5 29V Injector

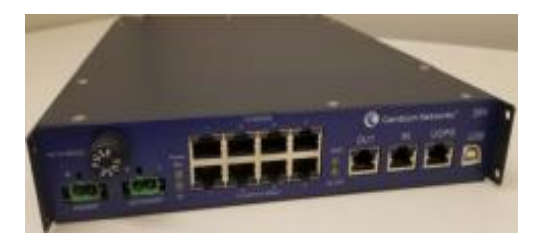

# CMM4 (Rack Mount) – No Longer Available for Sale (November 2018)

The cluster management module (CMM) is the heart of the Cambium system's synchronization capability, which allows network operators to reuse frequencies and add capacity while ensuring consistency in the quality of service to customers. For operators who prefer indoor CMM mounting, Cambium offers the Rack-Mounted Cluster Management Module 4. The unit is

designed to be mounted onto a standard 19-inch telecommunications rack and to allow the Cambium CMM4 to be co-located with other telecommunications equipment.

Figure 7 CMM4 Rack Mount

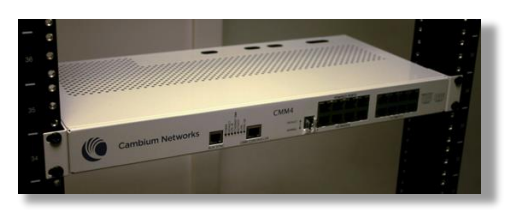

#### CMM4 (Cabinet with switch) – No longer for sale as of November 1<sup>st</sup>, 2018

Designed to deliver consistent and reliable wireless broadband service, the PMP system gracefully scales to support large deployments. The cluster management module is the heart of the system's synchronization capability which allows network operators to re-use frequencies and add capacity while ensuring consistency in the quality of service to customers. As a result, subscribers can experience carrier-grade service even those at the outer edge of the network.

Figure 8 Cabinet (with switch)

## CMM4 (Cabinet without switch) --No longer for sale as of November 1<sup>st</sup>, 2018

This CMM includes all of the functionality listed above but there is no switch included. This provides the network operator the flexibility to use the switch of their choice with the power and synchronization capabilities of the CMM4.

#### CMMmicro (CMM3) – Product is End of Life and no longer available for new shipments

The Cluster Management Module 3 (CMM3), also known as the CMMmicro, allows network operators to reduce the time and labor cost of system installation and maintenance in AP Clusters. This management module reduces cabling between system modules and provides reliable network synchronization. There is only one cable going from the CMM3 to each module carrying the Ethernet connection, synchronization pulse and GPS data.

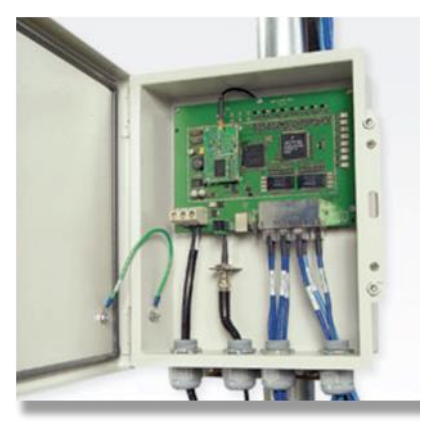

Figure 9 CMMmicro (CMM3)

# Chapter 2: Cambium Cluster Management Module (CMM5)

The CMM5 consists of four subsystems, described in the following sections:

- CMM5 Controller Module
- CMM5 Injector (29 volt and 56 volt versions)
- Power supply(s) (240/480/600 watt)
- UGPS

## **Product Overview**

The CMM5 (Cluster Management Module) is the latest generation of solutions for the distribution of TDD Sync signals and "Power-over-Ethernet (PoE)" in the field. The CMM5 is a modular design with individual 4-port power injectors and an optional controller used for remote management.

Key features of the CMM5 include:

- Support for Gigabit Ethernet (1000BaseT)
- Modular and scalable from 4 ports to 32 ports
- Direct +/- 48VDC input (optional AC/DC power supplies are available from Cambium Networks)
- High-power output support for 5 GHz PMP 450m (cnMedusa™)
- Uses Cambium Networks uGPS for a synchronization source
- Dual resilient power inputs
- Rack mountable
- Secure remote management when used with the optional CMM5 Controller Module
- Future support for integration into (cnMedusa<sup>™</sup>) for cloud or NOC-based management

#### **Cluster Management: Scenario 1**

The following is a CMM5 Cluster Management scenario using four PMP 450i Access Points.

| Scenario                                                                                   | Equipment Needed | Features                                                                                                    |
|--------------------------------------------------------------------------------------------|------------------|----------------------------------------------------------------------------------------------------|
| Four PMP 450i Access<br>Points                                                             | 56 Volt Injector | <ul> <li>Gigabit Ethernet</li> <li>Local Management<br/>Interface</li> <li>+/- 48VDC Input</li> <li>Broad Device Support</li> <li>Rack Mountable</li> </ul> |
| <ul> <li>48 VDC Available</li> <li>No management<br/>or resilience<br/>required</li> </ul> | uGPS             |                                                                                                    |

#### Figure 10: Cluster Management: Scenario 1

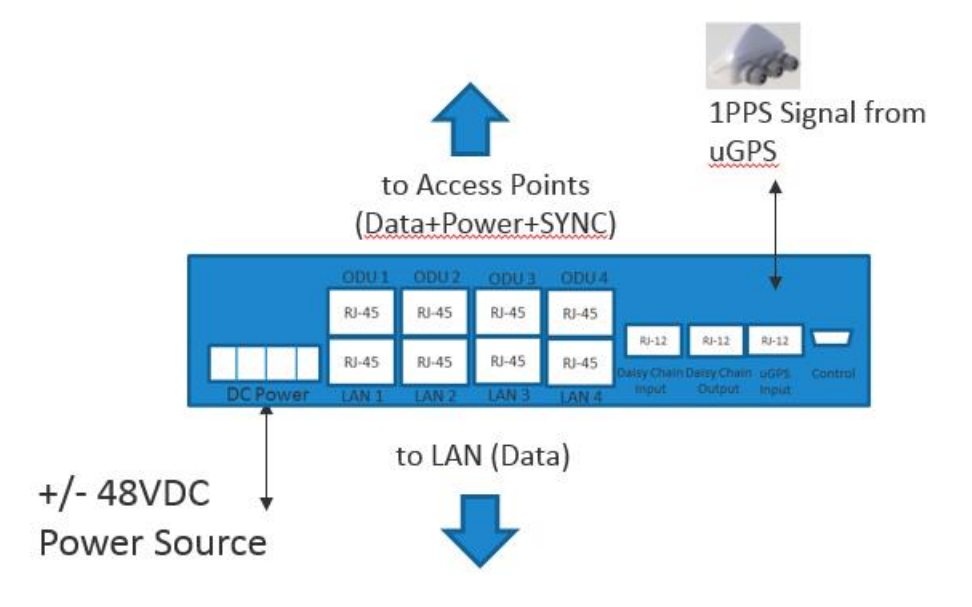

## **Cluster Management: Scenario 2**

The following is a CMM5 Cluster Management scenario using four PMP 450i Access Points and four PMP 450 Access Points.

| Scenario             | Equipment Needed Features             |                                     |
|----------------------|---------------------------------------|-------------------------------------|
| Four PMP 450i Access | 56 Volt Injector                      | Gigabit Ethernet support            |
| Points               | <ul> <li>29 Volt Injector</li> </ul>  | Local Management Interface          |
|                      | <ul> <li>1 CMM5 Controller</li> </ul> | <ul> <li>+/- 48VDC Input</li> </ul> |
| Four PMP 450 Access  | One uGPS                              | Broad Device Support                |
| Points               |                                       | Rack Mountable                      |
| AC only environments | Two AC-to-48VDC Power<br>Supplies     | Resilient power sources             |
| Management required. |                                       | Secure, Remote                      |
| Resilience required. |                                       | Management (https)                  |
| ·                    |                                       | Scalable to 32 devices              |

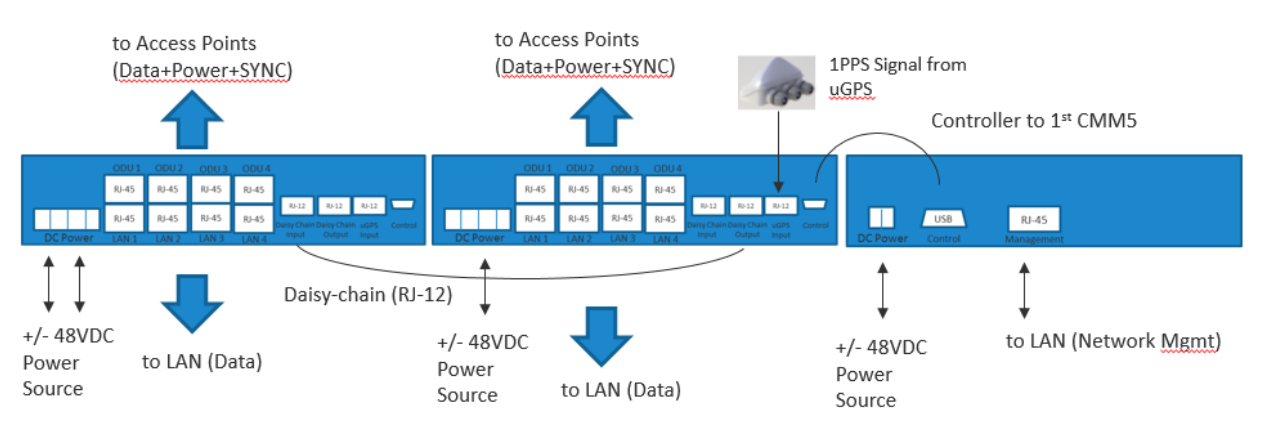

#### Figure 11: Cluster Management: Scenario 2

#### **CMM5** Controller Module

The major features of the CMM5 Controller Module are:

- Auto-detect/control up to 8 Power Injectors
- Monitor SYNC/Power/GPS status
- Manage (up/down ports)
- Web (HTTPS) and SNMPv2/v3 management
- 1U/ half-width rack-mount

#### **Figure 12: Controller Module**

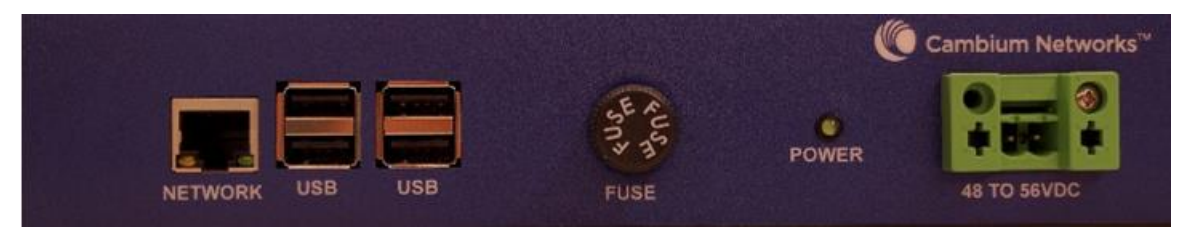

#### **CMM5 Injector Module**

The CMM5 Injector Module has the following features:

- Stand-alone mode or used with controller for mgmt.
- +/- 48VDC input with green/amber LED's for status
- Injects SYNC pulse from uGPS
- 2U / half-width rack-mount

Note that there are two different versions of the injector module (56V and 29V). You must select the correct injector for the types of radios that you will be powering. In both cases the injectors use the same 48-56V input power supplies or can be powered with +/- 48VDC. The output power is different and the type of SYNC signal used is different between the two types of injectors.

The 29V injector uses a physical layer sync signal that interrupts one of the pins every second to pass the 1PPS information to the radio.

The 56V injector uses a different physical layer sync signal that induces the 1PPS signal onto the drop cable. This new physical layer sync signal is compatible with 1000BaseT.

Systems can have 29V and 56V injectors deployed alongside each other.

#### Figure 13: Injector Module

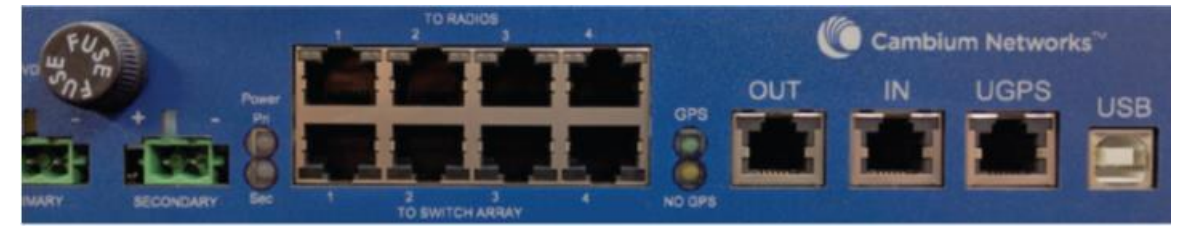

#### **CMM5 Injector Compatibility Matrix**

| Product         | Power/Injector Model | Sync    |
|-----------------|----------------------|---------|
| PMP/PTP 450i    | Yes/56V              | Yes     |
| PMP 450m        | Yes/56V              | Yes     |
| ePMP 2000       | Yes/56V              | Roadmap |
| PTP 670         | Yes/56V Rev. B       | Yes     |
| PTP 700         | Yes/56V Rev. B       | Yes     |
| PMP 450/PTP 450 | Yes/29V              | Yes     |
| PMP 100/PTP 100 | Yes/29V              | Yes     |

## **CMM5 56V Injector Specifications**

The following table provides specifications for the CMM5 Power & Sync Injector (56 Volts).

| CMM5 Power and Sync Injector 56 Volts |                                                                                |
|---------------------------------------|--------------------------------------------------------------------------------|
| Model Number                          | C00000L556B                                                                    |
| Data Interface                        | 4 each RJ45 Gigabit Powered output ports "To Radios"                           |
|                                       | 4 each RJ45 Gigabit Data input ports "To Switch<br>Array"                      |
|                                       | 1 each GPS timing port (RJ-12)                                                 |
|                                       | 1 each CMM5 USB Serial port for local administration                           |
|                                       | 1 each RJ12 Daisy Chain port "IN"                                              |
|                                       | 1 each RJ12 Daisy Chain port "OUT"                                             |
| Surge Suppression                     | Lightning Suppression for each "To Radios" RJ45 Port                           |
| Power                                 | Input Voltage: + or - 48 VDC                                                   |
|                                       | Input Power Consumption: up to 400 watts                                       |
|                                       | Output Voltage: 56 VDC power over Ethernet                                     |
|                                       | Output Current: 0 - 1.8A per channel                                           |
|                                       | Output Power: 0 - 90 Watts per channel                                         |
| Cabinet Temperature                   | -40° C to +55°C (-40° F to +131° F), 90% humidity, condensing                  |
| Physical                              | Max Distance from Managed Radios: 328 cable feet (100m)                        |
|                                       | Max Distance to GPS Antenna: 100 cable feet (30.5m)                            |
| Dimensions                            | 8.85" W x 15.75" D x 1.65" H (225mm x 400mm x 42mm)                            |
| Unit Weight                           | 6.6 pounds (3kg)                                                               |
| Power Interface Terminals             | 2 Power input ports for 48 VDC Power ( <i>Power supplies sold separately</i> ) |

## **CMM5 29V Injector Specifications**

The following table provides specifications for the CMM5 Power & Sync Injector (29 Volts).

| CMM5 Power and Sync Injector 29 Volts |                                                                                |  |
|---------------------------------------|--------------------------------------------------------------------------------|--|
| Model Number                          | C00000L529A                                                                    |  |
| Data Interface                        | 4 each RJ45 Gigabit Powered output ports "To Radios"                           |  |
|                                       | 4 each RJ45 Gigabit Data input ports "To Switch Array"                         |  |
|                                       | 1 each GPS timing port (RJ-12)                                                 |  |
|                                       | 1 each CMM5 USB Serial port for local administration                           |  |
|                                       | 1 each RJ12 Daisy Chain port "IN"                                              |  |
|                                       | 1 each RJ12 Daisy Chain port "OUT"                                             |  |
| Surge Suppression                     | Lightning Suppression for each "To Radios" RJ45 Port                           |  |
| Power                                 | Input Voltage: + or - 48 VDC                                                   |  |
|                                       | Input Power Consumption: 240 watts                                             |  |
|                                       | Output Voltage: +29 VDC power over Ethernet                                    |  |
|                                       | Output Current: 0 - 1.0A per channel                                           |  |
|                                       | Output Power: 0 - 30 Watts per channel                                         |  |
| Cabinet Temperature                   | -40° C to +55°C (-40° F to +131° F), 90% humidity, condensing                  |  |
| Physical                              | Max Distance from Managed Radios: 328 cable feet (100m)                        |  |
|                                       | Max Distance to GPS Antenna: 100 cable feet (30.5m)                            |  |
| Dimensions                            | 8.85" W x 13.25" D x 1.75" H (225mm x 337mm x 45mm)                            |  |
| Unit Weight                           | 3.6 pounds (1.6 kg)                                                            |  |
| Power Interface Terminals             | 2 Power input ports for 48 VDC Power ( <i>Power supplies sold separately</i> ) |  |

## **Power Supply Options**

There are four optional DC power supplies available The CMM5 240 watt power supply Cambium Networks part number: N000000L054B

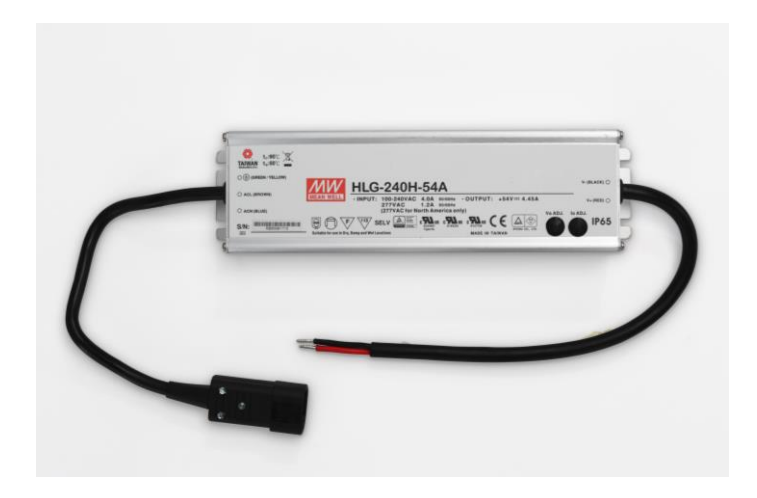

The CMM5 600 watt power supply. Cambium Networks part number: N000000L101A

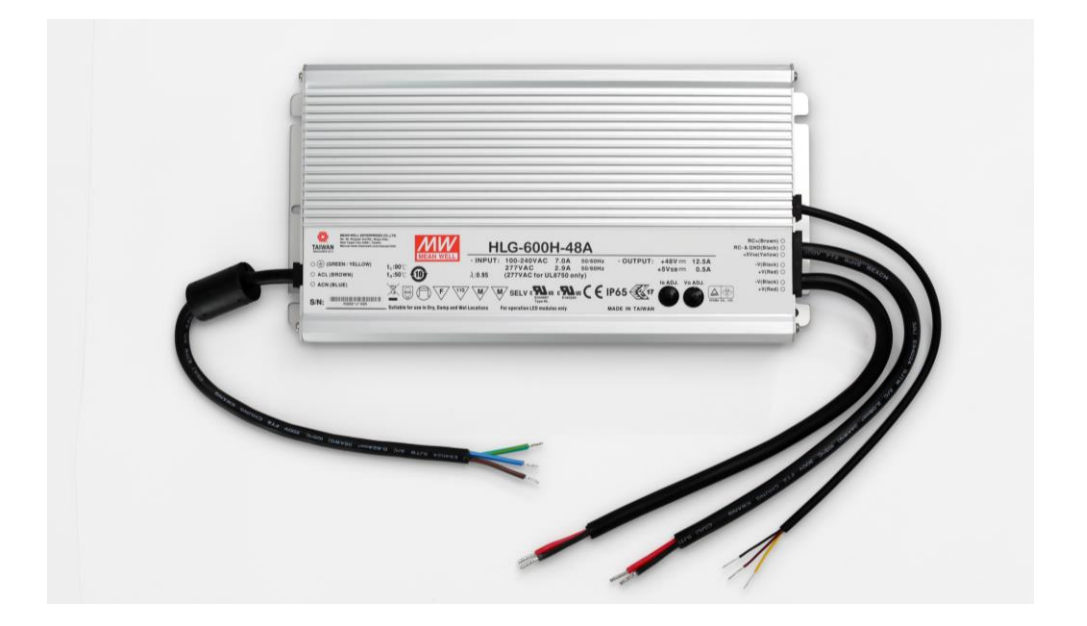

There are also two options for DIN-rail mounted power supplies that meet full UL approvals.

N000000L111A 240W DIN-Rail Power Supply N000000L112A 480W DIN-Rail Power Supply

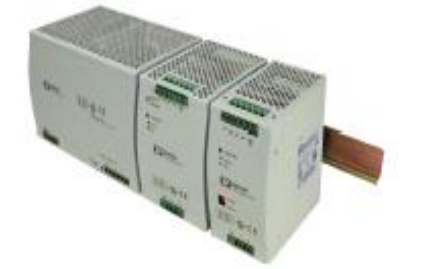

## **Power Supply Selection (When to use Each One)**

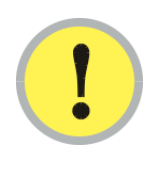

#### **IMPORTANT!**

The power supply or supplies for the CMM5 must be separately ordered. Alternatively, if a +/-48 VDC source is available the CMM5 can be powered directly from that DC source.

You can use Cambium power supplies or an existing +/-48 VDC supply.

| Equipment Configuration               | Power Supplies Required  | Notes            |
|---------------------------------------|--------------------------|------------------|
| One to Four PMP 450i APs              | 240 watt (48-55V)        | With accessories |
| Two 5GHz PMP 450m                     | 240 watt (48-55V)        | With accessories |
| Four 5GHz PMP 450m                    | 480 or 600 watt (48-55V) | With accessories |
| Two 5GHz PMP 450m and two<br>PMP 450i | 480 or 600 watt (48-55V) | With accessories |

#### **Power Line Filter**

In order to meet regulatory requirements in certain deployment scenarios, a power line filter module is recommended to be installed on the DC side of the power supply. This module may be ordered from Cambium Networks (part number N00000L056A).

#### Figure 14: DC Line Filter

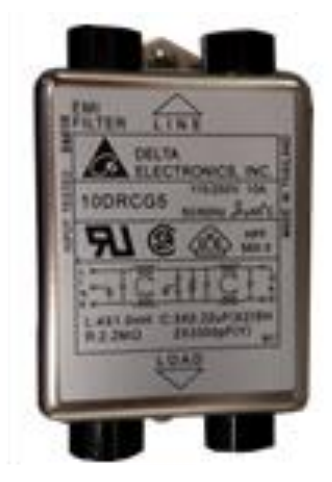

## **Ferrite Beads**

Ferrite beads are recommended to be attached to RJ-45 Ethernet cables to suppress noise and EMI.

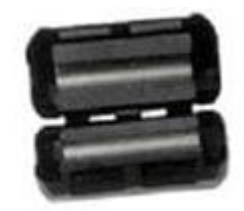

### What's in Each Box

The following paragraphs describe the contents (product and accessories) for each ordered component of the CMM5.

| Quantity | Description                  |
|----------|------------------------------|
| 1        | Injector (56 Volt)           |
| 2        | Rack Mount Ears (short)      |
| 1        | Rack Mount Ear (long)        |
| 1        | 6 Foot (1.8 Meter) USB Cable |
| 1        | 8/32 SS Screw & Nut          |

#### Injector (56 Volt) Part Number: C00000L556B

| 1 | Connector Bar                      |
|---|------------------------------------|
| 8 | 6/32 SS Countersunk Screws         |
| 2 | Phoenix Input Connector            |
| 8 | Ferrite beads for RJ-45 Connectors |
| 1 | Ferrite bead for Controller cable  |

#### Injector (29 Volt) Part Number: C000000L529A

| Quantity | Description                  |  |
|----------|------------------------------|--|
| 1        | Injector (29 Volt)           |  |
| 2        | Rack Mount Ears (short)      |  |
| 1        | Rack Mount Ear (long)        |  |
| 1        | 6 Foot (1.8 Meter) USB Cable |  |
| 1        | 8/32 SS Screw & Nut          |  |
| 1        | Connector Bar                |  |
| 8        | 6/32 SS Countersunk Screws   |  |
| 2        | Phoenix Input Connector      |  |

## Providing Sync to CMM5 via uGPS Module

The uGPS module provides sync to the CMM5. See Section 4: UGPS for additional details.

CMM5 provides power to the uGPS module. You only need one uGPS for the entire chain.

Cable straight-Through RJ-12 (6-pins) from SYNC-OUT (uGPS) to the uGPS port on the first Injector of the Daisy-Chain.

You can procure your own cable or purchase this cable from Cambium Networks.

| N00000L103A | CMM5 to uGPS Shielded Cable (20 meter) |
|-------------|----------------------------------------|
|             |                                        |

Figure 15: UGPS Module

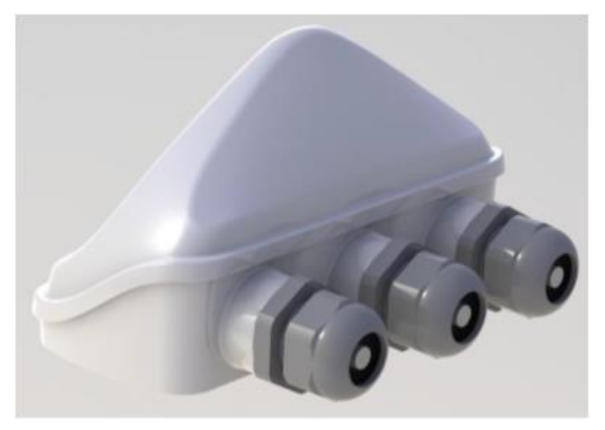
# CMM5 Planning

The following paragraphs describe planning for the CMM5 module.

## **Injector Cabling**

The following table describes Injector cables.

 Table 1
 CMM5 Power and Sync Injector Cables

| Nomenclature    | Function                                              | Cable Required  |
|-----------------|-------------------------------------------------------|-----------------|
| PRIMARY         | Primary 48VDC                                         | Power connector |
| SECONDARY       | Optional Secondary 48 VDC input for backup/resilience | Power connector |
| TO RADIOS       | To Access Points                                      | RJ-45 connector |
| TO SWITCH ARRAY | To Network                                            | RJ-45 connector |
| OUT             | Sync signal out                                       | RJ-12 connector |
| IN              | Sync signal in                                        | RJ-12 connector |
| UGPS            | Universal GPS                                         | RJ-12 connector |
| USB             | Daisy Chain other Injectors                           | USB Female      |

## **Controller Cabling**

The following table describes Controller cables.

**Table 2**CMM5 Controller Cables

| Nomenclature | Function                | Cable Required  |
|--------------|-------------------------|-----------------|
| NETWORK      | To Network              | RJ-45           |
| USB          | Daisy-Chain Controllers | USB             |
| 48 – 56 VDC  | DC Power Input          | Power connector |

# **CMM5 Controller Initial Startup**

The following paragraphs describe the CMM5 Controller initial startup procedure.

## **Controller Initial Startup**

Perform the following steps to bring up the Controller after the Master Injector and any Slave Injectors have been connected and powered on.

Procedure 1 Initial Startup of the Controller

- **1** Connect the Controller to the Master Injector using the supplied USB cable.
- 2 Connect the power supply to the Controller power port.
- **3** A green LED on the front panel indicates the device is powered on.
- 4 The Controller boots within 30 seconds.
- **5** Configure the PC Ethernet interface to an unused IP address on the 169.254.1.1/24 subnet.
- **6** Open a browser window and connect to the Controller using the default IP address:
  - 169.254.1.1

#### 

The CMM5 Controller implements a "fallback" IP address of 169.254.1.1 This address is always available to connect to the device regardless of the configuration of the network interface in the GUI. The subnet mask for this address is fixed at 255.255.255.0.

**7** Log in to the Controller GUI using the default username and password.

- Default username: root
- Default password: password

#### 

If the browser cannot access the Controller GUI and instead displays an error, clear the browser cache and try again. This can happen if the browser was previously used to access another device, such as a Cambium Networks AP, and retains the AP's home page URL in the cache.

# **CMM5 Injector Initial Startup**

The following paragraphs describe the initial startup procedure for the CMM5 Injector.

### **Injector Initial Startup**

Perform the following steps to bring up the Injector for the first time.

Procedure 2 Configure the Injector

- **1** Connect the uGPS antenna to the uGPS port on the front of the CMM5.
- 2 Connect the power to the CMM5 Power Ports marked "Primary" and optionally for "Secondary".
- **3** Once the unit is powered the uGPS light will flash green momentarily then yellow for approximately thirty seconds then go back to green. Once it turns green the unit is ready to supply timing to the radios.
- 4 Connect the devices to be timed and powered to the ports marked "TO RADIOS".
- **5** Connect the CMM5 Ports to your switch or router via the ports marked "TO SWITCH ARRAY".
- 6 The CMM5 ships with all four RJ45 "To Radio" ports enabled for power and sync.
- 7 The CMM5 ships with one long rack mount ear and 2 short rack mount ears. When installing a single CMM5 in a rack, install one long ear and one short ear on the unit. If you are flush mounting your CMM5 on a wall or in a cabinet install the two short ears rotated 90 degrees toward the bottom of the unit.

# **CMM5 Injector Configuration**

The following paragraphs describe the tasks necessary to configure a CMM5 Injector in standalone mode (Controller not present).

#### 

By default each injector is configured to generated power and sync on all four output ports. If this default configuration is satisfactory, there is no need for any configuration of the injector. It can simply be installed and powered up..

#### 

When a Controller is present the Injector can be configured entirely from the Controller GUI interface and the user should skip this section (Refer to the CMM5 Controller Configuration section for details.) in this case the procedures in this section are needed only when upgrading slave Injector firmware.

# Install the Device Drivers to Connect Serially to Injector from a PC

#### 

It is only necessary to connect a PC to the injector if it is desired to modify the default configuration of the injector. By default the injector provides power and sync on all four outputs.

Alternatively, the CMM5 Controller module can be used to provide local and remote management of the CMM5 Injectors.

Perform the following steps to prepare the control PC for communication with the Injector. This procedure must be run before the PC is first connected to the Injector:

#### 

The procedure assumes that a PC running the Windows OS is used.

#### Procedure 3 Configure the Control PC

Download the FTDI Virtual COM Port (VCP) drivers from the website below. For ease of 1 installation it is recommended to use the setup executable option. http://www.ftdichip.com/Drivers/VCP.htm 2 Extract the setup executable from the zip archive and run it. Follow the setup instructions given by the installation wizard. 3 Connect the PC to the Injector USB port using the cable provided. 4 The PC detects the presence of the Injector in its USB port and starts the installation of the device drivers automatically, as indicated by a pop-up box. Installing device driver software 🔦 🗴 Click here for status. 5:55 PM 🖿 🧏 📶 🗟 🔁 🐂 ሌ 7/19/2018 5 Click on the pop-up box to show the detailed installation status. This action is recommended to track the progress and to confirm that the installation was successful. Driver Software Installation Installing device driver software FT232R USB UART Searching Windows Update... Obtaining device driver software from Windows Update might take a while. Skip obtaining driver software from Windows Update Close The PC begins by installing the FT232R USB UART driver. To speed up the installation 6 click "Skip obtaining driver software from Windows Update", then click Yes to confirm.

| Driver So | oftware Installation                                                                                                    |
|-----------|----------------------------------------------------------------------------------------------------|
| <u>^</u>  | Do you want to skip getting driver software from Windows Update?                                                                                                    |
|           | Windows Update provides the latest available driver<br>software which may work better for your device. You<br>can check Windows Update later for the latest driver<br>software. If you skip your device may not function at<br>all. |
|           | Yes No                                                                                                    |

**7** After installation of the first driver is complete the PC will begin installation of the second driver.

| Driver Software Installation            |                                       | ×     |
|-----------------------------------------|---------------------------------------|-------|
| Your device is ready to use             |                                       |       |
| USB Serial Converter<br>USB Serial Port | Ready to use Searching Windows Update |       |
| You have skipped obtaining driver so    | oftware from Windows Update.          |       |
|                                         |                                       | Close |

8

Verify that both drivers are installed successfully, as indicated by the green check marks in the progress window.

| U Driver Software Installation                  |                           | ×     |
|-------------------------------------------------|---------------------------|-------|
| Your device is ready to use                     |                           |       |
| USB Serial Converter<br>USB Serial Port (COM23) | Ready to use Ready to use |       |
|                                                 |                           | Close |

### **Configure the Terminal Emulator**

Perform the following steps to configure the terminal emulator for communication over the Injector CLI interface. This procedure must be run whenever the PC is connected to the Injector:

#### 

The TeraTerm terminal emulator is recommended for this application. The procedure assumes that TeraTerm is being installed on a PC running the Windows OS.

Procedure 4 Configure the PC Terminal Emulator

- **1** Download and install the latest version of the TeraTerm terminal emulator on the PC.
- 2 Run the program and start a serial session to the Injector COM port if it is connected. Alternatively, cancel the session to revert to the TeraTerm main window.
- **3** From the Setup menu select Terminal.. to open the Terminal setup window.

4 Change the Transmit setting under New-line to CR+LF. Also enable the Local Echo setting by checking the box.

| Tera Term: Terminal setup               | X                         |
|-----------------------------------------|---------------------------|
| Terminal size<br>80 × 24                | New-line<br>Receive: CR • |
| Term size = win size Auto window resize | Transmit: CR+LF  Cancel   |
| Terminal ID: VT100 -                    | Help<br>Local echo        |
| Answerback:                             | Auto switch (VT<->TEK)    |
| Coding (receive)                        | Coding (transmit)         |
| UTF-8 🔻                                 | UTF-8 💌                   |
| locale: american                        | CodePage: 65001           |

Select Serial Port from the Setup menu to open the Serial port setup window.

Set the Baud rate to 38400 and ensure that the Data, Parity, Stop and Flow control fields are set to 8 bit, none, 1 bit and none respectively.

| Tera Term: Serial port setup |          | X        |
|------------------------------|----------|----------|
| Port:                        | COM1 -   | οκ       |
| Baud rate:                   | 38400 🗸  |          |
| Data:                        | 8 bit 🔹  | Cancel   |
| Parity:                      | none 🔹   |          |
| Stop:                        | 1 bit 🔹  | Help     |
| Flow control:                | none 🔹   |          |
| Transmit delay<br>0 msec/    | shar 0 m | sec/line |

7

5

6

Make additional setting changes as desired to customize the emulator configuration (e.g. font size, text and background color, etc.).

8 It is recommended to save the terminal emulator configuration so that it can be quickly restored when needed. This may be done using the Save setup... and Restore setup... options in the Setup menu.

#### **Connect to the CMM5 Injector**

Perform the following steps to connect to the CMM5 Injector CLI interface via the USB port:

#### 

The TeraTerm terminal emulator is recommended for this application. The procedure assumes that TeraTerm is being run on a PC running the Windows OS.

#### Procedure 5 Connect to the CMM5 Injector

**1** Open the Device Manager on the PC and expand the Ports (COM & LPT) entry.

| 🚔 Device Manager                                                                                                    | <u> </u> |
|----------------------------------------------------------------------------------------------------|----------|
| File Action View Help                                                                                                    |          |
|                                                                                                    |          |
| CJN037-01                                                                                                    |          |
| Human Interface Devices     General IDE ATA/ATAPI controllers     General Keyboards     Mice and other pointing devices     Mice and other pointing devices                                                                                                    |          |
| <ul> <li>Network adapters</li> <li>NI GPIB Interfaces</li> <li>Portable Devices</li> <li>Ports (COM &amp; LPT)</li> <li>Communications Port (COM1)</li> </ul>                                                                                                    |          |
| Processors  Processors  Proce |          |
|                                                                                                    |          |

2 Connect the PC to the Injector USB port using the cable provided.

#### 

Close any open TeraTerm windows before connecting the Injector. If this is not done then the COM port instance may not be created for the Injector.

**3** Monitor the Device Manager and make a note of the COM port associated with the Injector connection.

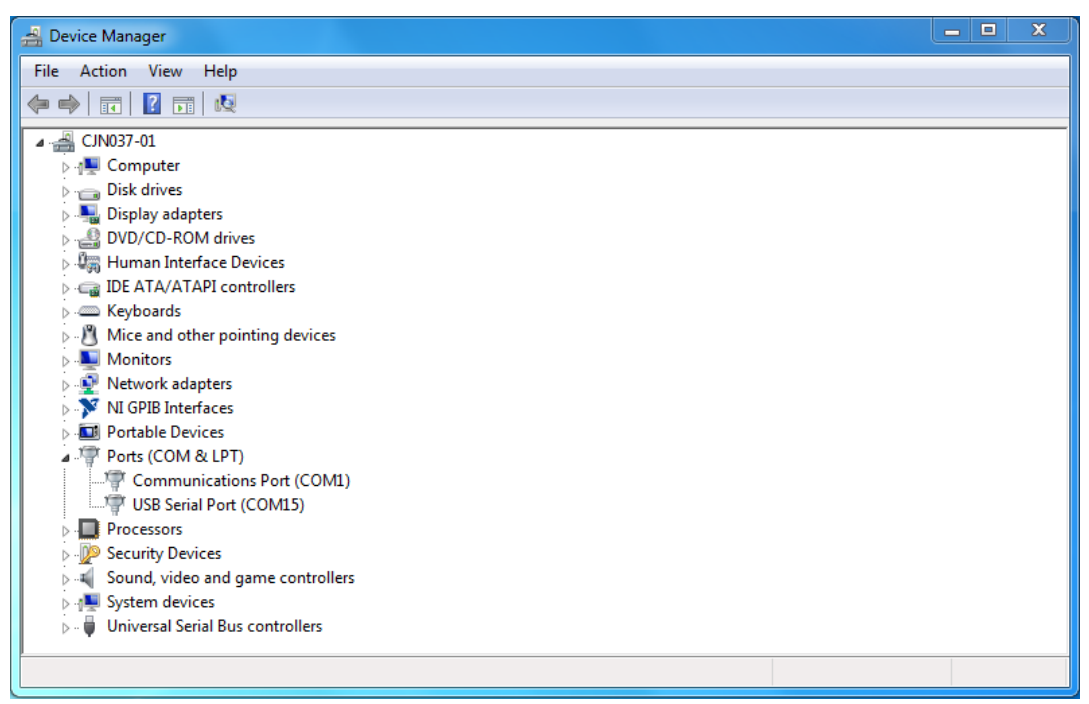

4

Run the TeraTerm terminal emulator and start a serial session to the Injector COM port.

#### 

If the COM port assigned to the Injector does not appear in the TeraTerm pull-down list, check the application's teraterm.ini configuration file to ensure that the maximum number of COM ports is not limited. It is recommended to set the maximum ports to 256.

| 💆 Tera Term - [disconnect | ted] VT                                                                                                    |    | x |
|---------------------------|----------------------------------------------------------------------------------------------------|----|---|
| File Edit Se Tera Term:   | New connection                                                                                                    | 22 |   |
| © тср                     | YIP       Host:       10.120.210.201         Image: Image: I |    |   |
| • Seri                    | ial Port: COM15: USB Serial Port (COM15)<br>OK Cancel Help                                                                                                    | •  | Ŧ |

- **5** Configure the TeraTerm options as described in the Configure the PC terminal emulator procedure above. Alternatively if the setup was previously saved, run Restore setup... from the Setup menu to recall the settings.
- 6 CLI commands may now be sent to the Injector from the TeraTerm window.

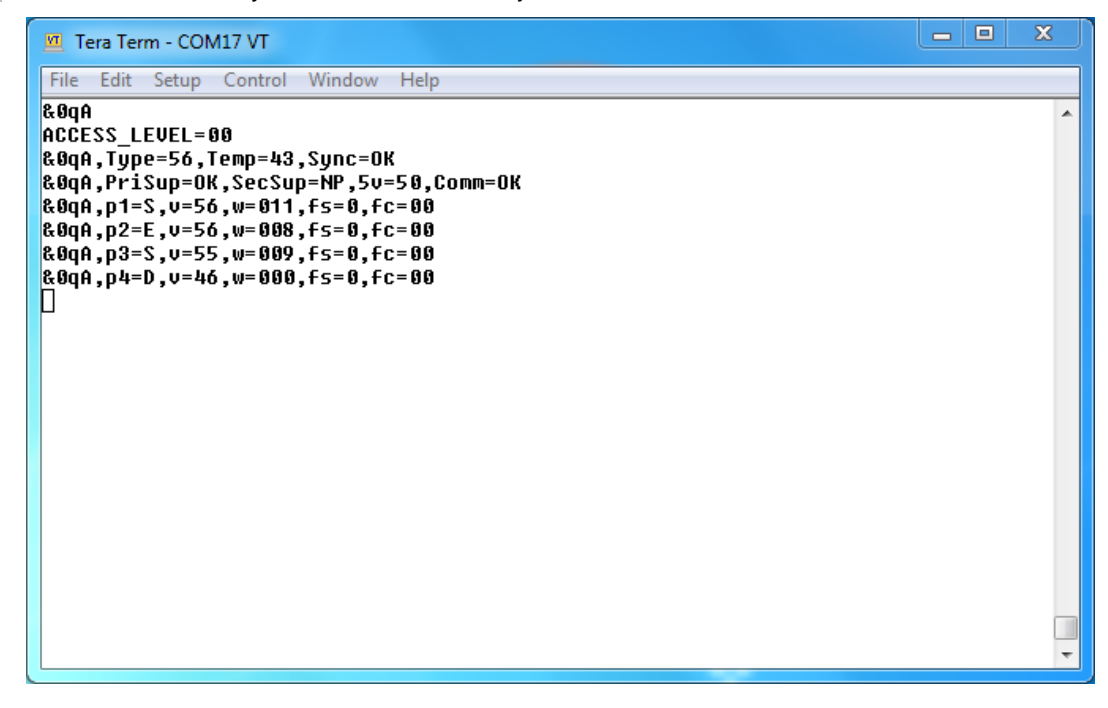

# Read and Modify the CMM5 Chassis Name and Port Names

Perform the following steps to read the current Injector chassis name and ODU port names, and modify them if desired:

Procedure 6 Read and Modify the Injector Chassis Name and Port Names

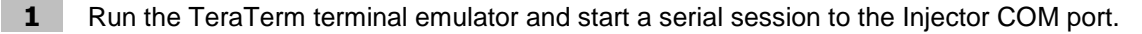

**2** Execute the following query command to display the current Injector chassis name and port names:

&0mA

3 The Injector responds with the current chassis name and port names as shown below:

#### 

In this example the names have not been changed from the default values.

| 🔟 Tera Term - COM22 VT                                                                                                    |  |
|----------------------------------------------------------------------------------------------------|--|
| File Edit Setup Control Window Help                                                                                                    |  |
| &@mA<br><u>&amp;@mA,S/N=-1721B012K,Name=Name_not_set,S</u> tatus=OK<br>&@mA,S/N=-1721B012K,Port1=Port_1<br>&@mA,S/N=-1721B012K,Port2=Port_2<br>&@mA,S/N=-1721B012K,Port3=Port_3<br>&@mA,S/N=-1721B012K,Port4=Port_4 |  |

4

To change the chassis name, use the following command format:

#### &0n0<New chassis name>

Where the new chassis name is a string of up to 12 characters in length, with no leading or in-between spaces.

#### 

Leading or in-between spacing may be achieved using underscores. Strings less than 12 characters long will be padded with trailing underscores.

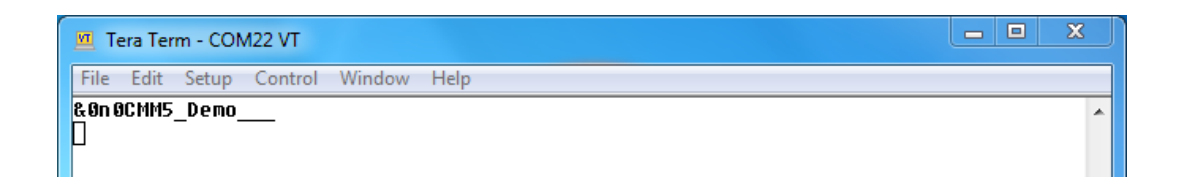

To change the name of one of the Injector ports, use the following command format:
 &0n#<New port name>

Where # is in the range 1 through 4, representing ports 1 through 4 respectively

#### 

In this example four separate commands are run to rename each of the four ports.

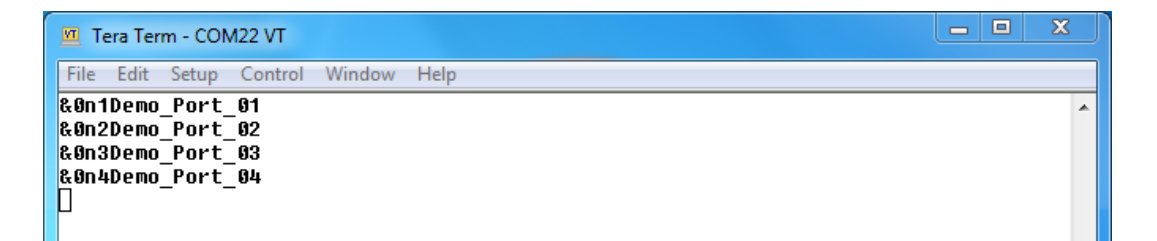

6

Execute the **&0mA** command again to verify that the chassis and port names have been updated to the new values:

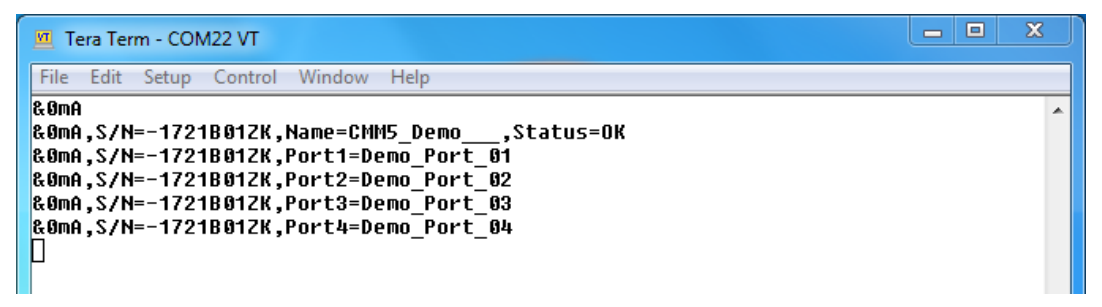

## **CMM5** Controller Configuration

The following paragraphs describe the tasks necessary to configure the CMM5. The Controller must be running version 1.4 or later firmware in order to support all of the functionality described below. In addition the master Injector must be upgraded to version 00.21 or later firmware to support the GPS data feature.

#### Log In

Perform the following steps to log into the CMM5.

#### Procedure 7 Log In to the CMM5

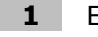

- Enter the Username ("root").
- 2 Enter your Password.

**NOTE** The default password is "password".

3 Click "Login".

#### 

The "Reset" button allows you to clear the password field and retype the password. It does not reset the password to default.

|          | Cambium Networks                                              |                 |
|----------|---------------------------------------------------------------|-----------------|
| C        | IM5 Controller vRP3B12.1.2 49970                              |                 |
| A<br>Ple | thorization Required<br>ase enter your username and password. |                 |
|          | Username                                                      | Sroot .         |
|          | Password                                                      | <b>P</b> •••••• |
| ·        |                                                               | 🧐 Reset 📴 Login |

#### **Change Password**

Perform the following steps to change your password on the CMM5 Controller.

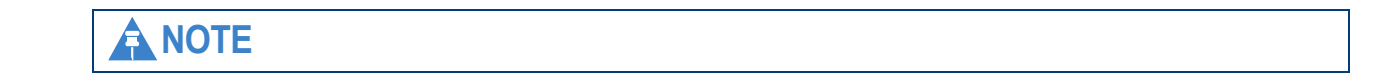

The Controller username defaults to "root" and cannot be changed by the operator.

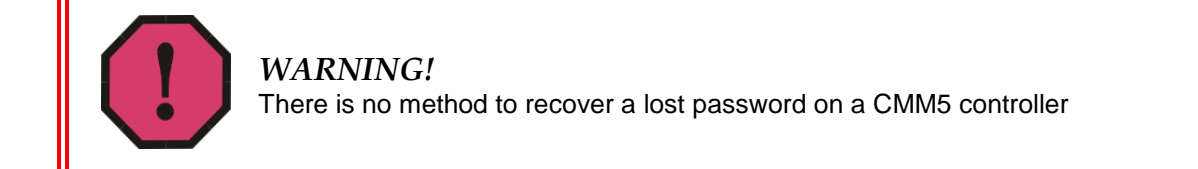

#### Procedure 8 Change Password on CMM5

- **1** From the System screen, select Administration.
- 2 Enter your new password in the "Password" field.
- **3** Type your new password again in the "Confirmation" field.
- 4 Click "Save & Apply".
- **5** Use your new password the next time you log into the CMM5.

| Cambium Networks                                                                     | Unsaved Ch                                                     |
|--------------------------------------------------------------------------------------|----------------------------------------------------------------|
| MMS Controller vBP3B12.1.2 49970                                                     |                                                                |
| Status System Services Network Locaut. System Shutdown                               |                                                                |
| System Administration SNNP Backup / Flash Firmware Reboot                            |                                                                |
| Router Password                                                                      |                                                                |
| Changes the administrator password for accessing the device                          |                                                                |
| Password                                                                             | ()<br>()                                                       |
| Confirmation                                                                         | · · · · · · · · · · · · · · · · · · ·                          |
|                                                                                      |                                                                |
| SSH Access                                                                           |                                                                |
| Dronbear offers SSH network shell access and an integrated S/CP server               |                                                                |
| Dropbear Instance                                                                    |                                                                |
|                                                                                      | x)Delete                                                       |
| Interrace                                                                            |                                                                |
|                                                                                      | · unspeciee                                                    |
| But                                                                                  | Uter only on the given interface or, if unspecified, on all    |
| POR .                                                                                | Specifies the listening port of this Dropbear instance         |
| Password authentication                                                              | 🗭 💿 Allow S2H password authentication                          |
| Allow root logins with password                                                      | 🗭 🥃 Allow the root user to login with password                 |
| Gateway ports                                                                        | 🔲 🕒 Allow remote heats to connect to local SSH forwarded ports |
| * Add                                                                                |                                                                |
| SSH-Keys                                                                             |                                                                |
| Here you can paste public SSH-Keys (one per line) for SSH public-key authentication. |                                                                |
|                                                                                      |                                                                |
|                                                                                      |                                                                |
|                                                                                      |                                                                |
| Reset                                                                                | Save U Save A Acc                                              |

#### **View and Configure Network Interfaces**

The Network page includes four tabs, Interfaces, Static Routes, Firewall and Diagnostics. The Interfaces tab is used to configure the Controller Ethernet interface. This screen displays the status of an existing interface:

- Uptime
- MAC address

- IPv4 address
- Rx packets
- Tx packets

|       | Cambium Ne             | tworks                                                                                                    |   |         |   |      |        |        | Unsaved Changes: ( |
|-------|------------------------|----------------------------------------------------------------------------------------------------|---|---------|---|------|--------|--------|--------------------|
| CMM5  | Controller vRP3B12.1.2 | 9970                                                                                                    |   |         |   |      |        |        |                    |
| Statu | s System Services      | Network                                                                                                    |   |         |   |      |        |        |                    |
| Inter | faces Static Routes    | Firewall Diagnostics                                                                                                    | _ |         | _ | _    | _      |        |                    |
| Inter | faces                  |                                                                                                    |   |         |   |      |        |        |                    |
| Inte  | erface Overview        |                                                                                                    |   |         |   |      |        |        |                    |
|       | Network                | Status                                                                                                    |   |         |   | A    | ctions |        |                    |
|       | LAN<br>E<br>eth0       | Uptime: 18h 40m 15<br>MAC-Address: B8:27:EB:CC:18:64<br>RX: 90.04 MB (132702 Pkts.)<br>TX: 4.43 MB (33096 Pkts.)<br>IPv4: 10.120.210.111/24 | 2 | Connect | 8 | Stop |        | Edit   | X Delete           |
| 🖹 A   | dd new interface       |                                                                                                    |   |         |   |      |        | Save 2 | Save & Apply       |

You can perform the following actions from this screen:

- Connect
- Stop
- Edit
- Delete
- Add new interface

By default the Controller is provisioned with a single Ethernet interface which is configured to use DHCP to assign an IP address. If your network does not support DHCP you must configure a static IP address on the Controller. This can be done in either of two ways: edit the existing interface or add a new interface.

#### **Reconfigure an Existing Network Interface**

Perform the following steps to reconfigure the default network interface on the Controller. The same procedure can also be used to change the configuration on any provisioned interface at a later date:

#### 

This procedure is written assuming that an IPv4 address will be used. If the interface is to be configured as IPv6 then the IPv6 address, IPv6 gateway and IPv6 routed prefix fields will need to be entered instead.

Procedure 9 Reconfigure an Existing Network Interface

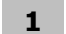

Log into the Controller GUI using your password.

**2** From the Interfaces tab under the Network page, click the Edit button to edit the configuration of an existing interface.

|       | Cambium Net               | works                                                  |   |         |   |      |         |      | Un      | saved Changes |
|-------|---------------------------|--------------------------------------------------------|---|---------|---|------|---------|------|---------|---------------|
| CMM5  | Controller vRP3B12.1.2 49 | 970                                                    |   |         |   |      |         |      |         |               |
| Statu | is System Services        | Network Logout System Shutdo                           |   |         |   |      |         |      |         |               |
| Inte  | rfaces Static Routes      | Firewall Diagnostics                                   | _ | _       | _ | _    | _       | _    | _       | _             |
| Inter | faces                     |                                                        |   |         |   |      |         |      |         |               |
| Int   | erface Overview           |                                                        |   |         |   |      |         |      |         |               |
|       | Network                   | Status                                                 |   |         |   | A    | Actions |      |         |               |
|       | LAN                       | Uptime: 0h 0m 0s<br>MAC-Address: 88:27:58:42:30:09     |   | -       |   | -    |         | -    |         |               |
|       | eth0                      | RX: 97.33 KB (1605 Pkts.)<br>TX: 254 82 KB (750 Pkts.) | 1 | Connect |   | Stop | . <     | Edit | *       | Delete        |
| 1     | dd new interface          |                                                        |   |         |   |      |         |      |         |               |
| Res   | set                       |                                                        |   |         |   |      |         | Sa   | ive 💷 S | Save & Apply  |

3

From the Protocol pull-down menu select Static address.

| Cambium Networks                                                                                    | Unsaved Chan                                                                                                    |
|----------------------------------------------------------------------------------------------------|----------------------------------------------------------------------------------------------------|
| CMM5 Controller vRP3B12.1.2 49970                                                                   |                                                                                                    |
| Status System Services Network                                                                      | agout System Shutdown                                                                                                    |
| Interfaces Static Routes Firewall Diagno                                                            | 25                                                                                                    |
| LAN                                                                                                 |                                                                                                    |
| Interfaces - LAN                                                                                    |                                                                                                    |
| On this page you can configure the network interfive VLAN notation INTERFACE.VLANNR (e.g.: eth0.1). | 5. You can bridge several interfaces by ticking the "bridge interfaces" field and enter the names of several network interfaces separated by spaces. You can also use |
| Status                                                                                              | Uptime: 0h 0m 0s<br>Mc-Address: 88:27:EB:A2:30:09<br>etho RX: 123.98 KB (1905 PMts.)<br>TX: 314.98 KB (1024 PMts.)                                                    |
| Protocol                                                                                            | Static address                                                                                                    |
| Really switch protocol?                                                                             | Switch protocol                                                                                                    |
| Back to Overview Reset                                                                              | 🕲 Save 🛽 🛛 Save & Appl                                                                                                    |

4

Click the Switch Protocol button to confirm the change from DHCP to Static address.

| Cambium Networks                                                                                                    | Unsaved Ch                                                                                                    | ange |
|----------------------------------------------------------------------------------------------------|----------------------------------------------------------------------------------------------------|------|
| 4M5 Controller vRP3B12.1.2 49970                                                                                                    |                                                                                                    |      |
| Status Sustan Sanisas Naturak Laseut Sustan Shutday                                                                                    |                                                                                                    |      |
| Interfaces Static Routes Firewall Diagnostics                                                                                          | "                                                                                                    |      |
| LAN                                                                                                    |                                                                                                    |      |
| nterfaces - LAN                                                                                                    |                                                                                                    |      |
| n this page you can configure the network interfaces. You can bridge several interfac<br>LAN notation INTERFACE.VLANNR (e.g.: eth0.1). | es by ticking the "bridge interfaces" field and enter the names of several network interfaces separated by spaces. You can also us | se   |
| Common Configuration                                                                                                    |                                                                                                    |      |
| General Setup                                                                                                    |                                                                                                    |      |
| Status                                                                                                    | Uptime: 0h 0m 0s<br>#MAC-Address: B8:27:EB:A2:30:09<br>etho RX: 134 75 KB (2136 PMs.)<br>TX: 326.10 KB (1095 PMs.)                 |      |
| Protocol                                                                                                    | Static address                                                                                                    |      |
| Really switch protocol?                                                                                                    | Switch protocol                                                                                                    |      |
|                                                                                                    |                                                                                                    |      |
| Back to Overview @Reset                                                                                                    | Save Save Save                                                                                                    | pply |

5

Enter the desired static IP address in the IPv4 address field.

| Cambium Networks                                                                                                    | Unsaved Changes                                                                                                    |
|----------------------------------------------------------------------------------------------------|----------------------------------------------------------------------------------------------------|
| CMM5 Controller vRP3B12.1.2 49970                                                                                                    |                                                                                                    |
| Status System Services Network Logout System Shutdo                                                                                            | wn _                                                                                                    |
| Interfaces Static Routes Firewall Diagnostics                                                                                                  |                                                                                                    |
| LAN                                                                                                    |                                                                                                    |
| Interfaces - LAN                                                                                                    |                                                                                                    |
| On this page you can configure the network interfaces. You can bridge several interfaces <u>VLAN</u> notation INTERFACE.VLANNR (e.g.: eth0.1). | ces by ticking the "bridge interfaces" field and enter the names of several network interfaces separated by spaces. You can also |
| Common Configuration                                                                                                    |                                                                                                    |
| General Setup Advanced Settings Physical Settings Firewall Settings                                                                            |                                                                                                    |
| Status                                                                                                    | Uptime: 0h 0m 0s<br>MAC-Address: 88:27:E8:A2:3D:09<br>etto RX: 211.2X E8 (3168 Pkts.)<br>TX: 445.63 KB (1684 Pkts.)              |
| Protocol                                                                                                    | Static address                                                                                                    |
| IPv4 address                                                                                                    | 10.120.210.201                                                                                                    |
| IPv4 netmask                                                                                                    | ▼                                                                                                    |
| IPv4 gateway                                                                                                    |                                                                                                    |
| IPv4 broadcast                                                                                                    |                                                                                                    |
| Use custom DNS servers                                                                                                    |                                                                                                    |

**6** Choose the preferred IPv4 netmask from the pull-down menu. Alternatively select – custom – and enter a custom mask, if desired.

| Cambium Networks                                                                                                    | Unsaved Change                                                                                                    |
|----------------------------------------------------------------------------------------------------|----------------------------------------------------------------------------------------------------|
| CMM5 Controller vRP3B12.1.2 49970                                                                                                    |                                                                                                    |
| Status System Services Network Logout System Shutdo                                                                                      | wn .                                                                                                    |
| Interfaces Static Routes Firewall Diagnostics                                                                                            |                                                                                                    |
| LAN                                                                                                    |                                                                                                    |
| Interfaces - LAN                                                                                                    |                                                                                                    |
| On this page you can configure the network interfaces. You can bridge several interfaces vLaNn notation INTERFACE.VLANNR (e.g.: eth0.1). | aces by ticking the "bridge interfaces" field and enter the names of several network interfaces separated by spaces. You can also          |
| Common Configuration                                                                                                    |                                                                                                    |
| General Setup Advanced Settings Physical Settings Firewall Settings                                                                      |                                                                                                    |
| Status                                                                                                    | Uptime: 0h 0m 0s           #MAC-Address: B2:0727E3:A2:3D:09           etho RX: 2027.1 KB (3057 PKts.)           TX: 436.28 KB (1625 Pkts.) |
| Protocol                                                                                                    | Static address                                                                                                    |
| IPv4 address                                                                                                    | 10.120.210.201                                                                                                    |
| IPv4 netmask                                                                                                    | 255.255.255.0                                                                                                    |
| IPv4 gateway                                                                                                    |                                                                                                    |
| IPv4 broadcast                                                                                                    |                                                                                                    |
| Use custom DNS servers                                                                                                    |                                                                                                    |
|                                                                                                    |                                                                                                    |

7

Enter the IPv4 gateway address.

| Cambium Networks                                                                                                    | Unsaved Changes                                                                                                    |
|----------------------------------------------------------------------------------------------------|----------------------------------------------------------------------------------------------------|
| CMM5 Controller vRP3B12.1.2 49970                                                                                                    |                                                                                                    |
| Status System Services Network Logout System Shut                                                                                             | lown                                                                                                    |
| Interfaces Static Routes Firewall Diagnostics                                                                                                 |                                                                                                    |
| LAN                                                                                                    |                                                                                                    |
| Interfaces - LAN                                                                                                    |                                                                                                    |
| On this page you can configure the network interfaces. You can bridge several inter use <u>VLAN</u> notation INTERFACE.VLANNR (e.g.: eth0.1). | faces by ticking the "bridge interfaces" field and enter the names of several network interfaces separated by spaces. You can also |
| Common Configuration                                                                                                    |                                                                                                    |
| General Setup Advanced Settings Physical Settings Firewall Settings                                                                           |                                                                                                    |
| Status                                                                                                    | Uptime: 0h 0m 05<br>MAC-Address: 88:27:EB:A2:3D:09<br>etb 0X: 222.42 KB (3317 PMs.)<br>TX: 457.95 KB (1762 PMs.)                   |
| Protocol                                                                                                    | Static address                                                                                                    |
| IPv4 address                                                                                                    | 10.120.210.201                                                                                                    |
| IPv4 netmask                                                                                                    | 255.255.255.0                                                                                                    |
| IPv4 gateway                                                                                                    | 10.120.210.254                                                                                                    |
| IPv4 broadcast                                                                                                    |                                                                                                    |
| Use custom DNS servers                                                                                                    |                                                                                                    |
|                                                                                                    |                                                                                                    |

8

Click Save & Apply to save the newly entered configuration.

**9** Log into the Controller at the newly configured static IP address and initiate a reboot from the System page.

#### 

After applying the configuration the Controller will be accessible at the new static IP address but will no longer be reachable from the fallback IP address. After the reboot it can be accessed using either the new static IP or the fallback IP.

#### **Configure a New Network Interface**

Perform the following steps to configure a new network interface on the Controller:

#### 

This procedure is written assuming that an IPv4 address will be used.

Procedure 10 Configure a New Network Interface

- **1** Log into the Controller GUI using your password.
- 2 From the Interfaces tab under the Network page, click the Add new interface... button to add a new interface.

| 16       |                    |                              |                                                                      |                 |  |  |  |   |       |      |      |        |      | Ur   | saved Cha | anges: |
|----------|--------------------|------------------------------|----------------------------------------------------------------------|-----------------|--|--|--|---|-------|------|------|--------|------|------|-----------|--------|
|          | Cambium            | n Networks                   |                                                                      |                 |  |  |  |   |       |      |      |        |      |      |           |        |
| CMM5     | Controller vRP3B12 | 2.1.2 49970                  |                                                                      |                 |  |  |  |   |       |      |      |        |      |      |           |        |
| Statu    | is System Se       | rvices Network               | Logout                                                               | System Shutdown |  |  |  |   |       |      |      |        |      |      |           |        |
| Inte     | rfaces Static Ro   | outes Firewall               | Diagnostics                                                          |                 |  |  |  |   |       |      |      |        |      |      |           |        |
| Inter    | faces              |                              |                                                                      |                 |  |  |  |   |       |      |      |        |      |      |           | _      |
| Int      | erface Overvie     | N                            |                                                                      |                 |  |  |  |   |       |      |      |        |      |      |           |        |
|          | Network            | Status                       |                                                                      |                 |  |  |  |   |       |      | А    | ctions |      |      |           |        |
|          | LAN                | Uptime                       | : 0h 0m 0s                                                           |                 |  |  |  |   |       |      |      |        |      |      |           |        |
|          | eth0               | MAC-A0<br>RX: 97.<br>TX: 254 | ddress: 88:27:EB:A2:30<br>.33 KB (1605 Pkts.)<br>4.82 KB (750 Pkts.) | 2:09            |  |  |  | 2 | Conne | :t 🧯 | Stop |        | Edit | *    | Delete    |        |
| <u>A</u> | dd new interface   | ]                            |                                                                      |                 |  |  |  |   |       |      |      |        |      |      |           |        |
| Res      | set                |                              |                                                                      |                 |  |  |  |   |       |      |      |        | Sa   | ve 💷 | Save & Ap | oply   |

- 3
  - On the Create Interface page enter the chosen name for the new interface.

|                                                      | U                                                                                                    | Jnsaved Change |
|------------------------------------------------------|----------------------------------------------------------------------------------------------------|----------------|
| Cambium Networks                                     |                                                                                                    |                |
| CMM5 Controller vRP3B12.1.2 49970                    |                                                                                                    |                |
| Status System Services Network Logout System Shutdow |                                                                                                    |                |
| Interfaces Static Routes Firewall Diagnostics        |                                                                                                    |                |
| Create Interface                                     |                                                                                                    |                |
| Name of the new interface                            | Demo_Static_IP<br>↓ The allowed characters are: λ-2, s-2, s-3 and _                                                    |                |
| Note: interface name length                          | Ø Maximum length of the name is 15 characters including the automatic protocol/bridge prefix (br-, 6in4-, pppoe- etc.) |                |
| Protocol of the new interface                        | Static address                                                                                                    |                |
| Create a bridge over multiple interfaces             |                                                                                                    |                |
| Cover the following interface                        | ○<br>Ethernet Adapter: 'etho' (lan)                                                                                    |                |
| Back to Overview                                     |                                                                                                    | Submit         |
|                                                      |                                                                                                    | - Subinit      |

**4** Select the protocol from the pull-down menu.

| Cambium Networks                              |                                                                                                    | Unsaved Change |
|-----------------------------------------------|----------------------------------------------------------------------------------------------------|----------------|
| CMM5 Controller vRP3B12.1.2 49970             |                                                                                                    |                |
| Status System Services Network Logout         | System Shutdown                                                                                                    |                |
| Interfaces Static Routes Firewall Diagnostics |                                                                                                    |                |
| Create Interface                              |                                                                                                    |                |
| Name of the new interface                     | Demo_Static_IP<br>The allowed characters are: A-2, a-2, 0-5 and _                                                    |                |
| Note: interface name length                   | Maximum length of the name is 15 characters including the automatic protocol/bridge prefix (br-, 6in4-, pppoe- etc.) |                |
| Protocol of the new interface                 | Static address                                                                                                    |                |
| Create a bridge over multiple interfaces      |                                                                                                    |                |
| Cover the following interface                 | ○<br>Ethernet Adapter: "etho" (lan)<br>○<br>¿ Custom Interface:                                                      |                |
| Back to Overview                              |                                                                                                    | Submit         |

5

## Select the eth0 interface to associate the new interface with the Controller Ethernet adapter.

|                                                      |                                                                                                    | Unsaved Change |
|------------------------------------------------------|----------------------------------------------------------------------------------------------------|----------------|
| Cambium Networks                                     |                                                                                                    |                |
| CMM5 Controller vRP3B12.1.2 49970                    |                                                                                                    |                |
| Status System Services Network Logout System Shutdow |                                                                                                    |                |
| Interfaces Static Routes Firewall Diagnostics        |                                                                                                    |                |
| Create Interface                                     |                                                                                                    |                |
| Name of the new interface                            | Demo_Static_IP<br>The allowed characters are: x-2, x-2, 0-9 and _                                                      |                |
| Note: interface name length                          | Ø Maximum length of the name is 15 characters including the automatic protocol/bridge prefix (br-, 6in4-, pppoe- etc.) |                |
| Protocol of the new interface                        | Static address                                                                                                    |                |
| Create a bridge over multiple interfaces             |                                                                                                    |                |
| Cover the following interface                        | ● Z Ethernet Adapter: "eth0" ( <u>lan</u> )<br>○ Z Custom Interface:                                                   |                |
| Back to Overview                                     |                                                                                                    | Submit         |

6

Click Submit to create the new interface.

7

Enter the desired static IP address in the IPv4 address field.

| Cambium Networks                                                                                                    | Unsaved Changes:                                                                                                    |
|----------------------------------------------------------------------------------------------------|----------------------------------------------------------------------------------------------------|
| CMM5 Controller vRP3B12.1.2 49970                                                                                                    |                                                                                                    |
| Status System Services Network Logout System Shutdown                                                                                                    |                                                                                                    |
| Interfaces Static Routes Firewall Diagnostics                                                                                                    |                                                                                                    |
| DEMO_STATIC_IP LAN                                                                                                    |                                                                                                    |
| Interfaces - DEMO_STATIC_IP                                                                                                    |                                                                                                    |
| On this page you can configure the network interfaces. You can bridge several interface use $\underline{VLAN}$ notation INTERFACE.VLANNR (e.g.: eth0.1). | as by ticking the "bridge interfaces" field and enter the names of several network interfaces separated by spaces. You can also |
| Common Configuration                                                                                                    |                                                                                                    |
| General Setup Advanced Settings Physical Settings Firewall Settings                                                                                      |                                                                                                    |
| Status                                                                                                    | Uptime: 0h 0m 0s<br>MC-Address: B8:27:E8:42:3D:09<br>etho RX: 102.01 K8 (1602 Pkts.)<br>TX: 224.78 K8 (745 Pkts.)               |
| Protocol                                                                                                    | Static address                                                                                                    |
| IPv4 address                                                                                                    | 10.120.210.201                                                                                                    |
| IPv4 netmask                                                                                                    | ×                                                                                                    |
| IPv4 gateway                                                                                                    |                                                                                                    |
| IPv4 broadcast                                                                                                    |                                                                                                    |
| Use custom DNS servers                                                                                                    | *                                                                                                    |

8 Choose the preferred IPv4 netmask from the pull-down menu. Alternatively select – custom – and enter a custom mask, if desired.

| Cambium Networks                                                                                                    | Unsaved Change                                                                                                    |
|----------------------------------------------------------------------------------------------------|----------------------------------------------------------------------------------------------------|
| CMM5 Controller vRP3B12.1.2 49970                                                                                                    |                                                                                                    |
| Status System Services Network Logout System Shutdow                                                                                        | wn .                                                                                                    |
| Interfaces Static Routes Firewall Diagnostics                                                                                               |                                                                                                    |
| DEMO_STATIC_IP LAN                                                                                                    |                                                                                                    |
| Interfaces - DEMO_STATIC_IP                                                                                                    |                                                                                                    |
| On this page you can configure the network interfaces. You can bridge several interfa<br>use VLAN notation INTERFACE.VLANNR (e.g.: eth0.1). | ces by ticking the "bridge interfaces" field and enter the names of several network interfaces separated by spaces. You can also |
| Common Configuration                                                                                                    |                                                                                                    |
| General Setup Advanced Settings Physical Settings Firewall Settings                                                                         |                                                                                                    |
| Status                                                                                                    | Uptime: 0h 0m 0s<br>#MAC-Address: 08:27:08:A2:30:09<br>etho RX: 1002 KB (1730 Pkts.)<br>TX: 235.16 KB (912 Pkts.)                |
| Protocol                                                                                                    | Static address                                                                                                    |
| IPv4 address                                                                                                    | 10.120.210.201                                                                                                    |
| IPv4 netmask                                                                                                    | 255 255 255 0                                                                                                    |
| IPv4 gateway                                                                                                    |                                                                                                    |
| IPv4 broadcast                                                                                                    |                                                                                                    |
| Use custom DNS servers                                                                                                    |                                                                                                    |

9

Enter the IPv4 gateway address.

| Cambi                                      | um Networks                                                                                               |                                                                                                    | Unsaved Changes |
|--------------------------------------------|----------------------------------------------------------------------------------------------------|----------------------------------------------------------------------------------------------------|-----------------|
| CMM5 Controller vRF                        | 23B12.1.2 49970                                                                                           |                                                                                                    |                 |
| Status System                              | Services Network Logout System Shutdow                                                                    | n -                                                                                                    | <u> </u>        |
| Interfaces Sta                             | tic Routes Firewall Diagnostics                                                                           |                                                                                                    | _               |
| DEMO_STATIC_I                              | P LAN                                                                                                    |                                                                                                    | _               |
| Interfaces - DE                            | MO_STATIC_IP                                                                                              |                                                                                                    |                 |
| On this page you ca<br>use VLAN notation 1 | n configure the network interfaces. You can bridge several interface.<br>INTERFACE.VLANNR (e.g.: eth0.1). | ces by ticking the "bridge interfaces" field and enter the names of several network interfaces separated by space  | s. You can also |
| Common Conf                                | iguration                                                                                                 |                                                                                                    |                 |
| General Setup                              | Advanced Settings Physical Settings Firewall Settings                                                     |                                                                                                    |                 |
| Status                                     |                                                                                                    | Uptime: 0h 0m 0s<br>WAC-Address: B8:27:EB:A2:3D:09<br>etho RX: 128.25 KB (1981 Pkts.)<br>TX: 255.57 KB (945 Pkts.) |                 |
| Protocol                                   |                                                                                                    | Static address                                                                                                    |                 |
| IPv4 address                               |                                                                                                    | 10.120.210.201                                                                                                    |                 |
| IPv4 netmask                               |                                                                                                    | 255.255.255.0                                                                                                    |                 |
| IPv4 gateway                               |                                                                                                    | 10.120.210.254                                                                                                    |                 |
| IPv4 broadcast                             |                                                                                                    |                                                                                                    |                 |
| Use custom DNS                             | servers                                                                                                   |                                                                                                    |                 |

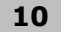

Click Save & Apply to save the newly entered configuration.

**11** Log into the Controller at the new static IP address to confirm it was successfully added to the Controller network configuration.

#### 

The Controller remains accessible on the fallback IP address (169.254.1.1). If the Controller is not accessible at the new IP address, check the Uptime field for the new interface to ensure it is incrementing. If it is not, click the Connect button to initialize it.

#### **Configure System Properties and Time Synchronization**

The System page includes five tabs, System, Administration, SNMP, Backup / Flash Firmware and Reboot. The System tab is used to configure the System Properties and the Time Synchronization. From the System screen, you can perform the following:

- Set the Hostname
- Set the Timezone
- Synchronize the Local Time with the browser
- Configure operation as an NTP client or server
- Configuration operation with UGPS

When first booted up the Controller's local time display will revert to the last value saved in flash memory. To show the correct time it is necessary to synchronize it to your browser time, or preferably to configure the Controller to use either an NTP server or the GPS data provided by the UGPS module as a time source.

| Cambium Networks                                                                 |                                              | Unsaved Chang |
|----------------------------------------------------------------------------------|----------------------------------------------|---------------|
| MM5 Controller vRP3B12.1.2 49970                                                 |                                              |               |
| Status System Services Network Logout System Shu                                 | down                                         |               |
| System Administration SNMP Backup / Flash Firmware Reboot                        |                                              |               |
| System                                                                           |                                              |               |
| Here you can configure the basic aspects of your device like its hostname or the | imezone.                                     |               |
| System Properties                                                                |                                              |               |
| General Settings Logging Language and Style                                      |                                              |               |
| Local Time                                                                       | Sun Oct 16 01:17:36 2016 D Sync with browser |               |
| Hostname                                                                         | CMM5                                         |               |
| Timezone                                                                         | UTC •                                        |               |
| Time Synchronization                                                             |                                              |               |
| Verify GPS Message Checksum                                                      |                                              |               |
| Use GPS or NTP:                                                                  | GPS<br>NTP                                   |               |
|                                                                                  |                                              |               |
| Reset                                                                            | Save Save                                    | Save & Apply  |

#### **Configure System Properties**

Perform the following steps to configure the System Properties on the Controller:

Procedure 11 Configure the System Properties

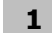

Log into the Controller GUI using your password.

2 From the System tab under the System page, enter the desired Hostname.

| Cambium Networks                                          | Unsaved Change                             |
|-----------------------------------------------------------|--------------------------------------------|
| CMMS Controller vRP3B12.1.2 49970                         |                                            |
| Status System Services Network Logout System Shutdown     |                                            |
| System Administration SNMP Backup / Flash Firmware Reboot |                                            |
| System                                                    |                                            |
| ————————————————————————————————————                      |                                            |
| System Properties                                         |                                            |
| General Settings Logging Language and Style               |                                            |
| Local Time                                                | Sun Oct 16 01:30:37 2016 Sync with browser |
| Hostname                                                  | ChMi5_Demo                                 |
| Timezone                                                  | UTC •                                      |
|                                                           |                                            |
| Time Synchronization                                      |                                            |
| Verify GPS Message Checksum                               |                                            |
| Use GPS or NTP:                                           | GPS                                        |
|                                                           | ~ arr                                      |
| 1                                                         |                                            |
| Reset                                                     | Save Save & Apply                          |

Select the local timezone from the Timezone pull-down menu.

#### 

The Controller defaults to UTC time. The available time zones are listed by region followed by the city or country.

| Cambium Networks                                                                          | Unsa                                       | wed Change |
|-------------------------------------------------------------------------------------------|--------------------------------------------|------------|
| CMMS Controller vRP3B12.1.2 49970                                                         |                                            |            |
| Status System Services Network Logout System Shutdown                                     |                                            |            |
| System Administration SNMP Backup / Flash Firmware Reboot                                 |                                            |            |
| System                                                                                    |                                            |            |
| Here you can configure the basic aspects of your device like its hostname or the timezone |                                            |            |
| System Properties                                                                         |                                            |            |
| General Settings Logging Language and Style                                               |                                            |            |
| Local Time                                                                                | Sun Oct 16 01:31:17 2016 Sync with browser |            |
| Hostname                                                                                  | CMM5_Demo                                  |            |
| Timezone                                                                                  | America/Chicago •                          |            |
| Time Synchronization                                                                      |                                            |            |
| Verify GPS Message Checksum                                                               |                                            |            |
| Use GPS or NTP:                                                                           | GPS<br>NTP                                 |            |
|                                                                                           |                                            |            |
| Reset                                                                                     | Save Dave Save                             | e & Apply  |

4

Click Save & Apply to save the configured settings.

<sup>3</sup> 

5

The Controller local time may be synchronized with your browser by clicking the Sync with browser button.

#### 

It is suggested that synchronization with the browser time is used only as a temporary means to set the local time until the Controller is configured to use either an NTP server or GPS data as a synchronization source, as described in the procedures below. These sources are tracked continuously and will maintain a more accurate local time setting.

| Cambium Networks                                                                           | Unsaved Changes                            |
|--------------------------------------------------------------------------------------------|--------------------------------------------|
| CMMS Controller vRP3B12.1.2 49970                                                          |                                            |
| Status System Services Network Logout System Shutdown                                      |                                            |
| System Administration SNMP Backup / Flash Firmware Reboot                                  |                                            |
| System                                                                                     |                                            |
| Here you can configure the basic aspects of your device like its hostname or the timezone. |                                            |
| System Properties                                                                          |                                            |
| General Settings Logging Language and Style                                                |                                            |
| Local Time                                                                                 | Sun Oct 16 01:31:17 2016 Sync with browser |
| Hostname                                                                                   | CMM5_Demo                                  |
| Timezone                                                                                   | America/Chicago •                          |
| Time Synchronization                                                                       |                                            |
| Verify GPS Message Checksum                                                                | 0                                          |
| Use GPS or NTP:                                                                            | © GPS<br>◎ NTP                             |
|                                                                                            |                                            |
| Reset                                                                                      | Save Save & Apply                          |

#### **Configure GPS Time Synchronization**

Perform the following steps to configure Local Time on the Controller to be synchronized to the GPS data sourced from the UGPS module:

Procedure 12 Configure GPS Time Synchronization

**1** Log into the Controller GUI using your password.

2 From the System tab under the System page, check the Verify GPS Message Checksum box.

#### 

Checking this box will cause the controller to verify that the checksum is correct for each GPS message that is received from the UGPS module. A count of invalid messages is kept and may be used for troubleshooting purposes.

| Combium Networks                                                                          | Un                                           | saved Change |
|-------------------------------------------------------------------------------------------|----------------------------------------------|--------------|
|                                                                                           |                                              |              |
| CMM5 Controller vRP3812.1.2 49970                                                         |                                              |              |
| Status System Services Network Logout System Shutdown                                     |                                              | l .          |
| System Administration SNMP Backup / Flash Firmware Reboot                                 |                                              |              |
| System                                                                                    |                                              |              |
| Here you can configure the basic aspects of your device like its hostname or the timezone | a.                                           |              |
| System Properties                                                                         |                                              |              |
| General Settings Logging Language and Style                                               |                                              |              |
| Local Time                                                                                | Sat Oct 15 21:46:05 2016 2 Sync with browser |              |
| Hostname                                                                                  | CMM5_Demo                                    |              |
| Timezone                                                                                  | America/Chicago •                            |              |
| Time Synchronization                                                                      |                                              |              |
| Verify GPS Message Checksum                                                               | 8                                            |              |
| Use GPS or NTP:                                                                           |                                              |              |
| l                                                                                         |                                              |              |
| Reset                                                                                     | Save 2 St                                    | ave & Apply  |

3

Click the GPS button to select GPS as the source for local time synchronization.

| Cambium Networks                                                                           | Unsaved Change                               |
|--------------------------------------------------------------------------------------------|----------------------------------------------|
| CMM5 Controller vRP3B12.1.2 49970                                                          |                                              |
| Status System Services Network Logout System Shutdown                                      |                                              |
| System Administration SNMP Backup / Flash Firmware Reboot                                  |                                              |
| System                                                                                     |                                              |
| Here you can configure the basic aspects of your device like its hostname or the timezone. |                                              |
| System Properties                                                                          |                                              |
| General Settings Logging Language and Style                                                |                                              |
| Local Time                                                                                 | Sat Oct 15 21:46:40 2016 🔯 Sync with browser |
| Hostname                                                                                   | CMM/5_Demo                                   |
| Timezone                                                                                   | AmericalChicago                              |
| Time Synchronization                                                                       |                                              |
| Verify GPS Message Checksum                                                                | 2                                            |
| Use GPS or NTP:                                                                            | © GPS<br>© NTP                               |
| Enable Time Sync using GPS Data (if available)                                             |                                              |
| Reset                                                                                      | Save 3 Save & Apply                          |

4 Check the Enable Time Sync using GPS Data box. This checkbox appears when the GPS synchronization source is selected.

| Cambium Networks                                                               |                                              |
|--------------------------------------------------------------------------------|----------------------------------------------|
| MM5 Controller vRP3B12.1.2 49970                                               |                                              |
| Status System Services Network Logout System                                   | hutdown                                      |
| System Administration SNMP Backup / Flash Firmware Reboot                      |                                              |
| System                                                                         |                                              |
| Here you can configure the basic aspects of your device like its hostname or t | e timezone.                                  |
| System Properties                                                              |                                              |
| General Settings Logging Language and Style                                    |                                              |
| Local Time                                                                     | Sat Oct 15 21:47:10 2016 🔯 Sync with browser |
| Hostname                                                                       | CMM5_Demo                                    |
| Timezone                                                                       | AmericalChicago •                            |
| Time Synchronization                                                           |                                              |
| Verify GPS Message Checksum                                                    | 2                                            |
| Use GPS or NTP:                                                                | ® GPS<br>◎ NTP                               |
| Enable Time Sync using GPS Data (if available)                                 | 8                                            |
|                                                                                |                                              |
| Reset                                                                          | Save & App                                   |

5

Click Save & Apply to save the newly entered configuration.

**6** After a short time the Local Time display will be synchronized with the GPS time from the UGPS module.

| Cambium Networks                                                                           |                                            | Unsaved Change       |
|--------------------------------------------------------------------------------------------|--------------------------------------------|----------------------|
| CMM5 Controller vRP3B12.1.2 49970                                                          |                                            |                      |
| Status System Services Network Logout System Shutdown                                      |                                            | i                    |
| System Administration SNMP Backup / Flash Firmware Reboot                                  |                                            |                      |
| System                                                                                     |                                            |                      |
| Here you can configure the basic aspects of your device like its hostname or the timezone. |                                            |                      |
| System Properties                                                                          |                                            |                      |
| General Settings Logging Language and Style                                                |                                            |                      |
| Local Time                                                                                 | Mon Aug 20 19:12:19 2018 Sync with browser |                      |
| Hostname                                                                                   | CMM5_Demo                                  |                      |
| Timezone                                                                                   | America/Chicago v                          |                      |
| Time Synchronization                                                                       |                                            |                      |
| Verify GPS Message Checksum                                                                | 8                                          |                      |
| Use GPS or NTP:                                                                            | ® GPS<br>○ NTP                             |                      |
| Enable Time Sync using GPS Data (if available)                                             | 8                                          |                      |
| @ Devel                                                                                    |                                            | nun III Caux & Annha |
| a Kazar                                                                                    | 08                                         | Ive Save & Apply     |

#### **Configure NTP Time Synchronization**

Perform the following steps to configure Local Time on the Controller to be synchronized to an NTP server. Note that as of this version of CMM5 firmware, the use of the CMM5 Controller as an NTP server is not supported.:

Procedure 13 Configure NTP Time Synchronization

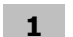

Log into the Controller GUI using your password.

2 Click the NTP button to select an NTP server as the source for local time synchronization.

| Cambium Networks                                                                           | Unsaved Chang                              |
|--------------------------------------------------------------------------------------------|--------------------------------------------|
| CMM5 Controller vRP3812.1.2 49970                                                          |                                            |
| Status System Services Network Logout System Shutdown                                      |                                            |
| System Administration SNMP Backup / Flash Firmware Reboot                                  |                                            |
| System                                                                                     |                                            |
| Here you can configure the basic aspects of your device like its hostname or the timezone. |                                            |
| System Properties                                                                          |                                            |
| General Settings Logging Language and Style                                                |                                            |
| Local Time                                                                                 | Sat Oct 15 22:10:40 2016 Sync with browser |
| Hostname                                                                                   | CMM5_Demo                                  |
| Timezone                                                                                   | America/Chicago •                          |
| Time Synchronization                                                                       |                                            |
| Verify GPS Message Checksum                                                                |                                            |
| Use GPS or NTP:                                                                            | © GPS<br>● NTP                             |
| Enable NTP client                                                                          | 0                                          |
| Reset                                                                                      | Save Save & Apply                          |

3

Check the Enable NTP client button to configure the Controller as an NTP client.

#### 

Depending on the circumstances the Enable NTP client box may already be checked.

| Cambium Networks                                                                     |                          |                   | Unsaved Chang     |
|--------------------------------------------------------------------------------------|--------------------------|-------------------|-------------------|
| MMS Controller vRP3B12 1 2 49970                                                     |                          |                   |                   |
| Status System Services Network Logout System Shutde                                  | own                      |                   |                   |
| System Administration SNMP Backup / Flash Firmware Reboot                            |                          |                   |                   |
| Sustan                                                                               |                          |                   |                   |
| system                                                                               |                          |                   |                   |
| Here you can configure the basic aspects of your device like its hostname or the tim | nezone.                  |                   |                   |
| System Properties                                                                    |                          |                   |                   |
| General Settings Logging Language and Style                                          | Eat Out 15 22-11-00 2016 | Come with hermone |                   |
| Local Time                                                                           | Sat Oct 15 22:11:00 2016 | Sync with browser |                   |
| Hostname                                                                             | CMM5_Demo                |                   |                   |
| Timezone                                                                             | America/Chicago          | Ŧ                 |                   |
| Time function                                                                        |                          |                   |                   |
| Verify GPS Message Checksum                                                          |                          |                   |                   |
| Uro GDE or NTD:                                                                      | C CDC                    |                   |                   |
| use or 5 of Mir.                                                                     | NTP                      |                   |                   |
| Enable NTP client                                                                    | 8                        |                   |                   |
| Provide NTP server                                                                   |                          |                   |                   |
| NTP server candidates                                                                | 0.pool.ntp.org           | ×                 |                   |
|                                                                                      | 1.pool.ntp.org           | <u> </u>          |                   |
|                                                                                      | 3.pool.ntp.org           | <u></u>           |                   |
|                                                                                      |                          |                   |                   |
| Beset                                                                                |                          |                   | Save Save & Apply |

**4** Delete any unneeded rows in the NTP server candidates list by clicking the red 'X' next to each row. In this example only one server is to be configured so three rows are deleted.

### 

Deleting the unused rows is not mandatory, but removes unnecessary clutter from the NTP server candidates list.

| Cambium Networks                                                                           | Unsaved Changer                            |
|--------------------------------------------------------------------------------------------|--------------------------------------------|
| CMM5 Controller vRP3B12.1.2 49970                                                          |                                            |
| Status System Services Network Logout System Shutdown                                      |                                            |
| System Administration SNMP Backup / Flash Firmware Reboot                                  |                                            |
| System                                                                                     |                                            |
| Here you can configure the basic aspects of your device like its hostname or the timezone. |                                            |
| System Properties                                                                          |                                            |
| General Settings Logging Language and Style                                                |                                            |
| Local Time                                                                                 | Sat Oct 15 22:13:23 2016 Sync with browser |
| Hostname                                                                                   | CNM/5_Demo                                 |
| Timezone                                                                                   | America/Chicago •                          |
| - Time Synchronization                                                                     |                                            |
| Verify GPS Message Checksum                                                                | 0                                          |
| Use GPS or NTP:                                                                            | © GPS<br>® NTP                             |
| Enable NTP client                                                                          | 8                                          |
| Provide NTP server                                                                         | 8                                          |
| NTP server candidates                                                                      | 3. pool.ntp.org                            |
|                                                                                            |                                            |
| Reset                                                                                      | Save Dave & Apply                          |

5

Enter the IP address of each NTP server to be configured in the candidates list.

| Cambium Networks                                                                           | Unsaved Chang                               |
|--------------------------------------------------------------------------------------------|---------------------------------------------|
| CMMS Controller vRP3B12.1.2 49970                                                          |                                             |
| Status System Services Network Logout System Shutdown                                      |                                             |
| System Administration SNMP Backup / Flash Firmware Reboot                                  |                                             |
| System                                                                                     |                                             |
| Here you can configure the basic aspects of your device like its hostname or the timezone. |                                             |
| System Properties                                                                          |                                             |
| General Settings Logging Language and Style                                                |                                             |
| Local Time                                                                                 | Sat Oct 15 22:13:53 2016 DSync with browser |
| Hostname                                                                                   | CMM5_Demo                                   |
| Timezone                                                                                   | America/Chicago v                           |
| Time Synchronization                                                                       |                                             |
| Verify GPS Message Checksum                                                                | 0                                           |
| Use GPS or NTP:                                                                            | © GPS<br>● NTP                              |
| Enable NTP client                                                                          | 2                                           |
| Provide NTP server                                                                         |                                             |
| NTP server candidates                                                                      | 10.120.12.31                                |
|                                                                                            |                                             |
| 2 Reset                                                                                    | Save a Apply                                |

6

Click Save & Apply to save the newly entered configuration.

7 After a short time the Local Time display will be synchronized with the NTP time from the NTP server.

| Cambium Networks                                                                           | Unsaved Chang                              |
|--------------------------------------------------------------------------------------------|--------------------------------------------|
| CMM5 Controller vRP3B12.1.2 49970                                                          |                                            |
| Status System Services Network Logout System Shutdown                                      |                                            |
| System Administration SNMP Backup / Flash Firmware Reboot                                  |                                            |
| System                                                                                     |                                            |
| Here you can configure the basic aspects of your device like its hostname or the timezone. |                                            |
| System Properties                                                                          |                                            |
| General Settings Logging Language and Style                                                |                                            |
| Local Time                                                                                 | Mon Aug 20 19:13:15 2018 Sync with browser |
| Hostname                                                                                   | CMM5_Demo                                  |
| Timezone                                                                                   | America/Chicago •                          |
|                                                                                            |                                            |
| Time Synchronization                                                                       |                                            |
| Verify GPS Message Checksum                                                                | 0                                          |
| Use GPS or NTP:                                                                            | © GPS<br>® NTP                             |
| Enable NTP client                                                                          | 8                                          |
| Provide NTP server                                                                         | 0                                          |
| NTP server candidates                                                                      | 10.120.12.31                               |
|                                                                                            |                                            |
| Reset                                                                                      | 🥝 Save 😰 Save & Apply                      |

### **Configure SNMP**

The CMM5 Controller incorporates an SNMP agent which supports the following remote management capabilities:

- Querying of CMM5 configuration parameters via the SNMP GetRequest
- Querying of CMM5 basic performance measurements via the SNMP GetRequest
- Sending of unsolicited trap notifications in response to detection or clearing of various state changes and error conditions
- SNMP v2c and v3 protocols

#### **NOTE**

Remote modification of CMM5 configuration parameters via the SNMP SetRequest is not supported.

Configuration of SNMP operations is accomplished from the SNMP tab on the System GUI page.

#### **Basic SNMP Configuration**

The basic SNMP configuration includes the following settings:

- SNMP protocol version
- Default port numbers for queries and trap notifications
- SNMP accessing IP address list
- SNMP trap IP address list
- Sync status trap enable
- Site information

Perform the following steps to configure the basic SNMP settings:

Procedure 14 Basic SNMP Configuration

- **1** Log into the Controller GUI using your password.
- 2 Choose the desired SNMP protocol version from the SNMP Version pull-down menu. The available options are SNMPv2c Only, SNMPv3 Only, or SNMPv2c and SNMPv3.

#### 

If the SNMPv2c and SNMPv3 option is selected the Controller will respond to a GetRequest sent with either protocol version, but trap notifications will be sent using only the only SNMPv3 protocol.

| Cambium Networks                  | Unsaved Ch                 |
|-----------------------------------|----------------------------|
| CMM5 Controller vRP3B12.1.2 49970 |                            |
| Status System Services Network    | Logout System Shutdown     |
| System Administration SNMP Back   | up / Flash Firmware Reboot |
| SNMP Version:                     | SNMPv2c Only               |
|                                   |                            |
| Default Port:                     | 161                        |
| Trap Port:                        | 162                        |

3

Change the Default Port and Trap Port, if desired.

#### 

Under most circumstances the default settings can be used. The port numbers must match the configuration of the tool used to send SNMP queries and receive query responses and trap notifications.

| Cambium Networks                  |                             | Unsaved Changes: |
|-----------------------------------|-----------------------------|------------------|
| CMM5 Controller vRP3B12.1.2 49970 |                             |                  |
| Status System Services Network    | Logout System Shutdown      |                  |
| System Administration SNMP Bac    | kup / Flash Firmware Reboot |                  |
| SNMP Version:                     | SNMPv2c Only                |                  |
|                                   |                             |                  |
| Default Port:                     | 161                         |                  |
| Trap Port:                        | 162                         |                  |

4 Configure the IP addresses and associated subnet masks in the Accessing IP list, if desired. Each row defines a range of IP addresses containing the specified IP address and constrained by the associated mask. A maximum of 10 IP addresses and subnets are supported.

#### 

If no IP addresses are specified then the Controller will respond to SNMP queries from any valid IP address. If an address is entered without a mask then it defines a single IP address (effectively defaulting to a /32 mask).

| SNMP IP                           |              |    |    |  |  |
|-----------------------------------|--------------|----|----|--|--|
| Accessing IP / Subnet Mask 1:     | 10.120.210.1 | /  | 24 |  |  |
| Accessing IP / Subnet Mask 2:     | 0.0.0        | /  | 0  |  |  |
| Accessing IP / Subnet Mask 3:     | 0.0.0        | /  | 0  |  |  |
| Accessing IP / Subnet Mask 4:     | 0.0.0.0      | ]/ | 0  |  |  |
| Accessing IP / Subnet Mask 5:     | 0.0.0.0      | ]/ | 0  |  |  |
| Accessing IP / Subnet Mask 6:     | 0.0.0.0      | /  | 0  |  |  |
| Accessing IP / Subnet Mask 7:     | 0.0.0.0      | /  | 0  |  |  |
| Accessing IP / Subnet Mask 8:     | 0.0.0.0      | /  | 0  |  |  |
| Accessing IP / Subnet Mask 9:     | 0.0.0.0      | /  | 0  |  |  |
| Accessing IP / Subnet Mask<br>10: | 0.0.0.0      | ]/ | 0  |  |  |

**5** Enter the IP address of each trap received to be configured in the Trap Addresses list. A maximum of 10 IP addresses are supported.

#### 

If no IP addresses are specified then the Controller will not send any trap notifications.

| Trap Addresses   |              |  |  |  |
|------------------|--------------|--|--|--|
| Trap Address 1:  | 10.120.210.1 |  |  |  |
| Trap Address 2:  | 0.0.0.0      |  |  |  |
| Trap Address 3:  | 0.0.0.0      |  |  |  |
| Trap Address 4:  | 0.0.0.0      |  |  |  |
| Trap Address 5:  | 0.0.0.0      |  |  |  |
| Trap Address 6:  | 0.0.0.0      |  |  |  |
| Trap Address 7:  | 0.0.0        |  |  |  |
| Trap Address 8:  | 0.0.0.0      |  |  |  |
| Trap Address 9:  | 0.0.0        |  |  |  |
| Trap Address 10: | 0.0.0.0      |  |  |  |

**6** Click the Enable button in the Trap Enable section to turn on Sync Status trap notifications, if desired.

| Trap Enable  |                       |  |  |
|--------------|-----------------------|--|--|
| Sync Status: | ● Enable<br>● Disable |  |  |

| Site Information |                  |  |  |
|------------------|------------------|--|--|
| Site Name:       | No Site Name     |  |  |
| Site Contact:    | No Site Contact  |  |  |
| Site Location:   | No Site Location |  |  |

7

Enter the Site Name, Site Contact and Site Location details in the Site Information section.

| Trap Enable                    |                  |  |  |
|--------------------------------|------------------|--|--|
| Sync Status:                   |                  |  |  |
|                                |                  |  |  |
|                                | Site Information |  |  |
| Site Name: CMM5_Demo           |                  |  |  |
| Site Contact: Cambium Networks |                  |  |  |
| Site Location:                 | Classroom        |  |  |

8

Click Save to save the newly entered configuration.

#### **Configure SNMPv2c Operation**

Perform the following steps to configure the Controller for SNMPv2c operation:

Procedure 15 Configure SNMPv2c Operation

- **1** Log into the Controller GUI using your password.
- **2** Check that the SNMPv2c protocol is selected in the SNMP Version pull-down menu. Either the SNMPv2c Only or the SNMPv2c and SNMPv3 option may be used.

If the SNMPv2c and SNMPv3 option is selected the Controller will respond to a GetRequest sent with either protocol version, but trap notifications will be sent using only the SNMPv3 protocol.

| Cambium Networks                      |                            |  | Unsaved Changes |
|---------------------------------------|----------------------------|--|-----------------|
| CMM5 Controller vRP3B12.1.2 49970     |                            |  |                 |
| Status System Services Network        | Logout System Shutdown     |  |                 |
| System Administration SNMP Back       | up / Flash Firmware Reboot |  |                 |
| SNMP Version:                         | SNMPv2c Only               |  |                 |
|                                       |                            |  |                 |
| Default Port:                         | 161                        |  |                 |
| Trap Port:                            | 162                        |  |                 |
| · · · · · · · · · · · · · · · · · · · |                            |  |                 |

**3** Set the SNMP Community String 1 value and Permissions. Typically this is configured as the read/write community string that is used for remote network management.

#### 

The Controller does not support SNMP write operations. The Read/Write option for community string 1 is provided to maintain consistency with other Cambium Networks platforms.

| Cambium Networks                     |                             | Unsaved Change |
|--------------------------------------|-----------------------------|----------------|
| CMM5 Controller vRP3B12.1.2 49970    |                             |                |
| Status System Services Network       | Logout System Shutdown      |                |
| System Administration SNMP Bac       | kup / Flash Firmware Reboot |                |
| SNMP Version:                        | SNMPv2c Only                |                |
|                                      |                             |                |
| Default Port:                        | 161                         | []             |
| Trap Port:                           | 162                         |                |
| u                                    |                             |                |
|                                      | SNMPv2c Settings            |                |
| SNMP Community String 1:             | Canopy                      |                |
| SNMP Community String 1 Permissions: | Read Only     Read/Write    |                |
| SNMP Community String 2 (Read Only): | Canopyro                    |                |

4

Set the SNMP Community String 2 value. This is typically configured as the read only community string.

| Cambium Networks                     |                             | Unsaved Change                        |
|--------------------------------------|-----------------------------|---------------------------------------|
| CMM5 Controller vRP3B12.1.2 49970    |                             |                                       |
| Status System Services Network       | Logout System Shutdown      |                                       |
| System Administration SNMP Bac       | kup / Flash Firmware Reboot |                                       |
| SNMP Version:                        | SNMPv2c Only                | ]                                     |
|                                      |                             | d<br>                                 |
| Default Port:                        | 161                         | 1                                     |
| Trap Port:                           | 162                         |                                       |
|                                      |                             | a<br>2                                |
|                                      | SNMPv2c Settings            |                                       |
| SNMP Community String 1:             | Canopy                      | i i i i i i i i i i i i i i i i i i i |
| SNMP Community String 1 Permissions: | Read Only<br>Read/Write     |                                       |
| SNMP Community String 2 (Read Only): | Canopyro                    |                                       |
|                                      |                             | •                                     |

5

Click Save to save the newly entered configuration.

#### **Configure SNMPv3 Operation**

Perform the following steps to configure the Controller for SNMPv3 operation:

Procedure 16 Configure SNMPv3 Operation

**1** Log into the Controller GUI using your password.

2 Check that the SNMPv3 protocol is selected in the SNMP Version pull-down menu. Either the SNMPv3 Only or the SNMPv2c and SNMPv3 option may be used.

#### 

If the SNMPv2c and SNMPv3 option is selected the Controller will respond to a GetRequest sent with either protocol version, but trap notifications will be sent using only the SNMPv3 protocol. This configuration is less secure than the SNMPv3 Only option.

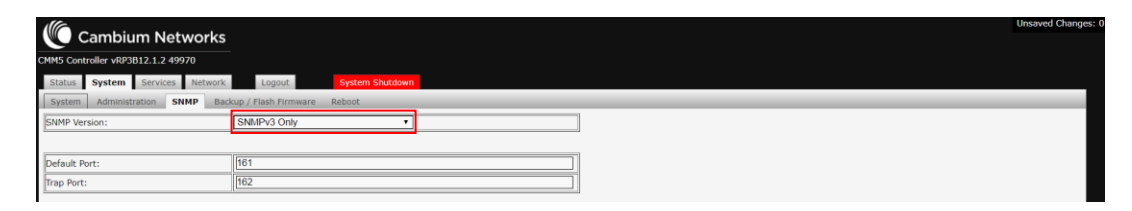

3

Configure the EngineID string if the default value is not being used. Enter a string of between 1 and 27 characters in length.

#### 

The Controller automatically generates an EngineID string based on its MAC address, but a custom value can be entered to override this default value if required.

|                                 | SNMPv3 Settings                        |                 |
|---------------------------------|----------------------------------------|-----------------|
| EngineID:                       | 0x80001f8803b827eba23d09<br>DemoString | Use MAC Address |
| SNMPv3 Security Level:          | noAuth,noPriv 🔹                        |                 |
| SNMPv3 Authentication Protocol: | MD5 T                                  |                 |
| SNMPv3 Privacy Protocol:        | AES                                    |                 |

4

Select the SNMP authorization and privacy security settings from the SNMPv3 Security Level pull-down menu. The available options are as follows: noAuth, noPriv; Auth, noPriv; Auth, Priv.

| SNMPv3 Settings                 |                                                        |  |  |  |  |  |
|---------------------------------|--------------------------------------------------------|--|--|--|--|--|
| EngineID:                       | 0x80001f8803b827eba23d09<br>DemoString Use MAC Address |  |  |  |  |  |
| SNMPv3 Security Level:          | Auth,Priv 🔹                                            |  |  |  |  |  |
| SNMPv3 Authentication Protocol: | MD5 •                                                  |  |  |  |  |  |
| SNMPv3 Privacy Protocol:        | AES •                                                  |  |  |  |  |  |

**5** Set the protocols to be used for authentication and privacy, if these security levels were enabled during the previous step. Available protocol options for authentication are MD5 and SHA. Privacy protocol options are DES and AES.

| SNMPv3 Settings                 |                                                        |  |  |  |  |  |  |
|---------------------------------|--------------------------------------------------------|--|--|--|--|--|--|
| EngineID:                       | 0x80001f8803b827eba23d09<br>DemoString Use MAC Address |  |  |  |  |  |  |
| SNMPv3 Security Level:          | Auth,Priv •                                            |  |  |  |  |  |  |
| SNMPv3 Authentication Protocol: | MD5 T                                                  |  |  |  |  |  |  |
| SNMPv3 Privacy Protocol:        | AES v                                                  |  |  |  |  |  |  |

6

Configure the SNMPv3 Read-Only User and Read/Write User details. For each user enter the username and specify the authentication key and privacy key if these security levels are to be enabled.

#### 

The Controller gives the option to disable the Read/Write User if preferred. Because the Controller does not support SNMP write operations, doing so has the sole effect of blocking the use of the Read/Write Username for SNMPv3 transactions.

|                                 | SNMPv3 S                                                               | Settings                       |
|---------------------------------|------------------------------------------------------------------------|--------------------------------|
| EngineID:                       | 0x80001f8803b8<br>DemoString                                           | 327eba23d09<br>Use MAC Address |
| SNMPv3 Security Level:          | Auth,Priv                                                              | ¥                              |
| SNMPv3 Authentication Protocol: | MD5                                                                    | ¥                              |
| SNMPv3 Privacy Protocol:        | AES                                                                    | ¥                              |
| SNMPv3 Read-Only User:          | Username:<br>Authorization Key:<br>Privacy Key:                        | DemoUserRO                     |
| SNMPv3 Read/Write User:         | Enable R/W User<br>Disable R/W User<br>Username:<br>Authorization Key: | DemoUserRW                     |
|                                 | Privacy Key:                                                           | ••••••                         |

7 Up to three additional users may be configured if required. Enter the username for each user and enable or disable the read/write mode as desired. Also specify the authentication keys and privacy keys, if applicable.

|                            | Username:                   | DemoUser1RW |
|----------------------------|-----------------------------|-------------|
|                            | Enable User<br>Disable User |             |
| Additional SNMPv3 User 1:  | Authorization Key:          | •••••       |
|                            | Privacy Key:                | •••••       |
|                            | Read Only Read/Write        |             |
|                            | Username:                   | DemoUser2RO |
|                            | Enable User Disable User    |             |
| Additional SNMPv3 User 2:  | Authorization Key:          |             |
|                            | Privacy Key:                | •••••       |
|                            | Read Only Read/Write        |             |
|                            | Username:                   | DemoUser3RO |
|                            | Enable User Disable User    |             |
| Additional SNMPv3 User 3:  | Authorization Key:          | ······      |
|                            | Privacy Key:                | ••••••      |
|                            | Read Only<br>Read/Write     |             |
| SNMPv3 Trap Configuration: | Disabled                    | ¥           |

8 Select the trap behavior from SNMPv3 Trap Configuration pull-down menu. Available options are Disabled, Enabled for Read-Only User, and Enabled for Read/Write User. The choice of enabled option determines if the Controller will use the read-only username or the read/write username when sending trap notifications.

| Additional SNMPv3 User 1:                              | Username:<br>Enable User<br>Disable User<br>Authorization Key:<br>Privacy Key: | DemoUser1RW |
|--------------------------------------------------------|--------------------------------------------------------------------------------|-------------|
|                                                        | <ul> <li>Read Only</li> <li>● Read/Write</li> </ul>                            |             |
|                                                        | Username:                                                                      | DemoUser2RO |
|                                                        | Enable User Disable User                                                       |             |
| Additional SNMPv3 User 2:                              | Authorization Key:                                                             | •••••       |
|                                                        | Privacy Key:                                                                   | •••••       |
| Additional SNMPv3 User 2:<br>Additional SNMPv3 User 3: | Read Only Read/Write                                                           |             |
|                                                        | Username:                                                                      | DemoUser3RO |
|                                                        | Enable User Disable User                                                       |             |
| Additional SNMPv3 User 3:                              | Authorization Key:                                                             | •••••       |
|                                                        | Privacy Key:                                                                   | •••••       |
|                                                        | Read Only<br>Read/Write                                                        |             |
| SNMPv3 Trap Configuration:                             | Enabled for Read-                                                              | Dnly User 🔹 |

Click Save to save the newly entered configuration.

9

#### **Configure Injectors**

The Injectors may be configured from the CMM5 tab on the Services page. From the CMM5 screen, you can perform the following:

- Discover new or replacement Injectors
- Set the chassis name for each Injector
- Set the port name for each ODU port

When first powered on the Controller's will check for connected Injectors and populate the CMM5 tab with each chassis detected. The Injector which is connected directly to the Controller via the USB cable is automatically assigned as the master Injector and is shown at the top of the Injector table. Additional daisy-chained Injector modules are designated as slave Injectors and are shown on successive rows in the table.

#### 

The order in which the slave Injectors are shown on the CMM5 screen is determined by the Controller and does not necessarily match the daisy-chain connection sequence.

| controller vRP3 | B12.1.2 499 | 970         |              |             |        |       |      |              |             |             |             |           |
|-----------------|-------------|-------------|--------------|-------------|--------|-------|------|--------------|-------------|-------------|-------------|-----------|
| s System        | Services    | Network     | Logout Syste | em Shutdown |        |       |      |              |             |             |             |           |
| 5 GPS           |             |             |              |             |        |       |      |              |             |             |             |           |
|                 |             |             |              |             |        |       |      |              |             | Force D     | iscover Que | ery All 🜍 |
|                 |             |             |              |             |        |       |      |              |             |             |             |           |
|                 |             |             |              |             |        |       |      |              |             |             |             |           |
|                 |             |             | Chassis Info |             |        |       | Port | Port Name    | Port Status | Sync Status | Volts       | Watt      |
| Identify        | Query       |             | Name         | Serial      | Letter | FW    | 1    | Master_Port1 | ON          | ON          | 55          | 21        |
| Blink           | Query       | CMM5_Demo_1 | _            | -1830B0001  | А      | 00.21 | 2    | Master_Port2 | ON          | ON          | 56          | 9         |
| Туре            |             | Temp        | Sync         | PS1         | PS     | 2     | 3    | Master_Port3 | ON          | ON          | 55          | 9         |
| 56              |             | 40          | ок           | ок          | NF     |       | 4    | Master_Port4 | ON          | ON          | 55          | 14        |
|                 |             |             |              |             |        |       |      |              |             |             |             |           |
| dentify         | Query       |             | Name         | Serial      | Letter | FW    | 1    | Slave_Port1_ | ON          | ON          | 56          | 8         |
| Blink           | Query       | CMM5_Demo_2 | _            | -1723B020W  | в      | 00.13 | 2    | Slave_Port2_ | ON          | ON          | 56          | 8         |
| Туре            |             | Temp        | Sync         | PS1         | PS     | 2     | 3    | Slave_Port3_ | ON          | ON          | 56          | 8         |
| 56              |             | 36          | ок           | ок          | NP     |       | 4    | Slave_Port4_ | ON          | ON          | 56          | 9         |
|                 |             |             |              |             |        |       |      |              |             |             |             |           |

#### **Discover Injectors**

In the event that changes are made to the physical inventory of Injectors connected to the Controller, a command must be run to rediscover the connected modules. This is required when any of the following scenarios applies:

- Expansion adding a new slave injector to the CMM5
- Replacement swapping an existing Injector with a new module (e.g. due to hardware failure)
- Deletion removing an unused slave Injector from the CMM5
Discovery may also be necessary during initial deployment of the CMM5 if the Controller is powered on before all of the Injectors are connected. Perform the following steps to discover or rediscover the Injectors connected to the Controller:

#### Procedure 17 Discover Injectors

- **1** Log into the Controller GUI using your password.
- **2** Add, delete or replace the Injectors connected to the Controller as required. Power down any units to be removed, before disconnection. Install the new or replacement unit, if applicable, and reconnect the cables as needed before applying power to the module.
- **3** On the CMM5 screen, click the Force Discover button to start the discovery process on the Controller.

| ntroller vRP3 | B12.1.2 499 | 70             |             |            |        |       |      |              |           |             |             |             |           |
|---------------|-------------|----------------|-------------|------------|--------|-------|------|--------------|-----------|-------------|-------------|-------------|-----------|
| System        | Services    | Network Logout | System S    | Shutdown   |        |       |      |              |           |             |             |             |           |
| GPS           |             |                |             |            |        |       |      |              |           |             |             |             |           |
|               |             |                |             |            |        |       |      |              |           |             | Force D     | Discover Qu | ary All 🧧 |
|               |             |                |             |            |        |       |      |              |           |             |             |             |           |
|               |             |                |             |            |        |       |      |              |           |             |             |             |           |
|               |             | ci             | nassis Info |            |        |       | Port |              | Port Name | Port Status | Sync Status | Volts       | Watt      |
| entify        | Query       | Na             | me          | Serial     | Letter | FW    | 1    | Master_Port1 |           | ON          | ON          | 55          | 21        |
| Blink         | Query       | CMM5_Demo_1_   |             | -1830B0001 | А      | 00.21 | 2    | Master_Port2 |           | ON          | ON          | 56          | 9         |
| Туре          |             | Temp           | Sync        | PS1        | PS:    | 2     | 3    | Master_Port3 |           | ON          | ON          | 55          | 9         |
| 56            |             | 40             | ок          | ок         | NP     |       | 4    | Master_Port4 |           | ON          | ON          | 55          | 14        |
|               |             |                |             |            |        |       |      |              |           |             |             | _           |           |
| entify        | Query       | Nar            | ne          | Serial     | Letter | FW    | 1    | Slave_Port1_ |           | ON          | ON          | 56          | 8         |
| Blink         | Query       | CMM5_Demo_2_   |             | -1723B020W | в      | 00.13 | 2    | Slave_Port2_ |           | ON          | ON          | 56          | 8         |
| Туре          |             | Temp           | Sync        | PS1        | PS     | 2     | 3    | Slave_Port3_ |           | ON          | ON          | 56          | 8         |
| 56            |             | 36             | OK          | ок         | NP     |       | 4    | Slave_Port4_ |           | ON          | ON          | 56          | 9         |
|               |             |                |             |            |        |       |      |              |           |             |             | _           |           |

**4** The Controller starts a scan to identify all connected Injector modules. This process takes a few seconds to complete, during which time the Controller displays a message indicating that the command is in progress.

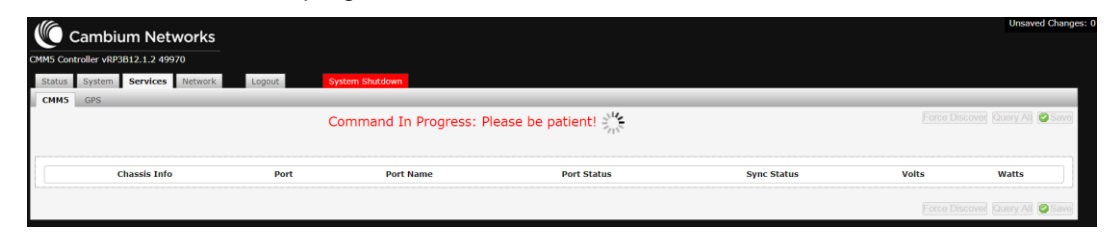

**5** When the command execution is complete the CMM5 screen is refreshed to show all discovered Injectors. In this example a new slave Injector has been added.

| um Net       | works                                                                                   |                                                                                                    |                                                                                                    |                                                                                                    |                                                                                                    |                                                                                                    |                                                                                                    |                                                                                                    |                                                                                                    |                                                                                                    | Unsaved C                                                                                                    |
|--------------|-----------------------------------------------------------------------------------------|----------------------------------------------------------------------------------------------------|----------------------------------------------------------------------------------------------------|----------------------------------------------------------------------------------------------------|----------------------------------------------------------------------------------------------------|----------------------------------------------------------------------------------------------------|----------------------------------------------------------------------------------------------------|----------------------------------------------------------------------------------------------------|----------------------------------------------------------------------------------------------------|----------------------------------------------------------------------------------------------------|----------------------------------------------------------------------------------------------------|
| 3B12.1.2 499 | 970                                                                                     |                                                                                                    |                                                                                                    |                                                                                                    |                                                                                                    |                                                                                                    |                                                                                                    |                                                                                                    |                                                                                                    |                                                                                                    |                                                                                                    |
| Services     | Network Lo                                                                              | cout System 5                                                                                                    | Shutdown                                                                                                    |                                                                                                    |                                                                                                    |                                                                                                    |                                                                                                    |                                                                                                    |                                                                                                    |                                                                                                    |                                                                                                    |
|              |                                                                                         |                                                                                                    |                                                                                                    |                                                                                                    |                                                                                                    |                                                                                                    |                                                                                                    |                                                                                                    |                                                                                                    |                                                                                                    |                                                                                                    |
|              |                                                                                         |                                                                                                    |                                                                                                    |                                                                                                    | _                                                                                                    | _                                                                                                    |                                                                                                    |                                                                                                    | Force                                                                                                    | iscover Oue                                                                                                    |                                                                                                    |
|              |                                                                                         |                                                                                                    |                                                                                                    |                                                                                                    |                                                                                                    |                                                                                                    |                                                                                                    |                                                                                                    | POICE L                                                                                                    | acover Que                                                                                                    | aly Ali 🖉 d                                                                                                    |
|              |                                                                                         |                                                                                                    |                                                                                                    |                                                                                                    |                                                                                                    |                                                                                                    |                                                                                                    |                                                                                                    |                                                                                                    |                                                                                                    |                                                                                                    |
|              |                                                                                         |                                                                                                    |                                                                                                    |                                                                                                    |                                                                                                    |                                                                                                    |                                                                                                    |                                                                                                    |                                                                                                    |                                                                                                    |                                                                                                    |
|              |                                                                                         | Chassis Info                                                                                                    |                                                                                                    |                                                                                                    |                                                                                                    | Port                                                                                                    | Port Name                                                                                                    | Port Status                                                                                                    | Sync Status                                                                                                    | Volts                                                                                                    | Watts                                                                                                    |
| Query        | CLARK Dama 4                                                                            | Name                                                                                                    | Serial                                                                                                    | Letter                                                                                                    | FW                                                                                                    | 2                                                                                                    | Master_Port1                                                                                                    | ON                                                                                                    | ON                                                                                                    | 55                                                                                                    | 0                                                                                                    |
| Query        | CMMS_Demo_1_                                                                            | -                                                                                                    | -183080001                                                                                                    | Α                                                                                                    | 00.21                                                                                                    | 2                                                                                                    | Master Port3                                                                                                    | ON                                                                                                    | ON                                                                                                    | 50                                                                                                    | 9                                                                                                    |
|              | Temp                                                                                    | Sync                                                                                                    | PSI                                                                                                    | PS2                                                                                                    |                                                                                                    | 4                                                                                                    | Master Dort4                                                                                                    | ON                                                                                                    | ON                                                                                                    | 55                                                                                                    | 14                                                                                                    |
|              | 39                                                                                      | UK UK                                                                                                    | UK                                                                                                    | 102                                                                                                    |                                                                                                    | -                                                                                                    | master_r one                                                                                                    | 0.0                                                                                                    | 0.4                                                                                                    |                                                                                                    | 14                                                                                                    |
| Query        |                                                                                         | Namo                                                                                                    | Forial                                                                                                    | Letter                                                                                                    | EW                                                                                                    | 1                                                                                                    | Slave Port1                                                                                                    | ON                                                                                                    | ON                                                                                                    | 56                                                                                                    | 8                                                                                                    |
|              | CMM5 Demo 2                                                                             | nome                                                                                                    | -1723B020W                                                                                                    | R                                                                                                    | 00.13                                                                                                    | 2                                                                                                    | Slave Port2                                                                                                    | ON                                                                                                    | ON                                                                                                    | 56                                                                                                    | 8                                                                                                    |
|              | Temp                                                                                    | Sync                                                                                                    | PS1                                                                                                    | - 852                                                                                                    |                                                                                                    | 3                                                                                                    | Slave_Port3_                                                                                                    | ON                                                                                                    | ON                                                                                                    | 56                                                                                                    | 8                                                                                                    |
|              | 37                                                                                      | OK                                                                                                    | OK                                                                                                    | NP                                                                                                    |                                                                                                    | 4                                                                                                    | Slave Port4                                                                                                    | ON                                                                                                    | ON                                                                                                    | 56                                                                                                    | 9                                                                                                    |
|              |                                                                                         |                                                                                                    |                                                                                                    |                                                                                                    |                                                                                                    |                                                                                                    |                                                                                                    |                                                                                                    |                                                                                                    |                                                                                                    |                                                                                                    |
| Query        |                                                                                         | Name                                                                                                    | Serial                                                                                                    | Letter                                                                                                    | FW                                                                                                    | 1                                                                                                    | Port_1                                                                                                    | ON                                                                                                    | ON                                                                                                    | 55                                                                                                    | 0                                                                                                    |
| Query        | Name_not_set                                                                            |                                                                                                    | -1721B01ZK                                                                                                    | с                                                                                                    | 00.21                                                                                                    | 2                                                                                                    | Port_2                                                                                                    | ON                                                                                                    | ON                                                                                                    | 55                                                                                                    | 0                                                                                                    |
|              |                                                                                         | 0                                                                                                    | PS1                                                                                                    | PS2                                                                                                    |                                                                                                    | 3                                                                                                    | Port_3                                                                                                    | ON                                                                                                    | ON                                                                                                    | 55                                                                                                    | 0                                                                                                    |
|              | Temp                                                                                    | Sync                                                                                                    |                                                                                                    |                                                                                                    |                                                                                                    |                                                                                                    |                                                                                                    |                                                                                                    |                                                                                                    |                                                                                                    |                                                                                                    |
|              | Um Net<br>B12.1.2.499<br>Services<br>Query<br>Query<br>Query<br>Query<br>Query<br>Query | UN Networks<br>IBI2.1.2.49970<br>Services Network to<br>Query<br>Query<br>Query<br>Query<br>Query<br>Query<br>Query<br>21MM5_Demo 1_<br>Temp<br>39<br>Query<br>21MM5_Demo 2_<br>Temp<br>37<br>Query<br>20<br>Query | Im Networks IBJ2.1.2.49970 Services Network Logant System Query Query Chassis Info Temp Sync 39 Oct 29 Oct 29 Oct 29 Oct 29 Oct 29 Oct 29 Oct 20 Oct 27 Temp Sync 37 Oct 27 Temp Sync 37 Oct 27 Temp Sync 37 Oct 27 Name | In Networks<br>BIT.1 2 49970<br>Services Network Lopole System Shutdown<br>Chassis Info<br>Genry Chassis Info<br>Genry Neme Serial<br>Chassis Office String<br>Chassis Info<br>Chassis Info<br>Chassis Inf | Im Networks<br>BID L1 2 49970<br>Services Network Lopole System Shuddwor<br>Chassis Info<br>Query Chassis Info<br>Query Name Serial Letter<br>Query Name Serial Letter<br>Temp Sync PS1 PS2<br>37 Oct 07 B<br>27 PS1 PS2<br>17239020W B | Unit Networks<br>BIZ.1.2.49970           Biz.1.2.49970         Example         System Studious           General         Testend         Easternal         Letter         FW           Query         MM45_Demo_1         -183080001         A         0.021           Temp         Sync         PS1         PS2           Query         MM65_Demo_2         -17230920W         B         0.013           Temp         Sync         PS1         PS2         0.013           Temp         Sync         PS1         PS2         0.013           Temp         Sync         PS1         PS2         0.013           Temp         Sync         PS1         PS2         0.013           Temp         Sync         PS1         PS2         0.013           Temp         Sync         PS1         PS2         0.013           Temp         Sync         PS1         PS2         0.013           Temp         Sync         PS1         PS2         0.013 | Immetworks<br>BIT.1.2.49970           Services         National         Coppert         System Studioun           Query         Materia         Service         Letter         PW         1           Query         Chassis Info         Port         1         2         2           Temp         Sync         PS1         PS2         3         3           20 Guery         Mane         Service         Name         1         1           Query         Name         Service         Name         1         2         3           20 Cuery         Mate         Service         Name         Service         1         2           21 Temp         Sync         PS1         PS2         3         3         2         3           22 Cuery         Name         Service         PS1         PS2         3         3         2           32 Cuery         Name         Service         PS1         PS2         3         3         2         3         3         2         3         3         2         3         3         2         3         3         2         3         3         3         3         3         3 <td>Operation of the second of the second</td> <td>Operative Standsom           Operative Standsom           Operative Standsom</td> <td>Im Networks<br/>BDI: 1.2 + 49970           Services Network Lagoon Status           Generation Status           Operation Status           Operation Status</td> <td>Im Networks<br/>BDI 1. 2 + 9970           Services Network Lagoont Studies           Force Discover Quarks           Chassis Info         Force Discover Quarks           Genery         Name         Service Name         Port Name         Port Name         Port Status         Volts           Query         Name         Service Name         Port Port Name         Port Status         Volts           Query         Name         Service Na         Port Name         Port Port Name         Port Status         Volts           Query         Name         Service         PS2         3         Master Port2         Colspan="2"&gt;Colspan="2"&gt;Colspan="2"           Query         Name         Service         PS2         3         Master Port2         Colspan="2"           Query         Name         Service         PS2         3         Sinter Port2</td> | Operation of the second of the second | Operative Standsom           Operative Standsom           Operative Standsom | Im Networks<br>BDI: 1.2 + 49970           Services Network Lagoon Status           Generation Status           Operation Status           Operation Status | Im Networks<br>BDI 1. 2 + 9970           Services Network Lagoont Studies           Force Discover Quarks           Chassis Info         Force Discover Quarks           Genery         Name         Service Name         Port Name         Port Name         Port Status         Volts           Query         Name         Service Name         Port Port Name         Port Status         Volts           Query         Name         Service Na         Port Name         Port Port Name         Port Status         Volts           Query         Name         Service         PS2         3         Master Port2         Colspan="2">Colspan="2">Colspan="2"           Query         Name         Service         PS2         3         Master Port2         Colspan="2"           Query         Name         Service         PS2         3         Sinter Port2 |

6 If a new or replacement Injector has been added it may now be configured as needed.

### **Configure the Injector Chassis and Port Names**

Perform the following steps to configure the System Properties on the Controller:

Procedure 18 Configure Injector Chassis and Port Names

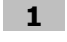

- Log into the Controller GUI using your password.
- **2** From the CMM5 tab under the Services page, enter the desired chassis name for each Injector. The name can be a string up to 12 characters in length, with no spaces.

### 

Any characters following a space are ignored by the Controller and will be discarded. It is recommended to use underscore characters to separate groups of characters if desired. Strings of less than 12 characters in length will be automatically padded with underscores by the Controller upon saving.

|          | 3812.1.2 499 | 70           |              |            |        |       |      |           |             |             |              |           |
|----------|--------------|--------------|--------------|------------|--------|-------|------|-----------|-------------|-------------|--------------|-----------|
| s System | Services     | Network Logo | ut System St | hutdown    |        |       |      |           |             |             |              |           |
| 5 GPS    | -            |              |              |            |        |       | _    |           |             |             |              | _         |
|          |              |              |              |            |        |       |      |           |             | Force D     | liscover Qui | ery All 🜍 |
|          |              |              |              |            |        |       |      |           |             |             |              |           |
|          |              |              |              |            |        |       |      |           |             |             |              |           |
|          |              | c            | hassis Info  |            |        |       | Port | Port Name | Port Status | Sync Status | Volts        | Watts     |
| Identify | Query        |              | ame          | Serial     | Letter | FW    | 1    | Port_1    | ON          | ON          | 55           | 21        |
| Blink    | Query        | CMM5_Demo_1  |              | -1830B0001 | А      | 00.21 | 2    | Port_2    | ON          | ON          | 56           | 9         |
| Туре     |              | Temp         | Sync         | PS1        | PS     | 2     | 3    | Port_3    | ON          | ON          | 55           | 9         |
| 56       |              | 39           | ок           | ок         | NP     | 6 - C | 4    | Port_4    | ON          | ON          | 55           | 14        |
|          |              |              |              |            |        |       |      |           |             |             |              |           |
| Identify | Query        | Ne           | ame          | Serial     | Letter | FW    | 1    | Port_1    | ON          | ON          | 56           | 8         |
|          | Query        | CMM5_Demo_2  |              | -1723B020W | в      | 00.13 | 2    | Port_2    | ON          | ON          | 56           | 7         |
| Blink    |              | Temp         | Sync         | PS1        | PS:    | 2     | 3    | Port_3    | ON          | ON          | 56           | 8         |
| Blink    |              |              |              |            |        |       | 4    | Port 4    | ON          | ON          | 50           |           |

3 Enter the desired name for the four ODU ports on each Injector.

### 

As above, the name for each port can be a string up to 12 characters in length, with no spaces. Underscores may be used to separate groups of characters.

| Controller vRP | 3B12.1.2 499 | <del>)</del> 70 |               |            |        |       |      |              |             |             |             |           |
|----------------|--------------|-----------------|---------------|------------|--------|-------|------|--------------|-------------|-------------|-------------|-----------|
| tus System     | Services     | Network Log     | jout System S | Shutdown   |        |       |      |              |             |             |             |           |
| M5 GPS         |              |                 |               |            |        |       |      |              |             |             |             |           |
|                |              |                 |               |            |        |       |      |              |             | Force D     | iscover Que | ery All 🔘 |
|                |              |                 |               |            |        |       |      |              |             |             |             |           |
|                |              |                 |               |            |        |       |      |              |             |             |             |           |
|                |              |                 |               |            |        |       |      |              |             |             |             |           |
|                |              |                 | Chassis Info  |            |        |       | Port | Port Name    | Port Status | Sync Status | Volts       | Watts     |
| Identify       | Query        | 101 M 15 0      | Name          | Serial     | Letter | FW    | 1    | Master_Port1 | ON          | ON          | 55          | 20        |
| Blink          | Query        | CMM5_Demo_1     |               | -1830B0001 | A      | 00.21 | 2    | Master_Port2 | UN          | UN          | 56          | 9         |
| Туре           |              | Temp            | Sync          | PS1        | PS     | 2     | 3    | Master_Port3 | ON          | ON          | 55          | 9         |
| 56             |              | 39              | OK            | OK         | NF     |       | 4    | Master_Port4 | ON          | ON          | 55          | 14        |
|                |              |                 |               |            |        |       |      |              |             |             |             |           |
| Identify       | Query        |                 | Name          | Serial     | Letter | FW    | 1    | Slave_Port1  | ON          | ON          | 56          | 8         |
| Blink          | Query        | CMM5_Demo_2     |               | -1723B020W | в      | 00.13 | 2    | Slave_Port2  | ON          | ON          | 56          | 8         |
| Туре           |              | Temp            | Sync          | PS1        | PS     | 2     | 3    | Slave_Port3  | ON          | ON          | 56          | 8         |
| 56             |              | 36              | OK            | OK         | NF     |       | 4    | Slave_Port4  | ON          | ON          | 56          | 9         |
|                |              |                 |               |            |        |       |      |              |             |             |             |           |

4 Click Save to save the new chassis and port names.

| Cambiu            | im Noti     | works        |              |            |        |       |      |              |             |             |              | Unsaved Ch   |
|-------------------|-------------|--------------|--------------|------------|--------|-------|------|--------------|-------------|-------------|--------------|--------------|
|                   | inneu       | WORKS        |              |            |        |       |      |              |             |             |              |              |
| 5 Controller vRP3 | B12.1.2 499 | 70           |              |            |        |       |      |              |             |             |              |              |
| atus System       | Services    | Network Logo | sut System S | hutdown    |        |       |      |              |             |             |              |              |
| MM5 GPS           |             |              |              |            |        |       |      |              |             |             |              |              |
|                   |             |              |              |            |        |       |      |              |             | Force D     | Discover Que | ery All 🕝 Sa |
|                   |             |              |              |            |        |       |      |              |             |             |              |              |
|                   |             |              |              |            |        |       |      |              |             |             |              |              |
|                   |             | ,            | Chassis Info |            |        |       | Port | Port Name    | Port Status | Sync Status | Volts        | Watts        |
| Identify          | Query       |              | łame         | Serial     | Letter | FW    | 1    | Master_Port1 | ON          | ON          | 55           | 20           |
| Blink             | Query       | CMM5_Demo_1  |              | -1830B0001 | А      | 00.21 | 2    | Master_Port2 | ON          | ON          | 56           | 9            |
| Туре              |             | Temp         | Sync         | PS1        | PS     | 2     | 3    | Master_Port3 | ON          | ON          | 55           | 9            |
| 56                |             | 39           | OK           | ОК         | NF     |       | 4    | Master_Port4 | ON          | ON          | 55           | 14           |
|                   |             |              |              |            |        |       |      |              |             |             |              |              |
| Identify          | Query       | N            | lame         | Serial     | Letter | FW    | 1    | Slave_Port1  | ON          | ON          | 56           | 8            |
| Blink             | Query       | CMM5_Demo_2  |              | -1723B020W | в      | 00.13 | 2    | Slave_Port2  | ON          | ON          | 56           | 8            |
| Туре              |             | Temp         | Sync         | PS1        | PS     | 2     | 3    | Slave_Port3  | ON          | ON          | 56           | 8            |
| 56                |             | 36           | OK           | ок         | NF     | )     | 4    | Slave_Port4  | ON          | ON          | 56           | 9            |
|                   |             |              |              |            |        |       |      |              |             |             |              |              |

5

The new chassis and port names are displayed on the CMM5 tab. Note that Controller has added underscores to the end of the chassis names and slave Injector port names to meet the 12 character length requirement.

| 16         |             |             |             |              |                 |         |      |       |      |              |             |             |             | Unsaved Ch   | anges |
|------------|-------------|-------------|-------------|--------------|-----------------|---------|------|-------|------|--------------|-------------|-------------|-------------|--------------|-------|
|            | ambiu       | im Net      | works       |              |                 |         |      |       |      |              |             |             |             |              |       |
| CMM5 Cont  | roller vRP3 | B12.1.2 499 | 70          |              |                 |         |      |       |      |              |             |             |             |              |       |
| Statue     | System      | Services    | Network     | Logout       | System Shutdown |         |      |       |      |              |             |             |             |              |       |
| Jucus      | ayacum      | Services    | Notifolk .  | Logour       | System Shataonn |         |      |       |      |              |             |             |             |              |       |
| СММ5       | GPS         |             |             |              |                 |         |      |       |      |              |             |             |             |              |       |
|            |             |             |             |              |                 |         |      |       |      |              |             | Force D     | scover Que  | ry All 🙄 Sa  | ave   |
|            |             |             |             |              |                 |         |      |       |      |              |             |             |             |              |       |
| r          |             |             |             |              |                 |         |      |       |      |              |             |             |             |              |       |
|            |             |             |             | Chassis Info |                 |         |      |       | Port | Port Name    | Port Status | Sync Status | Volts       | Watts        |       |
| Ide        | ntify       | Query       |             | Name         | Se              | rial Le | tter | FW    | 1    | Master_Port1 | ON          | ON          | 55          | 21           |       |
| () E       | Blink       | Query       | CMM5_Demo_1 | _            | -1830           | B0001   | A 0  | 00.21 | 2    | Master_Port2 | ON          | ON          | 56          | 9            |       |
|            | Туре        |             | Temp        | Syr          | c Pi            | 51      | PS2  |       | 3    | Master_Port3 | ON          | ON          | 55          | 9            |       |
|            | 56          |             | 40          | 01           | 0               | к       | NP   |       | 4    | Master_Port4 | ON          | ON          | 55          | 14           |       |
|            |             |             |             |              |                 |         |      |       |      |              |             |             |             |              |       |
| Ide        | ntify       | Query       |             | Name         | Ser             | rial Le | tter | FW    | 1    | Slave_Port1_ | ON          | ON          | 56          | 8            |       |
| <b>0</b> E | Blink       | Query       | CMM5_Demo_2 | _            | -17238          | 3020W   | в    | 00.13 | 2    | Slave_Port2_ | ON          | ON          | 56          | 8            |       |
|            | Туре        |             | Temp        | Syr          | c PS            | 51      | PS2  |       | 3    | Slave_Port3_ | ON          | ON          | 56          | 8            |       |
|            | 56          |             | 36          | 01           | 0               | к       | NP   |       | 4    | Slave_Port4_ | ON          | ON          | 56          | 9            |       |
|            |             |             |             |              |                 |         |      |       |      |              |             |             |             |              |       |
|            |             |             |             |              |                 |         |      |       |      |              |             |             |             |              |       |
|            |             |             |             |              |                 |         |      |       |      |              |             | Force D     | iscover Que | iry All 🕝 Se | ave   |
|            |             |             |             |              |                 |         |      |       |      |              |             |             |             |              |       |

# **Backup and Restore Configuration**

The Controller offers the ability to archive the configuration in the form of a backup file. The file may be used to restore the saved configuration at a later date.

## 

The backup file preserves only the Controller configuration. The Injector configuration, which includes the chassis and port names as well as the current ODU port states, is stored on the Injector and is not archived in the Controller backup file.

# **Backup Configuration**

Perform the following steps to save a backup file for the current Controller configuration:

#### Procedure 19 Backup Controller Configuration

**1** From the Backup / Flash Firmware tab on the System screen, click the Generate archive button to create the backup file.

| Cambium Networks                                                                                             |                                                                                          | Unsaved Changes     |
|----------------------------------------------------------------------------------------------------|------------------------------------------------------------------------------------------|---------------------|
| CMM5 Controller vRP3B12.1.2 49970                                                                            |                                                                                          |                     |
| Status System Services Network Logout                                                                        | System Shutdown                                                                          |                     |
| System Administration SNMP Backup / Flash Firmware                                                           | Reboot                                                                                   |                     |
| Flash operations                                                                                             |                                                                                          |                     |
| Actions                                                                                                    |                                                                                          |                     |
| Backup / Restore<br>Click "Generate archive" to download a tar archive of the current of                     | infiguration files.                                                                      |                     |
| Download backup:                                                                                             | Generate archive                                                                         |                     |
| To restore configuration files, you can upload a previously generate                                         | d backup archive here.                                                                   |                     |
| Restore backup:                                                                                              | Choose File No file chosen                                                               | archive             |
| Flash new firmware image<br>Upload a sysupgrade-compatible image here to replace the running                 | firmware. Check "Keep settings" to retain the current configuration (requires a compatit | ie firmware image). |
| Keep settings:                                                                                               | 8                                                                                        |                     |
| Image:                                                                                                    | Choose File No file chosen                                                               | mage                |
| Flash new CMM5 Injector firmware image<br>Upload firmware to the Master Injector (injector with USB connecti | n)                                                                                       |                     |
| FW File:                                                                                                    | Choose File No file chosen                                                               | le Firmware         |
|                                                                                                    |                                                                                          |                     |

2 Save the backup file to a suitable location.

#### 

The process for saving the backup file may vary depending on your browser settings.

| 🥏 Save As                                                                                                    |                 |          |                        |                  |                              |                    | x    |
|----------------------------------------------------------------------------------------------------|-----------------|----------|------------------------|------------------|------------------------------|--------------------|------|
| 🕞 🕞 – 📙 « Loo                                                                                                    | cal Disk (C:) 🕨 | CMM5 ►   | Controller_Configurati | on_Backups       | 🔻 🍫 Sea                      | rch Controller_Con | fi 🔎 |
| Organize 🔻 Nev                                                                                                    | w folder        |          |                        |                  |                              | -                  | 0    |
| <ul> <li>Favorites</li> <li>Downloads</li> <li>Desktop</li> <li>Recent Places</li> <li>Dropbox</li> <li>Libraries</li> <li>Documents</li> <li>Music</li> </ul> |                 |          | Name                   | No items match y | Date modified<br>our search. | Туре               |      |
| <ul> <li>Sector Pictures</li> <li>Videos</li> </ul>                                                                                                    |                 | ~        | ٠                      |                  |                              |                    | 4    |
| File name:                                                                                                    | backup-CMM      | 5_Demo-2 | 018-08-29.tar.gz       |                  |                              |                    | •    |
| Save as type:                                                                                                    | GZ File (.gz)   |          |                        |                  |                              |                    | -    |
| 🔿 Hide Folders                                                                                                    |                 |          |                        |                  | Save                         | e Cance            |      |

3

The Controller backup file is saved as a gzip archive. The default file name includes a date stamp for ease of identification.

## **Restore Configuration**

Perform the following steps to restore the Controller configuration from a previously archived backup file:

Procedure 20 Restore Controller Configuration

1

From the Backup / Flash Firmware tab on the System screen, click the Choose File button in the Backup / Restore section of the page.

| Cambium Networks                                                                                                   |                                                       | Unsaved Cha                         |
|----------------------------------------------------------------------------------------------------|-------------------------------------------------------|-------------------------------------|
| CMM5 Controller vRP3B12.1.2 49970                                                                                  |                                                       |                                     |
| Status System Services Network Logout System Shutdown                                                              |                                                       |                                     |
| System Administration SNMP Backup / Flash Firmware Reboot                                                          |                                                       |                                     |
| Flash operations                                                                                                   |                                                       |                                     |
| Actions                                                                                                    |                                                       |                                     |
| Backup / Restore -<br>Click "Generate archive" to download a tar archive of the current configuration files.       |                                                       |                                     |
| Download backup:                                                                                                   | Generate archive                                      |                                     |
| To restore configuration files, you can upload a previously generated backup archive here.                         |                                                       |                                     |
| Restore backup:                                                                                                    | Choose File No file chosen                            | Upload archive                      |
| Flash new firmware image<br>Upload a sysupgrade-compatible image here to replace the running firmware. Check "Keep | o settings" to retain the current configuration (requ | uires a compatible firmware image). |
| Keep settings:                                                                                                    | 2                                                     |                                     |
| Image:                                                                                                    | Choose File No file chosen                            | I Flash image                       |
| Flash new CMM5 Injector firmware image<br>Upload firmware to the Master Injector (injector with USB connection)    |                                                       |                                     |
| FW File:                                                                                                    | Choose File No file chosen                            | Dpgrade Firmware                    |
|                                                                                                    |                                                       |                                     |

2 Select the archived backup file to be restored.

| 🦻 Open                                                                                                    |                                       |                                                                            |
|----------------------------------------------------------------------------------------------------|---------------------------------------|----------------------------------------------------------------------------|
| 🕞 🕘 🗕 🗼 « Local Disk (C:) 🕨 CN                                                                              | IM5  Controller_Configuration_Backups | <ul> <li>✓ ✓ Search Controller_Confi</li> </ul>                            |
| Organize 🔻 New folder                                                                                       |                                       | III - 🚺 🔞                                                                  |
| Downloads                                                                                                   | Name                                  | Date modified Type Siz                                                     |
| <ul> <li>Desktop</li> <li>Recent Places</li> <li>Dropbox</li> </ul>                                         | backup-CMM5_Demo-2018-08-29.tar.gz    | 8/29/2018 5:04 PM GZ File                                                  |
| <ul> <li>□ Libraries</li> <li>□ Documents</li> <li>■ Music</li> <li>■ Pictures</li> <li>■ Videos</li> </ul> |                                       |                                                                            |
| Scomputer                                                                                                   |                                       |                                                                            |
| w Local Disk (C:)<br>w PHN_Common (\\uk01srv01.c →                                                          | •                                     | •                                                                          |
| File name: backup                                                                                           | -CMM5_Demo-2018-08-29.tar.gz          | <ul> <li>✓ All Files</li> <li>✓ Open</li> <li>✓ Cancel</li> <li></li></ul> |

**3** Confirm that the chosen backup file name is visible next to the Choose File button and click the Upload archive button to apply the saved configuration to the Controller.

| Cambium Networks                                                                                                    |                                                                                                    | nisaveu ch |
|----------------------------------------------------------------------------------------------------|----------------------------------------------------------------------------------------------------|------------|
| MS Controller vRP3B12.1.2 49970                                                                                                    |                                                                                                    |            |
| itatus System Services Network Logout                                                                                                    | System Shutdown                                                                                                   |            |
| ystem Administration SNMP Backup / Flash Firm                                                                                                    | rre Reboot                                                                                                    | _          |
| ash operations                                                                                                    |                                                                                                    |            |
| ctions                                                                                                    |                                                                                                    |            |
| Backup / Restore<br>Click "Generate archive" to download a tar archive of the cu                                                                                                    | int configuration files.                                                                                          |            |
| Download backup:                                                                                                    | Generate archive                                                                                                  |            |
| To restore configuration files, you can upload a previously g                                                                                                    | erated backup archive here.                                                                                       |            |
| Restore backup:                                                                                                    | Choose File backup-CMM529 tar.gz                                                                                  |            |
| Flash new firmware image<br>Upload a sysupgrade-compatible image here to replace the                                                                                                    | nning firmware. Check "Keep settings" to retain the current configuration (requires a compatible firmware image). |            |
| Keep settings:                                                                                                    | 8                                                                                                    |            |
| Image:                                                                                                    | Choose File No file chosen                                                                                        |            |
| Flash new CMM5 Injector firmware image<br>Upload firmware to the Master Injector (injector with USB o                                                                                                    | nedion)                                                                                                    |            |
| and the second second sec | Object Bits March 19 (1997)                                                                                       |            |

4

The Controller reboots to apply the archived configuration from the backup file.

| ystem - Rebooting |
|-------------------|
| Changes applied.  |
|                   |

**5** Log back into the Controller using your password and confirm that the archived configuration has been restored.

# **CMM5 Injector Operation**

The following paragraphs describe the operating procedures for a CMM5 Injector in standalone mode (Controller not present).

### 

When a Controller is present the Injector operations can be run entirely from the Controller GUI interface. (Refer to the CMM5 Controller Operation section for details.)

# Blink the CMM5 Injector LEDs

Perform the following steps to cause the Injector port LEDs to blink:

#### 

This procedure can be used to quickly verify communication with the Injector.

#### Procedure 21 Blink the Injector LEDs

- **1** Run the TeraTerm terminal emulator and start a serial session to the Injector COM port.
- 2 Execute the following query command to blink the Injector LEDs:

#### &0w

| 🚾 Tera Term - COM17 VT              |  | × |
|-------------------------------------|--|---|
| File Edit Setup Control Window Help |  |   |
| 8.9w                                |  | * |

**3** The green and red LEDs will illuminate for one second on each of the four ODU ports will illuminate for one second.

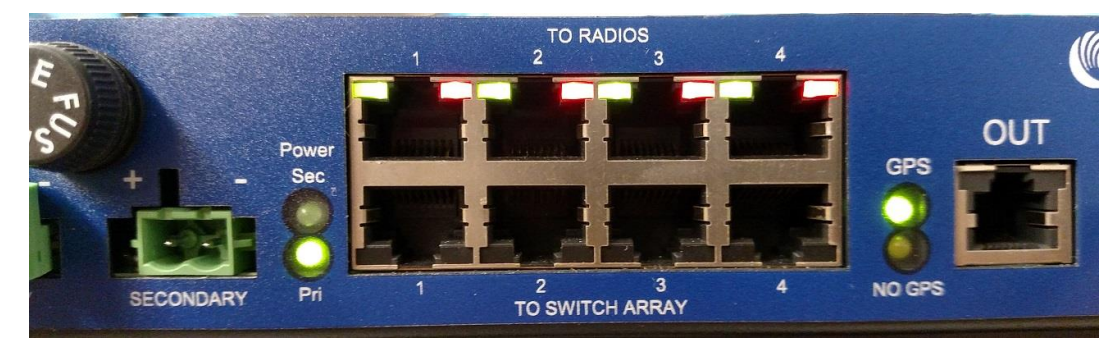

Figure 16 Injector ODU Port LEDs Illuminated

# **Read the CMM5 Injector Status**

Perform the following steps to read the current status of the Injector:

Procedure 22 Read the Injector Status

- 1
- Run the TeraTerm terminal emulator and start a serial session to the Injector COM port.
- 2 Execute the following query command to read the Injector status:

#### &0qA

**3** The Injector responds with the current status as shown below:

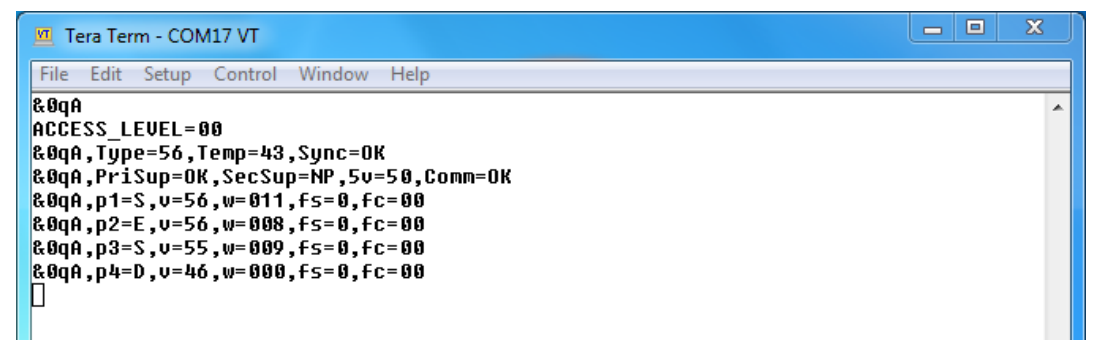

**4** The Injector type (56V or 29V), chassis temperature, sync status and power supply status are shown on the second and third rows:

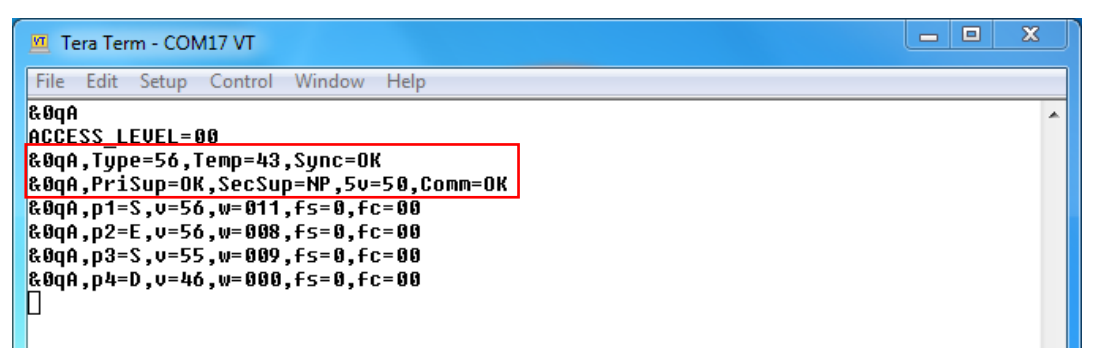

5

The remaining four rows detail the status for each power port, including the port status, voltage and power drain, fault status and fault count, as described in the key below:

- Port status:
  - S = power and sync enabled
  - E = power enabled, sync disabled
  - D = power and sync disabled
- Fault status:
  - 1 = fault condition present
  - 0 = normal status (no fault)
- Fault count:
  - 0 3 = number of faults recorded since last port reset

| 🔟 Tera Term - COM17 VT                                                                                                    |  | Х |  |
|----------------------------------------------------------------------------------------------------|--|---|--|
| File Edit Setup Control Window Help                                                                                                    |  |   |  |
| &0qA<br>ACCESS_LEVEL=00<br>&0qA,Type=56,Temp=43,Sync=0K<br>&0qA,PriSup=0K,SecSup=NP,5v=50,Comm=0K<br>&0qA,p1=S,v=56,w=011,fs=0,fc=00<br>&0qA,p2=E,v=56,w=008,fs=0,fc=00<br>&0qA,p3=S,v=55,w=009,fs=0,fc=00<br>&0qA,p4=D,v=46,w=000,fs=0,fc=00 |  | * |  |

### **Read and Modify the CMM5 Injector Parameters**

Perform the following steps to read the current parameter values from the Injector, and modify them if desired:

Procedure 23 Read and Modify the Injector Parameters

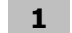

Run the TeraTerm terminal emulator and start a serial session to the Injector COM port.

2 Execute the following query command to read the Injector parameters:

#### &0p

**3** The Injector responds with the current parameter settings as shown below:

- There are 20 parameters in total, of which the first 8 are settable by the user
- Three values are shown on each row, representing the current parameter setting, the minimum value, and the maximum value in the range respectively
- Parameters 1 through 4 represent the power states for each of the 4 ODU ports
  - $\circ$  +0001 = enabled
  - $\circ$  +0000 = disabled
- Parameters 5 through 8 represent the sync states for the 4 ODU ports
  - $\circ$  +0001 = enabled
  - $\circ$  +0000 = disabled

| 🧧 Tera Term - COM17 VT                                                                                                    |  | x |
|----------------------------------------------------------------------------------------------------|--|---|
| File Edit Setup Control Window Help                                                                                                    |  |   |
| <pre>&amp;0p<br/>&amp;pIDNumber.Name.SetUalue.MinUalue.MaxUalue<br/>&amp;0p01,port 1 enable.+0001.+0000,+0001<br/>&amp;0p02,port 2 enable.+0001.+0000,+0001<br/>&amp;0p03,port 3 enable.+0001.+0000,+0001<br/>&amp;0p05.sync enable 1,+0001.+0000,+0001<br/>&amp;0p06.sync enable 2,+0000,+0000,+0001<br/>&amp;0p07.sync enable 3,+0001.+0000,+0001<br/>&amp;0p09.sync parm 1,+0000,+0000,+0100<br/>&amp;0p19.sync parm 2,+0000,+0000,+0100<br/>&amp;0p11.chassis voltage.+0056.+0029,+0056<br/>&amp;0p12.fault reset delay.+0015.+0005.+0030<br/>&amp;0p13.fault reset limit.+0003.+0000,+0010<br/>&amp;0p15.unused15.+0001.+0001<br/>&amp;0p16.unused16.+0001.+0001<br/>&amp;0p17.unused17.+0001.+0001<br/>&amp;0p19.unused18.+00010001.+0001<br/>&amp;0p19.unused18.+00010001.+0001<br/>&amp;0p19.unused18.+00010001.+0001<br/>&amp;0p19.unused18.+00010001.+0001<br/>&amp;0p19.unused19.+0001.+0001</pre> |  | ~ |

4

To enable power on one of the Injector ports, use the following command format:

#### &0p##,0001

Where ## is in the range 01 through 04, representing ports 1 through 4 respectively

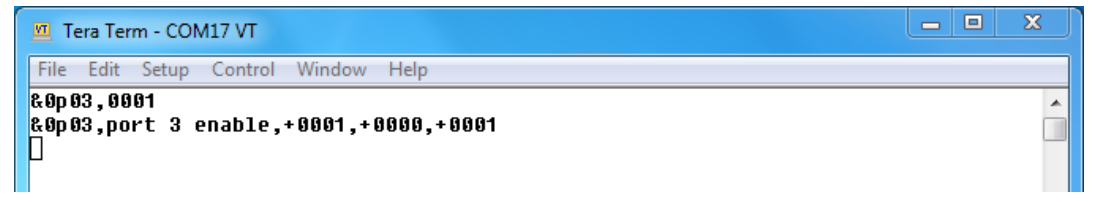

**5** To disable power on one of the Injector ports, use the following command format:

#### &0p##,0000

Where ## is in the range 01 through 04, representing ports 1 through 4 respectively

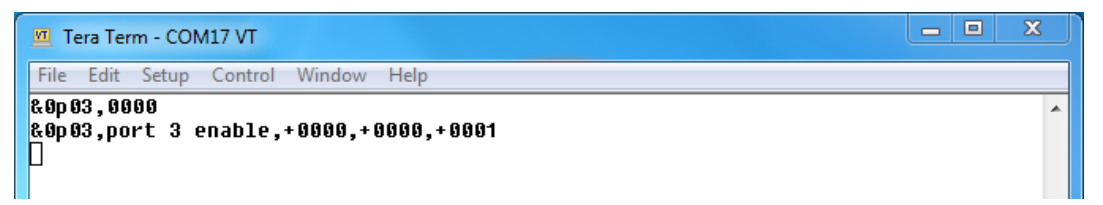

#### 6

To enable sync on one of the Injector ports, use the following command format:

#### &0p##,0001

Where ## is in the range 05 through 08, representing ports 1 through 4 respectively

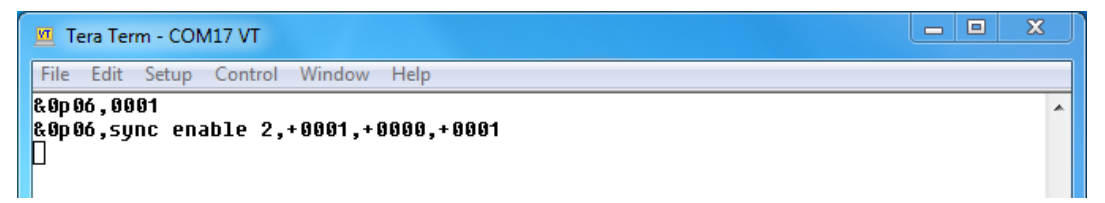

#### 7

To disable sync on one of the Injector ports, use the following command format:

#### &0p##,0000

Where ## is in the range 05 through 08, representing ports 1 through 4 respectively

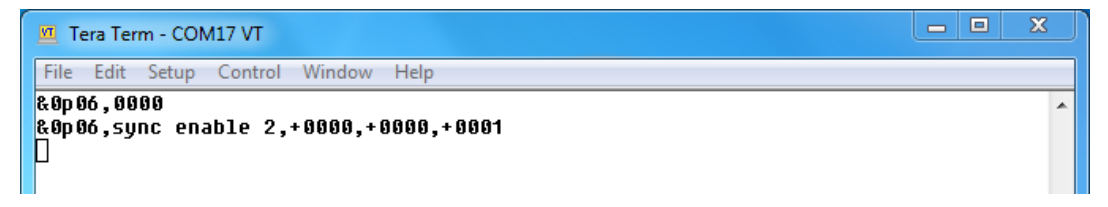

# **Display the CMM5 Injector Serial Number**

Perform the following steps to view the serial number of the Injector:

Procedure 24 Display the Injector Serial Number

- **1** Run the TeraTerm terminal emulator and start a serial session to the Injector COM port.
- **2** Execute the following query command to display the Injector serial number:
  - &0s

**3** The Injector responds with its serial number. The chassis name and current status are also shown.

| Tera Term - COM22 VT                                     |   |
|----------------------------------------------------------|---|
| File Edit Setup Control Window Help                      |   |
| &@s<br>&@mA,S/N=-1721B012K,Name=CMM5_Demo,Status=OK<br>] | • |

# **CMM5 Controller Operation**

The following paragraphs describe the operating procedures for a CMM5 Controller operating with one or more Injectors.

# **View Controller Status**

The Status page includes three tabs, Overview, Firewall and Routes. These tabs provide information about the Controller and its network connection.

#### **Status – Overview**

The Overview tab shows the basic system status. Important information displayed on this screen includes the following:

- Firmware Version the firmware version currently running on the Controller
- Uptime time that the Controller has been running since the last reboot or power cycle
- Network Information basic network connection configuration and connection uptime

| Cambium Networks                                | Unsaved Changes                               |
|-------------------------------------------------|-----------------------------------------------|
| CMM5 Controller vRP3B12.1.2 49970               |                                               |
| Status System Services Network Logout System Sh | utdown                                        |
| Overview Firewall Routes                        |                                               |
| Status                                          |                                               |
| System                                          |                                               |
| Hostname                                        | CMM5_Demo                                     |
| Model                                           | CMMS Controller RP3B12.1.2                    |
| Firmware Version                                | CMMS Controller: (Version 1.4)                |
| Kernel Version                                  | 4.4.14                                        |
| Local Time                                      | Wed Aug 22 14:36:55 2018                      |
| Uptime                                          | 0h 37m 38s                                    |
| Load Average                                    | 0.69, 0.61, 0.60                              |
| Memory                                          |                                               |
| Total Available                                 | 912808 kB / 952100 kB (95%)                   |
| Free                                            | 911776 kB / 952100 kB (95%)                   |
| Buffered                                        | 1032 kB / 952100 kB (0%)                      |
| Network                                         |                                               |
| TD-4 WAN Century                                |                                               |
| 1Pv4 WAR Status                                 | Type: static                                  |
|                                                 | Etho Netmask: 255.255.255.0                   |
|                                                 | Goteway: 10.120.210.254 Connected: th 37m 29s |
| IPv6 WAN Status                                 | -                                             |
| THE WHIT STOLES                                 | Not connected                                 |
| Active Connections                              | 8 / 15384 (06)                                |
| Active connections                              | 0 / 10309 (070)                               |
|                                                 |                                               |

#### **Status – Firewall**

The Status – Firewall screen displays the current firewall configuration for either IPv4 or IPv6, depending on which sub-tab is selected. The firewall policies and traffic data may be viewed on this screen.

| Cam             | nbium Netw          | orks                          |       |      |     |           |             | Unsaved Chang                               |
|-----------------|---------------------|-------------------------------|-------|------|-----|-----------|-------------|---------------------------------------------|
| CMM5 Controller | vRP3B12.1.2 49970   |                               |       |      |     |           |             |                                             |
| Status Syst     | tem Services        | Network Longuit System Shutde | wn    |      |     |           |             |                                             |
|                 |                     | refleat and a selfeat         |       |      |     |           |             |                                             |
| Overview        | Firewall Routes     |                               |       |      |     |           |             |                                             |
| Firewall Sta    | atus                |                               |       |      |     |           |             |                                             |
|                 |                     |                               |       |      |     |           |             |                                             |
| IPv4 Firewall   |                     |                               |       |      |     |           |             | Reset Counters Restart Firewall             |
| Table: Filter   |                     |                               |       |      |     |           |             | Reset Counters Restart Filowan              |
| Chain INPUT     | (Policy: ACCEPT, Pa | ackets: 0, Traffic: 0.00 B)   |       |      |     |           |             |                                             |
| Pkts.           | Traffic             | Target                        | Prot. | In   | Out | Source    | Destination | Options                                     |
| 0               | 0.00 B              | ACCEPT                        | all   | lo   |     | 0.0.0/0   | 0.0.0/0     | ID:66773300                                 |
| 3               | 679.00 B            | input_rule                    | all   |      |     | 0.0.0/0   | 0.0.0/0     | ID:66773300 /* user chain for input */      |
| 2               | 80.00 B             | ACCEPT                        | all   | *    |     | 0.0.0/0   | 0.0.0/0     | ID:66773300 ctstate RELATED,ESTABLISHED     |
| 0               | 0.00 B              | DROP                          | all   |      |     | 0.0.0/0   | 0.0.0/0     | ID:66773300 ctstate INVALID                 |
| 0               | 0.00 B              | syn flood                     | tcp   |      |     | 0.0.0/0   | 0.0.0/0     | ID:66773300 tcp flags:0x17/0x02             |
| 1               | 599.00 B            | zone lan input                | all   | eth0 |     | 0.0.0.0/0 | 0.0.0.0/0   | ID:66773300                                 |
| Chain FORW      | ARD (Policy: DROP,  | Packets: 0, Traffic: 0.00 B)  |       |      |     |           |             |                                             |
| Pkts.           | Traffic             | Target                        | Prot. | In   | Out | Source    | Destination | Options                                     |
| 0               | 0.00 B              | forwarding_rule               | all   |      |     | 0.0.0/0   | 0.0.0/0     | ID:66773300 /* user chain for forwarding */ |
| 0               | 0.00 B              | ACCEPT                        | all   | +    |     | 0.0.0.0/0 | 0.0.0/0     | ID:66773300 ctstate RELATED,ESTABLISHED     |
| 0               | 0.00 B              | DROP                          | all   |      |     | 0.0.0/0   | 0.0.0/0     | ID:66773300 ctstate INVALID                 |
|                 | 0.00.0              | and her forward               | - 11  |      |     | 0.0.0.00  | 0.0.0/0     |                                             |

## Status – Routes

The Status - Routes screen displays the routing rules currently in effect.

| Cambium Networks                                     |                 |                   |            | Unsaved Ch  |
|------------------------------------------------------|-----------------|-------------------|------------|-------------|
| Controller vRP3B12.1.2 49970                         |                 |                   |            |             |
|                                                      |                 |                   |            |             |
| System Services Network Logout                       | System Shutdown |                   |            |             |
| erview Firewall Routes                               |                 |                   |            |             |
|                                                      |                 |                   |            |             |
| ites                                                 |                 |                   |            |             |
| following rules are currently active on this system. |                 |                   |            |             |
| RP                                                   |                 |                   |            |             |
| IPv4-Address                                         |                 | MAC-Address       | In         | erface      |
| 10.120.210.1                                         |                 | 00:1b:21:cd:8c:5f |            | eth0        |
| 10.120.210.254                                       |                 | 00:22:be:6e:40:00 |            | eth0        |
| Network                                              | Target          | IPv4-Gateway      | Metric     | Table       |
| Demo_Static_IP                                       | 0.0.0/0         | 10.120.210.254    | 0          | main        |
| Demo_Static_IP                                       | 169 254 1 0/24  |                   | 0          | main        |
|                                                      |                 |                   |            |             |
| ctive IPv6-Routes                                    | <b>**</b>       | <b>0</b>          | •• •• •• • | <b>X-11</b> |
| Network                                              | Target          | Source            | Metric     | Table       |
| Demo_Static_IP                                       | #00::/8         |                   | 256        | local       |
| Pv6 Neighbours                                       |                 |                   |            |             |
| IPv6-Address                                         |                 | MAC-Address       | Inter      | face        |
|                                                      |                 |                   |            |             |

### **Controller System Operations**

The System page includes five tabs, System, Administration, SNMP, Backup / Flash Firmware and Reboot. These tabs provide information about the Controller and its network connection. Use of the System, Administration, and SNMP tabs is described in the CMM5 Controller Configuration section while the Backup / Flash Firmware tab is covered in the CMM5 Firmware Upgrade section.

### System – Reboot

The Reboot tab allows the operator to manually reboot the Controller. Perform the following steps to reboot the Controller:

#### 

The configuration on both the Controller and the Injectors is preserved through the reboot and there is no interruption to the Injector operation.

#### Procedure 25 Reboot the Controller

- **1** From the System screen, select Reboot.
- 2 Click the Perform reboot button to initiate the reboot.

| Cambium Networks                                          | Changes: |
|-----------------------------------------------------------|----------|
| Status System Services Network Logout System Skutdown     | <u> </u> |
| System Administration SNMP Backup / Flash Firmware Reboot |          |
| Reboot                                                    |          |
| Reboots the operating system of your device               |          |

3

The Controller indicates that the reboot is in progress.

### 

The reboot process takes approximately 30 seconds to complete.

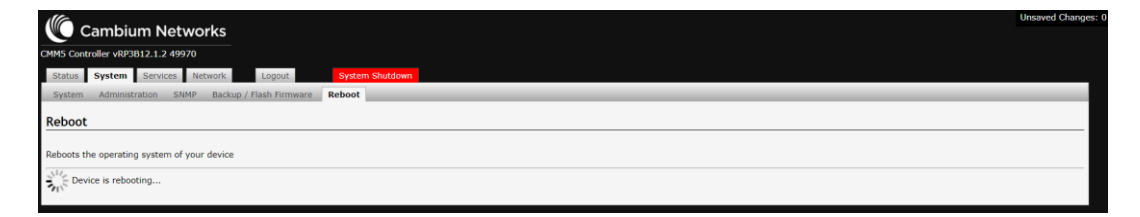

#### 4

Log into the Controller as root using your password.

| CAMB Controller vRP3812.1.2 49970                                  |      |               |
|--------------------------------------------------------------------|------|---------------|
| Authorization Required<br>Please enter your username and password. |      |               |
| Username                                                           | root |               |
| Password                                                           |      | Reset I Login |

### **Controller Services**

The Services page includes two tabs, CMM5 and GPS. The CMM5 tab shows the current state of each connected Injector in a table format, with the master module occupying the top row and the slave units on successive rows below. The chassis state and the status of each of the four ODU ports are displayed for each Injector. In the example below the Controller is connected to two Injectors, one master and one slave:

| Cambi               | um Net       | works        |                 |            |        |       |      |              |             |             |            | Unsaved Ch   | anges |
|---------------------|--------------|--------------|-----------------|------------|--------|-------|------|--------------|-------------|-------------|------------|--------------|-------|
| CMM5 Controller vRP | 3B12.1.2 499 | 070          |                 |            |        |       |      |              |             |             |            |              |       |
| Status System       | Services     | Network      | Logout System S | ihutdown   |        |       |      |              |             |             |            |              |       |
| CMM5 GPS            |              |              |                 |            |        |       |      |              |             |             |            |              |       |
|                     |              |              |                 |            |        |       |      |              |             | Force D     | scover Que | erv All 🖸 Sa | ave   |
|                     |              |              |                 |            |        |       |      |              |             |             |            |              |       |
|                     |              |              |                 |            |        |       |      |              |             |             |            |              |       |
|                     |              |              | Chassis Info    |            |        |       | Port | Dort Name    | Dort Status | Sync Status | Volte      | Watte        |       |
| Identify            | Query        |              | Name            | Serial     | Letter | EW    | 1    | Master Port1 | ON          | ON          | 55         | 21           |       |
| Blink               | Query        | CMM5 Demo 1  |                 | -1830B0001 | A      | 00.21 | 2    | Master_Port2 | ON          | ON          | 56         | 9            |       |
| Type                | -            | Temp         | Sync            | PS1        | PS     | 2     | 3    | Master_Port3 | ON          | ON          | 55         | 9            |       |
| 56                  |              | 36           | ок              | ок         | NF     |       | 4    | Master_Port4 | ON          | ON          | 55         | 14           |       |
|                     |              |              |                 |            |        |       |      |              |             |             |            |              |       |
| Identify            | Query        |              | Name            | Serial     | Letter | FW    | 1    | Slave_Port1_ | ON          | ON          | 56         | 8            |       |
| Blink               | Query        | CMM5_Demo_2_ |                 | -1723B020W | в      | 00.13 | 2    | Slave_Port2_ | ON          | ON          | 56         | 8            |       |
| Туре                |              | Temp         | Sync            | PS1        | PS     | 2     | 3    | Slave_Port3_ | ON          | ON          | 56         | 8            |       |
| 56                  |              | 34           | ок              | ок         | NF     |       | 4    | Slave_Port4_ | ON          | ON          | 56         | 9            |       |
|                     |              |              |                 |            |        |       |      |              |             |             |            |              |       |
|                     |              |              |                 |            |        |       |      |              |             |             |            |              |       |
|                     |              |              |                 |            |        |       |      |              |             | Force D     | scover Que | ary All 🕝 Sa | ave   |
|                     |              |              |                 |            |        |       |      |              |             |             |            |              |       |

Control of the ODU port power and sync states is also possible from this tab.

The GPS tab shows the GPS data received from the UGPS module, and includes the following information:

- Current UTC time
- Location expressed as latitude, longitude and altitude. A horizontal accuracy estimate is also displayed
- The number of GPS satellites visible (Satellites In View) and the number currently being tracked (Satellite Count)
- The receiver tracking mode (e.g. 2D FIX, 3D FIX)
- A count of GPS messages received with an invalid CRC field (Invalid Message Count)
- UGPS receiver information, including the model number, capability (GPS Only or GPS + GLONASS), software version, revision and date.

### 

The Invalid Message Count field is active only when the Verify GPS Message Checksum box is checked in the Time Synchronization configuration section of the System tab.

| M5 Controller vRP3B12.1.2 4 | 9970                       |               |
|-----------------------------|----------------------------|---------------|
| Status System Service       | Network Logout Sy          | stem Shutdown |
| CMM5 GPS                    |                            |               |
|                             |                            |               |
| UTC Time:                   | 17:39:04                   |               |
| Date:                       | 08/23/2018                 |               |
| Latitude:                   | 42° 3' 12.02" N            |               |
| Longitude:                  | 88° 1' 31.91" W            |               |
| Satellites In View:         | 20                         |               |
| Satellite Count:            | 11                         |               |
| Tracking Mode:              | 3D FIX                     |               |
| Altitude:                   | 237.00 meters              |               |
| Horizontal Accuracy:        | 0.90 meters                |               |
| Invalid Message<br>Count:   | 0                          |               |
|                             |                            |               |
| Receiver Model:             | GNSS_EXTRF_9600            |               |
| Capability:                 | Canopy UGPS(GPS + GLONASS) |               |
| Software Version:           | AXN_5.1.1                  |               |
| Software Revision:          | 8512                       |               |
| Software Date:              | 012-11-2017                |               |

# Identify a Chassis (Blink)

In larger CMM5 configurations with multiple Injectors it is helpful to be able to identify which physical Injector module corresponds to each chassis displayed on the CMM5 Services tab. A chassis identification function is provided for this purpose. Perform the following steps to identify a chassis:

# 

The order in which the slave Injectors are shown on the CMM5 screen is determined by the Controller and does not necessarily match the daisy-chain connection sequence.

#### Procedure 26 Identify a Chassis

**1** From the CMM5 tab screen, click the Blink button corresponding to the chassis to be identified.

|          | Combin       |             | vorka        |              |              |        |          |      |              |           |             |             |              | Unsaved C   | hange |
|----------|--------------|-------------|--------------|--------------|--------------|--------|----------|------|--------------|-----------|-------------|-------------|--------------|-------------|-------|
|          | Campic       | mneu        | NORKS        |              |              |        |          |      |              |           |             |             |              |             |       |
| CMM5 Cor | troller vRP3 | B12.1.2 499 | 70           |              |              |        |          |      |              |           |             |             |              |             |       |
| Status   | System       | Services    | Network      | .ogout Sys   | tem Shutdown |        | <u> </u> |      |              |           |             |             |              |             |       |
| CMM5     | GPS          |             |              |              |              |        |          |      |              |           |             |             |              |             |       |
|          |              |             |              |              |              |        |          |      |              |           |             | Force [     | Discover Qu  | ery All 🕝 S | ave   |
|          |              |             |              |              |              |        |          |      |              |           |             |             |              |             |       |
|          |              |             |              |              |              |        |          |      |              |           |             |             |              |             |       |
|          |              |             |              | Chassis Info |              |        |          | Port |              | Port Name | Port Status | Sync Status | Volts        | Watts       |       |
| Id       | entify       | Query       |              | Name         | Serial       | Letter | FW       | 1    | Master_Port1 |           | ON          | ON          | 55           | 21          |       |
|          | Blink        | Query       | CMM5_Demo_1_ | -            | -1830B0001   | А      | 00.21    | 2    | Master_Port2 |           | ON          | ON          | 56           | 9           |       |
|          | Туре         |             | Temp         | Sync         | PS1          | PS     | 2        | 3    | Master_Port3 |           | ON          | ON          | 55           | 9           |       |
|          | 56           |             | 36           | ок           | ОК           | N      | ,        | 4    | Master_Port4 |           | ON          | ON          | 55           | 14          |       |
|          |              |             |              |              |              |        |          |      |              |           |             |             |              |             |       |
| Id       | entify       | Query       |              | Name         | Serial       | Letter | FW       | 1    | Slave_Port1_ |           | ON          | ON          | 56           | 8           |       |
|          | Blink        | Query       | CMM5_Demo_2_ |              | -1723B020W   | в      | 00.13    | 2    | Slave_Port2_ |           | ON          | ON          | 56           | 8           |       |
| _        | Туре         |             | Temp         | Sync         | PS1          | PS     | 2        | 3    | Slave_Port3_ |           | ON          | ON          | 56           | 8           |       |
|          | 56           |             | 34           | ок           | ок           | N      | >        | 4    | Slave_Port4_ |           | ON          | ON          | 56           | 9           |       |
|          |              |             |              |              |              |        |          |      |              |           |             |             |              |             |       |
|          |              |             |              |              |              |        |          |      |              |           |             |             |              |             |       |
|          |              |             |              |              |              |        |          |      |              |           |             | Force I     | Discourar Ou |             | aun   |
|          |              |             |              |              |              |        |          |      |              |           |             | TOICEL      | ISCOVEL QU   | Siy Ali     | 040   |

2 The green and red LEDs for the four ODU ports on the selected chassis will light for one second, allowing the physical Injector to be identified.

TO RADIOS 1 2 3 4 Power Sec Secondary Pri 1 2 3 4 Pri 1 2 3 4 Description Description D

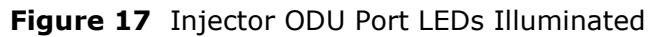

### **View Chassis Information and Status**

The Chassis Information section of the CMM5 tab shows the chassis name, serial number and current firmware version for each Injector connected to the Controller. A chassis letter is also displayed ("A" through "H"), and is used by the Controller firmware to uniquely identify each physical chassis.

| System  | Services | Network Logo | ut System    | Shutdown   |        |       |      |              |             |             |            |           |
|---------|----------|--------------|--------------|------------|--------|-------|------|--------------|-------------|-------------|------------|-----------|
| GPS     |          |              |              |            |        |       |      |              |             |             |            |           |
|         |          |              |              |            |        |       |      |              |             | Force D     | iscover Qu | ery All 🧧 |
|         |          |              |              |            |        |       |      |              |             |             |            |           |
|         |          |              |              |            |        |       |      |              |             |             |            |           |
|         |          |              | Chassis Info |            |        |       | Port | Port Name    | Port Status | Sync Status | Volts      | Watte     |
| dentify | Query    | N            | łame         | Serial     | Letter | FW    | 1    | Master_Port1 | ON          | ON          | 55         | 21        |
| Blink   | Query    | CMM5_Demo_1_ |              | -1830B0001 | А      | 00.21 | 2    | Master_Port2 | ON          | ON          | 56         | 9         |
| Туре    |          | Temp         | Sync         | PS1        | PS     | 2     | 3    | Master_Port3 | ON          | ON          | 55         | 9         |
| 56      |          | 36           | ок           | ок         | N      | P     | 4    | Master_Port4 | ON          | ON          | 55         | 14        |
| lentify | Ouerv    | N            | ame          | Serial     | Letter | FW    | 1    | Slave Port1  | ON          | ON          | 56         | 8         |
| Blink   | Query    | CMM5 Demo 2  |              | -1723B020W | B      | 00.13 | 2    | Slave_Port2_ | ON          | ON          | 56         | 8         |
| Туре    |          | Temp         | Sync         | PS1        | PS     | 2     | 3    | Slave_Port3_ | ON          | ON          | 56         | 8         |
| 56      |          | 34           | ок           | ок         | N      | P     | 4    | Slave_Port4_ | ON          | ON          | 56         | 9         |

The Chassis Information section of this tab also displays the chassis type (56V or 29V), current temperature, and the status of the sync signal input and the redundant power supply inputs (PS1 and PS2). The sync and power supply status indicators display either "OK" (present) or "NP" (not present). The sync, power supply and temperature information is updated automatically every few seconds as the display refreshes.

| ontroller vkP | B12.1.2 499 | 70            |             |            |        |       |      |              |           |             |             |            |           |
|---------------|-------------|---------------|-------------|------------|--------|-------|------|--------------|-----------|-------------|-------------|------------|-----------|
| System        | Services    | Network Logou | it System   | Shutdown   |        |       |      |              |           |             |             |            |           |
| GPS           |             |               |             |            |        |       |      |              |           |             |             |            |           |
|               |             |               |             |            |        |       |      |              |           |             | Force [     | iscover Qu | ery All ( |
|               |             |               |             |            |        |       |      |              |           |             |             |            |           |
|               |             |               |             |            |        |       |      |              |           |             |             |            |           |
|               |             | c             | hassis Info |            |        |       | Port |              | Port Name | Port Status | Sync Status | Volts      | Wat       |
| dentify       | Query       | N             | ame         | Serial     | Letter | FW    | 1    | Master_Port1 |           | ON          | ON          | 55         | 21        |
| Blink         | Query       | CMM5_Demo_1_  |             | -1830B0001 | А      | 00.21 | 2    | Master_Port2 |           | ON          | ON          | 56         | 9         |
| Туре          |             | Temp          | Sync        | PS1        | PS2    | 1     | 3    | Master_Port3 |           | ON          | ON          | 55         | 9         |
| 56            |             | 36            | ок          | ок         | NP     |       | 4    | Master_Port4 |           | ON          | ON          | 55         | 14        |
|               |             |               |             |            |        |       |      | Playa Dortt  |           | ON          | ON          |            | 0         |
| dentify       | Query       | Na            | .me         | Serial     | Letter | FW    | -    | Slave_Port1_ |           | ON          | ON          | 50         | 0         |
| Blink         | Query       | CMM5_Demo_2_  |             | -1723B020W | В      | 00.13 | 2    | Slave_Port2_ |           | ON          | ON          | 56         | 8         |
| Туре          |             | Temp          | Sync        | PS1        | PS2    |       | 3    | Slave_Ports_ |           | ON          | ON          | 56         | 8         |
| 56            |             | 34            | OK          | OK         | NP     |       | 4    | Slave_Port4_ |           | UN          | UN          | 56         | 9         |

### **View ODU Port Status**

Status information for each ODU port is shown in table form to the right of the Chassis Information section of the CMM5 tab. The power and sync states are displayed in two color-coded columns, ON with a green background representing the enabled state and OFF with a red background corresponding to the disabled state. If the power for a particular port is disabled then the sync status will be shown with a gray background to indicate the sync state that would be applied if the port was enabled.

### 

When the port power is disabled ("OFF") the sync signal will not be generated even if the sync state is enabled ("ON").

| ntroller vRP | 3812.1.2 499                                                                                                    | 970            |                |            |        |              |      |               |             |             |              |           |
|--------------|----------------------------------------------------------------------------------------------------|----------------|----------------|------------|--------|--------------|------|---------------|-------------|-------------|--------------|-----------|
|              |                                                                                                    |                |                |            |        |              |      |               |             |             |              |           |
| System       | Services                                                                                                    | Network Lo     | agout System S | shutdown   |        | _            |      |               |             |             |              | _         |
| GPS          |                                                                                                    |                |                |            |        |              |      |               |             |             |              |           |
|              |                                                                                                    |                |                |            |        |              |      |               |             | Force D     | liscover Que | ery All 🖉 |
|              |                                                                                                    |                |                |            |        |              |      |               |             |             |              |           |
|              |                                                                                                    |                |                |            |        |              |      |               |             |             |              |           |
|              |                                                                                                    |                |                |            |        |              |      |               |             |             |              |           |
|              |                                                                                                    |                | Chassis Info   |            |        |              | Port | Port Name     | Port Status | Sync Status | Volts        | Watt      |
| entify       | Query                                                                                                    | Charles Dama d | Name           | Serial     | Letter | FW           | 2    | Master_Port1  | ON          | ON          | 55           | 21        |
| Blink        | Query                                                                                                    | CMM5_Demo_1_   |                | -1830B0001 | A      | 00.21        | 2    | Master_Port2  | ON          | ON          | 50           | 9         |
| Туре         |                                                                                                    | Temp           | Sync           | PS1        | PS     | 2            | 3    | Master_Ports  | ON          | ON          | 55           | 7         |
| 56           |                                                                                                    | 36             | UK             | OK         | NP     |              | -    | Master_Port4  |             | ON          | 55           | 14        |
| antifu       | 0                                                                                                    |                | Manua          | Contat     | Latter | <b>C</b> 144 | 1    | Slave Port1   | ON          | ON          | 56           | 8         |
| Blink        | Query                                                                                                    | CMM5 Demo 2    | Hume           | +1723B020W | R      | 00.13        | 2    | Slave Port2   | ON          | ON          | 56           | 8         |
| Turne        | Course of the second second se | Tama           | 6              |            |        | 00.15        | 3    | Slave Port3   | ON          | ON          | 56           | 8         |
| se se        |                                                                                                    | 24             | Sync           | PS1<br>OK  | P5.    | £            | 4    | Slave Port4   | ON          | ON          | 56           | 9         |
| 50           |                                                                                                    | 54             | OK .           | UK         | 116    |              |      | plane_i enti_ |             |             |              |           |

The two rightmost columns show the current ODU port voltage and power drain measurements. This information is updated automatically every few seconds as the display refreshes.

| Caml              | bium Net      | works       |                 |            |        |       |      |              |           |             |             |             | Unsaved Char | iges |
|-------------------|---------------|-------------|-----------------|------------|--------|-------|------|--------------|-----------|-------------|-------------|-------------|--------------|------|
| CMM5 Controller v | RP3B12.1.2 49 | 970         |                 |            |        |       |      |              |           |             |             |             |              |      |
| Status Syste      | m Services    | Network     | Logout System S | hutdown    |        |       |      |              |           |             |             |             |              |      |
| CMM5 GPS          |               |             |                 |            |        |       |      |              |           |             |             |             |              |      |
|                   |               |             |                 |            |        |       |      |              |           |             | Force D     | iscover Que | rv All 🙆 Sav | e    |
|                   |               |             |                 |            |        |       |      |              |           |             |             |             |              | 1    |
| r                 |               |             |                 |            |        |       |      |              |           |             |             |             |              |      |
|                   |               |             | Chassis Info    |            |        |       | Port |              | Port Name | Port Status | Sync Status | Volts       | Watts        |      |
| Identify          | Query         |             | Name            | Serial     | Letter | FW    | 1    | Master_Port1 |           | ON          | ON          | 55          | 21           |      |
| Blink             | Query         | CMM5_Demo_1 | _               | -1830B0001 | A      | 00.21 | 2    | Master_Port2 |           | ON          | ON          | 56          | 9            |      |
| Тур               | e             | Temp        | Sync            | PS1        | PS     | 2     | 3    | Master_Port3 |           | ON          | ON          | 55          | 9            |      |
| 56                |               | 36          | ок              | ок         | N      | P     | 4    | Master_Port4 |           | ON          | ON          | 55          | 14           |      |
|                   |               |             |                 |            |        |       |      |              |           |             |             |             |              |      |
| Identify          | Query         |             | Name            | Serial     | Letter | FW    | 1    | Slave_Port1_ |           | ON          | ON          | 56          | 8            |      |
| ØBlink            | Query         | CMM5_Demo_2 | _               | -1723B020W | в      | 00.13 | 2    | Slave_Port2_ |           | ON          | ON          | 56          | 8            |      |
| Тур               | e             | Temp        | Sync            | PS1        | PS     | 2     | 3    | Slave_Port3_ |           | ON          | ON          | 56          | 8            |      |
| 56                |               | 34          | ок              | ок         | N      | р     | 4    | Slave_Port4_ |           | ON          | ON          | 56          | 9            |      |
|                   |               |             |                 |            |        |       |      |              |           |             |             |             |              |      |
| L                 |               |             |                 |            |        |       |      |              |           |             |             |             |              | -1   |
|                   |               |             |                 |            |        |       |      |              |           |             | Force D     | iscover Que | ry All 🥝 Sav | 0    |

### **Query Chassis and ODU Port Status**

The chassis information and ODU port status shown on the CMM5 tab is updated automatically every few seconds. It is also possible to initiate a query manually using the Query and Query All commands. These commands can be useful to ensure that the data displayed is being updated. Perform the following steps to execute a query operation:

Procedure 27 Query Chassis and ODU Port Status

**1** To query the status for an individual Injector, click the Query button for the corresponding chassis on the CMM5 tab.

| 49970<br>25 Network Logout | System Shutdown                                                                                                    |                                                                                                    |                                                                                                    |                                                                                                    |                                                                                                    |                                                                                                    |                                                                                                    |                                                                                                    |  |
|----------------------------|----------------------------------------------------------------------------------------------------|----------------------------------------------------------------------------------------------------|----------------------------------------------------------------------------------------------------|----------------------------------------------------------------------------------------------------|----------------------------------------------------------------------------------------------------|----------------------------------------------------------------------------------------------------|----------------------------------------------------------------------------------------------------|----------------------------------------------------------------------------------------------------|--|
| es Network Logout          | System Shutdown                                                                                                    |                                                                                                    |                                                                                                    |                                                                                                    |                                                                                                    |                                                                                                    |                                                                                                    |                                                                                                    |  |
|                            |                                                                                                    |                                                                                                    |                                                                                                    |                                                                                                    |                                                                                                    |                                                                                                    |                                                                                                    | l .                                                                                                    |  |
|                            |                                                                                                    |                                                                                                    |                                                                                                    |                                                                                                    |                                                                                                    |                                                                                                    |                                                                                                    |                                                                                                    |  |
|                            |                                                                                                    |                                                                                                    |                                                                                                    |                                                                                                    |                                                                                                    | Force D                                                                                                    | iscover Que                                                                                                    | ry All 🕝 Sav                                                                                                    |  |
|                            |                                                                                                    |                                                                                                    |                                                                                                    |                                                                                                    |                                                                                                    |                                                                                                    |                                                                                                    |                                                                                                    |  |
|                            |                                                                                                    |                                                                                                    |                                                                                                    |                                                                                                    |                                                                                                    |                                                                                                    |                                                                                                    |                                                                                                    |  |
| Chassis Infe               | 2                                                                                                    |                                                                                                    | Port                                                                                                    | Port Name                                                                                                    | Port Status                                                                                                    | Sync Status                                                                                                    | Volts                                                                                                    | Watts                                                                                                    |  |
| Name                       | Serial                                                                                                    | Letter FW                                                                                                    | 1                                                                                                    | Master_Port1                                                                                                    | ON                                                                                                    | ON                                                                                                    | 55                                                                                                    | 21                                                                                                    |  |
| y CMM5_Demo_1_             | -183080001                                                                                                    | A 00.21                                                                                                    | 2                                                                                                    | Master_Port2                                                                                                    | ON                                                                                                    | ON                                                                                                    | 56                                                                                                    | 9                                                                                                    |  |
| Temp Syr                   | nc PS1                                                                                                    | PS2                                                                                                    | 3                                                                                                    | Master_Port3                                                                                                    | ON                                                                                                    | ON                                                                                                    | 55                                                                                                    | 9                                                                                                    |  |
| 36 01                      | с ок                                                                                                    | NP                                                                                                    | 4                                                                                                    | Master_Port4                                                                                                    | ON                                                                                                    | ON                                                                                                    | 55                                                                                                    | 14                                                                                                    |  |
|                            |                                                                                                    |                                                                                                    |                                                                                                    |                                                                                                    |                                                                                                    | 011                                                                                                    |                                                                                                    |                                                                                                    |  |
| Name                       | Serial                                                                                                    | Letter FW                                                                                                    | 1                                                                                                    | Slave_Port1_                                                                                                    | UN                                                                                                    | UN                                                                                                    | 56                                                                                                    | 8                                                                                                    |  |
| y CMM5_Demo_2_             | -1723B020W                                                                                                    | B 00.13                                                                                                    | 2                                                                                                    | Slave_Port2_                                                                                                    | UN                                                                                                    | UN                                                                                                    | 56                                                                                                    | 8                                                                                                    |  |
| Temp Syr                   | ic PS1                                                                                                    | PS2                                                                                                    | 3                                                                                                    | Slave_Port3_                                                                                                    | ON                                                                                                    | UN                                                                                                    | 56                                                                                                    | 8                                                                                                    |  |
| 34 01                      | с ок                                                                                                    | NP                                                                                                    | 4                                                                                                    | plave_Port4_                                                                                                    | ON                                                                                                    | ÜN                                                                                                    | 56                                                                                                    | 9                                                                                                    |  |
|                            | Chassis Trift           Name         Name           Temp         Syr           Temp         Syr           Y         Chillifs_Demo_1_           Y         Chillifs_Demo_2_           Temp         Syr           Y         Chillifs_Demo_2_           Temp         Syr           3         O | Chassis Info           Name         Serial           Temp         Sync         PS1           36         OK         OK           Y         EMM5_Demo_2_         -17238020W           Temp         Sync         PS1           34         OK         OK | Chassis Info           Name         Serial         Letter         FW           [2MM5_Demo_1]         -48068001         A         00.21           Temp         Sync         PS1         PS2           30         OK         I/IV         I/IV           Y         [2MM5_Demo_2]         -1/230020W         B         00.13           Temp         Sync         PS1         PS2           34         OK         OK         I/IV | Chassis Info         Port           Name         Serial         Letter         PW         1           ChMd5_Demo_1_         -18/360001         A         0.021         2           Temp         Sync         PS1         PS2         3           36         OK         OK         HP         4           Meme         Serial         Letter         FW         1           Temp         Sync         93         0.03         2           34         OK         OK         10         4 | Chassis Info         Port         Port Name           Name         Serial         Letter         PW         1         Master_Port2           CMM5_Demo_1_         -18/040001         A         0.011         2         Master_Port2           Temp         Sync         PS1         PS2         3         Master_Port3           36         OK         NP         4         Master_Port4           y         Name         Serial         Letter         FW         1         Sinve_Port1,           y         CMM5_Demo_2_         -17238020W         8         00.13         2         Sinve_Port1,           Temp         Sync         PS1         PS2         3         Sinve_Port1,         3           34         OK         OK         NP         4         Sinve_Port4,         3 | Chassis Info         Port         Port Name         Port Status           Name         Serial         Letter         PW         1         Master_Port1         CNI           Q         CMM5_Demo_1_         -180468001         A         0.021         2         Master_Port2         CNI           Temp         Sync         PS1         PS2         3         Master_Port3         CNI           36         OK         NP         4         Master_Port4         CNI           y         Name         Serial         Letter         FW         1         Sinve_Port1,         CNI           y         CMM5_Demo_2_         -17238020W         8         00.13         2         Sinve_Port1,         CNI           Y         CMM5_Demo_2_         -17238020W         8         00.13         2         Sinve_Port1,         CNI           Y         OK         NF         4         Sinve_Port1,         CNI         CNI | Chassis Info         Port         Port Name         Port Name         Port Status         Syn Citation           Y         Name         Serial         Letter         PV         1         Mader Port1         ONI         ONI         ON | Port Port Name         Port Name         Port Name         Port Name         Port Status         Synce         Port Name         Port Name         Port Status         Synce         Port Name         Port Name         Port Status         Synce         PSI         PSI         Synce         PSI         PSI         Synce         PSI         PSI         Synce         PSI         Synce         PSI         PSI         Synce         PSI         PSI         Synce         PSI         PSI         Synce         PSI         PSI         Synce         PSI         PSI         Synce         PSI         PSI         Synce         PSI         PSI         Synce         PSI         PSI         Synce         PSI         PSI         Synce         PSI         Synce         PSI         Synce <th colspa="2" port4<="" sinvp="" td=""></th> |  |

2

The chassis information and ODU port status information for the selected chassis is updated.

### 

Generally the displayed information is refreshed with minimal delay, but on occasion the Controller may briefly show a message indicating that the command is in progress.

**3** To query the status for all connected Injectors at the same time, click the Query All button.

| Cambi            | um Netv      | works        |               |            |        |       |      |              |             |             |             | Unsaved Char  |
|------------------|--------------|--------------|---------------|------------|--------|-------|------|--------------|-------------|-------------|-------------|---------------|
| S Controller vRP | 3812 1 2 499 | 70           |               |            |        |       |      |              |             |             |             |               |
|                  |              |              |               |            |        |       |      |              |             |             |             |               |
| atus System      | Services     | Network Log  | gout System S | hutdown    |        |       |      |              |             |             |             |               |
| MM5 GPS          |              |              |               |            |        |       |      |              |             |             |             |               |
|                  |              |              |               |            |        |       |      |              |             | Force D     | iscover Que | erv All 🖾 Sav |
|                  |              |              |               |            |        |       |      |              |             |             |             |               |
|                  |              |              |               |            |        |       |      |              |             |             |             |               |
|                  |              |              |               |            |        |       |      |              |             |             |             |               |
|                  |              |              | Chassis Info  |            |        |       | Port | Port Name    | Port Status | Sync Status | Volts       | Watts         |
| Identify         | Query        |              | Name          | Serial     | Letter | FW    | 1    | Master_Port1 | ON          | ON          | 55          | 21            |
| Blink            | Query        | CMM5_Demo_1_ |               | -1830B0001 | A      | 00.21 | 2    | Master_Port2 | ON          | ON          | 56          | 9             |
| Туре             |              | Temp         | Sync          | PS1        | PS     | 2     | 3    | Master_Port3 | ON          | ON          | 55          | 9             |
| 56               |              | 36           | ок            | ок         | NF     | 2     | 4    | Master_Port4 | ON          | ON          | 55          | 14            |
|                  |              |              |               |            |        |       |      |              |             |             |             |               |
| Identify         | Query        |              | Name          | Serial     | Letter | FW    | 1    | Slave_Port1_ | ON          | ON          | 56          | 8             |
| Blink            | Query        | CMM5_Demo_2_ |               | -1723B020W | в      | 00.13 | 2    | Slave_Port2_ | ON          | ON          | 56          | 8             |
| Type             |              | Temp         | Sync          | PS1        | PS     | 2     | 3    | Slave_Port3_ | ON          | ON          | 56          | 8             |
| 56               |              | 34           | ок            | ок         | NF     | 2     | 4    | Slave_Port4_ | ON          | ON          | 56          | 9             |
|                  |              |              |               |            |        |       |      |              |             |             |             |               |
|                  |              |              |               |            |        |       |      |              |             |             |             |               |
|                  |              |              |               |            |        |       |      |              |             | F           |             |               |
|                  |              |              |               |            |        |       |      |              |             | Force D     | iscover Que | ary All 💟 Sav |

4

The chassis information and ODU port status information for all connected Injectors is updated. This process takes a few seconds to complete, during which time the Controller displays a message indicating that the command is in progress.

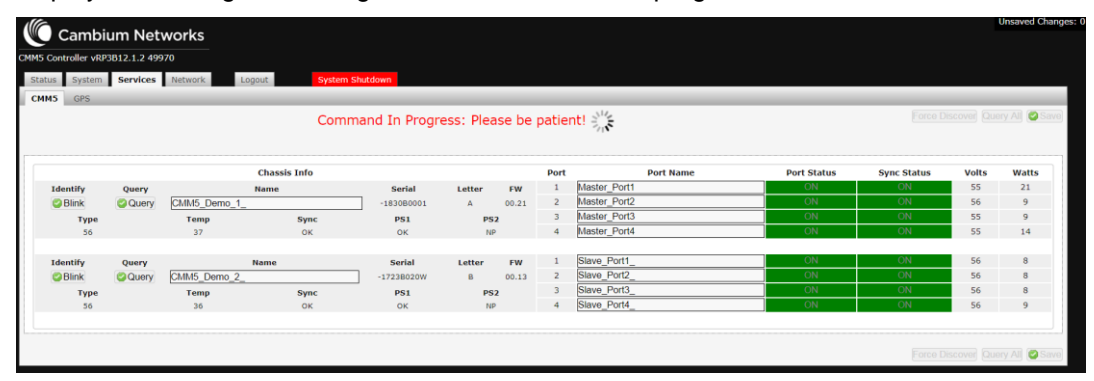

### **Modify ODU Port Status**

The CMM5 tab is also used to modify the power and sync states of the ODU ports. Perform the following steps to enable or disable power or sync on a given port:

#### Procedure 28 Modify ODU Port Status

**1** To enable or disable the power to an ODU port, click the center of the Port Status box on the CMM5 tab corresponding to the chosen port. In the example below power is to be disabled on port 3 of the master Injector.

#### 

You must click directly on the text within the box in order for the command to take effect.

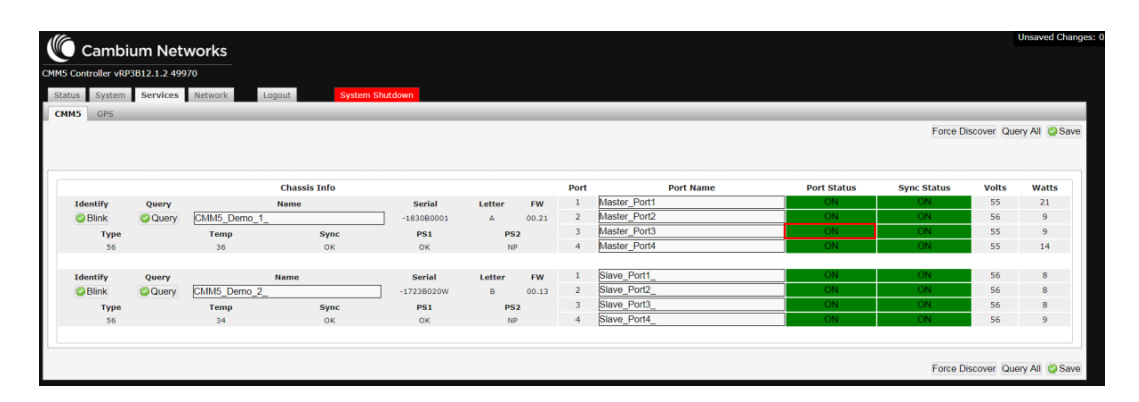

2 The Port Status and Sync Status boxes will change to yellow for a few seconds while the command executes.

#### 

Additional commands cannot be run from this screen while the current command is in progress.

| Controller vRP | 3B12.1.2 499 | 70           |               |              |           |        |       |              |             |             |       |             |
|----------------|--------------|--------------|---------------|--------------|-----------|--------|-------|--------------|-------------|-------------|-------|-------------|
| tus System     | Services     | Network Log  | jout System S | ihutdown     |           |        |       |              |             |             |       | <u> </u>    |
| M5 GPS         |              |              |               |              |           |        |       |              |             |             |       |             |
|                |              |              | Comm          | and In Progr | ess: Plea | ise be | patie | nt! SYA      |             |             |       | iry All 🙆 S |
|                |              |              |               | 5            |           |        | 1     | 214          |             |             |       |             |
|                |              |              |               |              |           |        |       |              |             |             |       |             |
|                |              |              | Chassis Info  |              |           |        | Port  | Port Name    | Port Status | Sync Status | Volts | Watts       |
| Identify       | Query        |              | Name          | Serial       | Letter    | FW     | 1     | Master_Port1 | ON          | ON          | 55    | 21          |
| Blink          | Query        | CMM5_Demo_1_ |               | -1830B0001   | А         | 00.21  | 2     | Master_Port2 | ON          | ON          | 56    | 9           |
| Туре           |              | Temp         | Sync          | PS1          | PS        | 2      | 3     | Master_Port3 | OFF         | ON          | 55    | 9           |
| 56             |              | 37           | OK            | ОК           | NF        |        | 4     | Master_Port4 | ON          | ON          | 55    | 14          |
|                |              |              |               |              |           |        |       |              |             |             |       |             |
| Identify       | Query        |              | Name          | Serial       | Letter    | FW     | 1     | Slave_Port1_ | ON          | ON          | 56    | 8           |
| Blink          | Query        | CMM5_Demo_2_ |               | -1723B020W   | в         | 00.13  | 2     | Slave_Port2_ | ON          | ON          | 56    | 8           |
| Туре           |              | Temp         | Sync          | PS1          | PS        | 2      | 3     | Slave_Port3_ | ON          | ON          | 56    | 8           |
| 56             |              | 35           | OK            | ок           | NF        |        | 4     | Slave_Port4_ | ON          | ON          | 56    | 9           |
|                |              |              |               |              |           |        |       |              |             |             |       |             |

**3** Once the command is completed, the Port Status box for the selected port will change to "OFF" (red) or "ON" (green) as applicable.

# 

A gray background is displayed for the sync status of the disabled port, indicating the sync state that would be in effect if the port power was enabled.

| ontroller vRP3 | 812.1.2 499 | 70            |             |            |        |       |      |              |           |             |             |            |         |
|----------------|-------------|---------------|-------------|------------|--------|-------|------|--------------|-----------|-------------|-------------|------------|---------|
| s System       | Services    | Network Logou | t System S  | ihutdown   |        |       |      |              |           |             |             |            |         |
| 5 GPS          |             |               |             |            |        |       |      |              |           |             |             |            |         |
|                |             |               |             |            |        |       |      |              |           |             | Force (     | iscover Qu | erv All |
|                |             |               |             |            |        |       |      |              |           |             |             |            |         |
|                |             |               |             |            |        |       |      |              |           |             |             |            |         |
|                |             |               |             |            |        |       |      |              |           |             |             |            |         |
|                |             | c             | hassis Info |            |        |       | Port |              | Port Name | Port Status | Sync Status | Volts      | Watts   |
| Identify       | Query       | Na            | ime         | Serial     | Letter | FW    | 1    | Master_Port1 |           | ON          | ON          | 55         | 21      |
| Blink          | Query       | CMM5_Demo_1_  |             | -1830B0001 | A      | 00.21 | 2    | Master_Port2 |           | ON          | ON          | 56         | 9       |
| Туре           |             | Temp          | Sync        | PS1        | PS:    | 2     | 3    | Master_Port3 |           | OFF         | ON          | 33         | 0       |
| 56             |             | 37            | OK          | ок         | NP     |       | 4    | Master_Port4 |           | ON          | ON          | 55         | 14      |
|                |             |               |             |            |        |       |      |              |           |             |             |            |         |
| dentify        | Query       | Na            | me          | Serial     | Letter | FW    | 1    | Slave_Port1_ |           | ON          | ON          | 56         | 8       |
| Blink          | Query       | CMM5_Demo_2_  |             | -1723B020W | в      | 00.13 | 2    | Slave_Port2_ |           | ON          | ON          | 56         | 8       |
| Type           |             | Temp          | Sync        | PS1        | PS:    | 2     | 3    | Slave_Port3_ |           | ON          | ON          | 56         | 8       |
| 56             |             | 36            | OK          | ОК         | NP     |       | 4    | Slave_Port4_ |           | ON          | ON          | 56         | 9       |
|                |             |               |             |            |        |       |      |              |           |             |             | -          |         |

4

To enable or disable the sync signal to an ODU port, click the center of the Port Status box on the CMM5 tab corresponding to the chosen port. In the example below sync is to be disabled on port 2 of the slave Injector.

### 

The sync state can only be changed if the power is currently enabled (Port Status is "ON") for the selected port.

| otroller vPP3 | 812 1 2 400 | 70                                        |              |            |        |       |      |              |             |             |             |         |
|---------------|-------------|-------------------------------------------|--------------|------------|--------|-------|------|--------------|-------------|-------------|-------------|---------|
|               | 012.1.2 495 |                                           |              |            |        |       |      |              |             |             |             |         |
| System        | Services    | Network Logo                              | sut System 5 | Shutdown   |        |       |      |              |             |             |             |         |
| GPS           |             |                                           |              |            |        |       |      |              |             |             |             |         |
|               |             |                                           |              |            |        |       |      |              |             | Force [     | liscover Qu | erv All |
|               |             |                                           |              |            |        |       |      |              |             |             |             |         |
|               |             |                                           |              |            |        |       |      |              |             |             |             |         |
|               |             |                                           |              |            |        |       |      |              |             |             |             |         |
|               |             |                                           | Chassis Info |            |        |       | Port | Port Name    | Port Status | Sync Status | Volts       | Watt    |
| dentify       | Query       | P. C. C. C. C. C. C. C. C. C. C. C. C. C. | tame         | Serial     | Letter | FW    | 1    | Master_Port1 | ON          | ON          | 55          | 21      |
| Blink         | Query       | CMM5_Demo_1_                              |              | -1830B0001 | А      | 00.21 | 2    | Master_Port2 | ON          | ON          | 56          | 9       |
| Туре          |             | Temp                                      | Sync         | PS1        | PS     | 2     | 3    | Master_Port3 | OFF         | ON          | 33          | 0       |
| 56            |             | 37                                        | OK           | OK         | NF     |       | 4    | Master_Port4 | ON          | ON          | 55          | 14      |
|               |             |                                           |              |            |        |       |      |              |             |             |             |         |
| fentify       | Query       | N                                         | ame          | Serial     | Letter | FW    | 1    | Slave_Port1_ | ON          | ON          | 56          | 8       |
| Blink         | Query       | CMM5_Demo_2_                              |              | -1723B020W | в      | 00.13 | 2    | Slave_Port2_ | ON          | ON          | 56          | 8       |
| Type          |             | Temp                                      | Sync         | PS1        | PS     | 2     | 3    | Slave_Port3_ | ON          | ON          | 56          | 8       |
| 56            |             | 36                                        | OK           | OK         | NF     |       | 4    | Slave_Port4_ | ON          | ON          | 56          | 9       |
|               |             |                                           |              |            |        |       |      |              |             |             |             |         |

**5** The Port Status and Sync Status boxes will change to yellow for a few seconds while the command executes.

#### 

Additional commands cannot be run from this screen while the current command is in progress.

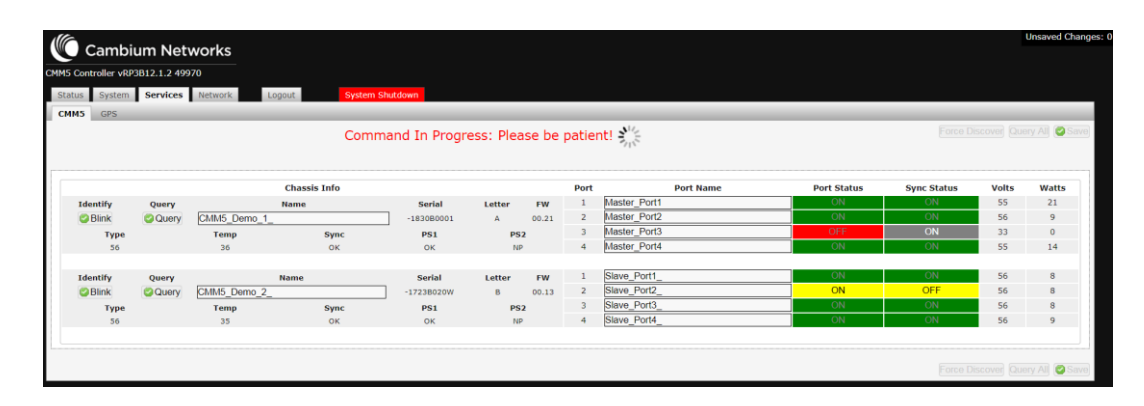

**6** Once the command is completed, the Sync Status box for the selected port will change to "OFF" (red) or "ON" (green) as applicable.

| ntroller vRP3 | B12.1.2 499 | 70           |              |            |        |       |      |              |             |             |              |           |
|---------------|-------------|--------------|--------------|------------|--------|-------|------|--------------|-------------|-------------|--------------|-----------|
| System        | Services    | Network Logo | out System   | Shutdown   |        |       |      |              |             |             |              |           |
| GPS           |             |              |              |            |        | _     | _    |              |             |             |              |           |
|               |             |              |              |            |        |       |      |              |             | Force D     | liscover Que | ery All 🥰 |
|               |             |              |              |            |        |       |      |              |             |             |              |           |
|               |             |              |              |            |        |       |      |              |             |             |              |           |
|               |             |              | Chassis Info |            |        |       | Port | Port Name    | Port Status | Sync Status | Volts        | Watt      |
| lentify       | Query       | ,            | tame         | Serial     | Letter | FW    | 1    | Master_Port1 | ON          | ON          | 55           | 21        |
| Blink         | Query       | CMM5_Demo_1_ |              | -1830B0001 | А      | 00.21 | 2    | Master_Port2 | ON          | ON          | 56           | 9         |
| Туре          |             | Temp         | Sync         | PS1        | PS:    | 2     | 3    | Master_Port3 | OFF         | ON          | 33           | 0         |
| 56            |             | 36           | ОК           | ОК         | NP     |       | 4    | Master_Port4 | ON          | ON          | 55           | 14        |
|               |             |              |              |            |        |       |      |              |             |             |              |           |
| lentify       | Query       | N            | ame          | Serial     | Letter | FW    | 1    | Slave_Port1_ |             | UN          | 56           | 8         |
| Blink         | Query       | CMM5_Demo_2_ |              | -1723B020W | в      | 00.13 | 2    | Slave_Port2_ | ON          | OFF         | 56           | 8         |
| Туре          |             | Temp         | Sync         | PS1        | PS2    | 2     | 3    | Slave_Port3_ | ON          | ON          | 56           | 8         |
| 56            |             | 34           | OK           | OK         | NP     |       | 4    | Slave_Port4_ | ON          | ÖN          | 56           | 9         |
|               |             |              |              |            |        |       |      |              |             |             |              |           |

#### **Change GPS Measurement Units**

By default the altitude and horizontal accuracy measurements on the GPS tab are given in meters. Perform the following steps to change the units:

#### Procedure 29 Change GPS Measurement Units

**1** To change the measurement units used for GPS altitude and horizontal accuracy, select the desired units from the Units pull-down menu at the bottom of the GPS screen. Available selections are Feet or Meters.

| Cambium Ne                    | tworks                     |              |
|-------------------------------|----------------------------|--------------|
| CMM5 Controller vRP3B12.1.2 4 | 9970                       |              |
| Status System Services        | Network Logout Sys         | tem Shutdown |
| CMM5 GPS                      |                            | _            |
|                               |                            |              |
| UTC Time:                     | 23:33:07                   | ]            |
| Date:                         | 08/23/2018                 |              |
| Latitude:                     | 42° 3' 12.02" N            |              |
| Longitude:                    | 88° 1' 31.91" W            |              |
| Satellites In View:           | 20                         |              |
| Satellite Count:              | 9                          |              |
| Tracking Mode:                | 3D FIX                     |              |
| Altitude:                     | 237.00 meters              |              |
| Horizontal Accuracy:          | 0.94 meters                |              |
| Invalid Message<br>Count:     | 0                          |              |
|                               |                            | -            |
| Receiver Model:               | GNSS_EXTRF_9600            |              |
| Capability:                   | Canopy UGPS(GPS + GLONASS) |              |
| Software Version:             | AXN_5.1.1                  |              |
| Software Revision:            | 8512                       |              |
| Software Date:                | 012-11-2017                |              |
| Units: Meters 🔹               |                            |              |

2

After a few seconds the Altitude and Horizontal Accuracy fields will be displayed in the chosen units.

### 

During the transition to the new units the measurement fields may briefly display no data.

| Cambium Ne                    | tworks                         |
|-------------------------------|--------------------------------|
| CMM3 Controller VRP3B12.1.2 4 | 9970                           |
| Status System Services        | Network Logout System Shutdown |
| CMM5 GPS                      |                                |
|                               |                                |
| UTC Time:                     | 23:34:46                       |
| Date:                         | 08/23/2018                     |
| Latitude:                     | 42° 3' 12.02" N                |
| Longitude:                    | 88° 1' 31.91" W                |
| Satellites In View:           | 20                             |
| Satellite Count:              | 9                              |
| Tracking Mode:                | 3D FIX                         |
| Altitude:                     | 777.56 ft                      |
| Horizontal Accuracy:          | 3.12 ft                        |
| Invalid Message<br>Count:     | 0                              |
|                               |                                |
| Receiver Model:               | GNSS_EXTRF_9600                |
| Capability:                   | Canopy UGPS(GPS + GLONASS)     |
| Software Version:             | AXN_5.1.1                      |
| Software Revision:            | 8512                           |
| Software Date:                | 012-11-2017                    |
| Units: Feet •                 |                                |

# **Controller Network Operations**

The Network page includes four tabs, Interfaces, Static Routes, Firewall and Diagnostics. Provisioning and editing of the network interfaces using the Interfaces page is covered in the Controller Configuration section of this document. The Static Routes and Firewall tabs can be used to view details about the network configuration of the Controller, while the Diagnostics tab supports basic troubleshooting tools.

#### **View and Add Static Routes**

The Static Routes tab shows the IPv4 or IPv6 static routes configured on the Controller, if any are present. New static routes can also be provisioned from this screen.

### 

It is not expected that the operator would need to add static routes for normal CMM5 operation.

| Cambium Networks                              |                                              |                        |               |        |     | Unsav      | ed Changes: |
|-----------------------------------------------|----------------------------------------------|------------------------|---------------|--------|-----|------------|-------------|
| CMM5 Controller vRP3B12.1.2 49970             |                                              |                        |               |        |     |            |             |
| Status System Services Network                | Logout System Shutdown                       |                        |               |        |     |            |             |
| Interfaces Static Routes Firewall Di          | agnostics                                    |                        |               |        |     |            |             |
| Routes                                        |                                              |                        |               |        |     |            |             |
| Routes specify over which interface and gatew | ay a certain host or network can be reached. |                        |               |        |     |            |             |
| Static IPv4 Routes                            |                                              |                        |               |        |     |            |             |
| Interface 🖷                                   | Target                                       | IPv4-Netmask           | IPv4-Gateway  | Metric | мти | Route type |             |
|                                               | Host- <u>IP</u> or Network                   | if target is a network |               |        |     |            |             |
|                                               |                                              | This section contains  | no values yet |        |     |            |             |
| Add                                           |                                              |                        |               |        |     |            |             |
| Static IPv6 Routes                            |                                              |                        |               |        |     |            |             |
| Interface 🔳                                   | Target                                       |                        | IPv6-Gateway  | Metric | мти | Route type |             |
|                                               | <u>IPv6</u> -Address or Netwo                | rk (CIDR)              |               |        |     |            |             |
|                                               |                                              | This section contains  | no values yet |        |     |            |             |
| Add                                           |                                              |                        |               |        |     |            |             |
|                                               |                                              |                        |               |        |     |            |             |

### **View and Modify Firewall Settings**

The Firewall tab shows details of the current Controller firewall configuration on the Controller. There are four sub-tabs on this screen: General Settings, Port Forwards, Traffic Rules and Custom Rules. The following modifications may be made to the firewall configuration:

- Basic firewall settings
- Add, edit and delete zones
- Add, edit and delete traffic rules
- Configure router ports and port forwarding rules
- Configure source NAT
- Define custom rules

#### 

It is not expected that the operator would need to edit the firewall settings for normal CMM5 operation.

| Cambium Networks                                             |                              |          |          |              |              | Unsaved Chang     |
|--------------------------------------------------------------|------------------------------|----------|----------|--------------|--------------|-------------------|
| CMMS Controller vRP3B12.1.2 49970                            |                              |          |          |              |              |                   |
| Status System Services Network Logout                        | System Shutdown              |          |          |              |              |                   |
| Interfaces Static Routes Firewall Diagnostics                |                              |          |          |              |              |                   |
| General Settings Port Forwards Traffic Rules Cust            | om Rules                     |          |          |              |              |                   |
| Firewall - Zone Settings                                     |                              |          |          |              |              |                   |
| The firewall creates zones over your network interfaces to c | ontrol network traffic flow. |          |          |              |              |                   |
| General Settings                                             |                              |          |          |              |              |                   |
| Enable SYN-flood protection                                  |                              | 2        |          |              |              |                   |
| Drop invalid packets                                         |                              | 8        |          |              |              |                   |
| Input                                                        |                              | accept   | ,        |              |              |                   |
| Output                                                       |                              | accept   | ,        | -            |              |                   |
| Forward                                                      |                              | reject   | ,        |              |              |                   |
| Zones                                                        |                              |          |          |              |              |                   |
| Zone ⇒ Forwardings                                           | Input                        | Output   | Forward  | Masquerading | MSS clamping |                   |
| lan: lan: 💒 👄 wan                                            | accept •                     | accept * | accept • |              |              | Edit Edit         |
| wan: (empty) => REJECT                                       | reject 🔻                     | accept • | reject • | 2            | 2            | Edit Delete       |
| Add                                                          |                              |          |          |              |              |                   |
| Reset                                                        |                              |          |          |              |              | Save Save & Apply |

### **Diagnostic Utilities**

The Diagnostics tab provides several utilities for network troubleshooting on the Controller. The following diagnostic operations are available:

- Ping
- Traceroute
- NS lookup

Perform the following steps to use one of the diagnostic utilities:

Procedure 30 Run Diagnostic Utilities

**1** Enter the desired IP address in the field corresponding to the diagnostic operation to be performed. In the example below the ping tool is selected:

| Cambium Networks                               |             | Unsaved Change           |
|------------------------------------------------|-------------|--------------------------|
| CMM5 Controller vRP3B12.1.2 49970              |             |                          |
| Status System Services Network Logout System S | hutdown     |                          |
| Interfaces Static Routes Firewall Diagnostics  |             |                          |
| Diagnostics                                    |             |                          |
| - Network Utilities                            |             |                          |
| [10.120.210.1<br>[Pv4 v] [] Ping               | openwrt org | opernwrt org<br>Raiochup |

2

Click the appropriate button to run the utility.

| Cambium Networks                                     |                                |                         | Unsaved Change |
|------------------------------------------------------|--------------------------------|-------------------------|----------------|
| CMMS Controller vRP3B12.1.2 49970                    |                                |                         |                |
| Status System Services Network Logout System Shutdow | n                              |                         |                |
| Interfaces Static Routes Firewall Diagnostics        |                                |                         |                |
| Diagnostics                                          |                                |                         |                |
| Network Utilities                                    |                                |                         |                |
| 10.120.210.1<br>[Pv4 • ] Ppg [P                      | enwrt.org<br>v4 🔻 🔁 Traceroute | openwrt org<br>Nslookup |                |

3 The results of the operation are displayed on the Diagnostic screen upon completion:

| Cambium Networks                                                                                                    |                                      | Unsaved Chan  |
|----------------------------------------------------------------------------------------------------|--------------------------------------|---------------|
| CMM5 Controller vRP3B12.1.2 49970                                                                                                    |                                      |               |
| Status System Services Network Logout                                                                                                    | System Shutdown                      |               |
| Interfaces Static Routes Firewall Diagnostics                                                                                                    |                                      |               |
| Diagnostics                                                                                                    |                                      |               |
| Network Utilities                                                                                                    |                                      |               |
| 10.120.210.1<br>IPv4 • 2 Ping                                                                                                    | openwrt.org<br>IPv4 • ) G Traceroute | Copenvert org |
| PTM0 10.120.210.1 (10.120.210.1): 56 data bytes<br>64 bytes from 10.120.210.1: seq=0 ttl=128 time=1.55 ms<br>64 bytes from 10.120.220.1: seq=1 ttl=128 time=1.200 ms<br>64 bytes from 10.120.220.1: seq=1 ttl=128 time=1.100 ms<br>64 bytes from 10.120.210.1: seq=1 ttl=128 time=1.104 ms<br>64 bytes from 10.120.210.1: seq=1 ttl=128 time=1.104 ms |                                      |               |
| 10.120.210.1 ping statistics<br>5 packets transmitted, 5 packets received, 0% packet loss<br>round-trip min/avg/max = 1.115/1.209/1.355 ms                                                                                                    |                                      |               |

- 4 Once you have selected an image, click Flash Image to upload it to the controller. This will take a few seconds to complete.
- 5

After the controller uploads the selected image file the Flash Firmware – Verify screen is displayed.

## Logout and Shutdown Operations

The Controller offers two additional functions on the main page, Logout and Shutdown. Both functions take effect immediately and should be used with caution.

#### Logout

The Logout function will end the current session and log out the user. The Controller will return directly to the login screen:

| CAMPS Controller vRP3B12.1.2 49970                              |      |               |
|-----------------------------------------------------------------|------|---------------|
| Authorization Required Please enter your username and password. |      |               |
| Username                                                        | root |               |
| Password                                                        |      | @Reset @Login |

### **Shutdown**

The Shutdown function performs a graceful shutdown of the Controller in preparation for powering off. This function should be always be executed prior to disconnection of the power supply in order to guard against potential corruption of the file system. The operator should wait least one minute after performing the shutdown before disconnecting the power.

Caution: the Controller must be power cycled in order to boot up after the shutdown function is invoked. This will generally require a site visit.

System - Shutting Down... The system is shutting down. To prevent issue, please wait 1 minute before removing power from the controlle

# **CMM5 Error Conditions**

The Controller tracks various error conditions which may occur on the connected Injectors and displays warning notifications as appropriate. Common error conditions are described in the following paragraphs.

### **Master Injector Communications Lost**

The Controller periodically checks communications with the Master Injector. If communications are lost, the Controller GUI will display an error message as shown below:

| System  | Services | Network Lo   | gout System     | Shutdown      |           |         |        |                   |             |             |       |           |
|---------|----------|--------------|-----------------|---------------|-----------|---------|--------|-------------------|-------------|-------------|-------|-----------|
| GPS     |          |              |                 |               |           |         |        |                   |             |             |       |           |
|         |          |              | Master injector | has lost comr | nunicatio | on, ple | ase ve | erify connection! |             |             |       | ery All 🧧 |
|         |          |              |                 |               |           |         |        |                   |             |             |       |           |
|         |          |              |                 |               |           |         |        |                   |             |             |       |           |
|         |          |              | Chassis Info    |               |           |         | Port   | Port Name         | Port Status | Sync Status | Volts | Watt      |
| dentify | Query    |              | Name            | Serial        | Letter    | FW      | 1      | Master_Port1      | UN          | ON          | 55    | 20        |
| Blink   | Query    | CMM5_Demo_1_ |                 | -1830B0001    | A         | 00.21   | 2      | Master_Port2      | ON          | ON          | 56    | 9         |
| Туре    |          | Temp         | Sync            | PS1           | PS        | 2       | 3      | Master_Port3      | ON          | ON          | 55    | 9         |
| 56      |          | 39           | ОК              | ок            | NF        |         | 4      | Master_Port4      | ON          | ON          | 55    | 14        |
|         |          |              |                 |               |           |         |        |                   |             |             |       |           |
| dentify | Query    |              | Name            | Serial        | Letter    | FW      | 1      | Slave_Port1_      | ON          | ON          | 56    | 8         |
| Blink   | Query    | CMM5_Demo_2_ |                 | -1723B020W    | в         | 00.13   | 2      | Slave_Port2_      | ON          | ON          | 56    | 8         |
| Туре    |          | Temp         | Sync            | PS1           | PS        | 2       | 3      | Slave_Port3_      | ON          | ON          | 56    | 8         |
| 56      |          | 36           | ок              | ок            | NF        |         | 4      | Slave_Port4_      | ON          | ON          | 56    | 9         |
|         |          |              |                 |               |           |         |        |                   |             |             |       |           |

This condition may be caused by a loss of power to the Master Injector or by an internal hardware fault.

# **Slave Injector Communications Lost**

The Controller periodically checks communications with any Slave Injectors that are present in the CMM5 configuration. If communications are lost, the data for the affected Injector(s) will be grayed out in the Controller CMM5 Services tab, as shown below:

| Cambi          | um Net       | works        |              |               |        |       |      |              |             |             |             | Ulisaveu C |
|----------------|--------------|--------------|--------------|---------------|--------|-------|------|--------------|-------------|-------------|-------------|------------|
| Controller vRP | 3B12.1.2 499 | 970          |              |               |        |       |      |              |             |             |             |            |
| us System      | Services     | Network Log  | gout Sys     | stem Shutdown |        |       |      |              |             |             |             |            |
| 45 GPS         |              |              |              |               |        |       |      |              |             |             |             |            |
|                |              |              |              |               |        |       |      |              |             | Force D     | iscover Que | erv All 🚳  |
|                |              |              |              |               |        |       |      |              |             |             |             |            |
|                |              |              |              |               |        |       |      |              |             |             |             |            |
|                |              |              | Chassis Info |               |        |       | Port | Port Name    | Port Status | Sync Status | Volts       | Watts      |
| Identify       | Query        |              | Name         | Serial        | Letter | FW    | 1    | Master_Port1 | ON          | ON          | 55          | 20         |
| Blink          | Query        | CMM5_Demo_1_ |              | -1830B0001    | Α      | 00.21 | 2    | Master_Port2 | ON          | ON          | 56          | 9          |
| Туре           |              | Temp         | Sync         | PS1           | PS     | 2     | 3    | Master_Port3 | ON          | ON          | 55          | 9          |
| 56             |              | 36           | ОК           | ок            | N      | P     | 4    | Master_Port4 | ON          | ON          | 55          | 14         |
|                |              |              |              |               |        |       |      |              |             |             |             |            |
| Identify       | Query        |              | Name         | Serial        | Letter | FW    | 1    | Slave_Port1_ | ON          |             | 56          | 8          |
| Blink          | Query        | CMM5_Demo_2_ |              | -1723B020W    | в      | 00.13 | 2    | Slave_Port2_ | ON          | ON          | 56          | 8          |
| Туре           |              | Temp         | Sync         | PS1           | PS     | 2     | 3    | Slave_Port3_ | ON          |             | 56          | 8          |
| 56             |              | 36           | OK           | OK            | N      | P     | 4    | Slave_Port4_ | ON          |             | 56          | 9          |
|                |              |              |              |               |        |       |      |              |             |             |             |            |

### 

Commands cannot be initiated on the affected Slave Injector(s) when the Controller indicates that communication has been lost.

This condition may be due to loss of power to the affected Slave Injector, disconnection of the daisychain communication cable to that Injector, or by an internal hardware fault in the unit.

### **USB Connection Lost**

The Controller monitors communications with the Master Injector over the USB cable and displays the following error message if the communications are interrupted:

| Cambi               | um Net                                                                                    | works        |               |            |        |       |      |              |             |             |              | Unsaved Chang  |
|---------------------|-------------------------------------------------------------------------------------------|--------------|---------------|------------|--------|-------|------|--------------|-------------|-------------|--------------|----------------|
| 1M5 Controller vRP3 | 3B12.1.2 499                                                                              | 970          |               |            |        |       |      |              |             |             |              |                |
| Status System       | Services                                                                                  | Network      | gout System S | Shutdown   |        |       |      |              |             |             |              |                |
| CMM5 GPS            |                                                                                           |              |               |            |        |       |      |              |             |             |              |                |
|                     | Master injector has lost communication, please verify connection!<br>USB connection lost! |              |               |            |        |       |      |              |             |             |              |                |
|                     |                                                                                           |              | Chassis Info  |            |        |       | Port | Port Name    | Port Status | Sync Status | Volts        | Watts          |
| Identify            | Query                                                                                     |              | Name          | Serial     | Letter | FW    | 1    | Master_Port1 | ON          | ON          | 55           | 20             |
| Blink               | Query                                                                                     | CMM5_Demo_1_ |               | -1830B0001 | А      | 00.21 | 2    | Master_Port2 | ON          | ON          | 56           | 9              |
| Туре                |                                                                                           | Temp         | Sync          | PS1        | PS     | 2     | 3    | Master_Port3 | ON          |             | 55           | 9              |
| 56                  |                                                                                           | 37           | OK            | ок         | NP     |       | 4    | Master_Port4 | ON          | ON          | 55           | 14             |
|                     |                                                                                           |              |               |            |        |       |      |              |             |             |              |                |
| Identify            | Query                                                                                     |              | Name          | Serial     | Letter | FW    | 1    | Slave_Port1_ | ON          | ON          | 56           | 8              |
| Blink               | Query                                                                                     | CMM5_Demo_2_ |               | -1723B020W | в      | 00.13 | 2    | Slave_Port2_ | ON          |             | 56           | 8              |
| Туре                |                                                                                           | Temp         | Sync          | PS1        | PS     | 2     | 3    | Slave_Port3_ | ON          | ON          | 56           | 8              |
| 56                  |                                                                                           | 36           | OK            | ок         | NP     | i     | 4    | Slave_Port4_ | ON          | ON          | 56           | 9              |
|                     |                                                                                           |              |               |            |        |       |      |              |             | Force Di    | scover) (Que | ry Ali) 🙋 Save |

### 

The error message indicating loss of communications with the Master Injector is also displayed in this case.

If this error occurs check the integrity of the USB cable connection between the Controller and the Master Injector.

### **ODU Port Tripped**

The Controller indicates if any of the ODU ports have tripped due to triggering of the overcurrent protection mechanism. Ports for which this is the case will be highlighted in red on the CMM5 Services screen and the Port Status and Sync Status will be displayed as "TRIPPED".

| C C        | ambiu      |             | vorke        |              |                 |        |      |       |      |              |           |             |             |             | Unsaved C   | hang |
|------------|------------|-------------|--------------|--------------|-----------------|--------|------|-------|------|--------------|-----------|-------------|-------------|-------------|-------------|------|
|            | ampiu      | im Netv     | NOLKS        |              |                 |        |      |       |      |              |           |             |             |             |             |      |
| MM5 Contro | oller vRP3 | B12.1.2 499 | 70           |              |                 |        |      |       |      |              |           |             |             |             |             |      |
| Status     | System     | Services    | Network      | Logout       | System Shutdown |        |      |       |      |              |           |             |             |             |             |      |
| CMM5       | GPS        | _           |              |              |                 |        |      |       |      | _            |           |             |             |             |             |      |
|            |            |             |              |              |                 |        |      |       |      |              |           |             | Eorce D     | iscover Qu  | erv All     | ave  |
|            |            |             |              |              |                 |        |      |       |      |              |           |             | 101001      | 1300101 40  | uly rul 🖉 d | uro  |
|            |            |             |              |              |                 |        |      |       |      |              |           |             |             |             |             |      |
|            |            |             |              |              |                 |        |      |       |      |              |           |             |             |             |             |      |
|            |            |             |              | Chassis Info |                 |        |      |       | Port |              | Port Name | Port Status | Sync Status | Volts       | Watts       |      |
| Ident      | tify       | Query       |              | Name         | Sei             | ial Le | tter | FW    | 1    | Master_Port1 |           | TRIPPED     | TRIPPED     | 9           | 0           |      |
| 😂 Bl       | link       | Query       | CMM5_Demo_1  | -            | -1830           | B0001  | Α    | 00.21 | 2    | Master_Port2 |           | ON          | ON          | 56          | 9           |      |
|            | Туре       |             | Temp         | Syne         | c PS            | 1      | PS2  |       | 3    | Master_Port3 |           | ON          | ON          | 55          | 9           |      |
|            | 56         |             | 38           | OK           | 0               | ĸ      | NP   |       | 4    | Master_Port4 |           | ON          | ON          | 55          | 14          |      |
|            |            |             |              |              |                 |        |      |       |      |              |           |             |             |             |             |      |
| Ident      | tify       | Query       |              | Name         | Ser             | ial Le | tter | FW    | 1    | Slave_Port1_ |           | ON          | ON          | 56          | 8           |      |
| S BF       | link       | Query       | CMM5_Demo_2_ | -            | -17238          | 020W   | в    | 00.13 | 2    | Slave_Port2_ |           | ON          | ON          | 56          | 8           |      |
|            | Туре       |             | Temp         | Syne         | : P5            | 1      | PS2  |       | 3    | Slave_Port3_ |           | ON          | ON          | 56          | 8           |      |
|            | 56         |             | 35           | OK           | 0               | ĸ      | NP   |       | 4    | Slave_Port4_ |           | ON          | ON          | 56          | 9           |      |
|            |            |             |              |              |                 |        |      |       |      |              |           |             |             |             |             |      |
|            |            |             |              |              |                 |        |      |       |      |              |           |             |             |             |             |      |
|            |            |             |              |              |                 |        |      |       |      |              |           |             | Force D     | liscovor Ou |             | avo  |
|            |            |             |              |              |                 |        |      |       |      |              |           |             | FOICEL      | acordi Qu   |             | 0.46 |

This condition can be caused by a short circuit in the wiring to the radio, connection of inappropriate equipment (e.g. plugging a 29V radio into a 56V injector), or by an internal fault in the radio itself.

The ODU port overcurrent protection algorithm is implemented as follows:

- When a fault condition is detected on an ODU port, the port is immediately shut down and the port status is displayed as TRIPPED.
- After 15 seconds the Controller attempts to re-enable the port. If the fault condition is resolved then the port is enabled automatically and port status changes from TRIPPED to ON.
- If another fault condition is detected within two minutes of the previous trip event, or if the previous fault is still present, the port is again shut down and the status reverts to TRIPPED. As before, the Controller will attempt to re-enable the port after 15 seconds.
- If more than three faults are detected consecutively at intervals of less than two minutes, the port will shut down and the status will change to TRIPPED as above, but the Controller will wait for a full two minutes before attempting to reset the port again.
- After the two minute waiting period is up, the port is reset and all internal counters and timers are cleared. The process above is then repeated for any further error conditions which may occur.

## 

The above description applies to version 00.21 Injector firmware. Versions 00.14 and earlier differ in that the ODU ports are not automatically reset by the Controller. Instead the operator must manually reset tripped ports by clicking the port status button for the affected port after resolving the physical error condition.

# **CMM5 Firmware Upgrade**

# **CMM5 Firmware Update Procedure Flow**

The CMM5 firmware is upgraded in the following sequence:

#### 

When upgrading firmware on a standalone Master Injector, skip steps (1) and (2) and follow the procedure referenced in step (3).

#### Procedure 31 Update CMM5 Firmware

- **1** Upgrade the Controller first by following the Update Controller Firmware procedure below.
- 2 Upgrade the Master Injector firmware from the Controller GUI using the Update Master Injector Firmware procedure below.
- **3** Upgrade any Slave Injectors that are installed by following the Upgrade Slave/Standalone Injector Firmware procedure below.

# **Update Controller Firmware**

Perform the following steps to update the Controller firmware:

Procedure 32 Update Controller Firmware

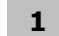

From the System screen, select Backup/Flash Firmware.

**2** In the Flash new firmware image section, click Choose File and select a \*.img firmware image file.

### 

If the firmware was supplied in the form of a zip archive, extract the file before attempting to load it.

|                                                                                                    |                                                  |                               | Unsaved Changes: |
|----------------------------------------------------------------------------------------------------|--------------------------------------------------|-------------------------------|------------------|
| CMMS Controller vDP3B12.1.2.40070                                                                                           |                                                  |                               |                  |
| Children Carrieren Carrieren Hickwardt Longard Cardon Chuldren                                                              |                                                  |                               |                  |
| Status System Services Network Logout System Statuown                                                                       |                                                  |                               |                  |
| System Automiscration SHIPP Backup / Frash Firthware Report                                                                 |                                                  |                               |                  |
| Flash operations                                                                                                    |                                                  |                               |                  |
| Actions                                                                                                    |                                                  |                               |                  |
| Backup / Restore<br>Click "Generate archive" to download a tar archive of the current configuration files.                  |                                                  |                               |                  |
| Download backup:                                                                                                    | Generate archive                                 |                               |                  |
| To restore configuration files, you can upload a previously generated backup archive here.                                  |                                                  |                               |                  |
| Restore backup:                                                                                                    | Choose File No file chosen                       | Upload archive                |                  |
| Flash new firmware image<br>Upload a sysupgrade-compatible image here to replace the running firmware. Check "Keep setting  | s" to retain the current configuration (requires | a compatible firmware image). |                  |
| Keep settings:                                                                                                    | 8                                                |                               |                  |
| Image:                                                                                                    | Choose File No file chosen                       | I Flash image                 |                  |
| Flash new CMMS Injector firmware image<br>Upload firmware to the Master Injector (injector with USB connection)<br>FW File: | Choose File No file chosen                       | Upgrade Firmware              |                  |
|                                                                                                    |                                                  |                               |                  |

3

Verify that a check mark is present in the "Keep Settings" box to preserve the current configuration, if desired.

| Cambium Networks                                                                                                    |                                                  | Unsaved Changes               |
|----------------------------------------------------------------------------------------------------|--------------------------------------------------|-------------------------------|
| CMM5 Controller vRP3B12.1.2 49970                                                                                          |                                                  |                               |
| Status System Services Network Logout System Shutdown                                                                      |                                                  |                               |
| System Administration SNMP Backup / Flash Firmware Reboot                                                                  |                                                  |                               |
| Flash operations                                                                                                    |                                                  |                               |
| Actions                                                                                                    |                                                  |                               |
| Backup / Restore<br>Click "Generate archive" to download a tar archive of the current configuration files.                 |                                                  |                               |
| Download backup:                                                                                                    | Generate archive                                 |                               |
| To restore configuration files, you can upload a previously generated backup archive here.                                 |                                                  |                               |
| Restore backup:                                                                                                    | Choose File No file chosen                       | Upload archive                |
| Flash new firmware image<br>Upload a sysupgrade-compatible image here to replace the running firmware. Check "Keep setting | s" to retain the current configuration (requires | a compatible firmware image). |
| Keep settings:                                                                                                    | 2                                                |                               |
| Image:                                                                                                    | Choose File CMM5 Controller v1.4.img             | I Flash image                 |
| Flash new CMMS Injector firmware image<br>Upload firmware to the Master Injector (injector with USB connection)            |                                                  |                               |
| FW File:                                                                                                    | Choose File No file chosen                       | Upgrade Firmware              |
|                                                                                                    |                                                  |                               |

**4** Once you have selected an image the file name will be shown next to the Choose File button. Click Flash Image to upload it to the controller. This will take a few seconds to complete.

| Cambium Networ                                                     | Unsaved Char                                                                                                    |
|--------------------------------------------------------------------|----------------------------------------------------------------------------------------------------|
| CMMS Controller vDP3B12 1 2 49970                                  |                                                                                                    |
| Claims Contoner via Sofficial 43570                                |                                                                                                    |
| Sustem Administration SNMP                                         | lon Logon System Southann                                                                                                    |
| Flash operations                                                   | under / read findered                                                                                                    |
| Actions                                                            |                                                                                                    |
| Backup / Restore<br>Click "Generate archive" to downloa            | I a tar archive of the current configuration files.                                                                                         |
| Download backup:                                                   | Generate archive                                                                                                    |
| To restore configuration files, you ca                             | n upload a previously generated backup archive here.                                                                                        |
| Restore backup:                                                    | Choose File No file chosen                                                                                                    |
| Flash new firmware image<br>Upload a sysupgrade-compatible im      | ige here to replace the running firmware. Check "Keep settings" to retain the current configuration (requires a compatible firmware image). |
| Keep settings:                                                     | 8                                                                                                    |
| Image:                                                             | Choose File CMMS Controller v1.4 img                                                                                                    |
| Flash new CMM5 Injector fi<br>Upload firmware to the Master Inject | mware image<br>or (injector with USB connection)                                                                                            |
| FW File:                                                           | Choose File No file chosen                                                                                                    |
|                                                                    |                                                                                                    |

5

After the controller uploads the selected image file the Flash Firmware – Verify screen is displayed. Confirm that the filesize and checksum are correct for the selected image and verify the configuration file setting.

#### 

The checksum is specified in the downloads section of the Cambium Networks support website. If the displayed checksum is zero or does not match the specified value for the release, repeat the file upload process and check again.

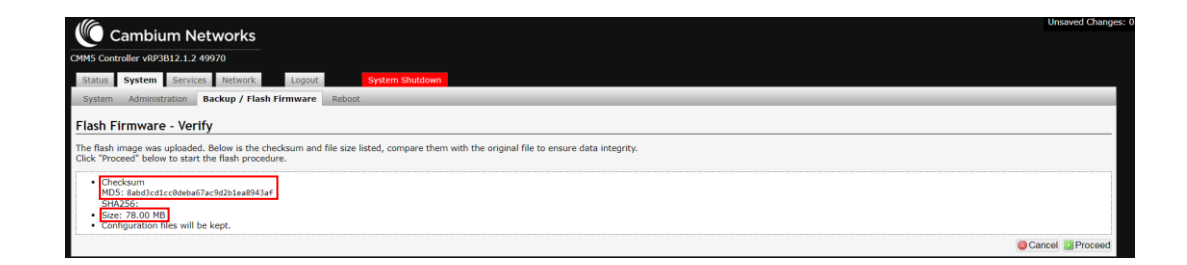

6 Click Proceed to initiate the upgrade. The upgrade will take approximately 30 seconds to complete. The controller displays the System – Flashing... screen while the upgrade is in progress.

| !                                                                                                    | <i>IMPORTANT!</i> Do not interrupt power to the controller during the upgrade process.                                  |
|----------------------------------------------------------------------------------------------------|----------------------------------------------------------------------------------------------------|
|                                                                                                    |                                                                                                    |
| vetom - Elashing                                                                                                    |                                                                                                    |
| ystem - Flashing<br>The system is flashing now.<br>Do NOT POWER OFF THE DEVICE!<br>Wait a few minutes before you try to reconn | ect. It might be necessary to renew the address of your computer to reach the device again, depending on your settings. |

8 When the upgrade is complete, log into the controller using the username and password. The new firmware version will be shown in the Overview tab under the Status screen.

| Cambium Networks                                      |                                |  |  |  |
|-------------------------------------------------------|--------------------------------|--|--|--|
| MM5 Controller vR93812.1.2 49970                      |                                |  |  |  |
| Status System Services Network Logout System Shaldown |                                |  |  |  |
| Overview Firewall Routes                              |                                |  |  |  |
| Status                                                |                                |  |  |  |
| System                                                |                                |  |  |  |
| Hostname                                              | CMM5_Demo                      |  |  |  |
| Model                                                 | CMM5 Controller RP3B12.1.2     |  |  |  |
| Firmware Version                                      | CMMS Controller: (Version 1.4) |  |  |  |
| Kernel Version                                        | 4.4.14                         |  |  |  |
| Local Time                                            | Wed Aug 29 18:57:51 2018       |  |  |  |
| Uptime                                                | 1h 46m 10s                     |  |  |  |
| Load Average                                          | 1.02, 1.08, 1.00               |  |  |  |
| Memory                                                |                                |  |  |  |
| Total Available                                       | 873536 kB / 952100 kB (91%)    |  |  |  |
| Free                                                  | 872524 k8 / 952100 k8 (91%)    |  |  |  |
| Buffered                                              | 1012 kB / 952100 kB (0%)       |  |  |  |

# **Update Master Injector Firmware**

Perform the following steps to update Master Injector firmware from the Controller GUI:

#### 

This procedure requires that version 1.4 or later firmware is installed on the Controller. When using older firmware the Master Injector must be upgraded via the USB connection using the Slave Injector upgrade procedure.

Procedure 33 Update Master Injector Firmware

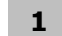

From the System screen, select Backup/Flash Firmware.
2 In the Flash new CMM5 Injector firmware image section, click Choose File and select the \*.hex file for the release version to be loaded.

## 

Be sure to select the \*.hex file as opposed to the \*.ttl bootloader macro. If the firmware was supplied in the form of a zip archive, extract the file before attempting to load it.

| Cambium Networks                                                                                                    |                                                  |                               | Unsaved Changes: |
|----------------------------------------------------------------------------------------------------|--------------------------------------------------|-------------------------------|------------------|
| CMM5 Controller vRP3B12.1.2 49970                                                                                          |                                                  |                               |                  |
| Status System Services Network Logout System Shutdown                                                                      |                                                  |                               |                  |
| System Administration SNMP Backup / Flash Firmware Reboot                                                                  |                                                  |                               |                  |
| Flash operations                                                                                                    |                                                  |                               |                  |
| Actions                                                                                                    |                                                  |                               |                  |
| Backup / Restore<br>Click "Generate archive" to download a tar archive of the current configuration files.                 |                                                  |                               |                  |
| Download backup:                                                                                                    | Generate archive                                 |                               |                  |
| To restore configuration files, you can upload a previously generated backup archive here.                                 |                                                  |                               |                  |
| Restore backup:                                                                                                    | Choose File No file chosen                       | Upload archive                |                  |
| Flash new firmware image<br>Upload a sysupgrade-compatible image here to replace the running firmware. Check "Keep setting | s" to retain the current configuration (requires | a compatible firmware image). |                  |
| Keep settings:                                                                                                    | 2                                                |                               |                  |
| Image:                                                                                                    | Choose File No file chosen                       | I Flash image                 |                  |
| Flash new CMM5 Injector firmware image<br>Upload firmware to the Master Injector (injector with USB connection)            | <b>]</b>                                         |                               |                  |
| FW File:                                                                                                    | Choose File No file chosen                       | Upgrade Firmware              |                  |

3

Once you have selected a \*.hex file the file name will be shown next to the Choose File button. Click Upgrade Firmware... to upgrade the Master Injector.

| Cambium Networks                                                                                                |                                                                    | Unsaved Chan                      |
|----------------------------------------------------------------------------------------------------|--------------------------------------------------------------------|-----------------------------------|
|                                                                                                    |                                                                    |                                   |
| MS Controller VRP3B12.1.2 49970                                                                                 |                                                                    |                                   |
| Status System Services Network Logout System                                                                    | Shutdown                                                           |                                   |
| System Administration SNMP Backup / Flash Firmware Reboot                                                       |                                                                    |                                   |
| lash operations                                                                                                 |                                                                    |                                   |
| Actions                                                                                                    |                                                                    |                                   |
| Backup / Restore                                                                                                | n files.                                                           |                                   |
| Download backup:                                                                                                | Generate archive                                                   |                                   |
| To restore configuration files, you can upload a previously generated backup a                                  | rchive here.                                                       |                                   |
| Restore backup:                                                                                                 | Choose File No file chosen                                         | Upload archive                    |
| Flash new firmware image<br>Upload a sysupgrade-compatible image here to replace the running firmware.          | Check "Keep settings" to retain the current configuration (require | res a compatible firmware image). |
| Keep settings:                                                                                                  | 8                                                                  |                                   |
| Image:                                                                                                    | Choose File No file chosen                                         | Flash image                       |
| Flash new CMMS Injector firmware image<br>Upload firmware to the Master Injector (injector with USB connection) |                                                                    |                                   |
| FW File:                                                                                                    | Choose File LMG_FW_001124A.h                                       | ex 🔟 Upgrade Firmware             |
|                                                                                                    |                                                                    |                                   |

**4** The upgrade process takes approximately 3 to 4 minutes to complete. The Controller will display a message while the upgrade is in progress.

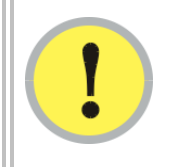

#### **IMPORTANT!**

Do not interrupt power to the Controller or the Master Injector during the upgrade process.

| controller vice. | 3812.1.2 499 | 70                  |              |                |          |        |         |                             |             |             |       |           |
|------------------|--------------|---------------------|--------------|----------------|----------|--------|---------|-----------------------------|-------------|-------------|-------|-----------|
| us System        | Services     | Network Logout      | System       | Shutdown       |          |        |         |                             |             |             |       |           |
| 45 GPS           |              |                     |              |                |          |        |         |                             |             |             |       |           |
|                  |              | Anoton injector fir | muoro io bo  | ing undeted.   | losso bo | notice | at Th   | is may take 3 to 4 minutes  | 340         |             |       | erv All 🙆 |
|                  |              | luster injector in  | inware is be | ing updated. I | icuse be | putier | ic. 111 | is may take 5 to 4 minutes. | 115         |             |       |           |
|                  |              |                     |              |                |          |        |         |                             |             |             |       |           |
|                  |              |                     |              |                |          |        |         |                             |             |             |       |           |
|                  |              | Ch                  | assis Info   |                |          |        | Port    | Port Name                   | Port Status | Sync Status | Volts | Watts     |
| Identify         | Query        | Nan                 | ne           | Serial         | Letter   | FW     | 1       | Master_Port1                | ON          | ON          | 56    | 21        |
| Blink            | Query        | CMM5_Demo_1_        |              | -1830B0001     | A        | 00.13  | 2       | Master_Port2                | ON          | ON          | 56    | 9         |
| Туре             |              | Temp                | Sync         | PS1            | PS:      | 2      | 3       | Master_Port3                | ON          | ON          | 56    | 9         |
| 56               |              | 38                  | OK           | ок             | NP       |        | 4       | Master_Port4                | ON          | ON          | 56    | 14        |
|                  |              |                     |              |                |          |        |         |                             |             |             |       |           |
| Identify         | Query        | Nam                 | ie           | Serial         | Letter   | FW     | 1       | Slave_Port1_                | ON          | ON          | 56    | 8         |
| Blink            | Query        | CMM5_Demo_2_        |              | -1723B020W     | в        | 00.13  | 2       | Slave_Port2_                | ON          | ON          | 56    | 8         |
| Type             |              | Temp                | Sync         | PS1            | PS       | 2      | 3       | Slave_Port3_                | ON          | ON          | 56    | 8         |
| 56               |              | 36                  | OK           | ок             | NP       |        | 4       | Slave_Port4_                | ON          | ON          | 56    | 9         |
|                  |              |                     |              |                |          |        |         |                             |             |             |       |           |

**5** When the upgrade is complete the new Master Injector firmware version will be shown on the CMM5 tab under the Services screen.

## 

It may take a few seconds for the Services screen to be updated with the new Master Injector firmware version.

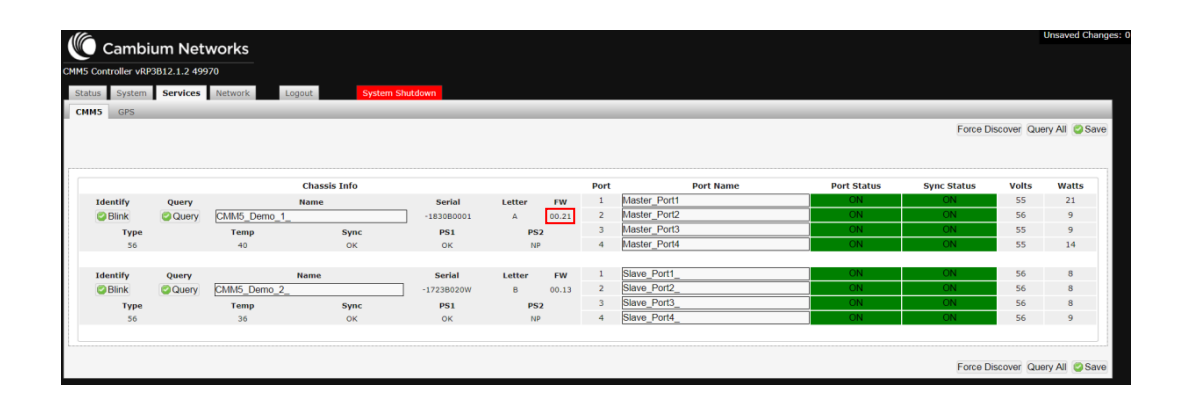

## **Update Slave/Standalone Injector Firmware**

Perform the following steps to update the firmware on the Slave Injectors or on a Standalone Master Injector via the USB connection:

## 

Before executing this procedure the FTD drivers must be installed on the PC that is used to perform the upgrade. The TeraTerm terminal application must also be installed and configured for serial communication with the Injector.

Procedure 34 Update Slave/Standalone Injector Firmware

- **1** Create a directory on the PC and copy over the firmware (\*.hex) and TeraTerm macro (\*.ttl) files for the release to be loaded.
- **2** Bring up a TeraTerm terminal window and establish communication with the CMM5 serial port.
- **3** From the TeraTerm window, run the macro from the Control -> Macro menu.
- 4 A file selection dialog box will open. Select the macro that was copied over and run it.
- 5 Another dialog box will open, from which the firmware file to be uploaded is selected.
- **6** The macro will automatically write the contents of the firmware to the CMM5, which boots on the new image. The previous Injector module configuration is carried over unchanged.
- 7 If the upgrade fails, the CMM5 module will display an error message and will come up in the bootloader state. In this case disconnect all cables except the USB connection and rerun the macro.

## Installing the CMM5

Ensure that you comply with standard local or national electrical and climbing procedures when you install the CMM5.

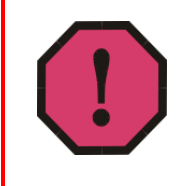

#### WARNING!

Installing a CMM involves electrical power and can involve height and exposure to RF (Radio Frequency) energy. To avoid personal injury, know and follow applicable national and local safety regulations and industry best practices, and follow the specific guidelines in this document

### 

Equipment is intended for installation in Restricted Access Area" /"Les matériels sont destinés à être installés dans des EMPLACEMENTS À ACCÈS RESTREINT.

## **Avoiding Hazards**

Use simple precautions to protect staff and equipment. Hazards include exposure to RF waves, lightning strikes, power lines, and power surges. This section specifically recommends actions to abate these hazards.

## **Grounding Equipment**

Effective lightning protection diverts lightning current safely to ground, Protective Earth (PE)  $\downarrow$ . It neither attracts nor prevents lightning strikes.

## **Grounding Infrastructure Equipment**

To protect both your staff and your infrastructure equipment, implement lightning protection as follows:

Observe all local and national codes that apply to grounding for lightning protection.

Before you install your modules, perform the following steps:

- Engage a grounding professional if you have any questions on grounding.
- Install lightning arrestors to transport lightning strikes away from equipment. For example, install a lightning rod on a tower leg other than the leg to which you mount your module.
- Connect your lightning rod to ground.
- Plan to use an appropriate surge suppressor on any Ethernet cable at the point where it enters any building or structure.

Install your modules at least 2 feet (0.6 meters) below the tallest point on the tower, pole, or roof.

## **Conforming to Regulations**

For all electrical purposes, ensure that your network conforms to applicable country and local codes, such as the NEC (National Electrical Code) in the U.S.A. If you are uncertain of code requirements, engage the services of a licensed electrician.

In particular, many codes require that wired electrical devices like the 54 VDC power supply either terminate in a plug connection or be wired with an on/off switch, and not be hard-wired to AC/mains.

## **Protecting Cables and Connections**

Cables that move in the wind can be damaged, impart vibrations to the connected device, or both. At installation time, prevent these problems by securing all cables with cable ties, cleats, or weather-resistant tape.

The cable can be a path for water to follow to enter the cable connector or even the module. You can prevent this problem by including and securing a drip loop where the cable enters the module enclosure.

## **Testing the Components**

The best practice is to connect all the components - BHs, APs, uGPS antenna, and CMM5 - in a test setting and initially configure and verify them before deploying them to an installation. However, circumstances or local practice may require a different practice.

## **Unpacking Components**

When you receive products, carefully inspect all shipping boxes for signs of damage. If you find damage, immediately notify the transportation company.

As you unpack the equipment, verify that all the components that you ordered have arrived. Save all the packing materials to use later, as you transport the equipment to and from installation sites.

## Installing a uGPS Antenna

Please refer to page 4-16 for instructions on installing a uGPS antenna. Note that the CMM5 Injector provides power to the uGPS.

## **Installing a Single Controller**

Perform the following procedure to install a single CMM5 Controller:

#### Procedure 35 Installing the Controller

- **1** Ensure that the following hardware is available:
  - (2) standard mounting ears for a 19-inch rack
  - (2) spacers
  - (4) mounting screws for each mounting ear
- **2** Use 4 mounting screws to secure the mounting ear to the Controller.
- **3** Use 2 mounting screws to secure the other end of the mounting ear to the rack.

Figure 18 Installing a Single Controller

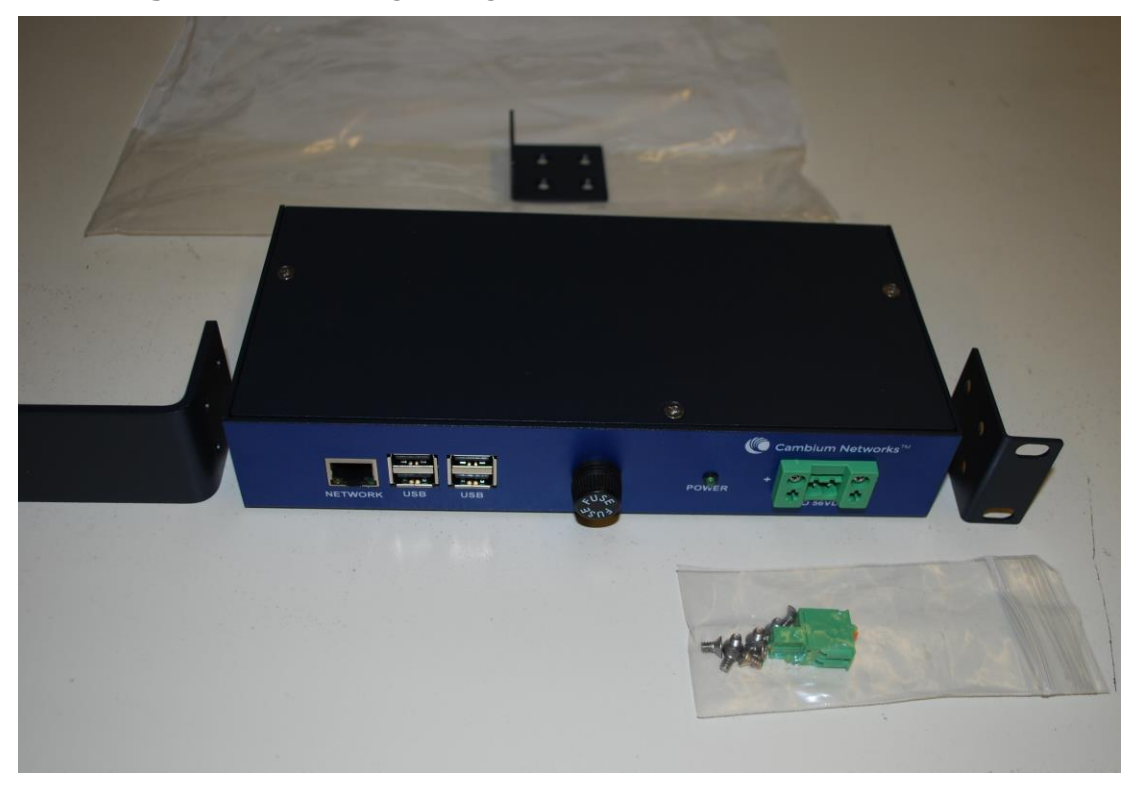

## **Installing a Single Injector**

Perform the following procedure to install a single CMM5 Injector. Note that the 56V Injector requires 2U of rackspace to account for the heat dissipation. The heat sink extends into the second unit of rackspace.

Procedure 36 Installing a Single Injector

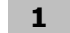

Ensure that the following hardware is available:

- (2) standard mounting ears for a 19-inch rack
- (2) spacers
- (4) mounting screws for each mounting ear

- 2 Use 4 mounting screws to secure the mounting ear to the Injector.
- **3** Use 2 mounting screws to secure the other end of the mounting ear to the rack.

Figure 19 Installing a Single Injector

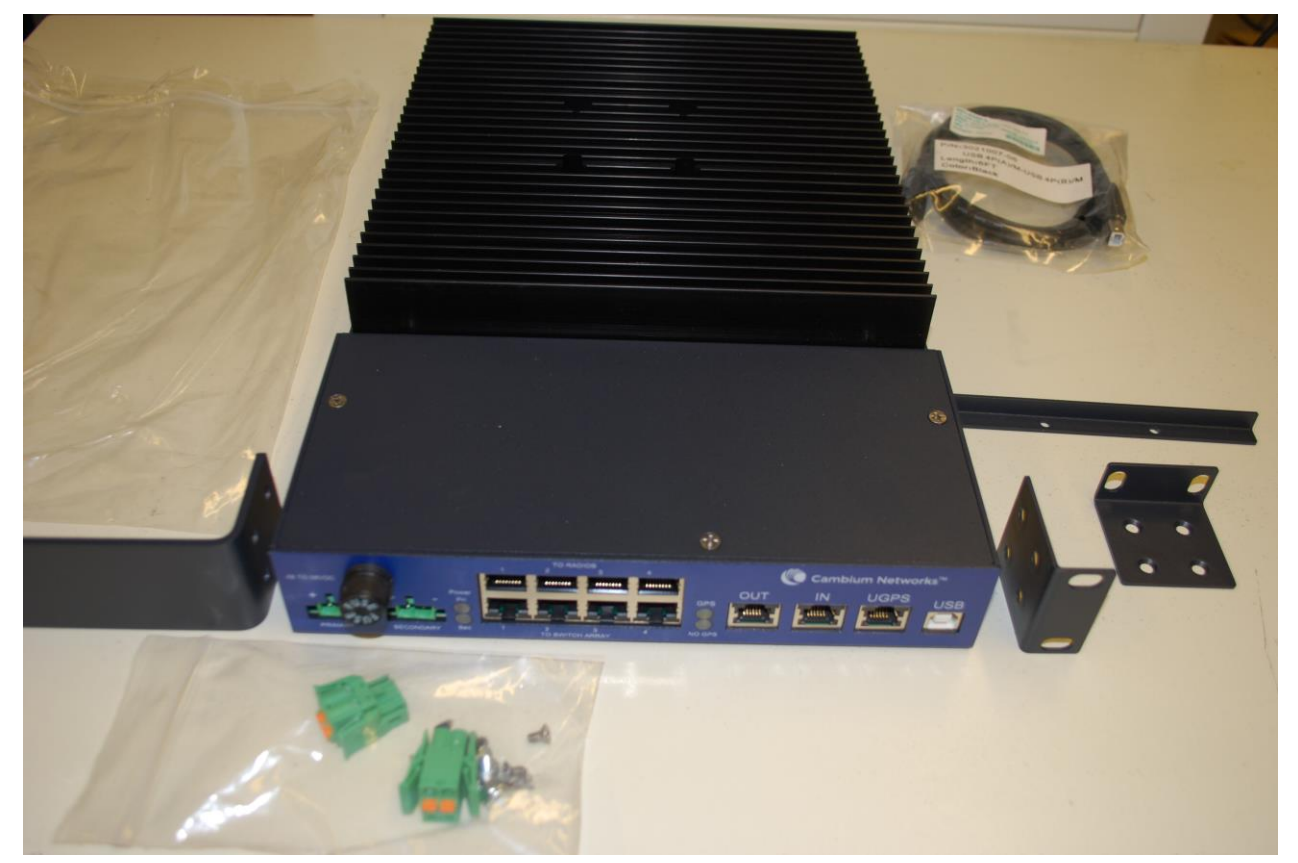

## Installing Two Injectors Side by Side

Perform the following procedure to install two 56V Injectors side by side in a 19" rack.

## 

Due to the differences in the mounting hardware, a 56V Injector cannot be mounted side by side with a 29V injector. Only like Injector models can be mounted side by side in a rack.

#### Procedure 37 Installing Two Injectors

- **1** Ensure that the following hardware is available:
  - (2) standard mounting ears for a 19-inch rack
  - (2) spacers
  - (4) mounting screws for each mounting ear
  - (1) joining bar (w/attaching hardware)
  - (1) joining screw (mounted in rear)
- 2 Use 4 mounting screws to secure a mounting ear to the left side of the injector.
- **3** Use 4 mounting screws to secure a mounting ear to the right side of the injector.
- 4 Attach the joining bar (with hardware) to the Injectors as shown.
- **5** Use 2 mounting screws to secure the other end of the mounting ear to the rack.
- **6** Install the rear joining screw as shown.

Figure 20 Two Injectors with Joining Bar

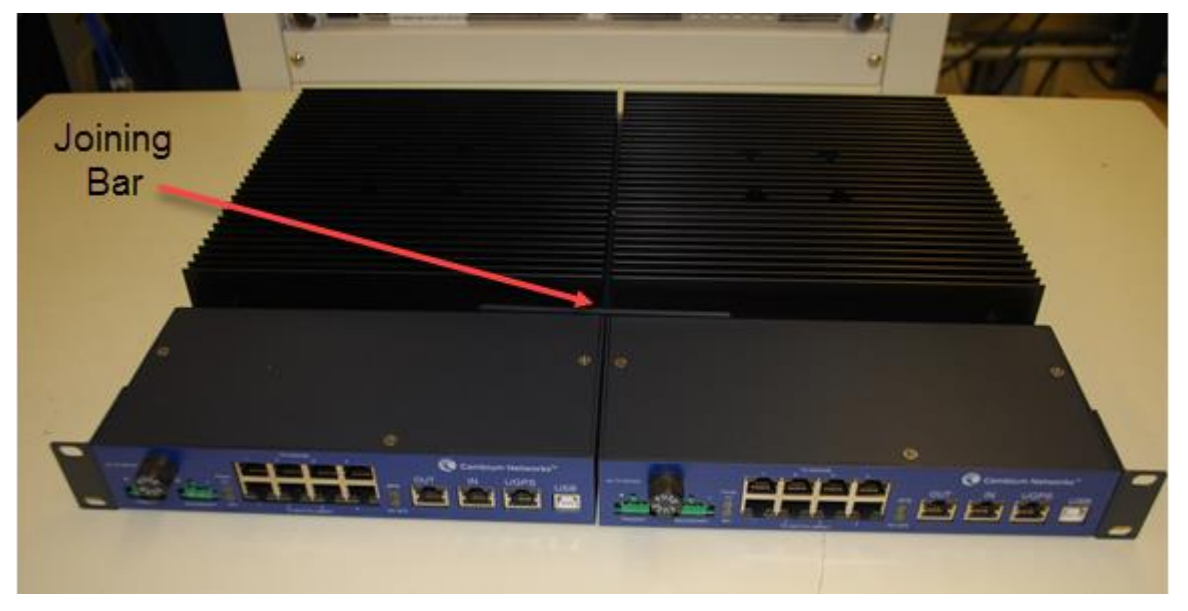

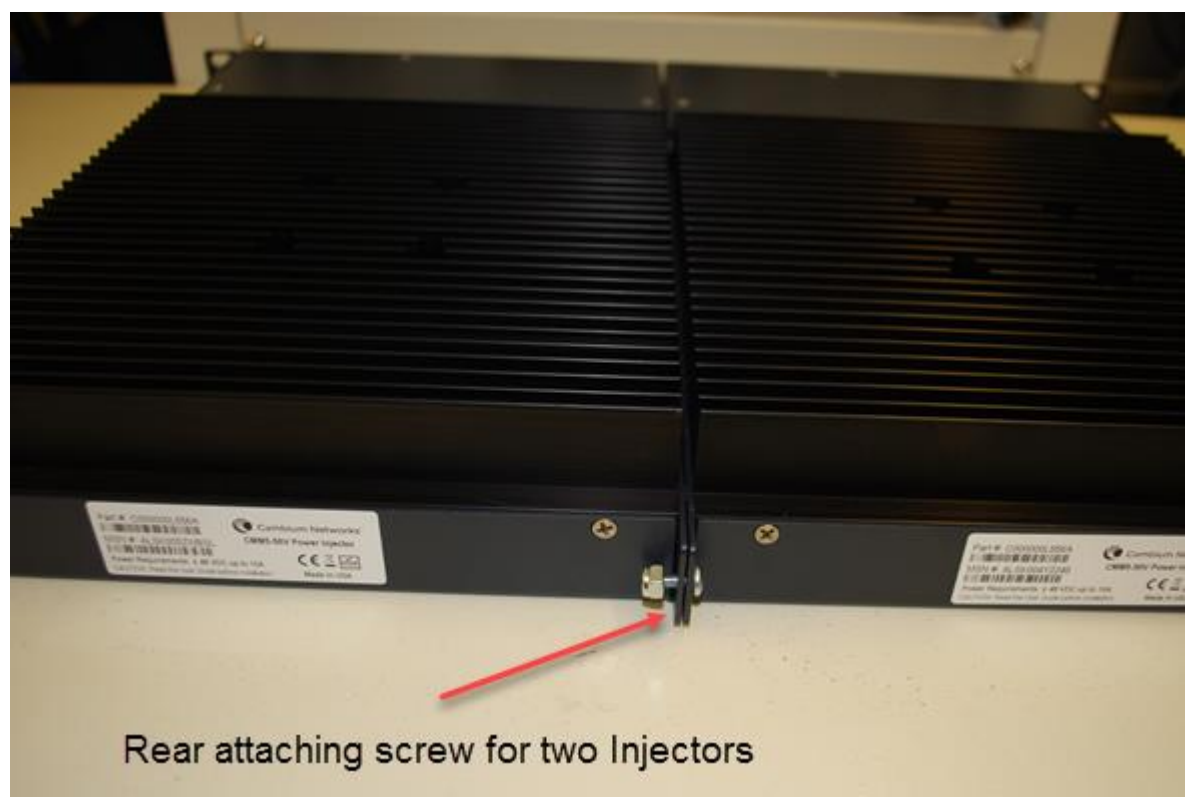

#### Figure 21 Rear Attaching Screw

## Installing a Controller/Injector Side by Side

Perform the following procedure to install a Controller/Injector combination.

### 

Due to the differences in the mounting hardware, a 29V Injector cannot be mounted side by side with a Controller. The Controller can only be mounted side by side with the 56V Injector in a rack.

**Procedure 38** Installing a Controller/Injector Combination

- **1** Ensure that the following hardware is available:
  - (2) standard mounting ears for a 19-inch rack
  - (2) spacers
  - (4) mounting screws for each mounting ear
  - (1) joining bar (w/attaching hardware)
  - (1) joining screw (mounted in rear)

Use 4 mounting screws to secure a mounting ear to the injector.

2

- **3** Use 2 mounting screws to secure the other end of the mounting ear to the rack.
- 4 Attach the joining bar (with hardware) as shown.
- **5** Install the rear joining screw as shown.

Figure 22 Injector/Controller Combination

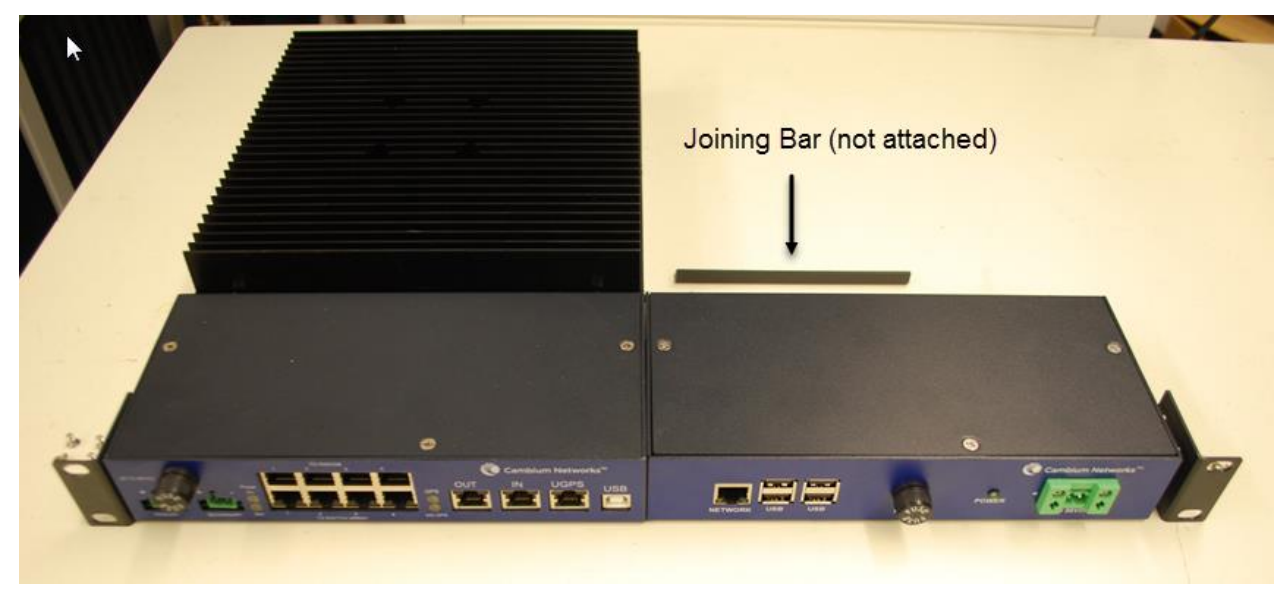

## **Installing a 600 Watt Power Supply**

Perform the following procedure to install a 600 Watt Power Supply.

### 

The 600W PSU is equipped with two sets of DC output cables. The positive and negative wires of each of these cables are connected together internally to the PSU. Either or both sets of cables may be used to power one or more CMM5 modules as required. Multiple CMM5 modules may be powered from a single 600W PSU by using a split DC power line, as described in the <u>Installing a Split DC Power Line</u> section, provided that the capacity of the PSU is not exceeded.

#### Procedure 39 Installing a 600W PSU

**1** Ensure that the following hardware is available:

- (1) 600W Power Supply
- (1) DC Line Filter
- (1) DC power connector
- (1) AC Line Adapter

2 Apply suitable insulation to the brown, yellow and black wires of the remote on/off control cable (e.g. using heat-shrink tubing).

## 

This procedure step assumes that the remote on/off control function is not used. If this function is to be utilized, refer to the MeanWell PSU specifications for detailed information.

- **3** Connect the Red and Black power wires from one of the DC output cables to the Line side of the DC Line Filter.
- **4** Insert the Red and Black leads of the Load side of the DC Line Filter into the power connector supplied with the CMM5 module, as shown in the <u>Cabling the CMM5</u> section.
- **5** Repeat steps 3 and 4 above for the second DC output cable, if required.

## 

If the second DC cable is not being used, apply suitable insulation to the Red and Black wires (e.g. using heat-shrink tubing).

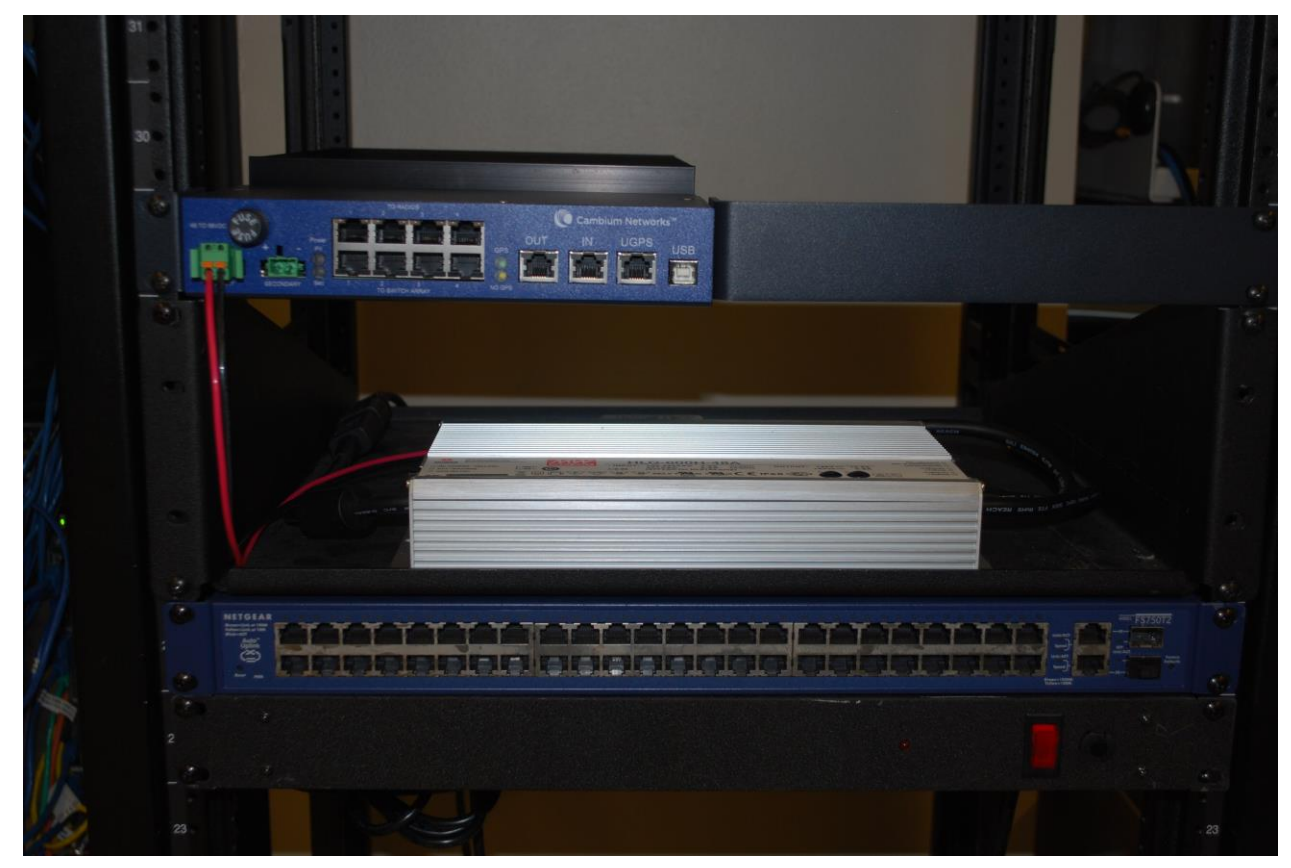

Figure 23 600 Watt Power Supply Installation

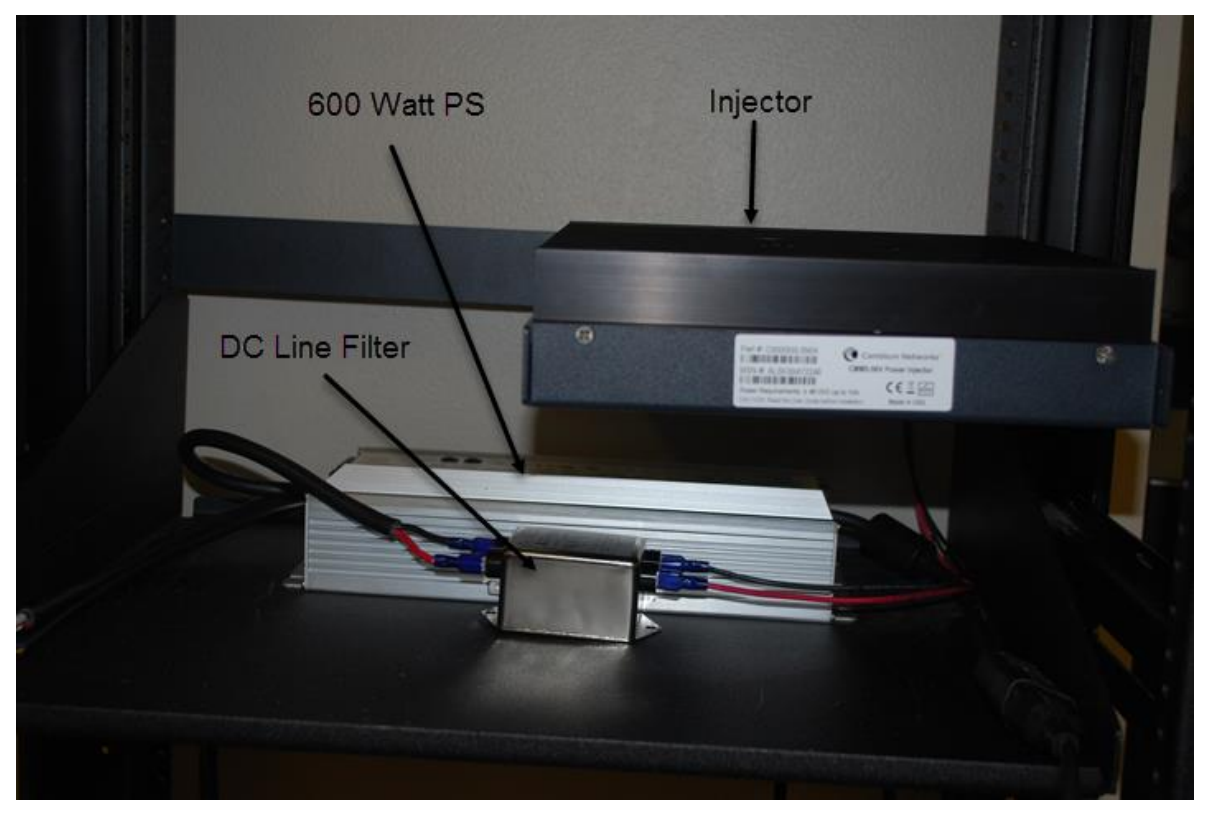

Figure 24 600 Watt Power Supply Installation (rear view)

## Installing a Split DC Power Line

A split DC power line is used in situations where you have one injector and one controller.

Procedure 40 Installing a Split DC Power Line

1

Ensure that the following hardware is available:

- (1) 240 Watt Power Supply
- (1) DC Line Filter
- (1) Junction Box
- (1) Connector (Injector)
- (1) Connector (Controller)
- (2) Wire Nuts
- (1) AC Line Adapter
- 2 Connect the Red and Black leads of the 240 Watt Power Supply to the Line side of the DC Line Filter.

**3** Connect the Red and Black leads of the Load side of the DC Line Filter to junction box.

4 Connect the Injector and Controller leads to the other side of the junction box.

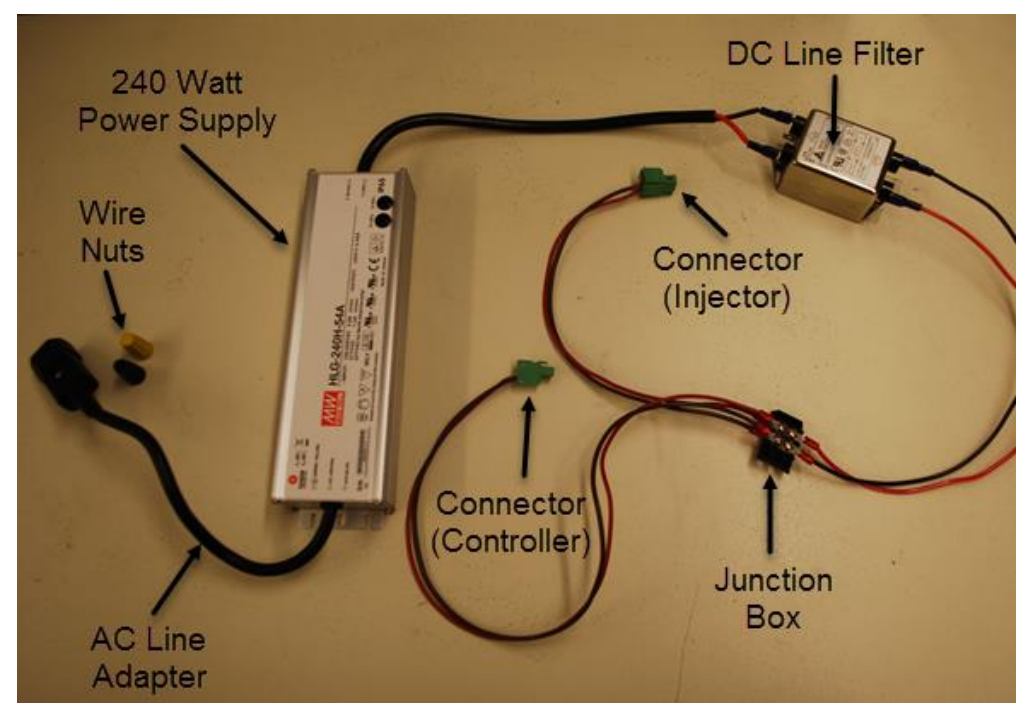

Figure 25 Installing a Split DC Power Line

## Cabling the CMM5

Refer to the following table for cabling requirements for the CMM5 Injector.

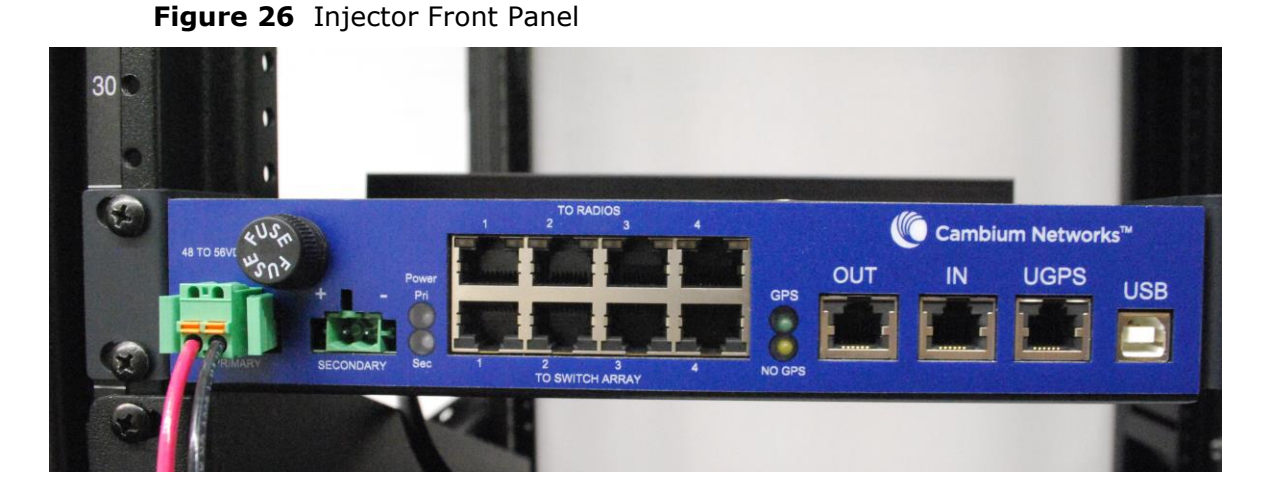

| Table 3 | CMM5 | Cable | Requirements |
|---------|------|-------|--------------|
|---------|------|-------|--------------|

| Nomenclature | Function | Cable Required |
|--------------|----------|----------------|
|              |          |                |

| PRIMARY         | Primary 48VDC              | Power connector |
|-----------------|----------------------------|-----------------|
| SECONDARY       | Optional: Secondary 48 VDC | Power connector |
| TO RADIOS       | To Access Points           | RJ-45 connector |
| TO SWITCH ARRAY | To Network                 | RJ-45 connector |
| OUT             | Sync signal out            | RJ-12 connector |
| IN              | Sync signal in             | RJ-12 connector |
| UGPS            | Universal GPS              | RJ-12 connector |
| USB             |                            | USB Female      |

The following graphic shows a fully cabled Injector/Controller combination with Ferrite beads for EMI suppression.

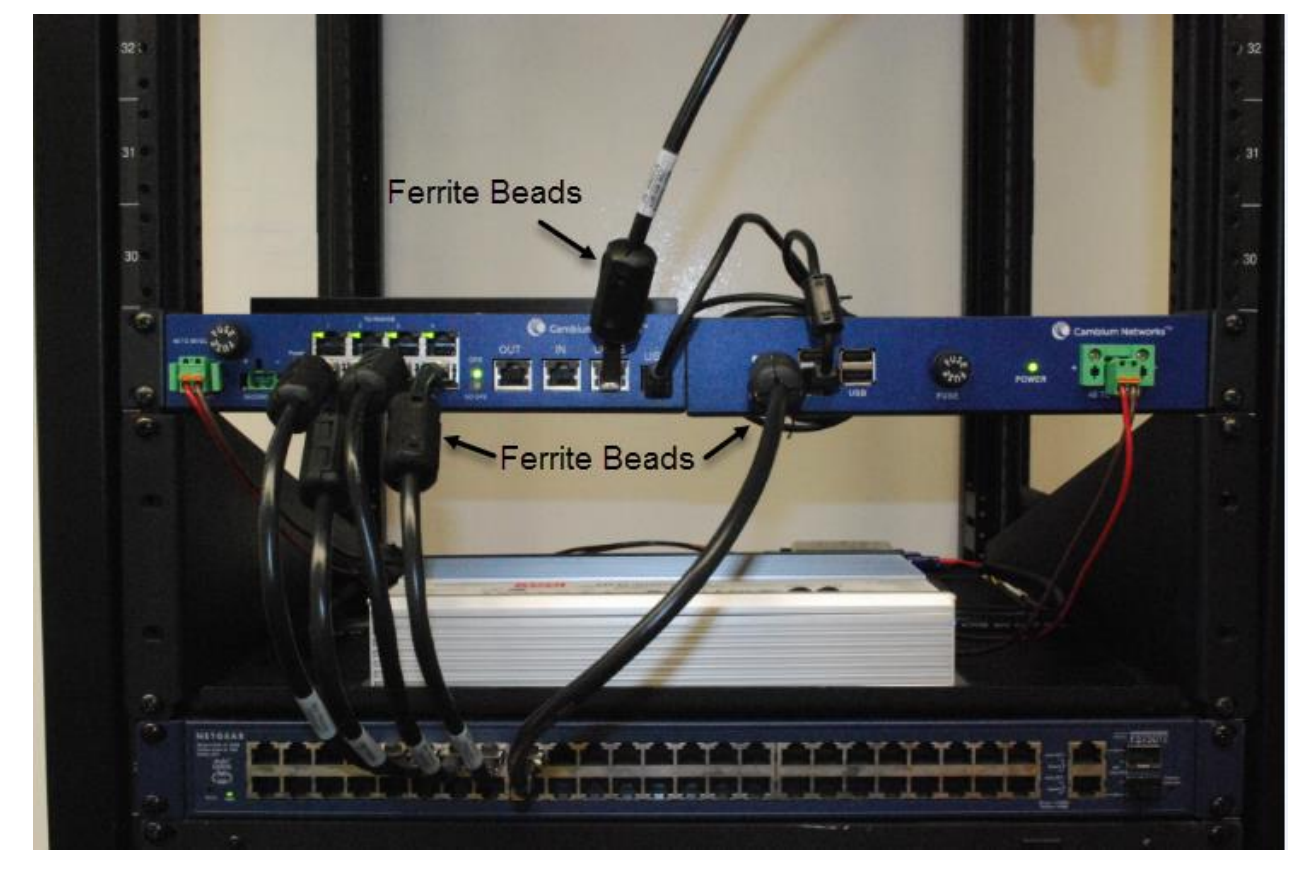

Figure 27 Injector/Controller Combination Cabling

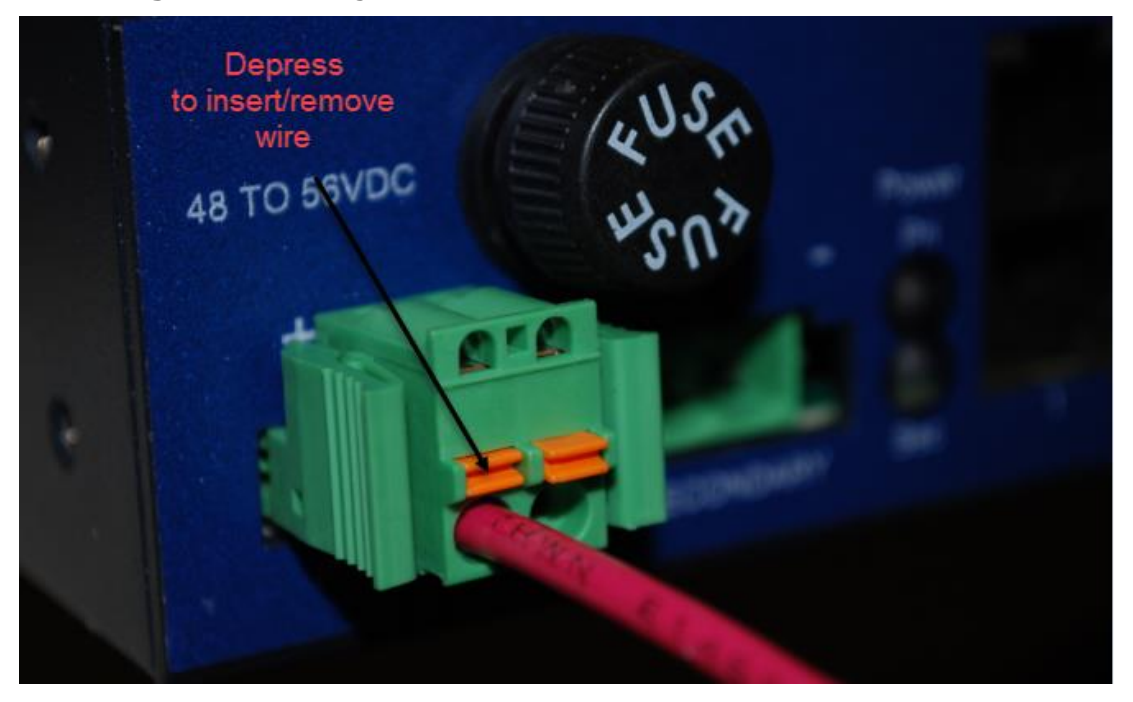

Figure 28 Wiring the Power Connector

## **Replaceable Fuses**

Each CMM5 Injector and Controller has a replaceable fuse accessible from the front-panel. If the CMM5 is not responsive (no LED's indications or response on the data ports), it is possible that the fuse has blown. Use the following procedure to replace the fuse:

Procedure 41 Replacing Injector/Controller Fuse

- **1** Remove power from the CMM5 Injector/Controller.
- **2** Remove the replaceable fuse from its holder by turning counter-clockwise and extracting from the housing.
- **3** Visually inspect the fuse for indications that it has blown.
- **4** If the fuse needs replacing, use the following specification fuse or equivalent as a replacement:
  - For CMM5 injector: Eaton BK/ABC-10-R; 125VDC, 10A
  - For CMM5 controller: LITTELFUSE 0314002; 125VDC, 2A
- 5 Re-insert the fuse into the fuse holder and the fuse holder into the opening on the chassis.
- **6** Re-apply power to the CMM5 Injector/Controller and check for restoration of normal operation.

## **Class A Emissions Requirements**

The following are the major requirements for the CMM5 to meet Class A Emission requirements when fully loaded with access points.

- 240W and 600W AC Power supplies: It is recommended to use a DC line filter as described above.
- **CMM5 56V Injectors:** In some cases it may be necessary to install Ferrite beads on the input and output CAT5 Ethernet cables. Refer to the installation photos above for the recommended locations of these beads. Recommended device is a large snap on bead with inside dia. 6.3mm, to be used on all 8 pin RJ45 and 6 pin RJ25 within three inches of the CMM5.

## Chapter 3: Cambium Cluster Management Module (CMM4) – No Longer Available

The CMM4 consists of 3 subsystems, described in the following sections:

- The CMM4 enclosure and controller board
- Power supply(s)
- An EtherWAN switch (contained only in 1090CKHH models mounted in the CMM4)

## **CMM4 and Controller Board**

The Cluster Management Module 4 (CMM4) provides power, sync, and network connectivity for up to eight APs, backhauls, and Ethernet terrestrial feeds in a variety of configurations. The CMM4 provides

- Sync over Power over Ethernet and integrated surge suppression on the controller board for up to 8 APs or BHs. Both a custom 30 VDC power scheme and a custom 56 VDC power scheme are available. Neither is the same as the later IEEE Standard 802.3af, and neither is compatible with it.
- Managed switching using a hardened EtherWAN switch (1090CKHH models). The CMM4 ships with a 14-port EtherWAN switch and is also available without a switch. The CMM4 originally shipped with a 9-port EtherWAN switch.
- A weather-tight enclosure with either 4 or 7 glands/ports for Ethernet and power cables (1090 and 1091 models).
- Surge suppression on the controller board for the incoming 30V DC and 54V DC power lines and GPS coax cable.
- Auto-negotiation on the Ethernet ports. Ports will auto-negotiate to match inputs that are either 100Base-T or 10Base-T, and either full duplex or half duplex, when the connected device is set to auto-negotiate. Alternatively, these parameters are settable.
- An always-on NTP (Network Time Protocol) server that can provide date and time to any radio that can reach the CMM's management IP address.

Table 4 shows model numbers and Ethernet switch configurations.

| CMM4                  |                                |           | EtherWAN Switch                |                                 |                            |
|-----------------------|--------------------------------|-----------|--------------------------------|---------------------------------|----------------------------|
| CMM4<br>Model No.     | 4 Extended<br>No. Model<br>No. |           | 10/100<br>Base-<br>TX<br>Ports | 10/100/1000<br>Base-TX<br>Ports | Cable<br>glands<br>(ports) |
| 400001/               | 1090CKHH<br>(current<br>units) | 14        | 12                             | 2                               | 7                          |
| 1090CK                | 1090CKAA<br>(earlier<br>units) | 9         | 8                              | 1                               | 4                          |
| 1091HH                | _                              | No Switch |                                |                                 | 7                          |
| 1092HH<br>(Rackmount) | _                              | No Switch |                                | -                               |                            |

Table 4 CMM4 model numbers and Ethernet switch configurations

Inside the CMM4 enclosure is a **controller board**, an **EtherWAN switch** (model 1090CKHH only), and a GPS coax surge suppressor.

The **controller board** injects power and synchronization on up to eight Ethernet ports and provides the equivalent of 600SS surge suppression on each of the eight ports. The controller board is managed using a web browser, Telnet, or SNMP, and is supported by the Prizm Element Management System (EMS). The controller board receives 30 VDC power and/or 54 VDC from external power supplies, and provides 20 VDC power for the EtherWAN switch and other auxiliary equipment. The controller board includes a GPS module, which provides sync and GPS information to the CMM, a management port, an override toggle switch, and an auxiliary sync port for connecting to another CMM.

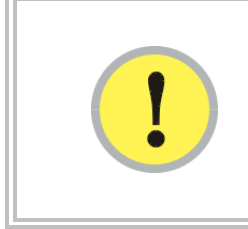

#### **IMPORTANT**!

The controller board does not convert 30 VDC to 56 VDC or 56 VDC to 30 VDC. To power 56 VDC equipment from a CMM4 you must provide a 54 VDC power supply, and to power 30 VDC equipment from a CMM4 you must provide a 30 VDC power supply.

The hardened, managed **EtherWAN switch** (model 1090CKHHonly) provides a full array of networking features. For details on the EtherWAN switch, see page 3-134.

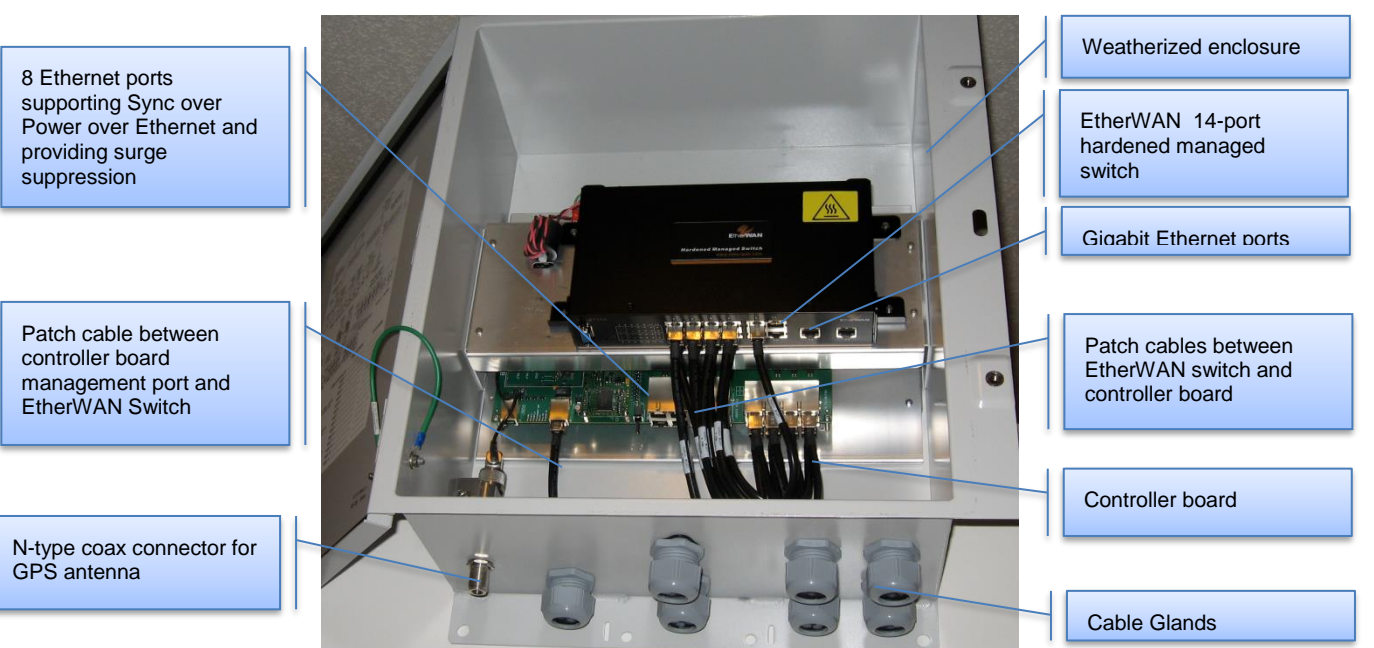

Figure 29 CMM4 internal view, including cable glands

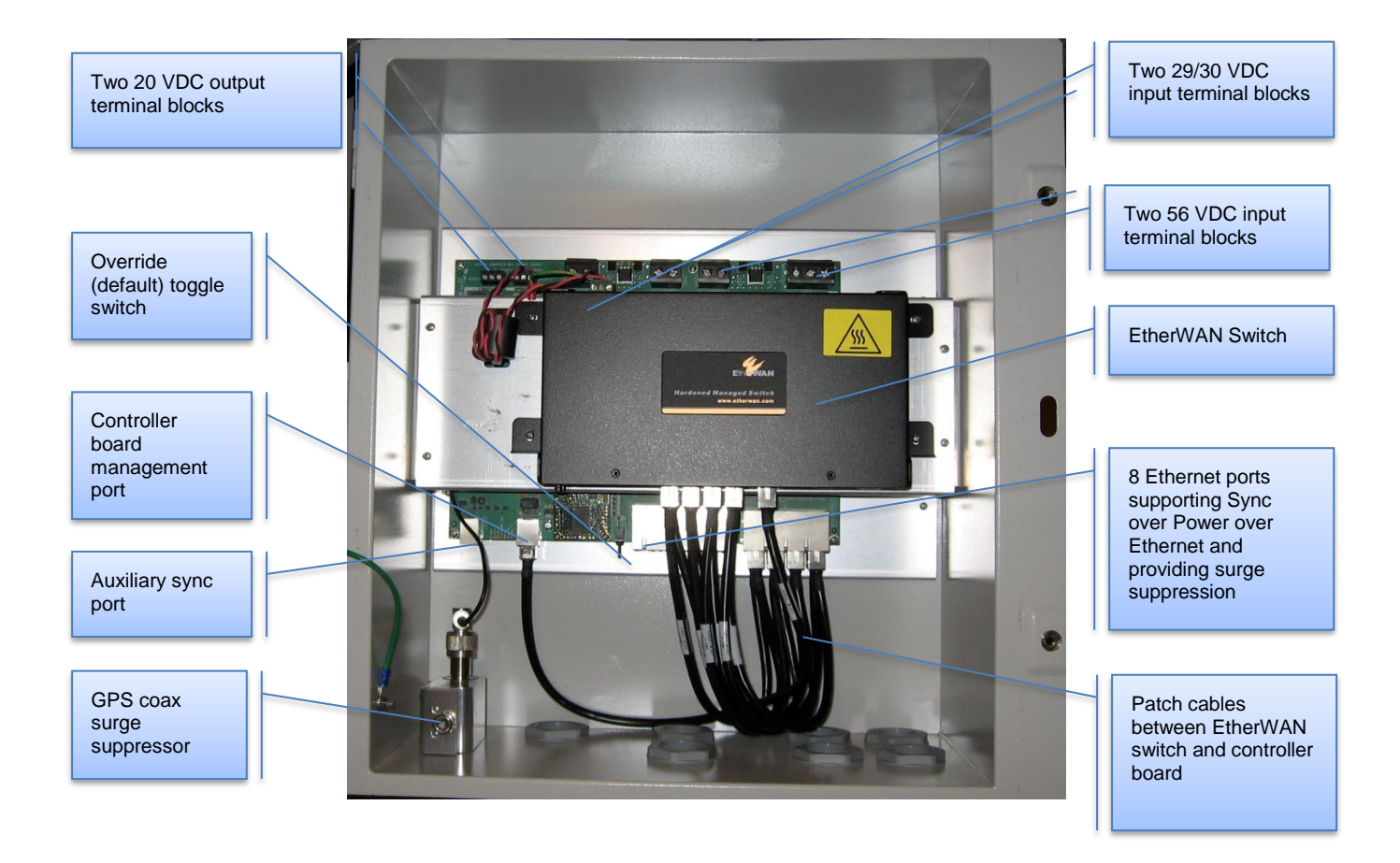

Figure 30 Rackmount CMM4

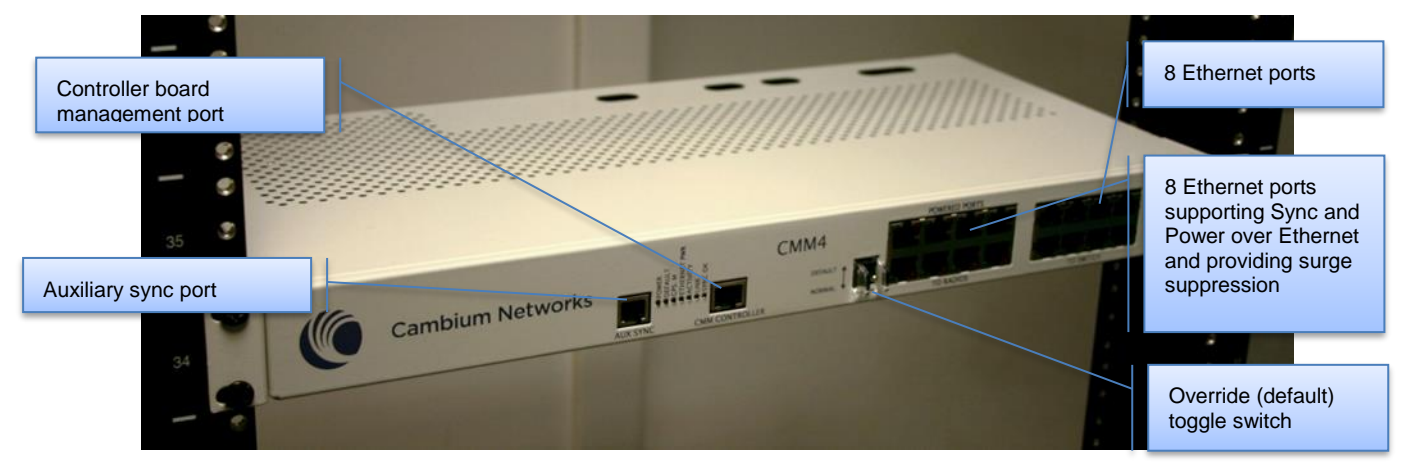

Outside the enclosure the CMM4 requires a GPS antenna and a power supply.

The **GPS antenna** requires a good view of the sky, and should not be mounted at the highest point of the tower. For best satellite tracking results a clear view of the southern horizon is required. It is included with the CMM4 and is also available as a replacement item using part number GPSANTPNM03D.

#### Figure 31 GPS Antenna

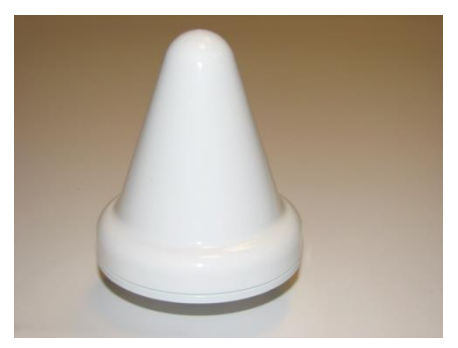

The model 1090CKHHand model 1091HH CMM4 as shipped includes:

- Weatherized enclosure containing the controller board, EtherWAN Ethernet Switch, and GPS coax surge suppressor. See page 3-117 for details on EtherWAN switch options.
- Patch cables between the controller board and the EtherWAN Ethernet Switch
- U-bolts and V-brackets for pole-mounting the CMM4
- GPS Antenna
- GPS antenna pole-mount kit
- A 1-hole cable gland insert for use on the DC power cable

The model 1092HH Rackmount CMM4 as shipped includes:

- Rackmounting accessories
- GPS Antenna and pole mount accessories

The CMM4 (all models) as shipped does not include:

- Any power supply. The appropriate power supply(s), 30 VDC and/or 54 VDC, must be ordered separately.
- Ethernet cables to connect the CMM4 to APs, backhauls, or terrestrial feeds
- Coax cable connecting the CMM4 to the GPS antenna

## Power

The power supply or supplies, 30 VDC and/or 54 VDC, are ordered separately. See Table 5 for pictures of the 30 VDC and 54 VDC supplies and for power supply part numbers.

The **30 VDC power supply N000000L055A** and the **54 VDC power supply N000000L054A** are equipped with a screw terminal and come with no cables.

#### Table 5 Power supply part numbers

| Name                                        | Part Number  |                                                 |
|---------------------------------------------|--------------|-------------------------------------------------|
| 30 VDC Power Supply<br>(no cables or cords) | N00000L055A  |                                                 |
| 54 VDC Power Supply<br>(no cables or cords) | N000000L054A | 54 VDC shown, 30 VDC model features same design |

## 

The 30 VDC power supply **N000000L055A** is now included with CMMmicros (Cluster Management Module micro). Previously, CMMmicros shipped with a 24-Volt DC power supply, but all 24 VDC modules and radios are compatible with a 30 Volt system. Note that a 54 VDC CMM power supply will not properly power on 24 VDC radio modules.

## **Ethernet Switch**

The model 1090CKHH CMM4 is available with a hardened, full-featured Ethernet switch made by EtherWAN Systems mounted inside the CMM4 enclosure. The CMM4 ships with a 14-port EtherWAN switch. Earlier units shipped with a 9-port EtherWAN switch.

For details on the EtherWAN switch, including the download site for its separate manual, see page 3-134.

Currently CMM4s ship as model number 1090CKHH and include a 14-port EtherWAN switch. Twelve ports support 10/100Base-T Ethernet and two ports supports 1000Base-T (Gigabit) Ethernet. Typically, eight ports are connected to the eight ports on the controller board via eight Ethernet patch cables, one port is connected to the management port of the controller board, and the remaining ports are available for connecting to high speed backhauls, terrestrial feeds, or for local access.

Earlier CMM4s shipped as model number 1090CKHH and included a 9-port EtherWAN switch. Eight ports support 10/100Base-T Ethernet and one port supports 1000Base-T (Gigabit) Ethernet. Typically, eight ports are connected to the eight ports on the controller board via eight Ethernet patch cables, and the Gigabit Ethernet port is connected to the management port of the controller board if the port isn't needed for Gigabit Ethernet.

Regardless of CMM4 option chosen, one of the ports on the switch must be cabled to the management port of the controller board or other access to the controller must be provided. The eight Ethernet lines pass through the controller board and have power and sync injected, but do not themselves provide network access to management of the controller board.

CMM4 models 1091HH and 1092HH do not contain an EtherWAN switch, and operators may supply an external switch for Ethernet traffic management (such as switch-based VLAN, MAC-based trunking, port security, port mirroring, QoS, etc.)

## **Specifications**

#### Table 6 CMM4 specifications

| Specification                                                 | System Range                                                                                                    |
|---------------------------------------------------------------|----------------------------------------------------------------------------------------------------|
| Max length from CMM to any radio                              | 328 cable feet (100 meters)                                                                                                    |
| Max length from CMM to GPS antenna                            | 100 cable feet (30.5 meters)                                                                                                    |
| Max length from CMM to another CMM, if GPS sync cable is used | 100 cable feet (30.5 meters)                                                                                                    |
| Dimensions                                                    | 20.75" x 14.75" x 7.75"<br>(52.7 cm x 37.5 cm x 19.7)                                                                                                    |
| Weight                                                        | 14.0 lbs. (6.4 kg)                                                                                                    |
| Operation Temperature                                         | -40°F to +131°F (-40°C to +55°C)                                                                                                    |
| Humidity                                                      | 100% condensing                                                                                                    |
| Ethernet, GPS Sync, and GPS<br>Coax Cables                    | The use of cables that conform to the operational temperature of the product as well as being UV light protected is mandatory. Shielded Ethernet cables are strongly recommended |
| Input Power                                                   | 29 VDC or 56 VDC, max 10.6A (-40°C)                                                                                                    |

| Specification                                                 | System Range                                                                                                    |
|---------------------------------------------------------------|----------------------------------------------------------------------------------------------------|
| Max length from CMM to any radio                              | 328 cable feet (100 meters)                                                                                                    |
| Max length from CMM to GPS antenna                            | 100 cable feet (30.5 meters)                                                                                                    |
| Max length from CMM to another CMM, if GPS sync cable is used | 100 cable feet (30.5 meters)                                                                                                    |
| Dimensions                                                    | 19" x 9.5" x 1.75" or 1 Rack Space<br>(48.25 cm x 24 cm x 4.5 cm)                                                                                                    |
| Weight                                                        | 6.8 lbs. (3 kg)                                                                                                    |
| Ethernet, GPS Sync, and GPS<br>Coax Cables                    | The use of cables that conform to the operational temperature of the product as well as being UV light protected is mandatory. Shielded Ethernet cables are strongly recommended |
| Input Power                                                   | 29 VDC or 56 VDC, max 10.6A (-40°C)                                                                                                    |

| Table 7 | Rackmount | CMM4 | specifications |
|---------|-----------|------|----------------|
|---------|-----------|------|----------------|

## **Providing sync to CMM via UGPS Module**

A UGPS module may also be used as a GPS synchronization source (or backup GPS synchronization source) for the CMM4 units. The UGPS provides GPS synchronization to the CMM unit via the CMM's Aux Sync port (location data is not provided by the UGPS module). This allows any access points or backhaul masters connected to the CMM to receive sync. *This configuration requires that the CMM4 be configured to "Slave" mode via the CMM GUI*. When using the UGPS as a synchronization source for a CMM4, a special sync cable must be used. This cable may be constructed from an RJ-11 cable using the pin configuration in Figure 37.

## **CMM Planning**

The following sections discuss Ethernet cabling, power, syncing two co-located CMMs together, and engineering and ordering cables.

## **Typical Ethernet Cabling**

Physical connectivity and cabling of the CMM4 is variable and is done per the specific requirements of a given installation. The following sections depict several variations for specific network configurations. Based on these typical layouts, operators should design connectivity and cabling that best meets their site-specific needs.

### 

CMM4 models 1091HH and 1092HH do not contain an EtherWAN switch, and operators may supply an external switch for Ethernet traffic management (such as switch-based VLAN, MAC-based trunking, port security, port mirroring, QoS, etc.). This external switch may be cabled similar to the EtherWAN switch in the diagrams below.

## **Standard Ethernet Cabling Configuration**

Figure 32 and Figure 33 show the CMM4's internal ports connected in a standard cabling configuration. In this configuration there are four Ethernet connections to radios and one connection to a terrestrial feed. The four Ethernet ports that are powered (indicated by a red light for 29V or a green light for 56V) were configured using the CMM4 configuration web page. The Ethernet connection to the terrestrial feed is not powered (no red or green light). An Ethernet cable connects the controller board management port to the EtherWAN switch. Four of the eight Ethernet ports to radios are shown as unpowered and unused in this configuration. Local access during local maintenance could be gained by connecting an Ethernet cable from a local computer to any of the unpowered ports or to an unused port on the EtherWAN switch.

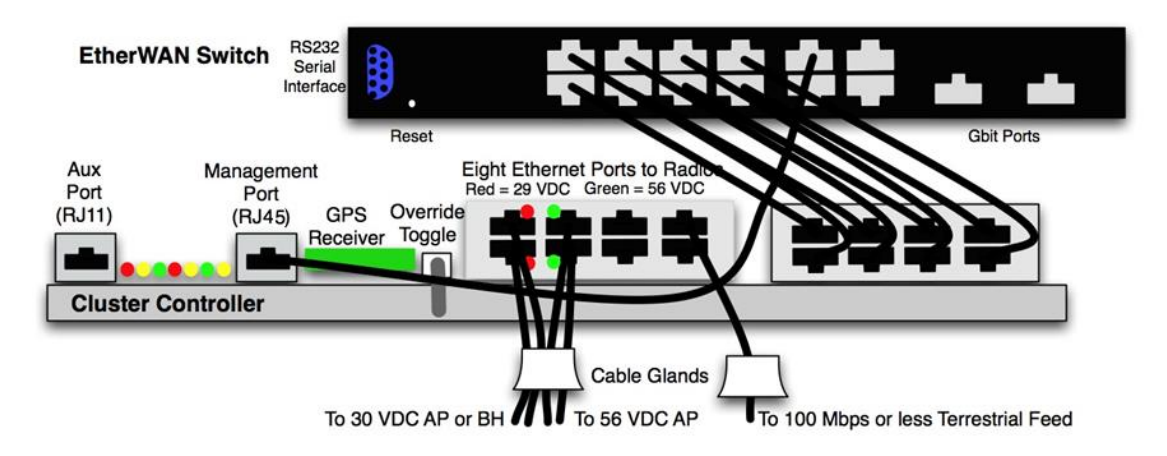

#### Figure 32 CMM4 Standard Configuration

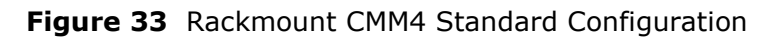

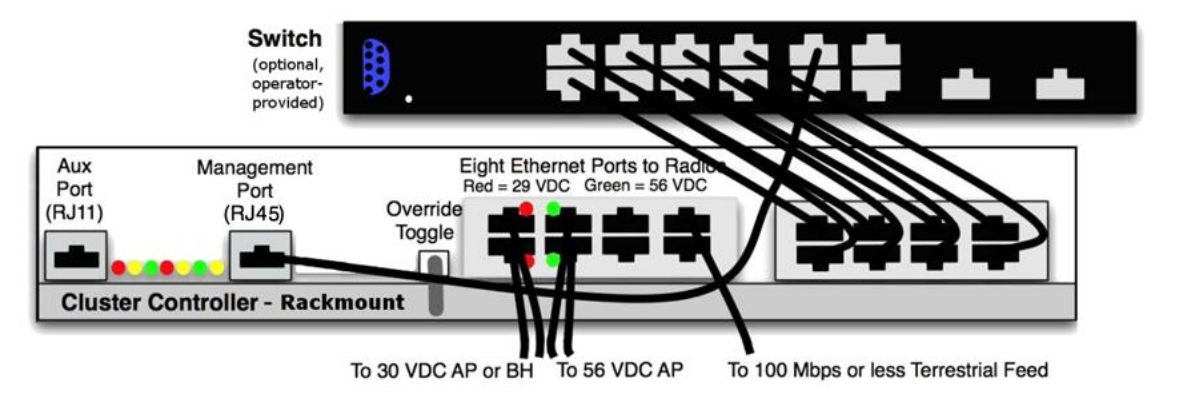

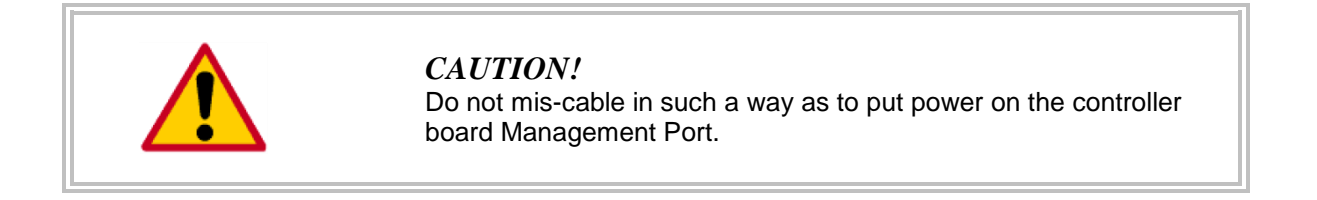

## 

The 30 VDC CMM4 power supply is labeled as 30 VDC and typically measures 30 VDC at its output. The associated CMM4 terminal blocks are marked 29 VDC, and some associated SM power supplies are labeled 29.5 VDC. All of these components are elements of a nominal 30 VDC system, and can be considered "30 VDC" elements.

The 54 VDC CMM4 power supply is labeled as 54 VDC and typically measures 54 VDC at its output. The associated CMM4 terminal blocks are marked 56 VDC, and associated SM power supplies are labeled 56 VDC. All of these components are elements of a nominal 56 VDC system, and can be considered "56 VDC" elements.

## 

When powering PMP 450i AP, ePMP 1000 Connectorized with GPS Sync, or Force 110 PTP devices with a 56 V powered CMM, a crossover cable must be used, or Cambium dongle N000045L001A may also be used (these devices require pins 8,7 +Vcc and pins 4, 5 DC return).

# Configured for 1000Base-T (Gigabit) Ethernet Terrestrial Feed

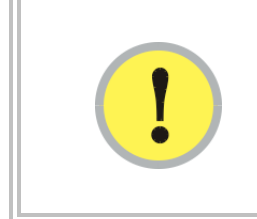

#### **IMPORTANT!**

The surge suppression provided by the controller board does not efficiently pass 1000Base-T (Gigabit) Ethernet. Connections required to support Gigabit Ethernet should not pass through the controller board portion of the CMM4 and should have separate surge suppression.

Figure 34 shows typical cabling for supporting a Gigabit Ethernet feed. A Gigabit port of the EtherWAN switch is used for a terrestrial Gigabit Ethernet feed. The surge suppression on the controller board does not efficiently pass 1000Base-T (Gigabit) Ethernet, so the Gigabit Ethernet from the EtherWAN switch needs to

- Be cabled so as not to go through the controller board
- Have surge suppression provided using a HyperLink Technologies AL-CAT6HPJW surge suppressor available from L-Com (<u>http://www.l-com.com</u>) or equivalent.

The AL-CAT6HPJW surge suppressor can be either mounted

- inside the CMM4 enclosure (using stick-and-rip tape like Velcro or other secure mounting), with the ground lug on the surge suppressor connected to the ground lug on the inside of the enclosure with 10 AWG (6 mm<sup>2</sup>) green ground wire.
- outside the CMM4 enclosure, with the ground lug on the surge suppressor connected to known-good ground/protective earth with 10 AWG (6 mm<sup>2</sup>) green ground wire.
- in the case where the CMM4 is located in a telecommunication hut, mounted outside the hut at the point of cable penetration, with the ground lug on the surge suppressor connected to known-good ground/protective earth with 10 AWG (6 mm<sup>2</sup>) green ground wire.

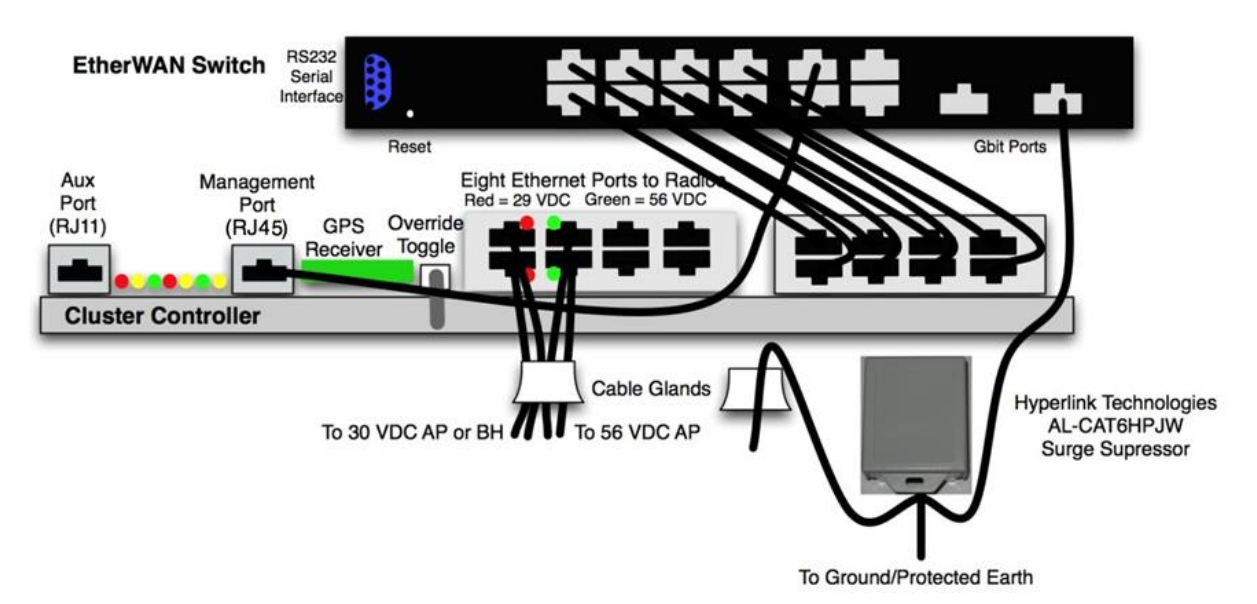

Figure 34 CMM4 cabled to use Gigabit Ethernet feed

# Configured for Cambium PTP 400, 500, and 600 Series Ethernet Bridges

PTP 400, 500, and 600 Series Ethernet bridges can use the CMM4's EtherWAN switch for their network connectivity.

These units use a different powering scheme and must be powered using their external PIDU (Powered InDoor Unit), not the powering option of the controller board in the CMM4. The PIDU must be located between the CMM4 and the ODU (OutDoor Unit – the radio), so as not to put power on ports of the EtherWAN switch.

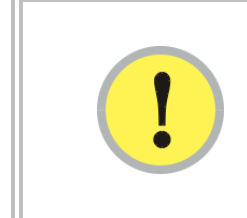

#### **IMPORTANT!**

The surge suppression provided by the controller board does not efficiently pass 1000BaseT (Gigabit) Ethernet. Connections required to support Gigabit Ethernet should not pass through the controller board portion of the CMM4 and should have separate surge suppression.

PTP 500 and PTP 600 Series bridges operate at greater than 100 Mbit speeds and so should not be cabled to the controller board portion of the CMM4. Surge suppression to protect the EtherWAN switch should be provided by a Hyperlink Technologies AL-CAT6HP-JW surge suppressor, cabled as shown in Figure 35. The surge suppressor should be mounted

- within 3 ft. (1 m) of the CMM4 if the CMM4 is located outdoors
- on the outside of the building or communications hut at the point of cable penetration if the CMM4 is located indoors.

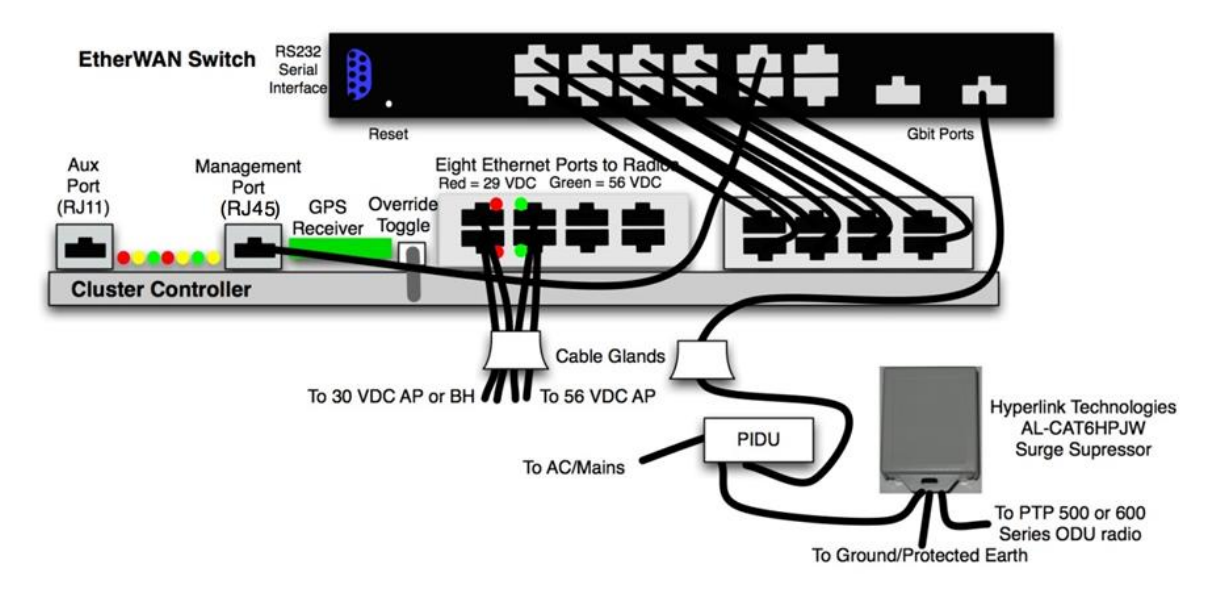

#### Figure 35 CMM4 cabled to support PTP 500/600

PTP 400 Series bridges operate at less than 100 Mbit speeds and so can be cabled to one of the eight Ethernet ports on the controller board, thus taking advantage of the controller board for surge suppression. The port must be configured to be unpowered. The PTP 400 Series bridge is powered by its own externally located PIDU.

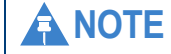

PTP 450 devices do not support synchronization over power port.

## **Power Planning**

#### IMPORTANT!

The power supply or supplies for the CMM4 must be separately ordered – no power supplies are included under model numbers 1090CK, 1091, or 1092. (This differs from the CMMmicro where the power supply is included when model number 1070CK is ordered.) See Table 5 for pictures of the 30 VDC and 54 VDC supplies and for power supply part numbers.

A 30 VDC power supply is needed for the following equipment:

- PMP 100 FSK regular and Advantage APs
- PMP 54400 OFDM APs
- PTP 100 FSK BHs
- PTP 54200 OFDM BHs
- PMP 450 Series OFDM APs
- ePMP Series

A 54 VDC power supply is needed for the following equipment:

- PMP 320 802.16e APs
- PMP 430 OFDM APs
- PMP 49400 OFDM APs
- PTP 49200 OFDM BHs
- PMP 450i OFDM APs (requires crossover cable N000045L001A for Ethernet
- connection)

|              | <b>NOTE:</b><br>In most cases SMs use the same voltage as their associated APs. Three exceptions to be aware of are |
|--------------|----------------------------------------------------------------------------------------------------|
| _ <u>i</u> _ | <ul> <li>PMP 320 SMs use 802.3af power supplies</li> </ul>                                                          |
|              | <ul> <li>PMP 430 SMs use 30 VDC power supplies.</li> </ul>                                                          |
|              | <ul> <li>PMP 450 900 MHz SMs use 30 VDC power supplies</li> </ul>                                                   |

There are four input power terminal blocks inside the CMM4. Two of them are for 29/30 VDC input, and the other two are for 56 VDC input. The two 29 VDC terminal blocks and the two 56 VDC terminal blocks allow the CMM4 to be powered from redundant power supplies, if so desired.

The 30 VDC CMM4 power supply is labeled as 30 VDC and typically measures 30 VDC at its output. The associated CMM4 terminal blocks are marked 29 VDC, and some associated SM power supplies are labeled 29.5 VDC. All of these components are elements of a nominal 30 VDC system, and can be considered "30 VDC" elements.

The 54 VDC CMM4 power supply is labeled as 54 VDC and typically measures 54 VDC at its output. The associated CMM4 terminal blocks are marked 56 VDC, and associated SM power supplies are labeled 56 VDC. *All of these components are elements of a nominal 56 VDC system, and can be considered "56 VDC" elements.* 

One of the CMM 56 VDC blocks has 2 terminals while the other has 3. The third terminal provides an additional grounding point, if needed.

If you are using a CMM4 to power both 30 VDC and 56 VDC systems, then you must install both 30 VDC and 54 VDC power supplies along with the CMM4. These power supplies must be wired to the correct terminal blocks (marked 29 VDC and 56 VDC).

#### **IMPORTANT!**

This advisory only affects operators using a CMM4 that supplies power to both 30V devices (PMP100 radios) and 56V devices (PMP430 or PMP320 radios) via discontinued ACPS120WA power supplies. This configuration does NOT require a 1k 5W resistor on the CMM4 29V terminals (This 30V power supply was made available for order around December 3, 2010). The phased out 30V model ACPS112WA power supply will always require a 1k 5W resistor when a 56V supply is present. Since both power supplies look identical, see the label under the power supply to identify the model.

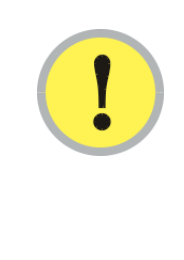

Power supply model ACPS112WA requires a 1k 5W resistor across the 30V DC input terminal of the CMM4 when both 30V AND 56V are present. Doing so will prevent the 30V power supply to not always come out of sleep mode with a light load. The power supply will attempt to come out of sleep mode, and if it does not see sufficient load it goes into a sleep/recovery cycle that is observable by watching the 30V LED on the port connector turn on and off.

Power supply Model ACPS120WA satisfies the European Union's Energy Level 5 requirement and DOES NOT require a 1k 5W resistor.

See Procedure 47 Installing a special resistor for dual-powered CMM4s for more information.

The 30 VDC and 54 VDC power supplies are rated for outdoor temperatures, but are not weather tight and so must be mounted in a communications hut or enclosure provided by the operator. They should not be mounted inside the CMM4 enclosure, as it is not designed to handle the additional heat load of the power supplies. (Although it appears there is space for the power supplies, the key constraint is the surface area of the enclosure for dissipating heat, not the volume of the enclosure.)

With most of the 30 VDC radios, the radio uses up to 10 W and the input voltage as measured at the "29 VDC" terminals on the CMM4 must be between 22 and 32 VDC to support 8 APs at the maximum 100 m (328 ft.) Ethernet cable length.

With PMP 54400 APs, the radio uses up to 12 W at 30 VDC and the input voltage as measured at the "29 VDC" terminals on the CMM4 must be between 28 and 32 VDC to support 8 APs at the maximum 100 m (328 ft.) Ethernet cable length.

When supporting 56 VDC systems, the input voltage as measured at the "56 VDC" terminals on the CMM4 must be between 44 and 59 VDC.

The CMM4 controller board provides two 20 VDC outputs – one for the EtherWAN switch, and one optionally available for powering another low power device mounted in the enclosure by the operator, such as a fiber-to-copper media converter. Total 20 VDC accessory power should not exceed 20 W.

In cases where -48 VDC power is available and powering from the -48 VDC is desired (for example, in some telecommunications huts), procure a -48 VDC to +56 VDC converter such as a Mean Well Model SD-350C-48 and install between the -48 VDC source and the +56 VDC power supply.

## 

#### **EU Countries Only**

To enable regulatory compliance with the European Union (EU) directives, a power line filter module must be installed on the DC side of the power supply. This module may be ordered from Cambium Networks (part number N000000L056A). Please reference section EU countries only – power line filter module installation on page 3-164.

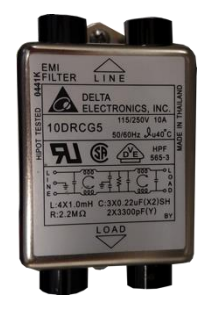

## Syncing Two Co-located CMMs Together

Two CMMs can be synced together to meet either of the following goals:

- Case 1 One GPS antenna for two CMMs: Use a single GPS antenna to support two CMMs. This
  can be advantageous for a site with 2 CMMs where the site owner is charging per antenna and the
  operator wishes to minimize site costs by only installing one GPS antenna.
- Case 2 Redundant Sync: Take advantage of co-located CMMs, each with its own antenna, to provide "warm spare" redundant sync. If one GPS antenna, coax cable, or GPS module has problems, remote re-configuration can re-establish sync to that CMM.

The CMMs can be any combination of CMMs - either two CMM4s, two CMMmicros, or a CMM4 and a CMMmicro.

Syncing two CMMs together requires connecting their RJ-11 auxiliary ports together with a 6-wire cable and configuring each CMM appropriately. The location of the RJ-11 auxiliary port is shown in Figure 29.

The connection cable is a special cable, not a straight-through cable. See page 3-133 3-133 for information on the cable and Figure 37 for cable pinouts.

### **Case 1 – Redundant Sync**

In this case, each CMM is connected to its own GPS antenna via coax in the standard way, and the two CMMs are connected via a special cable between the auxiliary sync RJ-11 ports of each CMM. If one CMM loses sync due to problems with its GPS antenna, coax cable, or GPS module, that CMM can be re-configured remotely over the network to get sync from the other CMM by going to the **Configuration** > **CMM** web page and setting the sync source to **Slave (RJ11 Port)**.

In normal operation, the appropriate web pages of each CMM will display GPS information, as will the appropriate pages of connected APs and BHMs. Each CMM can be used as a NTP (Network Timing Protocol) server for time-of-day information for APs and BHMs, configured at the AP or BHM.

Once reconfigured to get sync over the auxiliary sync RJ-11 Port, a CMM and its connected APs and BHMs will no longer display GPS information. That CMM will no longer be providing NTP server functions, and any AP or BHM configured to point to it for time-of-day will need to be re-configured to point to a different NTP server to get accurate time-of-day information.

Depending on network design and other equipment in the network, the two CMMs may be connected with an Ethernet cable, or may be each fed separately.

### Case 2 – One GPS antenna for two CMMs

A typical scenario for the use of Case 2 would be where a site or building owner is charging per antenna, the site requires 2 CMMs, and the operator wishes to minimize site costs by only installing one GPS antenna.

In this case, the GPS antenna connects to one CMM via coax cable, and the two CMMs are connected via a cable between the auxiliary sync RJ11 ports of each CMM. Sync is passed from one CMM to the other via this cable. The Sync Source on the Configuration > CMM page of the CMM connected to the GPS antenna should be set to **Master (GPS Module)**, and the Sync Source on the **Configuration** > **CMM** page of the other CMM should be set to **Slave (RJ11 Port)**.

The slave CMM and its connected APs and BHMs will not display GPS information and the slave CMM will not function as an NTP (Network Time Protocol) server.

Depending on network design and other equipment in the network, the two CMMs may be connected with an Ethernet cable, or may be each fed separately.

## Cables

## **Ethernet Cables**

The operator provides the Ethernet cables between the CMM4 and the radios it supports. They must be engineered to length and are not included with the CMM4. The cable length from the CMM4 to any radio must be under 100 m (328 ft.).

Cables are available from Best-Tronics, Inc., <u>http://best-tronics.com/</u>. These cables can be ordered in lengths up to 328 ft. (100 m) and are listed in Table 8.

| Typical<br>Use                                     | Best-<br>Tronics<br>Part # | Description                                                                                                    |
|----------------------------------------------------|----------------------------|----------------------------------------------------------------------------------------------------|
| Infrastructure<br>Ethernet<br>cable                | BT-0781S-XXX               | RJ-45 to RJ-45 straight, shielded, UV-resistant Ethernet cable using outdoor STP Cat 5e cable, lower cost than plenum-rated, available only in black.         |
| Infrastructure<br>Ethernet<br>cable for<br>plenums | BT-0562S-XXX               | RJ-45 to RJ-45 straight, shielded, UV-resistant, plenum-<br>rated Ethernet cable using outdoor STP Cat 5e cable,<br>available in beige, blue, grey, or white. |

 Table 8
 Recommended Ethernet cables

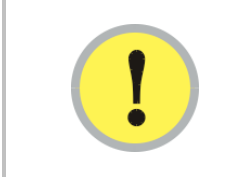

#### **IMPORTANT!**

Shielded Ethernet cable is strongly recommended for AP and BH installations.

Alternatively, equivalent cables may be procured by the operator, fabricated by the operator in a depot, or fabricated at site. The modules have auto MDX/MDIX and so either straight-through or crossover Ethernet cables may be used. Pinouts for straight-through cables are shown in Table 9 and Table 10. Figure 36 shows the location of Pin 1, relative to the lock tab on the connector.

 Table 9
 RJ-45 pinouts for straight-through Ethernet cable - 30 VDC

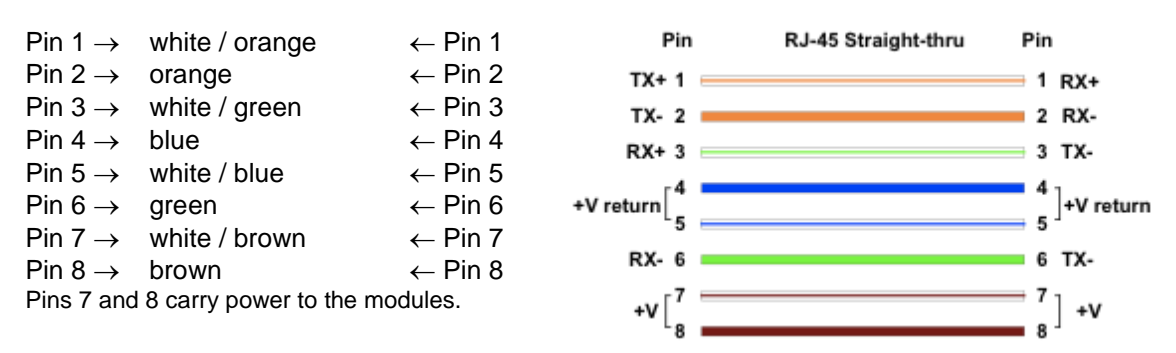
| Pin 1 $\rightarrow$ | white / orange       | ← Pin 1  | Pin          | RJ-45 Straight-thru | Pin          |
|---------------------|----------------------|----------|--------------|---------------------|--------------|
| Pin 2 $\rightarrow$ | orange               | ← Pin 2  | TX+ 1        | _                   | 1 R X+       |
| Pin 3 $\rightarrow$ | white / green        | ← Pin 3  | TX 2         |                     |              |
| Pin 4 $\rightarrow$ | blue                 | ← Pin 4  |              |                     | 2 RA-        |
| Pin 5 $\rightarrow$ | white / blue         | ← Pin 5  | RX+ 3 🚞      |                     | 3 TX-        |
| Pin 6 $\rightarrow$ | green                | ← Pin 6  | +Vreturn 4   |                     | 4 +Vreturn   |
| Pin 7 $\rightarrow$ | white / brown        | ← Pin 7  | +V 5 🚃       |                     | <b>5</b> +V  |
| Pin 8 $\rightarrow$ | brown                | ← Pin 8  | RX- 6        |                     | 6 TX-        |
| Pins 5 and          | 8 carry power to the | modules. | +Vreturn 7 📻 |                     | = 7 +∨return |
|                     |                      |          | +V 8         |                     | 8 +V         |

Table 10 RJ-45 pinouts for straight-through Ethernet cable - 56 VDC

| Figure 36 Location of pin 1 | Figure | 36 | Location | of | pin | 1 |
|-----------------------------|--------|----|----------|----|-----|---|
|-----------------------------|--------|----|----------|----|-----|---|

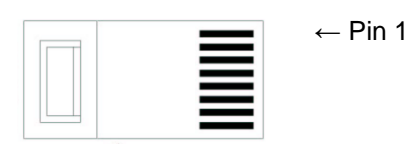

(Lock tab underneath)

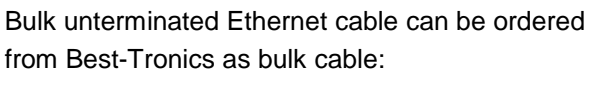

- CA-0287S: (shielded, plenum rated)
- CA-0367S: (lower cost, shielded, nonplenum-rated)

# **GPS** Antenna Coaxial Cable

The operator provides the GPS antenna coaxial cable between the CMM4 and the GPS antenna. It must be engineered to length and is not included with the CMM4. In most cases, the cable length from the CMM4 to the GPS antenna must be under 30 m (~100 ft.).

Antenna cables can be ordered from Best-Tronics, Inc., http://best-tronics.com/. Antenna cables can be ordered in lengths up to 100 ft. (30.4 m), as listed in Table 11.

| Table 11 | Recommended | antenna | cable |
|----------|-------------|---------|-------|
|----------|-------------|---------|-------|

| Best-<br>Tronics<br>Part # | Description              |
|----------------------------|--------------------------|
| BT-0564                    | N to N GPS antenna cable |

Alternatively, equivalent cables may be procured by the operator, fabricated by the operator in a depot, or fabricated at site using

- Up to 100 feet (30.4 meters) of LMR200 coaxial cable
- 2 Times Microwave N-male connectors (Times Microwave P/N TC-200-NM) or equivalent connectors

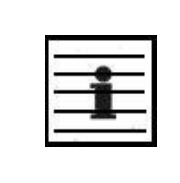

#### NOTE:

The CMM4 has a female N-type coax connector on the outside of the enclosure, whereas the CMMmicro has a female BNC-type connector inside the enclosure. Take this into account when ordering or fabricating cables, and when replacing a CMMmicro with a CMM4.

# **DC Cables**

Cambium recommends the use of flame-retardant, moisture and sunlight-resistant cable rated to 75° C wet and bendable at -25° C for the DC cable between the power supply(s) and the CMM4. Examples of such cable include General Cable (http://www.generalcable.com), catalog number 234580 for 12 AWG cable and catalog number 236300 for 10 AWG cable, found in the Telecommunications Catalog.

Recommended wire size for the CMM4's DC cable in most systems is shown in Table 12. These wire sizes support up to 8 radios (30 VDC or 56 VDC radios) at up to 100 m (328 ft.) Ethernet cable length from the CMM4.

| DC Power Cord Length  | Wire Gauge                  |
|-----------------------|-----------------------------|
| Under 12 ft. (12.6 m) | 14 AWG (2 mm²)              |
| 12 - 90 ft. (3−25 m)  | 12 AWG (4 mm <sup>2</sup> ) |
| 91-145 ft. (26-45 m)  | 10 AWG (6 mm <sup>2</sup> ) |
| 146-230 ft. (46-70 m) | 8 AWG (10 mm²)              |

| Table | 12 | Wire   | size | for | CMM4  | DC | cable |
|-------|----|--------|------|-----|-------|----|-------|
| Table |    | VVII C | SIZC | 101 | CUIUT |    | cubic |

For supporting 8 PMP 54400 APs or PTP 54200 BHs (which are 12 W 30 VDC radios), reduce either the maximum DC cable length or the Ethernet cable length by half. For example, if the Ethernet cable length from CMM4 to 8 PMP 54400 APs is 50 m (164 ft.) or less, the DC lengths in Table 12 can be used. If the Ethernet cable length from CMM4 to 8 PMP 54400 APs is 100 m (328 ft.), then halve the lengths shown in Table 12.

### **CMM Sync and UGPS Sync Cable**

As described in on page 3-128, two CMMs (two CMMmicros, two CMM4s, or a CMMmicro and a CMM4) can be connected together with a CMM sync cable to provide either

- The ability to have one GPS antenna support two CMMs
- "Warm spare" redundant sync

Pinouts for the CMM sync cable are shown in Figure 37. Figure 38 shows the location of Pin 1, relative to the lock tab on the connector. When using a UGPS module for providing synchronization pulses to a CMM4 unit, use the pinout configuration shown in Figure 51.

RJ-11, 6 pin 6 connector

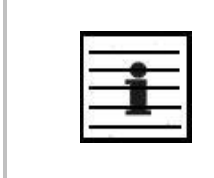

### NOTE:

The CMM sync cable used to connect two CMMs for sync purposes has different pinouts than the straight-through sync cable used to connect a "remote AP" to an SM, or an AP or BHM to a CMM2.

Figure 37 CMM sync cable pinout

RJ-11, 6 pin 6 connector

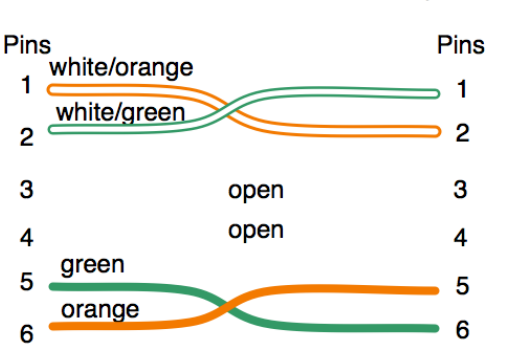

Note: Only 2 pairs are used

### Figure 38 Location of pin 1

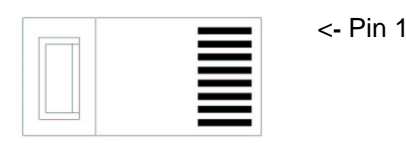

(Lock tab is on other side)

# **EtherWAN Switch Information**

This section includes key information on the EtherWAN switch. For full details and configuration information, EtherWAN switch manuals are downloadable from <a href="http://www.etherwan.com/support-mo.php">http://www.etherwan.com/support-mo.php</a>. Consult Table 13 to obtain the appropriate model number for your EtherWAN switch to use to download the correct manual.

EtherWAN switch management may be accessed in one of three ways:

- Standard web-based browser interface
- External SNMP-based network management using SNMP commands or an Element Management System such as Prizm or One Point Wireless Manager
- Administration console via the switch's RS-232 serial port using Windows Hyperterminal or equivalent

The EtherWAN switch as provided has the IP address, login ID, and password as shown in Table 13.

| CMM4                              |                | Eth                                         | erWAN Switch |                       |                       |                                         |                     |  |
|-----------------------------------|----------------|---------------------------------------------|--------------|-----------------------|-----------------------|-----------------------------------------|---------------------|--|
| Extended<br>Model<br>No.          | Total<br>Ports | otal Base-<br>TX Ports Ports Ports EtherWAN |              | EtherWAN<br>Model No. | Default IP<br>address | Login ID                                | Default<br>password |  |
| 1090CKHH                          | 14             | 12                                          | 2            | EX72129A              | 169.254.1.1           | root<br>(not<br>changeable<br>by user)  | No<br>password      |  |
| 1090CKAA<br>(earlier<br>versions) | 9              | 8                                           | 1            | EX96000               | 192.168.1.10          | admin<br>(not<br>changeable<br>by user) | No<br>password      |  |

**Table 13** EtherWAN switch details

The 14-port EtherWAN switch may be reset (rebooted) either remotely or after gaining physical access to the CMM4:

- remotely: access the CMM4 controller board web page, navigate to Configuration > CMM and click the Reset OEM Switch button to power cycle the switch.
- after gaining physical access to the inside of the CMM4 enclosure: press the inset Reset button on the EtherWAN switch's faceplate using a nail or similar tool.

Either process reboots the switch but *does not* reset it to factory defaults.

The 9-port EtherWAN switch may be reset (rebooted) remotely by accessing the CMM4 controller board web page, navigating to **Configuration** > **CMM** and clicking the **Reset OEM Switch** button. This button power cycles the EtherWAN switch but *does not* reset it to factory defaults.

If you lose or forget the IP address of the EtherWAN switch after configuring it to an address other than the default IP address, gain physical access to the CMM4, access the EtherWAN switch via its RS-232 serial port (which doesn't require an IP address), and proceed to view or set the IP address. Alternatively, you may wish to use Wireshark, Angry IP Scanner, or other tools to discover the missing IP address. If after configuring a password you lose or forget it, contact Technical Support for assistance, using the contact information on page xi.

# **Configuring a CMM4**

Web pages on the CMM4 provide status information and support configuration. The eight Ethernet ports can be configured, and information is provided on GPS status, Port configuration, FPGA and software revision.

For information on configuring the EtherWAN switch, see the *EtherWAN Switch Manual*. The manual is available for download as described in on page 3-134.

# **Configuring IP Communications Parameters**

An example of the CMM4 IP tab is displayed in Figure 39.

#### Figure 39 IP tab of CMM4

| IP Settings       |                |  |
|-------------------|----------------|--|
| IP Address :      | 10.120.216.33  |  |
| Subnet Mask :     | 255.255.255.0  |  |
| Default Gateway : | 10.120.216.254 |  |

The IP tab allows you to set the IP communications parameters for management of the CMM4.

| Attribute   | Meaning                                                                                                    |
|-------------|----------------------------------------------------------------------------------------------------|
| IP Address  | This is the IP address of the CMM4 controller board. The EtherWAN Switch has a separate and distinct IP address that is set using the EtherWAN Switch web or serial interface. |
|             | The default value for this parameter is 169.254.1.1.                                                                                                    |
| Subnet Mask | This is the subnet mask of the CMM4 (controller board). The EtherWAN Switch has a separate subnet mask that is set using the Ethernet Switch web or serial interface.          |
|             | The default value for this parameter is 255.255.255.0.                                                                                                    |

#### **Table 14**IP tab attributes

| Attribute       | Meaning                                                                                                    |
|-----------------|----------------------------------------------------------------------------------------------------|
| Default Gateway | This is the default gateway of the CMM4 (controller board). The EtherWAN Switch has a separate default gateway setting that is set using the Ethernet Switch web or serial interface.                                                                                                    |
|                 | The default for this parameter is 169.254.0.0.                                                                                                    |
|                 | Since both the controller board and the 14-port EtherWAN switch have the same default IP address, either may respond when using IP address 169.254.1.1 from your PC. You can configure first whichever unit responds first, as easily determined by the distinctive web pages of the controller board or the EtherWAN switch, or you can use Procedure 42 to more deterministically access and configure the EtherWAN switch's and controller board's IP addresses. |

**Procedure 42** Configuring EtherWAN switch and Controller Board IP Addresses

- **1** Connect an Ethernet cable between your PC and the EtherWAN switch.
- 2 Disconnect the patch cable between the controller board management port and the EtherWAN switch.
- **3** Enter the EtherWAN switch's web pages using your browser and IP address 169.254.1.1 and proceed to configure the EtherWAN switch.
- **4** Reconnect the patch cable between the controller board management port and the EtherWAN switch.
- **5** Enter the controller board's web pages using your browser and IP address 169.254.1.1 and proceed to configure the CMM4 controller board.
- 6 Disconnect your PC from the EtherWAN switch.

# **Overriding Forgotten IP Addresses, Usernames, or Passwords**

By using the toggle switch on the CMM4 controller board, you can temporarily override a lost or unknown IP address, username, or password as follows:

- When the toggle switch is in the "Default" position (up or towards the operator), a power cycle causes the CMM4 to boot with the default IP address and no username or password required. The CMM GUI displays a message indicating that the unit has been powered up in default mode.
- When the toggle switch is in the "Normal" position (down or away from the operator) a power cycle causes the CMM4 to boot with your operator-set IP address, username(s) and password(s).

To override a lost or unknown IP address or password, perform the following steps.

Procedure 43 Overriding forgotten IP addresses, usernames, or passwords

### **IMPORTANT!**

When rebooted into override mode the ports on the CMM4 are temporarily unpowered. APs or BHs connected to the CMM4 will not have power, so you will temporarily lose the ability to access the CMM4 through those APs or BHs.

- **1** Gain physical access to the inside of the CMM4 enclosure.
- 2 Establish direct Ethernet connectivity to the CMM4 (not through an AP or BH).
- **3** Flip the toggle switch to the "Default" position (normally up, toward you).
  - Power cycle the CMM4.
     *RESULT:* The module can now be accessed with the default IP address of 169.254.1.1, no username, and no password. Ports are not currently powered due to toggle switch override and are shown unpowered on the Configuration > Ports tab.
- View the current IP address or set a new IP address on the Configuration > IP tab, view users on the Account > Change Users Password tab, add users on the Account > Add User tab, or set a new password on the Account > Change Users Password tab.
- 6 Change any other configuration values if desired. If you change ANY parameters on the **Configuration** > **Ports** tab then the displayed parameters (including any unpowered ports) will be used when rebooted with the toggle switch in the "Normal" position. Leave ALL unchanged and the previous port configuration will be used.

### **IMPORTANT!**

If you leave the parameters on the **Configuration** > **Ports** tab unchanged, the ports will return to the state they were in before the override. Those that were powered before will be powered again. However, if you click "Save Changes" on the **Configuration** > **Ports** page before rebooting then the next boot will come up with the displayed port configuration.

- 7 Click the **Save Changes** button.
- 8 Flip the toggle switch to the "Normal" position (nominally down, away from you).
- 9 Click the **Reboot** button.

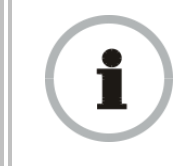

### **RECOMMENDATION:**

Note or print the IP settings from the **Configuration** > IP tab. Ensure that you can readily associate these IP settings with the module for future use.

| - |   |   |   |
|---|---|---|---|
| - | - | _ |   |
| 5 | 1 |   |   |
| 5 | - |   | 1 |

### NOTE:

An override/default plug (an RJ-11 connector with pins 4 and 6 tied together) inserted into the auxiliary port before booting the CMM4 is equivalent to using the toggle switch and will also temporarily override a lost or unknown IP address, username, or password.

# Log In

An example of the CMM4 Login page is displayed in Figure 40.

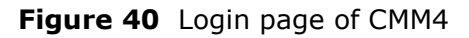

| Cambi                                  | um Ne                                                                                                    | etwork                                                                         | S                     |                                        |                                                                                |                                |                       |                       |                       |
|----------------------------------------|----------------------------------------------------------------------------------------------------|--------------------------------------------------------------------------------|-----------------------|----------------------------------------|--------------------------------------------------------------------------------|--------------------------------|-----------------------|-----------------------|-----------------------|
| Home     Copyright Username: Password: | General Sta                                                                                                    | atus                                                                           |                       | Home<br>CMM                            | → Gener<br>4 0a-00-3e-4                                                        | r <b>al Status</b><br>e8-04-03 |                       |                       |                       |
| Login                                  | Port                                                                                                    | 1                                                                              | 2                     | 3                                      | 4                                                                              | 5                              | 6                     | 7                     | 8                     |
| Account: none<br>Level: GUEST          | Port<br>Text                                                                                                    | Port 1<br>Description                                                          | Port 2<br>Description | Port 3<br>Description                  | Port 4<br>Description                                                          | Port 5<br>Description          | Port 6<br>Description | Port 7<br>Description | Port 8<br>Description |
| CANOPY° CMM4                           | Power                                                                                                    |                                                                                | 0                     | •                                      | •                                                                              | •                              | 0                     | •<br>• V              | •<br>• V              |
|                                        | Device<br>Type                                                                                                    | Canopy<br>29 V                                                                 | Canopy<br>29 V        | Canopy<br>29 V                         | Canopy<br>29 V                                                                 | Canopy<br>29 V                 | Canopy<br>29 V        | Canopy<br>29 V        | Canopy<br>29 V        |
|                                        | Device information         CMM4 0a-00-3e-e8-04-03           Device :         CMM4 0a-00-3e-e8-04-03           Software Version :         0a1107 CMM4           FPGA Version :         0a1107 CMM4           FPGA Platform :         05           PLD Version :         1 (CMM4)           MAC Address :         0a-00-3e-e8-04-03           System Time :         01:06:46 01/01/2001           System Up Time :         01:06:46           Ethernet Status :         100Base-TX Full Duplex |                                                                                |                       |                                        |                                                                                |                                |                       |                       |                       |
|                                        | Sync Statu<br>SYNC Puls<br>SYNC Puls<br>Satellites V<br>Satellites T<br>Antenna C<br>Tracking M<br>Latitude :<br>Longitude :<br>Height :                                                                                                    | IS<br>e Status :<br>e Source :<br>isible :<br>racked :<br>onnection :<br>ode : |                       | No<br>Ma<br>0<br>Uni<br>Re<br>0°<br>0° | SYNC<br>ster (GPS Mod<br>known<br>served<br>0' 0.00" N<br>0' 0.00" E<br>neters | dule)                          |                       |                       |                       |
|                                        | Site Inform<br>Site Name<br>Site Location<br>Site Contact                                                                                                    | ation<br>:<br>on :<br>ct :                                                     |                       | Blu<br>No<br>No                        | e CMM4<br>Site Location<br>Site Contact                                        |                                |                       |                       |                       |

With a new CMM4 or one that has been reset to factory defaults, a user can access all web pages and tabs without using a username or password. This unsecure state should be remedied by creating users and passwords as described in on page 3-142.

After users have been added, to access the web pages other than the **Home** > **General Status** tab available to GUESTS you must use the Login page to enter a user name and password.

The left side of the web page displays the current user name as **Account** and the permissions level of that user as **Level**.

### 

All CMM user accounts are local to the device.

# **User Update**

An example of the CMM4 User Update tab is displayed in Figure 41.

| Figure 41 | Changer | Users | Password | tab | of CMM4 |
|-----------|---------|-------|----------|-----|---------|
|-----------|---------|-------|----------|-----|---------|

| Update Password    |                 |  |
|--------------------|-----------------|--|
| User :             | admin 💌         |  |
| New Password :     |                 |  |
| Confirm Password : |                 |  |
|                    | Change Password |  |

The Change Users Password tab provides the following options:

|  | Table 15 | Change | User | Password | tab | attributes |
|--|----------|--------|------|----------|-----|------------|
|--|----------|--------|------|----------|-----|------------|

| Attribute        | Meaning                                                                                                    |
|------------------|----------------------------------------------------------------------------------------------------|
| New Password     | Type the new password (up to 32 alphanumeric characters) that you want to use for management access to this CMM4.                                                                                                    |
| Confirm Password | Retype what you typed into the <b>New Password</b> parameter. If the password differs from the password you typed into the <b>New Password</b> field a failure message will be displayed in the <b>Account Status</b> field. |
| Change Password  | To put the new password for the user into immediate effect, click this button.                                                                                                    |
| Account Status   | This is a read-only field that provides information on the current activity for that screen. For instance, if changing the password was successful a message will be displayed indicating the new password is active.        |

# Add User

An example of the CMM4 Add User tab is displayed in Figure 42.

```
Figure 42 Add User tab of CMM4
```

| Add User           |             |  |
|--------------------|-------------|--|
| User Name :        | admin       |  |
| Level :            | INSTALLER 💌 |  |
| New Password :     |             |  |
| Confirm Password : |             |  |
|                    | Add         |  |
|                    |             |  |
| Account Status     |             |  |
| <u></u>            |             |  |

If you are of ADMINISTRATOR level, the Add User Tab provides the following options to you.

| Attribute           | Meaning                                                                                                    |
|---------------------|----------------------------------------------------------------------------------------------------|
| User Name           | Type the user name that you want to assign to the user you are adding.                                                                                                    |
| Level               | Use the down arrow to select the desired permission level for the user you are adding. Choices include INSTALLER and ADMINISTRATOR with the difference being that a user with INSTALLER permissions can only change their own password and cannot add or delete users, whereas a user with ADMINISTRATOR permissions can change any user's password and can add and delete users. |
| New Password        | Type the new password (up to 32 alphanumeric characters) for management access to this CMM4 by the user you are adding. Leaving this field blank means no password is needed and any password (or no password) will allow the user to log in.                                                                                                    |
| Confirm<br>Password | Retype what you typed into the <b>New Password</b> parameter. If there is a failure the "Account Status" will indicate that the new password failed.                                                                                                    |
| Account Status      | This is a read-only field that provides information on the current activity for that screen. For instance, if adding a new user was successful a message will be displayed indicating the user has been added.                                                                                                    |

### Table 16 Add User attributes

### **Delete User**

An example of the CMM4 Delete User tab is displayed in Figure 43.

Figure 43 Delete User tab of CMM4

| Delete User    |         |   |
|----------------|---------|---|
| User :         | admin 💌 |   |
| l              | Delete  | J |
|                |         |   |
| Account Status |         |   |
|                |         |   |

If you are of ADMINISTRATOR level and want to remove a user, the Delete Users Password tab allows you to do so as follows:

| Attribute      | Meaning                                                                                                    |
|----------------|----------------------------------------------------------------------------------------------------|
| User           | Use the down arrow to select the user you want to remove. Note that the username used to log into the radio may not be deleted                                                                                   |
| Delete         | Ensure that the intended user is selected. Then click this button.                                                                                                    |
| Account Status | This is a read-only field that provides information on the current activity for that screen. For instance, if deleting the user was successful a message will be displayed indicating the user has been deleted. |

 Table 17
 Delete User attributes

# **Configuring the CMM4 ports**

An example of the CMM4 Port Configurations tab is displayed in Figure 44.

|  | Figure 44 | Port | Configuration | tab | of | CMM4 |
|--|-----------|------|---------------|-----|----|------|
|--|-----------|------|---------------|-----|----|------|

| Po | rt Configurat | ion            |                |                |                |                |                |                | [              |  |
|----|---------------|----------------|----------------|----------------|----------------|----------------|----------------|----------------|----------------|--|
| P  | ort Number    | 1              | 2              | 3              | 4              | 5              | 6              | 7              | 8              |  |
| P  | ort Text      | Port 1 Descrip | Port 2 Descrip | Port 3 Descrip | Port 4 Descrip | Port 5 Descrip | Port 6 Descrip | Port 7 Descrip | Port 8 Descrip |  |
| P  | ower          | )<br>On        | )<br>On        | )<br>On        | )<br>On        | )<br>On        | )<br>On        | On             | On             |  |
|    |               | Off<br>Reset   | Off<br>Reset   | Off<br>Reset   | Off<br>Reset   | Off<br>Reset   | Off<br>Reset   | Off            | Off            |  |
| D  | evice Type    | 29 V 💌         | 29 V 💌         | 29 V 💌         | 29 V 💌         | 29 V 💌         | 29 V 💌         | 29 V 💌         | 29 V 💌         |  |

The Port Configurations tab provides the following parameters.

 Table 18
 Port Configuration attributes

| Attribute                    | Meaning                                                                                                    |
|------------------------------|----------------------------------------------------------------------------------------------------|
| Port 1 to 8: Description     | This is a user-defined field that identifies the port. It appears in the Home -> General Status page.                                                           |
| Port 1 to 8: Power On or Off | Select <b>Power On</b> to restore power over Ethernet to the device that is connected to this port or <b>Power Off</b> to remove power from it.                 |
| Ports 1 to 8: Power Cycle    | A button to invoke this feature is visible only when the port is powered up.                                                                                    |
| Ports 1 to 8: Device Type    | Select 29 V or 56 V to identify the type of power supplied to that port. The red light indicates 29 V and the green light indicates 56V on the port status bar. |

# **Configuring General CMM4 Parameters**

An example of the CMM4 Configuration tab is displayed in Figure 45.

### Figure 45 CMM4 Configuration tab

| General Configurations          |                                                                   |
|---------------------------------|-------------------------------------------------------------------|
| Session Timeout :               | 600                                                               |
| Webpage Auto Update :           | 3 Seconds (0 = Disable Auto Update)                               |
|                                 |                                                                   |
| Ethernet Switch Power           |                                                                   |
|                                 | Reset OEM Switch                                                  |
| Svpc Source                     |                                                                   |
| Sync Source                     | Master (OBS Matula)                                               |
|                                 | Master (GPS Module)                                               |
| Verify GPS Message Checksum     | Enabled                                                           |
| Verify of o message offectioum. | O Disabled                                                        |
| Link Speeds                     |                                                                   |
| Link Speeds :                   | Auto Negotiation                                                  |
|                                 |                                                                   |
| IP Access Filtering             |                                                                   |
|                                 | IP Access Filtering Enabled - Only allow access from IP addresses |
| IP Access Control :             | specified below                                                   |
|                                 | IP Access Filtering Disabled - Allow access from all IP addresses |
| Allowed Source IP 1 :           | 0.0.0.0                                                           |
| Allowed Source IP 2 :           | 0.0.0.0                                                           |
| Allowed Source IP 3 :           | 0.0.0.0                                                           |

The CMM4 Configuration tab provides the following parameters.

#### Table 19CMM tab attributes

| Attribute                      | Meaning                                                                                                    |                                                                                                    |  |  |
|--------------------------------|----------------------------------------------------------------------------------------------------|----------------------------------------------------------------------------------------------------|--|--|
| Session Timeout                | Enter the expiry in set telnet, or ftp access                                                                                                    | econds for remote management sessions via HTTP,<br>to the CMM4 up to a maximum of 2592000 seconds.                                                              |  |  |
| Webpage Auto Update            | Enter the frequency<br>refresh the web-bas<br>causes the web-bas                                                                                                    | (in seconds) for the web browser to automatically<br>ed interface. The default setting is 0. The 0 setting<br>ed interface to never be automatically refreshed. |  |  |
| Ethernet Switch Power          | If you change this value and then click <b>Save Changes</b> , the change becomes effective immediately and the previous value is lost.                                                                                                    |                                                                                                    |  |  |
| Sync Source                    | Specify how the CM                                                                                                    | M4 should receive timing, either                                                                                                    |  |  |
|                                | • Master (GPS M                                                                                                    | odule)                                                                                                    |  |  |
|                                | <ul> <li>Slave (RJ11 Po</li> </ul>                                                                                                    | rt)                                                                                                    |  |  |
|                                | For additional information on using the <b>Slave</b> sync source, page 3-128.                                                                                                    |                                                                                                    |  |  |
| Verify GPS Message<br>Checksum | When enabled, the device validates GPS messaging to ensure that the radio is properly receiving data from the GPS source. If a GPS source is not calculating and sending checksum data properly, the AP will still receive synchronization pulses but not GPS data (location, data, etc.) and the Invalid Message counter will increase on the radio's <b>Home &gt; GPS</b><br><b>Status</b> page. If an AP is receiving synchronization properly from a GPS unit but is not receiving GPS data, operators may set <b>Verify GPS</b><br><b>Message Checksum</b> to "Disabled" to ignore checksum failures and to allow the AP to process the GPS data. |                                                                                                    |  |  |
| Link Speeds                    | If you wish to force the CMM4 to a speed or duplex state, or to return the module to auto-negotiating speed and duplex state, change the selection for the port. The range of selections is defined below:                                                                                                    |                                                                                                    |  |  |
|                                | Table 20     Link Speed selections for CMM4                                                                                                    |                                                                                                    |  |  |
|                                | Selection                                                                                                    | Result                                                                                                    |  |  |
|                                | Auto Negotiation                                                                                                    | The CMM4 attempts to auto-negotiate speed and duplex<br>state.<br>(This is the default and recommended setting for most<br>network configurations.)             |  |  |
|                                | 10Base T Half<br>Duplex                                                                                                    | The CMM4 is forced to 10 Mbps and half duplex.                                                                                                    |  |  |
|                                | 10Base T Full<br>Duplex                                                                                                    | The CMM4 is forced to 10 Mbps and full duplex.                                                                                                    |  |  |
|                                | 100Base T Half<br>Duplex                                                                                                    | The CMM4 is forced to 100 Mbps and half duplex.                                                                                                    |  |  |
|                                | 100Base T Full<br>Duplex                                                                                                    | The CMM4 is forced to 100 Mbps and full duplex.                                                                                                    |  |  |
|                                | If you change this va<br>change becomes eff                                                                                                    | alue for a port and then click <b>Save Changes</b> , the<br>rective immediately and the previous value is lost.                                                 |  |  |

| Attribute                | Meaning                                                                                                    |
|--------------------------|----------------------------------------------------------------------------------------------------|
| IP Access Control        | You can permit access to the CMM4 from any IP address ( <b>IP Access</b><br><b>Filtering Disabled</b> ) or limit it to access from only one, two, or three IP<br>addresses that you specify ( <b>IP Access Filtering Enabled</b> ). If you select<br><b>IP Access Filtering Enabled</b> , then you must populate at least one of the<br>three <b>Allowed Source IP</b> parameters or have no access permitted from<br>any IP address, including access and management by Prizm. |
| Allowed Source IP 1 to 3 | If you selected <b>IP Access Filtering Enabled</b> for the <b>IP Access Control</b> parameter, then you must populate at least one of the three <b>Allowed Source IP</b> parameters or have no access permitted to the CMM4 from any IP address. You may populate as many as all three.                                                                                                    |

# **Configuring the SNMP parameters**

An example of the CMM4 SNMP tab is displayed in Figure 46.

| SIMP IP                      |                              | -            |     |
|------------------------------|------------------------------|--------------|-----|
| Community String :           |                              | Canopy       |     |
| Accessing IP / Subr          | net Mask 1 :                 | 0.0.0.0      | / 0 |
| Accessing IP / Subr          | net Mask 2 :                 | 0.0.0.0      | / 0 |
| Accessing IP / Subr          | net Mask 3 :                 | 0.0.0.0      | / 0 |
| Accessing IP / Subr          | net Mask 4 :                 | 0.0.0.0      | / 0 |
| Accessing IP / Subr          | net Mask 5 :                 | 0.0.0.0      | / 0 |
| Accessing IP / Subr          | net Mask 6 :                 | 0.0.0.0      | / 0 |
| Accessing IP / Subr          | net Mask 7 :                 | 0.0.00       | / 0 |
| Accessing IP / Subr          | net Mask 8 :                 | 0.0.00       | / 0 |
| Accessing IP / Subr          | net Mask 9 :                 | 0.0.0        | / 0 |
| Accessing IP / Subr          | net Mask 10 :                | 0.0.0.0      | / 0 |
| Permissions                  |                              |              |     |
|                              |                              | Read Only    |     |
| Read Permissions :           |                              | Read / Write | 2   |
|                              |                              |              |     |
| Trap Addresses               |                              |              |     |
| Trap Address 1 :             |                              | 0.0.0.0      |     |
| Trap Address 2 :             |                              | 0.0.0.0      |     |
| Trap Address 3 :             |                              | 0.0.0.0      |     |
| Trap Address 4 :             |                              | 0.0.0.0      |     |
| Trap Address 5 :             |                              | 0.0.0.0      |     |
| Trap Address 6 :             |                              | 0.0.0.0      |     |
| Trap Address 7 :             |                              | 0.0.0.0      |     |
| Trap Address 8 :             |                              | 0.0.0.0      |     |
| Trap Address 9 :             |                              | 0.0.0.0      |     |
| Trap Address 10 :            |                              | 0.0.0.0      |     |
| Trap Enable                  |                              |              |     |
| Sync Status                  |                              | Enabled      |     |
|                              |                              | Disabled     |     |
| Site Information             |                              |              |     |
| Site Information             | Enabled                      |              |     |
| Viewable to Guest<br>Users : | <ul> <li>Disabled</li> </ul> |              |     |
| Site Name :                  | Blue CMM4                    |              |     |
| Site Contact :               | No Site Contact              |              |     |
| Site Location :              | No Site Location             |              |     |

### Figure 46 SNMP tab of CMM4

### 

CMM supports up to SNMPv2.

The SNMP tab provides the following parameters.

#### Table 21 SNMP tab attributes

| Attribute                   | Meaning                                                                                                    |  |  |
|-----------------------------|----------------------------------------------------------------------------------------------------|--|--|
| Community String            | Specify a control string that allows Prizm or an Element Management System (EMS) to access the CMM4 via SNMP. No spaces are allowed in this string. The default string is <b>Canopy</b> . The value is clear text and is readable by a packet monitor. You can attain additional security by configuring the <b>Accessing Subnet</b> and <b>Read Permissions</b> parameters.                                                                                                    |  |  |
| Accessing Subnet            | <ul> <li>Specify the addresses that are allowed to send SNMP requests to this CMM4. The EMS must have an address that is among these addresses (this subnet). You must enter both <ul> <li>The network IP address in the form xxx.xxx.xxx</li> <li>The CIDR (Classless Interdomain Routing) prefix length in the form /xx</li> </ul> </li> <li>For example <ul> <li>the /16 in 198.32.0.0/16 specifies a subnet mask of 255.255.0.0 (the first 16 bits in the address range are identical among all members of the subnet).</li> </ul> </li> <li>192.168.102.0/24 specifies that any device whose IP address is in the range 192.168.102.0 to 192.168.102.254 can send SNMP requests to the CMM4, presuming that the device supplies the correct Community String value.</li> <li>The default treatment is to allow all networks access.</li> </ul> |  |  |
| Read Permissions            | Select <b>Read Only</b> if you wish to disallow any parameter value changes by Prizm or an NMS.                                                                                                    |  |  |
| Trap Address 1 to 10        | <ul> <li>Specify the IP address (xxx.xxx.xxx) of one to ten servers (Prizm or NMS) to which trap information should be sent. Traps inform the monitoring systems that something has occurred. For example, trap information is sent</li> <li>after a reboot of the module.</li> <li>when Prizm or an NMS attempts to access agent information but either <ul> <li>supplied an inappropriate community string or SNMP version number.</li> <li>is associated with a subnet to which access is disallowed.</li> </ul> </li> </ul>                                                                                                    |  |  |
| Trap Enable for Sync Status | Variable to enable/disable GPS sync/out-sync traps.                                                                                                    |  |  |

| Attribute     | Meaning                                                                                                    |
|---------------|----------------------------------------------------------------------------------------------------|
| Site Name     | Enter a name for the physical module. What you enter here will be shown on the General Status tab in the Home page of the CMM4. This information is also set into the <i>sysName</i> SNMP MIB-II object and can be polled by an SNMP management server.              |
| Site Contact  | Enter contact information for the physical module. What you enter here will be shown on the General Status tab in the Home page of the CMM4. This information is also set into the <i>sysName</i> SNMP MIB-II object and can be polled by an SNMP management server. |
| Site Location | Enter site information for the physical module. What you enter here will be shown on the General Status tab in the Home page of the CMM4.                                                                                                    |

# **Configuring VLAN**

An example of the CMM4 802.1Q VLAN tab is displayed in Figure 47.

### Figure 47 VLAN tab of CMM4

| 802.1Q VLAN Configuration            |                    |
|--------------------------------------|--------------------|
| Enable 802 10 VI AN Tagging :        | © Enabled          |
|                                      | Oisabled           |
| 802.1Q Management VLAN ID (1-4094) : | 1 (Range : 1 4094) |
|                                      |                    |
| Active Configuration                 |                    |
| Active Configuration VLAN Not Active |                    |

The VLAN tab provides the following parameters.

| Table 22 | VLAN tab | attributes |
|----------|----------|------------|
|----------|----------|------------|

| Attribute              | Meaning                                                                                                    |  |
|------------------------|----------------------------------------------------------------------------------------------------|--|
| Enable VLAN<br>Tagging | If this parameter is set to <b>Enabled</b> and a <b>Management VLAN ID</b> is set in the next parameter, then the controller board's management interface will accept only frames that are VLAN tagged with the configured tag value. All frames outgoing from the management interface will have a VLAN tag, set to the configured VLAN ID. |  |
| Management<br>VLAN ID  | If <b>Enable VLAN Tagging</b> is set to <b>Enabled</b> and this parameter is set, then the management interface will accept only frames that are VLAN tagged with the configured tag value. All frames outgoing from the management interface of the CMM4 will have a VLAN tag, set to the configured <b>Management VLAN ID</b> .            |  |

| Attribute               | Meaning                                                                                                    |  |  |  |
|-------------------------|----------------------------------------------------------------------------------------------------|--|--|--|
| Active<br>Configuration | This field indicates the status of the current configuration. For example, VLAN tagging enabled with "1" set as the management VLAN tag would display the following:                                                                                                    |  |  |  |
|                         | Untagged Ingress VID: 1                                                                                                    |  |  |  |
|                         | Management VID: 1                                                                                                    |  |  |  |
|                         | Current VID Member Set:                                                                                                    |  |  |  |
|                         | VID Number Type Age                                                                                                    |  |  |  |
|                         | 1 Permanent 0                                                                                                    |  |  |  |
|                         | Note that Management VLAN "1" has special properties that allow untagged VLAN frames to communicate with the device (CMM4 or radio). If the Management VLAN ID is set to 1 the local stack of the unit will accept VLAN 1 or untagged. If the Management VLAN is set to anything but 1, it will only allow that specific VLAN tag to enter the stack; it will not accept untagged frames. |  |  |  |

# **Configuring the Unit Settings**

An example of the CMM4 Unit Settings tab is displayed in Figure 48.

### Figure 48 Unit Settings Tab of CMM4

| Unit-Wide Changes            |                         | E, |
|------------------------------|-------------------------|----|
| Undo Unit-Wide Saved Changes | Set to Factory Defaults | J  |

The Unit Settings tab provides the following buttons.

#### Table 23 Unit Settings tab attributes

| Attribute                       | Meaning                                                                                                    |
|---------------------------------|----------------------------------------------------------------------------------------------------|
| Undo Unit-Wide<br>Saved Changes | When you click this button, any changes that you made in any tab but did not commit by a reboot of the module are undone. |
| Set to Factory<br>Defaults      | When you click this button, <i>all configurable parameters on all tabs</i> are reset to the factory settings.             |

# Viewing the ARP Table (Statistics)

The ARP table provides information on the data devices connected to the CMM4. The ARP Table maps the IP address to the MAC address. The table also shows the age of the entry in the table, the interface (in this case it will always be Ethernet "et1"), and whether the packets are "pending."

#### Figure 49 ARP table

|   | ARP Table      |                   |           |         |                     |                     | E |
|---|----------------|-------------------|-----------|---------|---------------------|---------------------|---|
|   | IP Address     | Physical Address  | Interface | Pending | Create Time         | Last Time           |   |
| l | 10.120.216.254 | 00-22-be-6e-40-00 | et1       | Ν       | 01:10:20 01/01/2001 | 01:13:50 01/01/2001 |   |

This ARP table example displays information on the laptop computer attached to the CMM4 for the purpose of Internet access.

| Attribute                | Meaning                                                                                                    |
|--------------------------|----------------------------------------------------------------------------------------------------|
| IP Address               | This field displays the IP address of the device connected to the CMM4.                                                                                                    |
| Physical Address         | This field displays the machine address of the device connected to the CMM4.<br>A physical address cannot be changed. The ARP table is used by the system<br>to translate the logical address into a physical address. |
| Interface                | This field displays the type of interface. In the case of the CMM4, the interface will always be an Ethernet interface.                                                                                                |
| Pending                  | This field indicates whether the packets are pending "Y" or "N."                                                                                                    |
| Create Time/Last<br>Time | These fields are used to "age out" the entry in the table in the case where there has been no communication for a period of time.                                                                                      |

 Table 24
 ARP Table tab attributes

# **Viewing General Status**

An example of the CMM4 General Status tab is displayed in Figure 50.

Figure 50 General status tab of CMM4

| Port Statu                                                                                                    | S                                                                                                    |                       |                                                                                  |                                                                                                    |                                          |                       |                       | E                    |
|----------------------------------------------------------------------------------------------------|----------------------------------------------------------------------------------------------------|-----------------------|----------------------------------------------------------------------------------|----------------------------------------------------------------------------------------------------|------------------------------------------|-----------------------|-----------------------|----------------------|
| Port<br>Number                                                                                                    | 1                                                                                                    | 2                     | 3                                                                                | 4                                                                                                    | 5                                        | 6                     | 7                     | 8                    |
| Port<br>Text                                                                                                    | Port 1<br>Description                                                                                                    | Port 2<br>Description | Port 3<br>Description                                                            | Port 4<br>Description                                                                                                    | Port 5<br>Description                    | Port 6<br>Description | Port 7<br>Description | Port 8<br>Descriptic |
| Power                                                                                                    | 0                                                                                                    | 0                     | 0                                                                                | 0                                                                                                    | 0                                        | 0                     | 0 V                   | •<br>• V             |
| Device<br>Type                                                                                                    | Canopy<br>29 V                                                                                                    | Canopy<br>29 V        | Canopy<br>29 V                                                                   | Canopy<br>29 V                                                                                                    | Canopy<br>29 V                           | Canopy<br>29 V        | Canopy<br>29 V        | Canopy<br>29 V       |
| •                                                                                                    |                                                                                                    |                       |                                                                                  | 111                                                                                                    |                                          |                       |                       | •                    |
| Doution                                                                                                    | ormation                                                                                                    |                       |                                                                                  | _                                                                                                    |                                          | _                     |                       |                      |
| Device Inf<br>Device :<br>Software V<br>FPGA Ver<br>FPGA Plat<br>PLD Versii<br>MAC Addr<br>System Tii<br>System Up<br>Ethernet S<br>Sync Statt<br>SYNC Puls<br>SYNC Puls                                     | /ersion :<br>sion :<br>form :<br>on :<br>ess :<br>me :<br>o Time :<br>status :<br>us<br>ese Status :<br>se Source :<br>(isible : |                       | CMM<br>4.1 (<br>0a1<br>05<br>1 (C<br>0a-C<br>01:1<br>01:1<br>1001<br>No S<br>Mas | M4 0a-00-3e-<br>(Build 1)<br>107 CMM4<br>(MM4)<br>00-3e-e8-04-(<br>4:26 01/01/2<br>4:26<br>Base-TX Full<br>SYNC<br>ter (GPS Mod | e8-04-03<br>03<br>001<br>Duplex<br>dule) |                       |                       |                      |
| Satellites Visible .     0       Satellites Tracked :     0       Antenna Connection :     Unknown       Tracking Mode :     Reserved       Latitude :     0° 0' 0.00" N       Longitude :     0° 0' 0.00" E |                                                                                                    |                       |                                                                                  |                                                                                                    |                                          |                       |                       |                      |
| Height :<br>Site Inform                                                                                                    | nation                                                                                                    |                       | 0 me                                                                             | eters                                                                                                    |                                          |                       |                       |                      |
| Site Name                                                                                                    | :                                                                                                    |                       | Blue                                                                             | CMM4                                                                                                    |                                          |                       |                       |                      |
| Site Locati<br>Site Conta                                                                                                    | ion :<br>ict :                                                                                                    |                       | No S<br>No S                                                                     | Site Location<br>Site Contact                                                                                                   |                                          |                       |                       | ]                    |

The General Status tab provides information on the operation of the CMM4. This is the tab that opens by default when you access the GUI. The General Status tab provides the following read-only fields.

| Attribute          | Meaning                                                                                                    |
|--------------------|----------------------------------------------------------------------------------------------------|
| Device             | This field indicates the type of module and provides its MAC address.                                                                                                    |
| Software Version   | This field indicates the CMM4 release and the time and date of the release. If you request technical support, provide the information from this field.                                                              |
| FPGA Version       | This field indicates the version of the field-programmable gate array (FPGA) on the module. When you request technical support, provide the information from this field.                                            |
| FPGA Platform      | This field indicates the hardware platform that the field-programmable gate array (FPGA) runs on.                                                                                                    |
| PLD Version        | This field indicates the version of the version of the programmable logic device (PLD).                                                                                                    |
| MAC Address        | This field displays the MAC address (or electronic serial number) of the CMM4.                                                                                                    |
| System Time        | This field provides GMT (Greenwich Mean Time) and date to all connected devices, which they in turn pass to devices that register to them. Data for this field is from the GPS device.                              |
| System Up Time     | This field indicates how long the module has operated since power was applied.                                                                                                    |
| Ethernet Status    | This field indicates the speed and duplex state of the Ethernet interface to the CMM4.                                                                                                    |
| SYNC Pulse Status  | This field indicates the status of synchronization as follows:                                                                                                    |
|                    | <b>SYNC OK</b> indicates that the module is receiving a sync pulse.                                                                                                    |
|                    | <b>No SYNC</b> indicates that the module is not receiving a sync pulse.                                                                                                    |
| SYNC Pulse Source  | This field indicates the source of sync as follows:                                                                                                    |
|                    | <b>Master (GPS Module)</b> indicates that the module is configured to receive sync from its GPS unit.                                                                                                    |
|                    | <b>Slave (RJ11 Port)</b> indicates that the module is configured to receive sync through its auxiliary port from another CMM.                                                                                       |
| Satellites Visible | This field displays the number of satellites whose signals are received by the connected GPS antenna.                                                                                                    |
| Satellites Tracked | This field displays the number of satellites whose signals the CMM4 uses.                                                                                                    |
| Antenna Connection | This field indicates the health of the connection between the CMM4 and the GPS antenna. For example, a value of "BAD – Under Current" indicates that there is a lack of signaling due to a bad cable or GPS module. |
| Tracking Mode      | If the CMM4 receives the signals from a GPS antenna, then this field describes the degree to which the CMM4 is accurately computing position information, given the satellites that it is tracking.                 |

 Table 25
 General Status tab attributes

| Attribute     | Meaning                                                                                                    |
|---------------|----------------------------------------------------------------------------------------------------|
| Latitude      | If the CMM4 receives the signal from a GPS antenna, then this field displays the latitude of the site.                                                                                                    |
| Longitude     | If the CMM4 receives the signal from a GPS antenna, then this field displays the longitude of the site.                                                                                                    |
| Height        | If the CMM4 receives the signal from a GPS antenna, then this field displays the elevation (above sea level) of the GPS antenna.                                                                                                    |
| Site Name     | This field indicates the name of the physical module. You can assign or change this name in the SNMP tab of the CMM4 Configuration page. This information is also set into the <i>sysName</i> SNMP MIB-II object and can be polled by an SNMP management server.                     |
| Site Location | This field indicates site information for the physical module. You can provide or change this information in the SNMP tab of the CMM4 Configuration page. This information is also set into the <i>sysName</i> SNMP MIB-II object and can be polled by an SNMP management server.    |
| Site Contact  | This field indicates contact information for the physical module. You can provide or change this information in the SNMP tab of the CMM4 Configuration page. This information is also set into the <i>sysName</i> SNMP MIB-II object and can be polled by an SNMP management server. |

# **Viewing Sync Status**

An example of the CMM4 Sync Status tab is displayed in Figure 51.

#### Figure 51 Sync Status tab of CMM4

| Sync Status                           |                                                                |
|---------------------------------------|----------------------------------------------------------------|
| SYNC Pulse Status :                   | No SYNC                                                        |
| SYNC Pulse Source :                   | Master (GPS Module)                                            |
| Satellites Visible :                  | 0                                                              |
| Satellites Tracked :                  | 0                                                              |
| Date from GPS :                       | 00/00/0000                                                     |
| Time from GPS :                       | 00:00:00                                                       |
| Antenna Connection :                  | Unknown                                                        |
| Tracking Mode :                       | Reserved                                                       |
| Latitude :                            | 0° 0' 0.00" N                                                  |
| Longitude :                           | 0° 0' 0.00" E                                                  |
| Height :                              | 0 meters                                                       |
| Invalid Message Count :               | 0                                                              |
| Restart Count :                       | 0                                                              |
| Relnit Count :                        | 0                                                              |
| Man NOTE: This is only an approximati | on on the physical location                                    |
| Site Man :                            | Insufficient GPS Information to generate man. Must have 3D fix |
| Conce map :                           | insumerent of o information to generate map. Must have ob fix. |
| GPS Log                               |                                                                |
| No entries.                           |                                                                |
|                                       |                                                                |
| GPS Receiver Information              |                                                                |

GPS Receiver Information Unknown

The Sync Status tab provides information on the GPS receiver in the CMM4 and the signals that it is receiving.

| Attribute            | Meaning                                                                                                    |
|----------------------|----------------------------------------------------------------------------------------------------|
| SYNC Pulse<br>Status | This field indicates the status of synchronization as follows:                                                                        |
|                      | <b>SYNC OK</b> indicates that the module is receiving a sync pulse from an outside source and is receiving the pulse.                 |
|                      | <b>No SYNC</b> indicates that the module is set to <i>receive</i> a sync pulse from an outside source and is not receiving the pulse. |
| SYNC Pulse           | This field indicates the source of sync as follows:                                                                                   |
| Source               | <b>Master (GPS Module)</b> indicates that the module is configured to receive sync from its GPS unit.                                 |
|                      | <b>Slave (RJ11 Port)</b> indicates that the module is configured to receive sync through its auxiliary port from another CMM.         |
| Satellites Visible   | This field displays the number of satellites from which the connected GPS antenna <i>receives</i> a signal.                           |
| Satellite Tracked    | This field displays the number of satellites whose signals the CMM4 uses.                                                             |

| Attribute                | Meaning                                                                                                    |
|--------------------------|----------------------------------------------------------------------------------------------------|
| Date from GPS            | This field displays the month, day, and year that the CMM4 receives.                                                                                                    |
| Time from GPS            | This field displays the hour, minute, and second that the CMM4 receives.                                                                                                    |
| Antenna<br>Connection    | This field indicates the health of the connection between the CMM4 and the GPS antenna. For example, a value of "BAD – Under Current" indicates that there is a lack of signaling due to a bad cable or GPS module.   |
| Tracking Mode            | If the CMM4 receives the signals from a GPS antenna, then this field indicates<br>the degree to which the CMM4 is accurately computing position information,<br>given the satellites that it is tracking. For example |
|                          | <b>2D Fix</b> indicates that the CMM4 has a lock on information that is sufficient to compute position.                                                                                                    |
|                          | Bad Geometry indicates that it does not.                                                                                                    |
| Latitude                 | If the CMM4 receives the signal from a GPS antenna, then this field displays the latitude of the site.                                                                                                    |
| Longitude                | If the CMM4 receives the signal from a GPS antenna, then this field displays the longitude of the site.                                                                                                    |
| Height                   | If the CMM4 receives the signal from a GPS antenna, then this field displays the elevation (above sea level) of the GPS antenna.                                                                                      |
| Invalid Message<br>Count | Number of messages sent from the GPS receiver for which there is no match.                                                                                                    |
| Restart Count            | It is incremented when the CMM4 is having difficulty communicating with the GPS module                                                                                                    |
| Reinit Count             | The number of times the GPS device has been completely reinitialized                                                                                                    |

# Viewing the System Log

An example of the CMM4 System Log tab is displayed in Figure 52.

| Figure 52 | System | Log tab | of the | CMM |
|-----------|--------|---------|--------|-----|
|           |        |         |        | -   |

| System Log 🗖                                         |
|------------------------------------------------------|
| 04:38:53 UT : Mon Jan 01 2001 : System Log Cleared   |
| 04:39:07 UT : Mon Jan 01 2001 : Reboot from Webpage. |
| 00:00:06 UT : Mon Jan 01 2001 :                      |
| ******System Startup*****                            |
| System Reset Exception Watchdog Reset                |
| Software Version : Cmm4 4.1 (Build 1)                |
| FPGA Version : 0a1107 CMM4                           |
| Clear System Log                                     |

The System Log tab provides a record of events that have been significant to this CMM4.

# **Viewing the Network Interface**

#### Figure 53 Network Interface tab of the CMM

| LAN1 Network Interface |                        | E |
|------------------------|------------------------|---|
| Ethernet Interface :   | 100Base-TX Full Duplex |   |
| IP Address :           | 10.120.216.33          |   |
| Subnet Mask :          | 255.255.255.0          |   |
| Default Gateway :      | 10.120.216.254         |   |

The Network Interface screen allows the operator to view the LAN settings for the CMM4 device. It is a read-only screen.

| Table 27         Network Interface tab attribu | tes |
|------------------------------------------------|-----|
|------------------------------------------------|-----|

| Attribute          | Meaning                                                                                                    |
|--------------------|----------------------------------------------------------------------------------------------------|
| Ethernet Interface | This field displays the Ethernet mode of the LAN port.                                                                                                    |
| IP Address         | This field displays the IP address that the operator has set for the CMM4 controller board. This field is set in the CMM4 Configuration tab. The Ethernet Switch has a separate IP address. |
| Subnet Mask        | This field displays the address of the subnet mask. Subnetting allows the network to be logically divided without regard to the physical layout of the network.                             |
| Default Gateway    | This field displays the address of the default gateway. A default gateway is a node on the network that serves as an access point to another network.                                       |

# **Viewing Layer 2 neighbors**

This screen provides information on all of the layer 2 devices communicating with the CMM4 including any devices on an Ethernet connected hub that support LLDP (Link Layer Discovery Protocol).

Figure 54 Layer 2 Neighbors Log

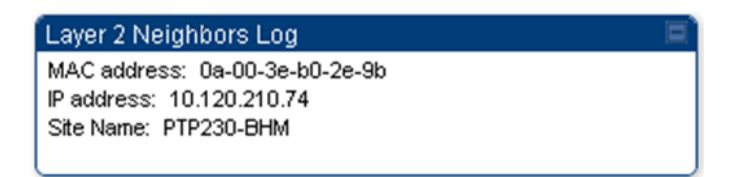

# Installing a CMM4

Ensure that you comply with standard local or national electrical and climbing procedures when you install the CMM4.

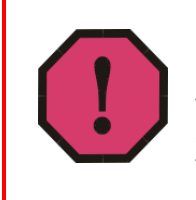

### WARNING!

Installing a CMM involves electrical power and can involve height and exposure to RF (Radio Frequency) energy. To avoid personal injury, know and follow applicable national and local safety regulations and industry best practices, and follow the specific guidelines in this document

# **Avoiding hazards**

Use simple precautions to protect staff and equipment. Hazards include exposure to RF waves, lightning strikes, power lines, and power surges. This section specifically recommends actions to abate these hazards.

# **Grounding Equipment**

Effective lightning protection diverts lightning current safely to ground, Protective Earth (PE)  $\downarrow$ . It neither attracts nor prevents lightning strikes.

### **Grounding Infrastructure Equipment**

To protect both your staff and your infrastructure equipment, implement lightning protection as follows:

Observe all local and national codes that apply to grounding for lightning protection.

Before you install your modules, perform the following steps:

- Engage a grounding professional if you have any questions on grounding.
- Install lightning arrestors to transport lightning strikes away from equipment. For example, install a lightning rod on a tower leg other than the leg to which you mount your module.
- Connect your lightning rod to ground.
- Plan to use an appropriate surge suppressor on any Ethernet cable at the point where it enters any building or structure.

Install your modules at least 2 feet (0.6 meters) below the tallest point on the tower, pole, or roof.

# **Conforming to Regulations**

For all electrical purposes, ensure that your network conforms to applicable country and local codes, such as the NEC (National Electrical Code) in the U.S.A. If you are uncertain of code requirements, engage the services of a licensed electrician.

In particular, many codes require that wired electrical devices like the 54 VDC power supply either terminate in a plug connection or be wired with an on/off switch, and not be hard-wired to AC/mains.

# **Protecting Cables and Connections**

Cables that move in the wind can be damaged, impart vibrations to the connected device, or both. At installation time, prevent these problems by securing all cables with cable ties, cleats, or weather-resistant tape.

The cable can be a path for water to follow to enter the cable connector or even the module. You can prevent this problem by including and securing a drip loop where the cable enters the module enclosure.

### **Testing the Components**

The best practice is to connect all the components - BHs, APs, GPS antenna, and CMM4 - in a test setting and initially configure and verify them before deploying them to an installation. However, circumstances or local practice may require a different practice.

# **Unpacking Components**

When you receive products, carefully inspect all shipping boxes for signs of damage. If you find damage, immediately notify the transportation company.

As you unpack the equipment, verify that all the components that you ordered have arrived. Save all the packing materials to use later, as you transport the equipment to and from installation sites.

# Cables

Information on cable planning, ordering, and design is covered on page 3-126.

# Installing a GPS Antenna

The following information describes the recommended tools and procedures to mount the GPS antenna.

### **Recommended Tools for GPS Antenna Mounting**

The following tools may be needed for mounting the GPS antenna:

- 3/8" nut driver
- 12" adjustable wrench
- 7/16" wrench
- Needle-nose pliers

### Mounting a GPS Antenna

Perform the following procedure to mount a GPS antenna.

Procedure 44 Mounting the GPS antenna

- **1** Ensure that the mounting position
  - has an unobstructed view of the sky to 20° above the horizon.
  - is not the highest object at the site. (The GPS antenna does not need to be particularly high on a site, which would give it more exposure to lightning. It just needs to have an unobstructed view of the sky.)
  - is not further than 100 feet (30.4 meters) of cable from the CMM.
- 2 Select a pole that has an outside diameter of 1.25 to 1.5 inches (3 to 4 cm) to which the GPS antenna bracket can be mounted.
- **3** Place the U-bolts (provided) around the pole as shown in Figure 55.
- 4 Slide the GPS antenna bracket onto the U-bolts.
- **5** Slide the ring washers (provided) onto the U-bolts.
- 6 Slide the lock washers (provided) onto the U-bolts.
- 7 Use the nuts (provided) to securely fasten the bracket to the U-bolts.

### Figure 55 Detail of GPS antenna mounting

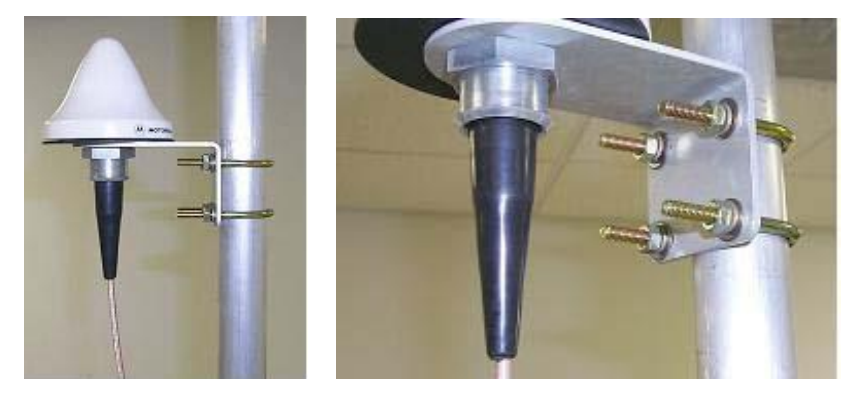

### **Cabling the GPS Antenna**

Connect the GPS coax cable to the female N-connector on the GPS antenna. Information on the coax cable is covered on page 3-131. Weatherproof the connection following Weatherproofing an N-type antenna connector.

### Weatherproofing an N-type antenna connector

The following procedure should be used to weatherproof the N type connectors fitted to the GPS module and outdoor CMM installation connectors. This procedure must be followed to ensure that there is no moisture ingress at the N-type port.

#### 

N type connectors should be tightened using a torque wrench, set to 15 lb. in or 1.7 Nm. If a torque wrench is not available, N type connectors may be finger tightened.

To weatherproof an N type connector, proceed as follows:

Figure 56 Weatherproofing an N-type antenna connector

- **1** Ensure the connection is tight. A torque wrench should be used if available:
- 2 Wrap the connection with a layer of 19 mm (0.75 inch) PVC tape, starting 25 mm (1 inch) below the connector body. Overlap the tape to half-width and extend the wrapping to the body of the AP. Avoid making creases or wrinkles
- **3** Smooth tape edges
- **4** Cut a 125mm (5 inches) length of rubber tape (Scotch 3M Professional Grade: D.C.J. No. 06147 or equivalent)
- **5** Expand the width of the tape by stretching it so that it will wrap completely around the connector and cable
- 6 Press the tape edges together so that there are no gaps. The tape should extend 25mm (1inch) beyond the PVC tape
- 7 Wrap a layer of 50 mm (2 inch) PVC tape from bottom to top, starting from 25 mm (1 inch) below the edge of the self-amalgamating tape, overlapping at half width
- 8 Repeat with a further four layers of 19 mm (0.75 inch) PVC tape, always overlapping at half width. Wrap the layers in alternate directions:
  - Second layer: top to bottom.
  - Third layer: bottom to top.
  - Fourth layer: top to bottom.
  - Fifth layer: bottom to top.

The bottom edge of each layer should be 25 mm (1 inch) below the previous layer.

### **Cabling the UGPS Module**

When using the UGPS as a synchronization source for a CMM4, a special sync cable must be used. This cable may be constructed from an RJ-11 cable using the pin configuration in Figure 51. Connect this cable from one of the UGPS module's sync ports to the Aux Sync port of the CMM4 unit.

# 450i Series AP/BHM to UGPS cable

The 450i Series requires a special cable to connect the AP or BHM to a UGPS module. The AP/BHM to UGPS cable can be constructed from RJ12 to RJ 45 cable using the pin configuration described in Table 28.

### Figure 57 AP/BHM to UGPS cable

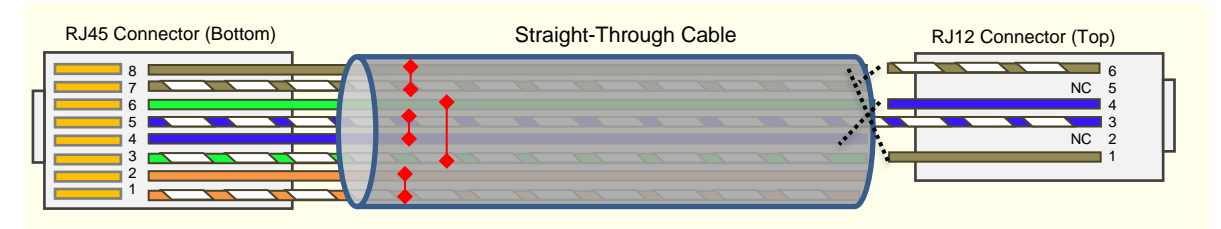

#### Table 28 AP/BHM to UGPS cable pinout

| Pin | 450i AP/BHM<br>RJ 45<br>Connector | Pin | UGPS<br>RJ 12<br>Connector | Connector |
|-----|-----------------------------------|-----|----------------------------|-----------|
| 1   | NC                                | 1   | 8 on RJ 45                 | RJ45      |
| 2   | NC                                | 2   | NC                         |           |
| 3   | NC                                | 3   | 5 on RJ 45                 |           |
| 4   | 4 on RJ 12                        | 4   | 4 on RJ 45                 |           |
| 5   | 3 on RJ 12                        | 5   | NC                         |           |
| 6   | NC                                | 6   | 7 on RJ 45                 |           |
| 7   | 6 on RJ 12                        |     |                            |           |
| 8   | 1 on RJ 12                        |     |                            |           |
|     |                                   |     |                            |           |

### 

The AP/BHM will only power up the UGPS if it configured to do so.

# Installing the power supply for the CMM4 (30 VDC or 54 VDC)

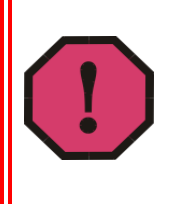

#### WARNING!

Although the output of the power supply is 30 VDC or 54 VDC, the power rating classifies the converter as a Class 2 electric device. For this reason, whenever you work on power in the CMM4, you must *first* disconnect the DC supply from the AC power source.

#### **Procedure 45** Installing the CMM power supply

- 1 Install the CMM4 power supply in a hut, wiring closet, or weatherized NEMA-approved enclosure. It is designed for extreme temperatures but it is imperative to keep moisture away from the power converter.
- 2 Do not install the power supply within the CMM4 enclosure. The CMM4 enclosure is not large enough to provide surface area for heat dissipation without the use of forced convection fans, not to provide space for additional high-power electronics.
- 3 For the DC side of a 54 VDC power supply, engineer the DC cable, selecting the wire gauge from Table 12. Use either UV-resistant cable or shield the cable (as in a conduit) from UV rays.
- 4 Remove the clear plastic cover, then connect the DC cable as shown right. Insert the +V lead into the screw terminal clamp labeled "+V" and insert the GND (ground/return) lead into the screw terminal clamp labeled "-V". To insert a lead into a screw terminal clamp, first loosen the retaining screw, insert the wire into the terminal, then tighten the retaining screw. Once the cables are secure, reinstall the clear plastic cover.

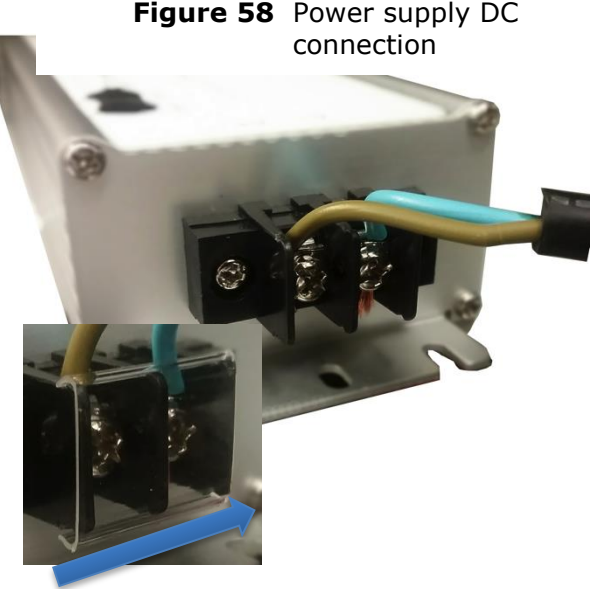

Figure 58 Power supply DC

### 

#### EU Countries Only

To enable regulatory compliance with the European Union (EU) directives, a power line filter module must be installed on the DC side of the power supply. This module may be ordered from Cambium Networks (part number N000000L056A). Please reference section EU countries only – power line filter module installation on page 3-164.

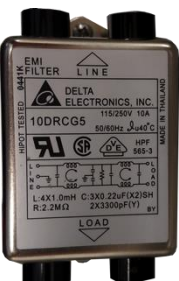

# Figure 59 Power supply AC connection

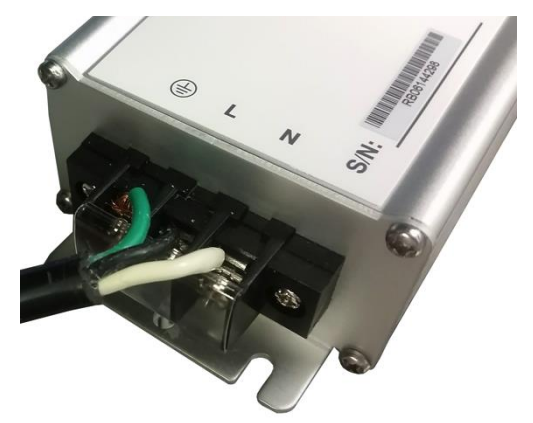

**5** For the AC side of the power supply, first ensure that the AC line is not energized. Next, remove the clear plastic

cover then connect an AC cable to the power supply using Ground/protective earth (),

Neutral (N), and Line (L) as shown right. To insert a lead into a screw terminal clamp, first loosen the retaining screw, insert the wire into the terminal, then tighten the retaining screw. Once the cables are secure, reinstall the clear plastic cover.

### EU countries only – power line filter module installation

To enable regulatory compliance with the European Union (EU) directives, a power line filter module must be installed on the DC side of the power supply. This module may be ordered from Cambium Networks (part number N00000L056A).

Procedure 46 Installing the power line filter (EU only)

- **1** Ensure that all equipment is disconnected from main power.
- 2 The filter may be mounted inside the CMM4 enclosure on the upper shelf using two #6 pan-head screws, 3/8" long. (Top shelf must be removed to complete this operation). Ensure that no metal burrs are resident on the CMM circuit board after attaching the filter to the top shelf. As an alternative, adhesive-backed industrialized Velcro (for example, 3M Scotchmate MP-3526N/27N series) may be utilized to secure the filter (not included).

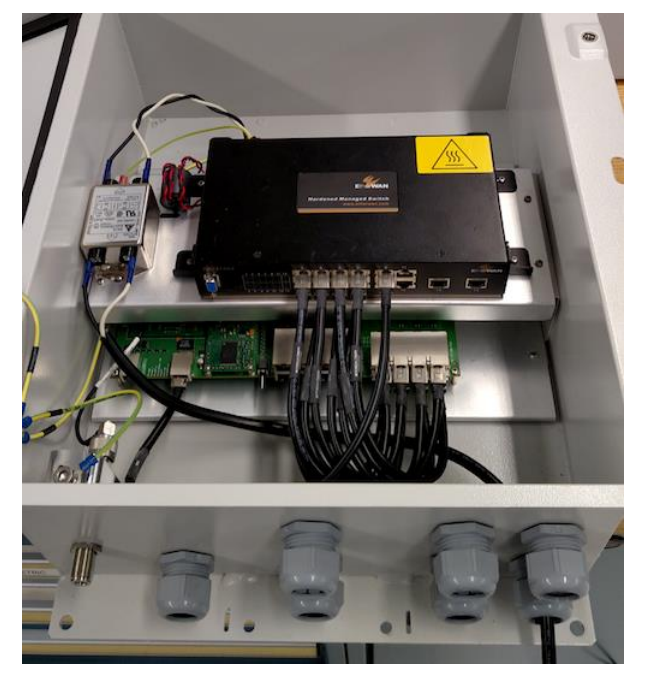

Figure 60 CMM4 line filter installation (EU only)

For rackmount CMM4 installations, the filter may be installed on the top of the rackmount unit using adhesive-backed industrialized Velcro (for example, 3M Scotchmate MP-3526N/27N series).

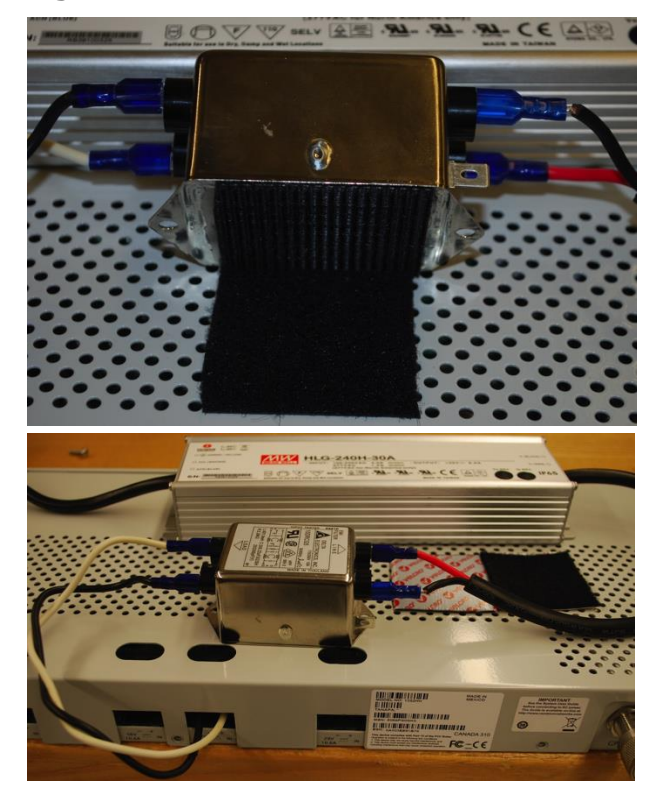

Figure 61 Rackmount CMM line filter installation (EU only)

3

Using spade lugs, connect the DC cables from the CMM DC input screw terminals to the "Load" side of the filter.

- (29V installations) The length of 14 AWG or 16 AWG cabling between the CMM and filter should be 10.5 in +/- 0.5 in (27 cm +/- 1 cm).
- (56V installations) The length of 14 AWG or 16 AWG cabling between the CMM and filter should be 11.5 in +/- 0.5 in (29 cm +/- 1 cm)

**4** Using spade lugs, connect the DC cables from the power supply to the "Line" side of the filter. The filter has no DC polarity, ensure that polarity is maintained on the wiring going through the filter (for example, the positive wire must be connected to the same-side terminal on the "Line" and "Load" sides of the filter. Refer to Table 12 Wire size for CMM4 DC cable on page 3-132 for wire size recommendations.

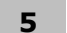

Once the filter is secured and the wiring is connected, main power may be restored.

### **Discontinued power supply notice – ACPS112WA only**

The following procedure is only applicable to operators using a CMM4 that supplies power to both 30V devices (PMP100 radios) and 56V devices (PMP430 or PMP320 radios). The discontinued 30V model ACPS120WA power supply does NOT require the 1k 5W resistor on the CMM4 29V terminals (This new 30V power supply was made available for order around December 3, 2010). The phased-out 30V model ACPS112WA power supply will always require a 1k 5W resistor when a 56V supply is present. Since both power supplies look identical, see the label under the power supply to identify the model.

Power supply model ACPS112WA (discontinued) requires a 1k 5W resistor across the 30V DC input terminal of the CMM4 when both 30V AND 56V are present. Doing so will prevent the 30V power supply to not always come out of sleep mode with a light load. The power supply will attempt to come out of sleep mode, and if it does not see sufficient load it goes into a sleep/recovery cycle that is observable by watching the 30V LED on the port connector turn on and off.

Power supply Model ACPS120WA (discontinued) satisfies the European Union's Energy Level 5 requirement and DOES NOT require a 1k 5W resistor.

If using both 30 VDC (discontinued model ACPS112WA only) and 56 VDC power, to ensure correct operation under all conditions a 1000 Ohm 5 W resistor must be installed across the 30 VDC +V and GND (ground/return) at the terminal block using Procedure 47. The resistor can be purchased locally or call technical support to obtain one.

The resistor prevents the model ACPS112WA 30 VDC converter (discontinued) from getting stuck in sleep mode which can occur in dual-powered CMM4s and result in 30 VDC radios getting low voltage and not booting.

If redundant 30 VDC power supplies are desired along with one or two 56 VDC power supplies, connect one power supply to each of the 29 VDC terminal blocks using the resistor in one of the 29 VDC terminal blocks.

**Procedure 47** Installing a special resistor for dual-powered CMM4s (30V model ACPS112WA power supply only)
- **1** WARNING Make absolutely sure 30 VDC and 56 VDC converters are unpowered and disconnected from AC (Mains) before proceeding.
- **2** Ensure white and black 30 VDC leads have 1/2 in (1 cm) of stranded wiring exposed. Strip or cut to 1/2 inch if needed.
- **3** Wrap the stranded wires of the 30 VDC white lead around one of the leads of the 1000 Ohm 5 W resistor.
- **4** Wrap the stranded wires of the 30 VDC black lead around the other resistor lead.
- **5** Insert the wired resistor assembly into either terminal block labeled "+29 V" as shown below ensuring that the powered lead is inserted into the correct termination.

Figure 62 Resistor when using both 56 VDC and 30 VDC power

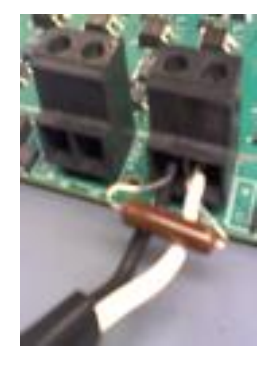

**6** Screw terminal block screws down tight. The resistor dissipates 0.9 W and will run warm at room temperature.

### **Temperature Range**

Install the CMM4 outside only when temperatures are above  $-4^{\circ}$  F ( $-20^{\circ}$  C). The gland openings and the bushings and inserts in the gland openings are rated for the full  $-40^{\circ}$  to  $+131^{\circ}$  F ( $-40^{\circ}$  to  $+55^{\circ}$  C) range of the CMM4. However, for dynamic operations (loosening, tightening, and inserting), they are compliant at, and rated for, only temperatures at or above  $-4^{\circ}$  F ( $-20^{\circ}$  C).

## Installing a CMM4 (Models 1090CKHH and 1091HH)

Prizm and Wireless Manager treat the EtherWAN Switch in a CMM4 as a generic switch. For Prizm or Wireless Manager to correctly associate each EtherWAN Switch with its CMM4

- before you install the CMM4, read and note the MAC address of both the CMM4 controller and EtherWAN switch from the physical units.
- after you discover a CMM4 and its switch, use these MAC addresses for moving the switch to the place in your Prizm or Wireless Manager network view where the CMM4 was discovered.
- always maintain a record that associates these two MAC addresses.

### **IMPORTANT!**

When an EMS discovers an EtherWAN switch in your network, it can't tell which CMM4 the switch is associated with, nor can it tell CMM4 EtherWAN switches from any other EtherWAN switches you may have in your network. The pair of MAC addresses you record directly from the CMM4 and its EtherWAN switch are the only means for you to establish the logical connection.

Perform the following procedure to install the CMM4.

#### Procedure 48 Mounting the CMM4

- **1** Ensure that the mounting position
  - *is not* further than 328 feet (100 meters) from the furthest AP or BH that the CMM4 will serve.
  - is not closer than 10 feet (3 meters) to the nearest AP or BH.
  - *is not* further than 100 feet (30.5 meters) of cable from the intended mounting position of the GPS antenna.
  - allows you to fully open the door for service.
- 2 Select a support structure to which the flanges can be mounted.

**3** If the support structure is a wall, use screws or bolts (neither is provided) to attach the flanges to the wall.

If the support structure is an irregular-shaped object, use adjustable stainless steel bands (provided) to attach the CMM4 to the object.

If the support structure is a pole that has an outside diameter of 1.25 to 3 inches (3 to 8 cm), use a toothed V-bracket (provided) to

- attach the V-bracket to the pole as shown below.
- attach the CMM4 flanges to the V-bracket.

### Figure 63 CMM4 V-bracket to pole mounting

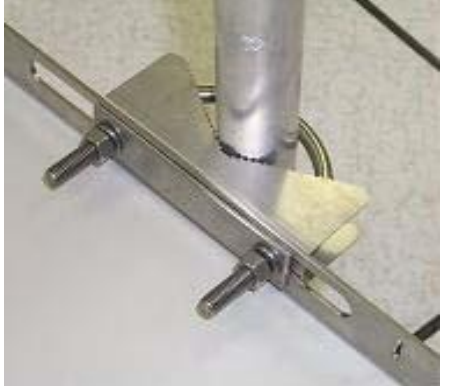

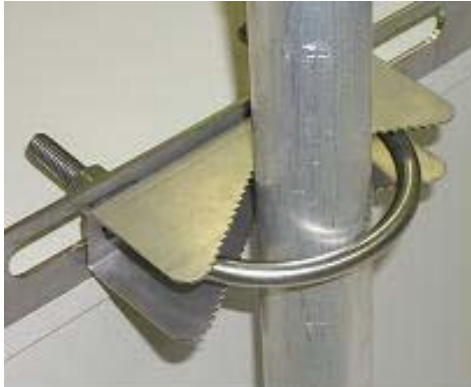

## Installing a Rackmount CMM4 (Model 1092HH)

Perform the following procedure to install the Rackmount CMM4.

Procedure 49 Mounting the Rackmount CMM4

- **1** Ensure that the mounting position
  - *is not* further than 328 feet (100 meters) from the furthest AP or BH that the CMM4 will serve.
  - is not closer than 10 feet (3 meters) to the nearest AP or BH.
  - *is not* further than 100 feet (30.5 meters) of cable from the intended mounting position of the GPS antenna.
- **2** Using a T10 Torx driver, attach the mounting two included mounting brackets to the front sides of the CMM4 module

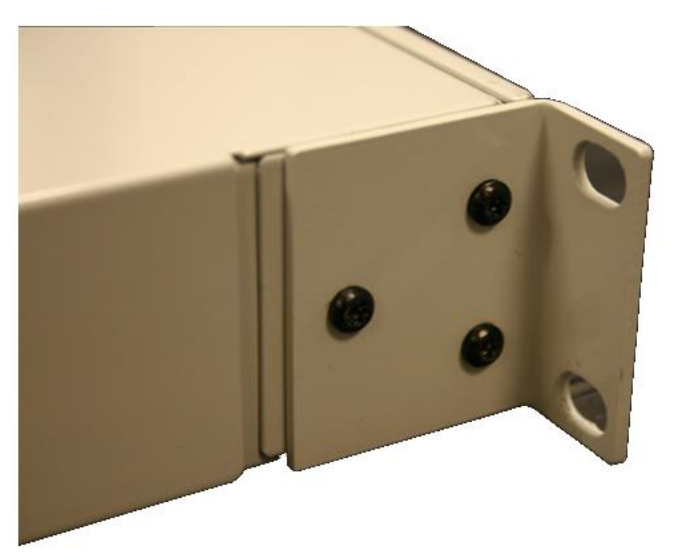

Figure 64 Attaching the rackmounting brackets

**3** Select a 19" rack space in which the CMM4 may be mounted and use the (4) provided Phillips head screws to attach the front of the CMM4 to the rack

Figure 65 Rackmount CMM4 rack screws

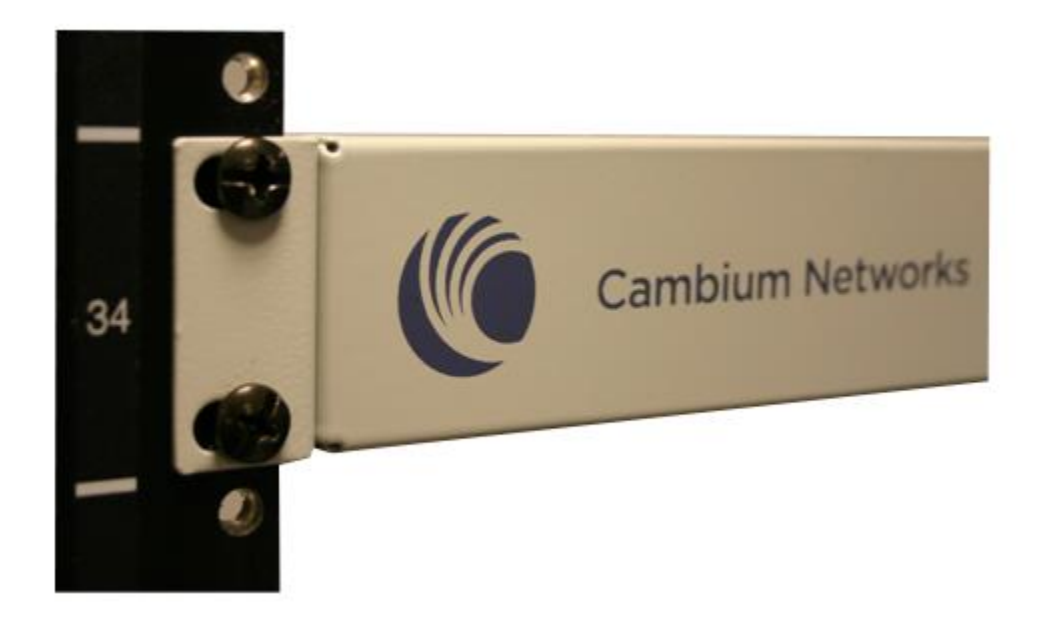

### Cabling a CMM4 (Models 1090CKHH and 1091HH)

Perform the following procedure to cable the CMM4:

Procedure 50 Cabling the CMM4

- **1** Review the diagram inside the door of the CMM4.
- 2 Note that the inserts in the gland openings have precut holes.

**3** Route Ethernet cables through the cable gland connectors to the Ethernet ports inside the CMM4 cabinet (see the grey cables in Figure 66). Stagger the cables (see Figure 67) to make it easier to feed them through the gland.

Figure 66 Ethernet port connections

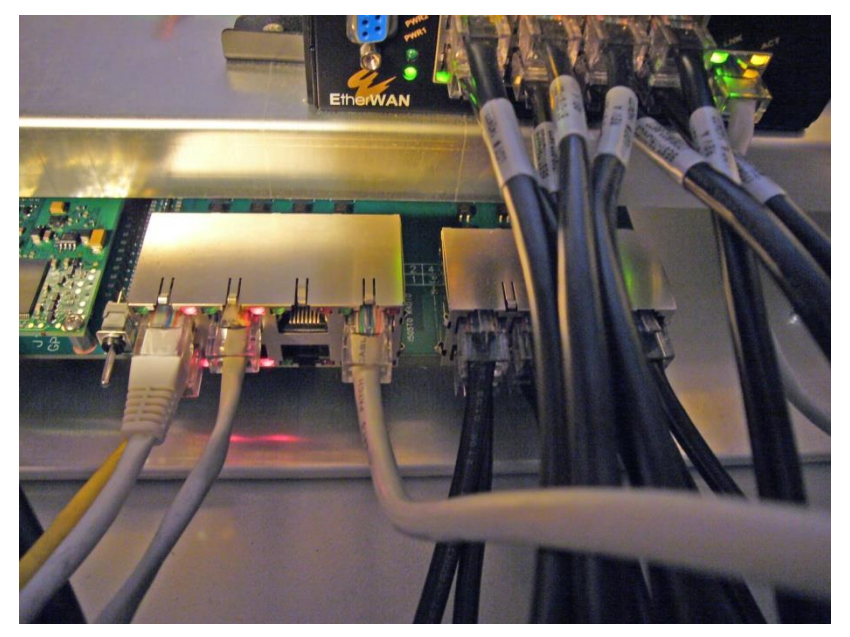

Figure 67 Staggered Ethernet cables

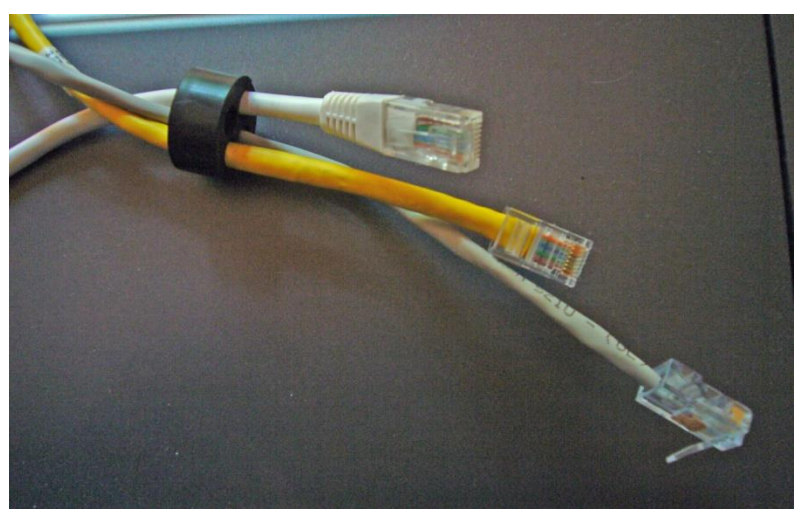

- **4** Connect Ethernet cables as follows (see page 3-121 for typical diagrams and planning information):
  - APs, BH10s, or BH20s (PTP 100 Series bridges), PTP 230 Series bridges: cable to
    powered ports of the controller board. The controller board provides sync, power, and surge
    suppression for these connections. If the CMM4 is mounted inside a building or
    communications hut, a Cambium 600SS surge suppressor (model number 600SSC or later)
    should be mounted outside the building or communications hut on each line at the point of
    cable penetration to prevent over-voltages and over-currents from entering the building and
    potentially damaging other electronic equipment.
  - Terrestrial feeds under 100 Mbps (10/100BaseT): cable to an unpowered port of the controller board. The controller board provides surge suppression for these connections. If the CMM4 is mounted inside a building or communications hut, a Cambium 600SS surge suppressor (model number 600SSC or later) should be mounted outside the building or communications hut on each line at the point of cable penetration to prevent over-voltages and over-currents from entering the building and potentially damaging other electronic equipment.
  - Terrestrial feeds over 100 Mbps (1000BaseT Gigabit Ethernet): cable directly to the Gigabit port of the EtherWAN switch, and mount a Cambium PTP-LPU lightning protection unit or equivalent
    - o within 3 ft. (1 m) of the CMM4 if the CMM4 is located outdoors
    - on the outside of the building or communications hut at the point of cable penetration if the CMM4 is located indoors.
  - PTP 400 Series bridges: cable to an unpowered port of the controller board. If the CMM4 is inside a building or communication hut, install the bridge's PIDU (Powered InDoor Unit) also inside the building, and install a Hyperlink Technologies AL-CAT6HP-JW surge suppressor or equivalent on the outside of the building or communications hut at the point of cable penetration. If the CMM4 is mounted outside, locate the PIDU in a weather-tight enclosure within 3 ft. (1 m) of the CMM4 and install a Hyperlink Technologies AL-CAT6HP-JW surge suppressor or equivalent within 3 ft. (1 m) of the CMM4 and install a Hyperlink Technologies AL-CAT6HP-JW surge suppressor or equivalent within 3 ft. (1 m) of the PIDU.
  - PTP 500 and 600 Series bridges: cable directly to the Gigabit port of the EtherWAN switch. If the CMM4 is inside a building or communication hut, install the bridge's PIDU (Powered InDoor Unit) also inside the building, and install a Hyperlink Technologies AL-CAT6HP-JW surge suppressor or equivalent on the outside of the building or communications hut at the point of cable penetration. If the CMM4 is mounted outside, locate the PIDU in a weathertight enclosure within 3 ft. (1 m) of the CMM4 and install a Hyperlink Technologies AL-CAT6HP-JW surge suppressor or equivalent within 3 ft. (1 m) of the PIDU.
- **5** On the door label, record the MAC and IP addresses of the CMM4 and all connected equipment.
- 6 Record also the MAC address of the EtherWAN switch.
- **7** Consistent with practices in your company, note the above information to add later to the company equipment database.

- **8** Connect the coax cable from the female N-connector on the GPS antenna to the female N-connector on the outside of the CMM4.
- **9** Ensure there is an Ethernet cable between the management port on the controller board and one of the Ethernet ports on the EtherWAN switch.
- **10** Feed the DC power cord through a cable gland. A 1-hole gland insert is provided, as the DC power cable is too thick to share a gland with other cables. The 1-hole insert is either connected to one of the patch cables or included in the parts bag.
- **11** For 29 V: Connect the white wire to +29V on either of the 29 VDC terminal blocks.
- 12 Connect the black wire to -V (GND) on the same 29 VDC terminal block.
- 13 For 56V: Connect the black and white wire to +56V on either of the 56 VDC terminal blocks.
- 14 Connect the black wire to -V (GND) on the same 56 VDC terminal block.
- **15** Plug the DC power supply into an AC receptacle (AC mains).
- **16** Verify that the LEDs light.

The indicator LEDs are shown in Figure 68. Color indicates position, but not state. For example, the red Power LED, in the left most position, lights when power is applied to the unit, but does not change color at any point.

#### Figure 68 CMM4 LED indicators

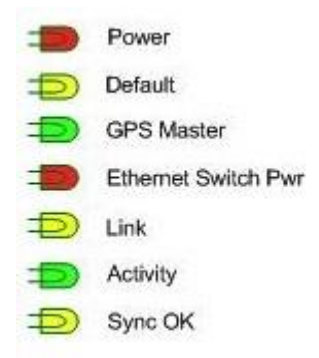

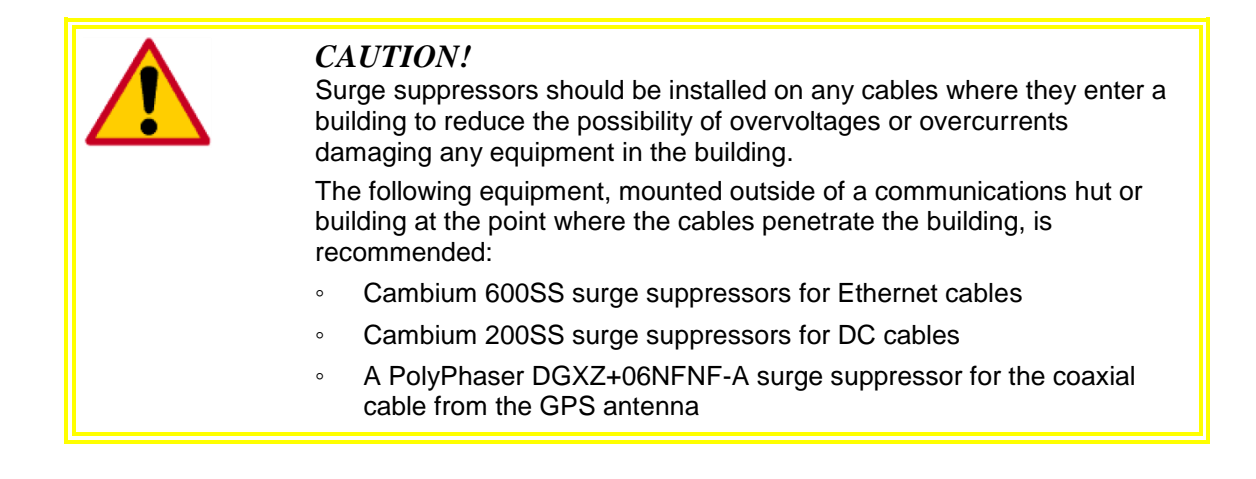

### Cabling a Rackmount CMM4

Perform the following procedure to cable the Rackmount CMM4:

Procedure 51 Cabling the Rackmount CMM4

- **1** Connect Ethernet cables as follows (see page 3-121 for typical diagrams and planning information):
  - APs, BH10s, or BH20s (PTP 100 Series bridges), PTP 230 Series bridges: cable to
    powered ports of the controller board. The controller board provides sync, power, and surge
    suppression for these connections. A Cambium 600SS surge suppressor (model number
    600SSC or later) should be mounted outside the building or communications hut on each line
    at the point of cable penetration to prevent over-voltages and over-currents from entering the
    building and potentially damaging other electronic equipment.
  - Terrestrial feeds under 100 Mbps (10/100BaseT): cable to an unpowered port of the controller board. The controller board provides surge suppression for these connections. A Cambium 600SS surge suppressor (model number 600SSC or later) should be mounted outside the building or communications hut on each line at the point of cable penetration to prevent over-voltages and over-currents from entering the building and potentially damaging other electronic equipment.
  - Terrestrial feeds over 100 Mbps (1000BaseT Gigabit Ethernet): cable directly to the Gigabit port of the external switch, and mount a Cambium PTP-LPU lightning protection unit or equivalent on the outside of the building or communications hut at the point of cable penetration if the CMM4 is located indoors.
  - **PTP 400 Series bridges:** cable to an unpowered port of the controller board. Install the bridge's PIDU (Powered InDoor Unit) also inside the building, and install a Hyperlink Technologies AL-CAT6HP-JW surge suppressor or equivalent on the outside of the building or communications hut at the point of cable penetration.
  - **PTP 500 and 600 Series bridges:** cable directly to the Gigabit port of the external switch. Install the bridge's PIDU (Powered InDoor Unit) also inside the building, and install a Hyperlink Technologies AL-CAT6HP-JW surge suppressor or equivalent on the outside of the building or communications hut at the point of cable penetration.
- **2** Connect the coax cable from the female N-connector on the GPS antenna to the female N-connector on the outside of the CMM4.
- 3 For 29 V: Connect the white wire to +29V on either of the 29 VDC terminal blocks.
- 4 Connect the black wire to -V (GND) on the same 29 VDC terminal block.
- **5** For 56V: Connect the black and white wire to +56V on either of the 56 VDC terminal blocks.
- 6 Connect the black wire to –V (GND) on the same 56 VDC terminal block.
- **7** Plug the DC power supply into an AC receptacle (AC mains).
- 8 Verify that the LEDs light.

The indicator LEDs are shown in Figure 69. Color indicates position, but not state. For example, the red Power LED, in the left most position, lights when power is applied to the unit, but does not change color at any point.

#### Figure 69 LED indicators - rackmount CMM4

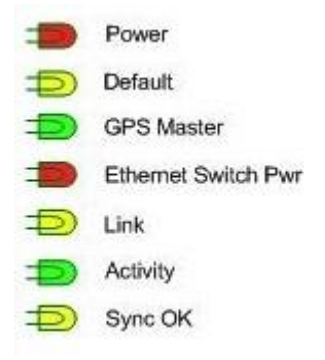

| <b>CAUTION!</b><br>Surge suppressors should be installed on any cables where they enter a building to reduce the possibility of overvoltages or overcurrents damaging any equipment in the building.<br>The following equipment, mounted outside of a communications hut or building at the point where the cables penetrate the building, is recommended: |
|----------------------------------------------------------------------------------------------------|
| Cambium 600SS surge suppressors for Ethernet cables                                                                                                    |
| Cambium 200SS surge suppressors for DC cables                                                                                                    |
| <ul> <li>A PolyPhaser DGXZ+06NFNF-A surge suppressor for the<br/>coaxial cable from the GPS antenna</li> </ul>                                                                                                    |

### **Power Faults**

If excessive current is drawn on a port, the analog circuitry reports a PoE fault. The system then turns the port power off. The power will be restored when the fault is removed.

In this power fault detection system, each port is designed with an electronic fuse that opens the DC circuit in 26ms if the 1A maximum limit is reached. Then, every 1.7 seconds the fuse will reconnect for 26ms. If the current is less than 1A during the 26ms sampling period, then the fuse will stay connected, and the port will operate as normal.

Figure 70 shows the port status screen with a power fault on port 1.

| Port Status                                                                | ;                      |                       |                       |                       |                       |                       |                       |                       |
|----------------------------------------------------------------------------|------------------------|-----------------------|-----------------------|-----------------------|-----------------------|-----------------------|-----------------------|-----------------------|
| Port<br>Number                                                             | 1                      | 2                     | 3                     | 4                     | 5                     | 6                     | 7                     | 8                     |
| Port<br>Text                                                               | Port 1<br>Description  | Port 2<br>Description | Port 3<br>Description | Port 4<br>Description | Port 5<br>Description | Port 6<br>Description | Port 7<br>Description | Port 8<br>Description |
| Power                                                                      | Power<br>Fault!<br>0 V | <b>()</b><br>29 V     | <b>()</b><br>29 V     | <b>)</b><br>29 V      | <b>()</b><br>29 V     | <b>()</b><br>29 V     | <b>()</b><br>29 V     | <b>)</b><br>29 V      |
| Device<br>Type                                                             | Canopy                 | Canopy                | Canopy                | Canopy                | Canopy                | Canopy                | Canopy                | Canopy                |
| Power fault on port:1<br>Please check the devices and port configurations. |                        |                       |                       |                       |                       |                       |                       |                       |

Figure 70 CMM port status showing power fault

# Chapter 4: Universal Global Positioning System Module

# **UGPS Product Description and Overview**

The Cambium Networks Universal Global Positioning System (UGPS) is a stand-alone GPS antenna and receiver with the capability to provide a 1PPS GPS synchronization signal to Cambium Networks access points (APs), backhaul masters (BHMs), or cluster management modules (CMMs).

The UPGS features two timing ports for sending GPS timing sync. One or two access points/backhaul masters/cluster management modules may be synchronized directly by the two timing ports.

The UGPS may be used with the following Cambium Networks equipment:

- PMP 100 FSK AP
- PTP 100 FSK BH
- PMP 430 OFDM AP
- PMP 400 OFDM AP
- PTP 200 OFDM BH
- PTP 230 OFDM BH (capable of sourcing power to the UGPS via PTP 230 timing port)
- PMP 320 WiMAX AP (AP Software version e2.2 and later)
- PMP 450 OFDM AP (capable of sourcing power to the UGPS via PMP 450 timing port)
- PTP 450 OFDM BH
- CMM3 (CMM3 in Slave mode, CMM3 will receive GPS synchronization pulse, but no GPS location data)
- CMM4 (CMM4 in Slave mode, CMM4 will receive GPS synchronization pulse, but no GPS location data)
- ePMP Series
- PMP 450i OFDM AP
- PTP 450i OFDM BH

The connector interface for the UGPS is detailed in Figure 71:

Figure 71 UGPS connector interface

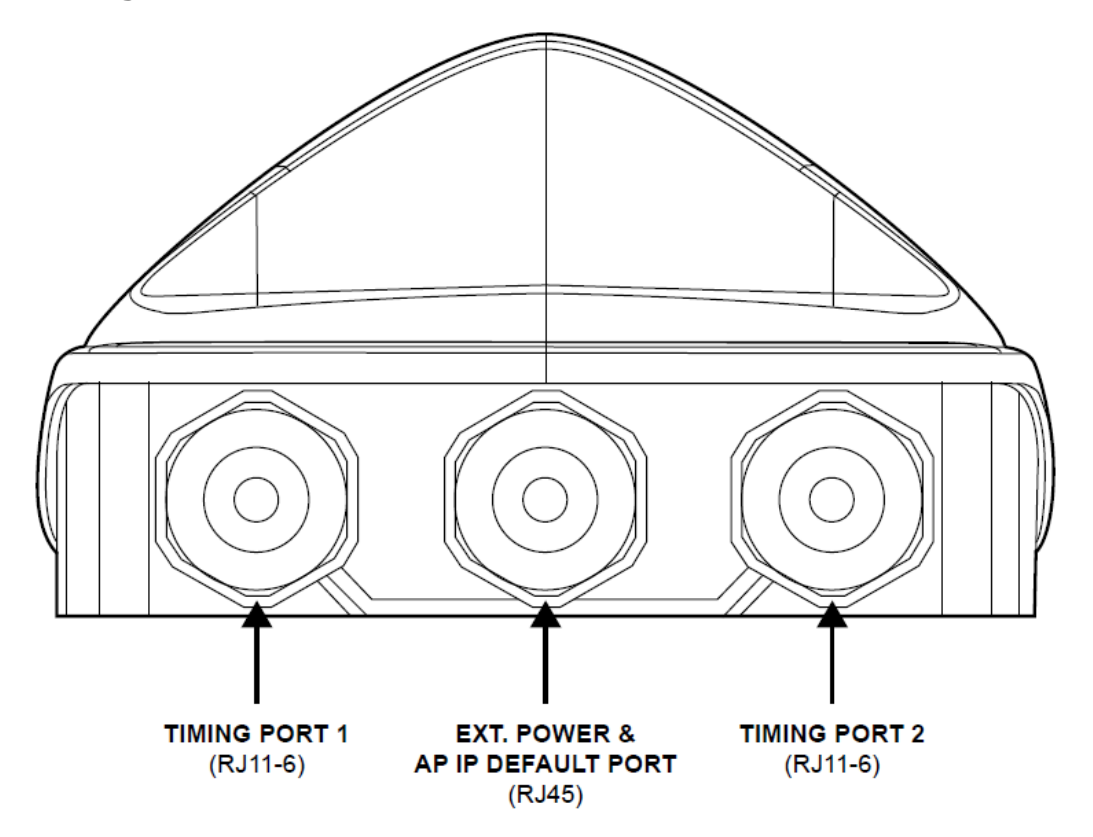

# **UGPS Power Source Configurations**

The UGPS module may be powered by an external source via the UGPS External Power Port. Alternately, the UGPS may be powered by a PTP 230 backhaul master or PMP 450 Platform AP via one of the UGPS Timing Ports. When the UGPS is powered by via one of the Timing Ports, the radio provides the necessary power to enable 1 PPS synchronization timing and serial GPS location data by the UGPS (which is sent back to the radio via the associated Timing Port). If the UGPS is receiving power on the External Power Port (via 30V DC power supply or CMM port) *and* power on Timing Port 1 or Timing Port 2 simultaneously, the UGPS defaults to using the external power supply.

## **External Power Only**

Shown below are examples of external only powering for PMP 100 and PMP 400/430 units. In this case the UGPS is powered via straight-through RJ-45 cable connected to a Cambium approved 30V DC power supply see Table 30 **Compatible 30V Power Supplies** on page 4-16. The UGPS may also receive power through the RJ-45 Power Port via a power-over-Ethernet port on a CMM4. The radios receive their GPS synchronization through a straight-through 6-pin RJ-11 cable connected to either Timing Port 1 or Timing Port 2 of the UGPS.

### **RJ-45 Pinout for Straight-through Ethernet Power Cable**

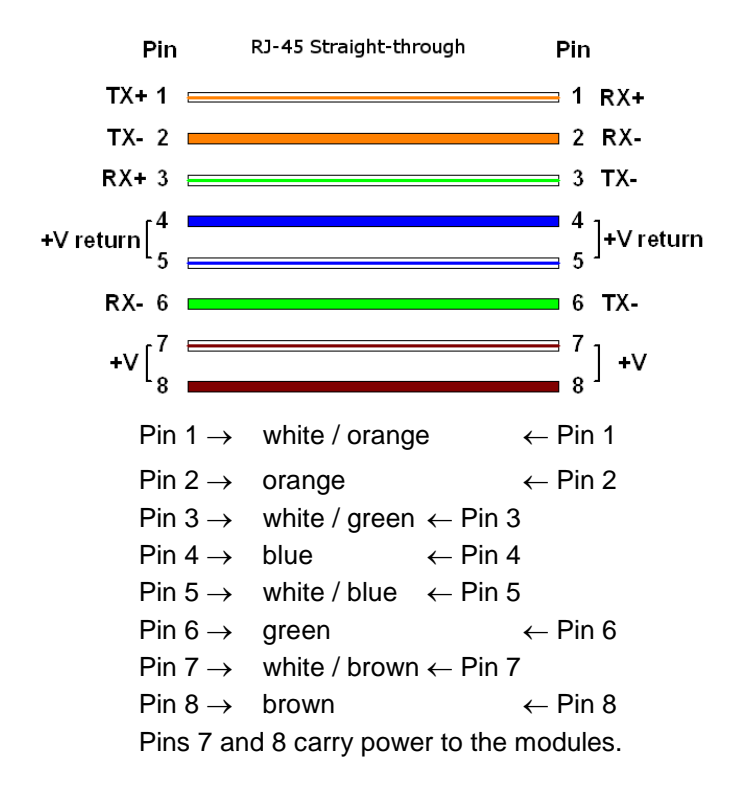

Figure 72 Power Pinout - UGPS Ethernet Power Cable

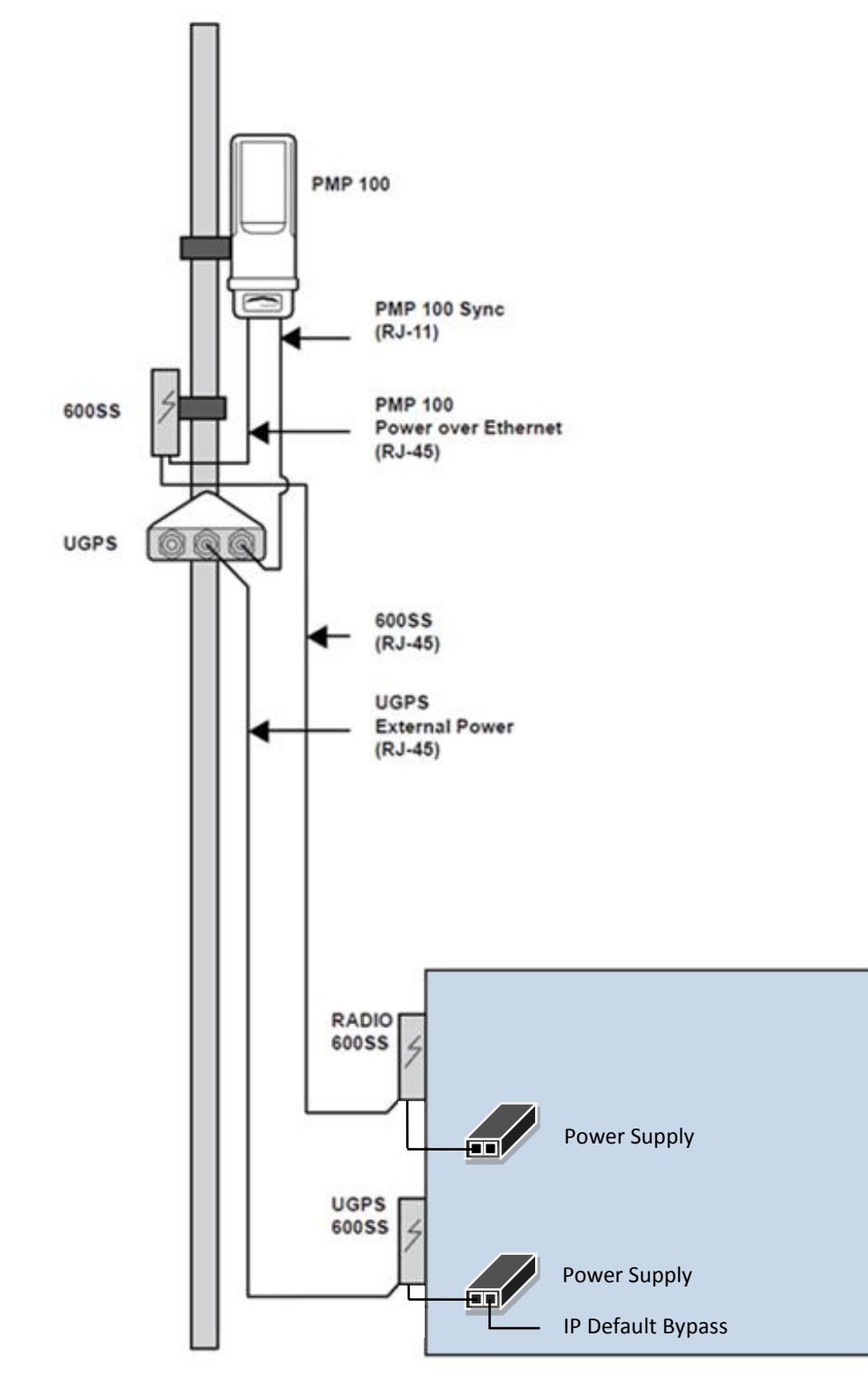

Figure 73 PMP 100 AP receiving synchronization from external-powered UGPS

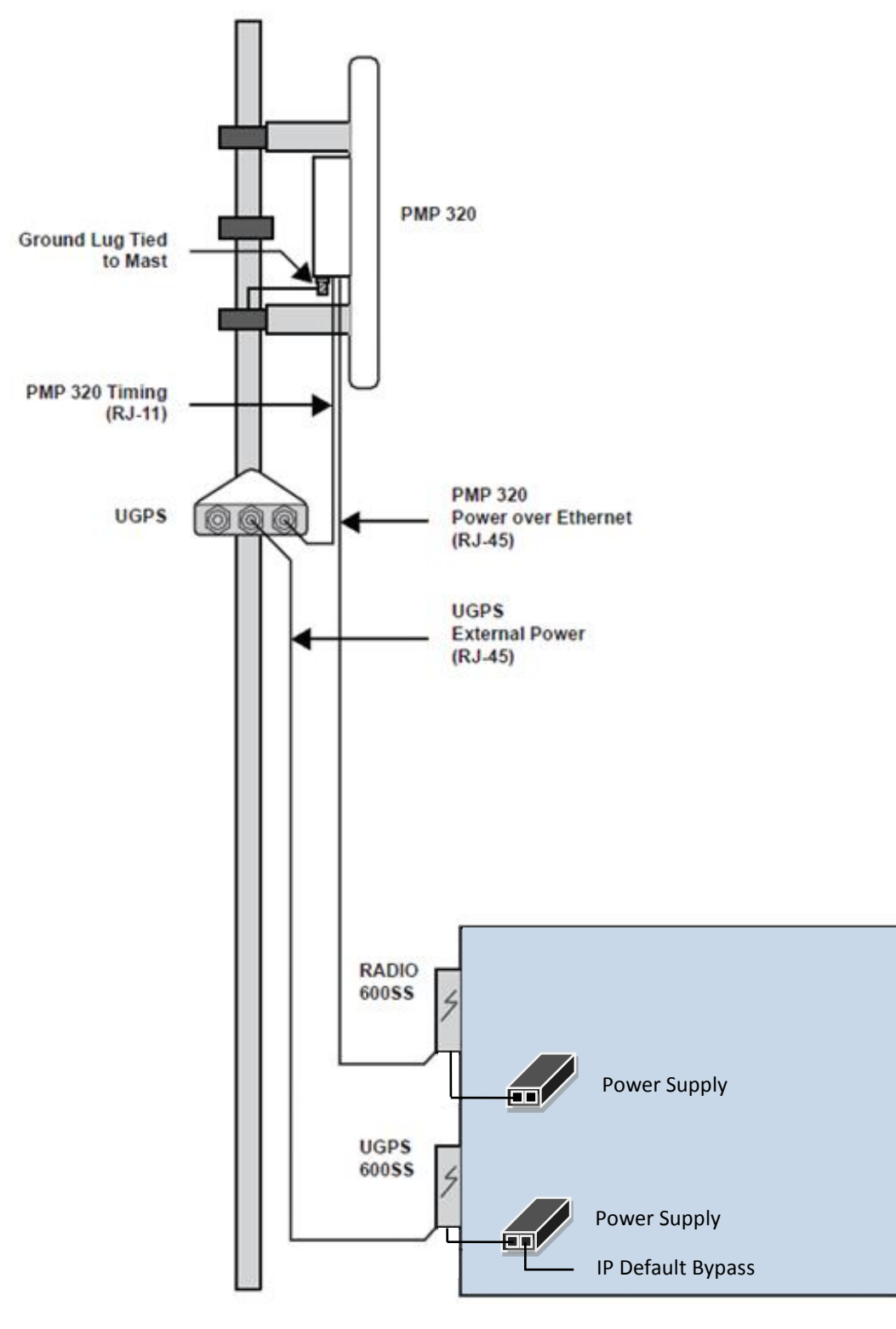

Figure 74 PMP 320 receiving synchronization from external-powered UGPS

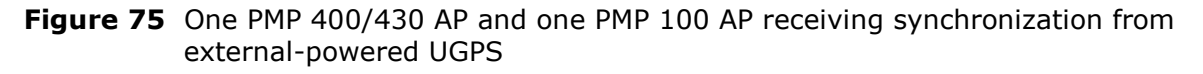

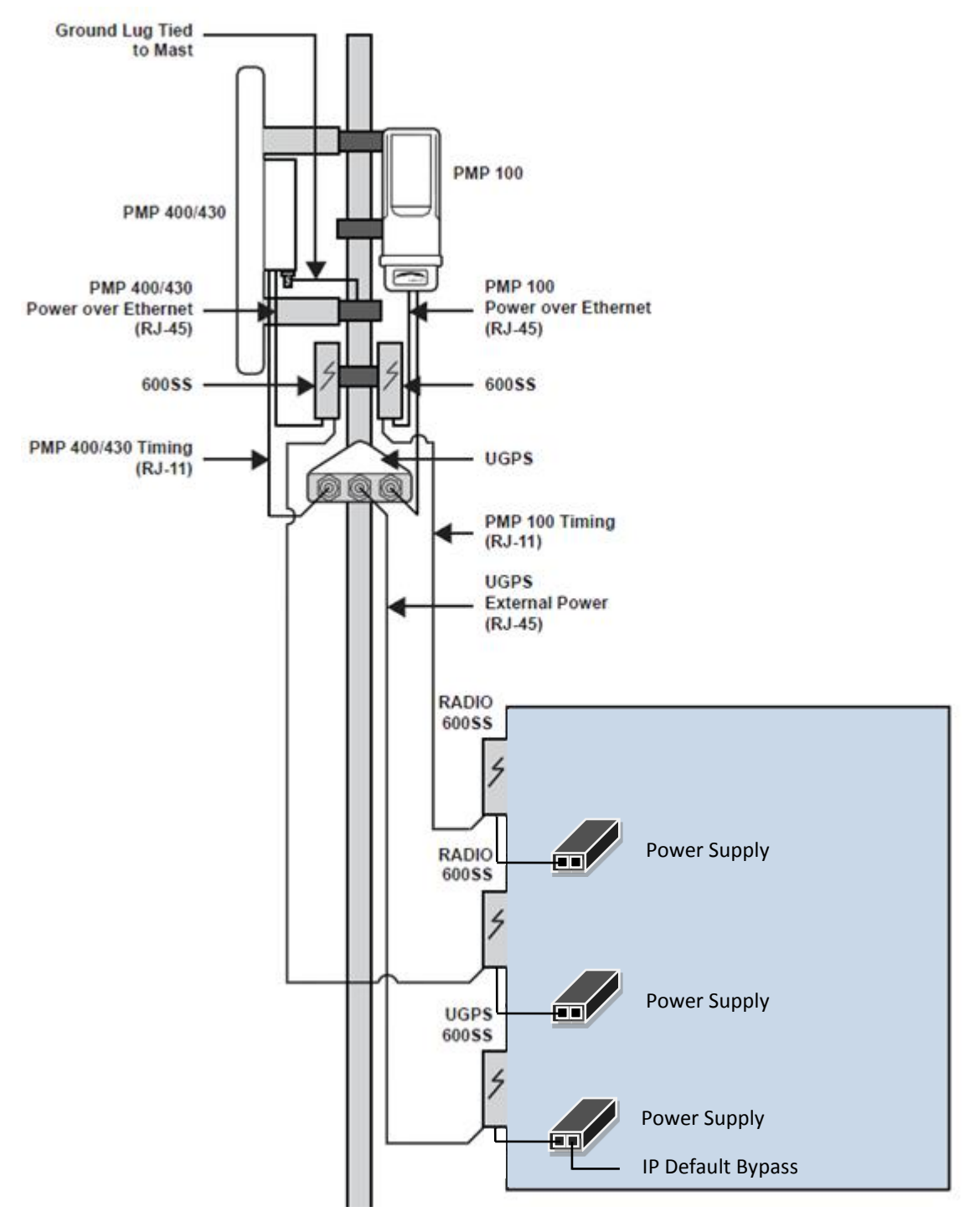

## Power from the Radio via UGPS Timing Port 1 or UGPS Timing Port 2

Shown below is an example of a UGPS unit powered from a PTP 230 BHM through an RJ-11 cable connected to either Timing Port 1 or Timing Port 2 of the UGPS. The UGPS may be powered by either Timing Port, and up to two radios may receive synchronization over the Timing Ports when the UGPS is powered in this fashion.

## 

This UGPS powering mode is currently supported only by PTP 230 BHM and PMP 450 Platform AP. Future Cambium Networks hardware releases will also support providing power to the UGPS.

When powering the UGPS via AP or BHM, the system uses a straight-through 6-pin RJ-11 cable to provide power to the UGPS and to retrieve GPS synchronization pulses and data from the UGPS. The following diagram shows the wiring of the cable for sync and power.

## **RJ-11 Pinout for Straight-through Sync / Power Cable**

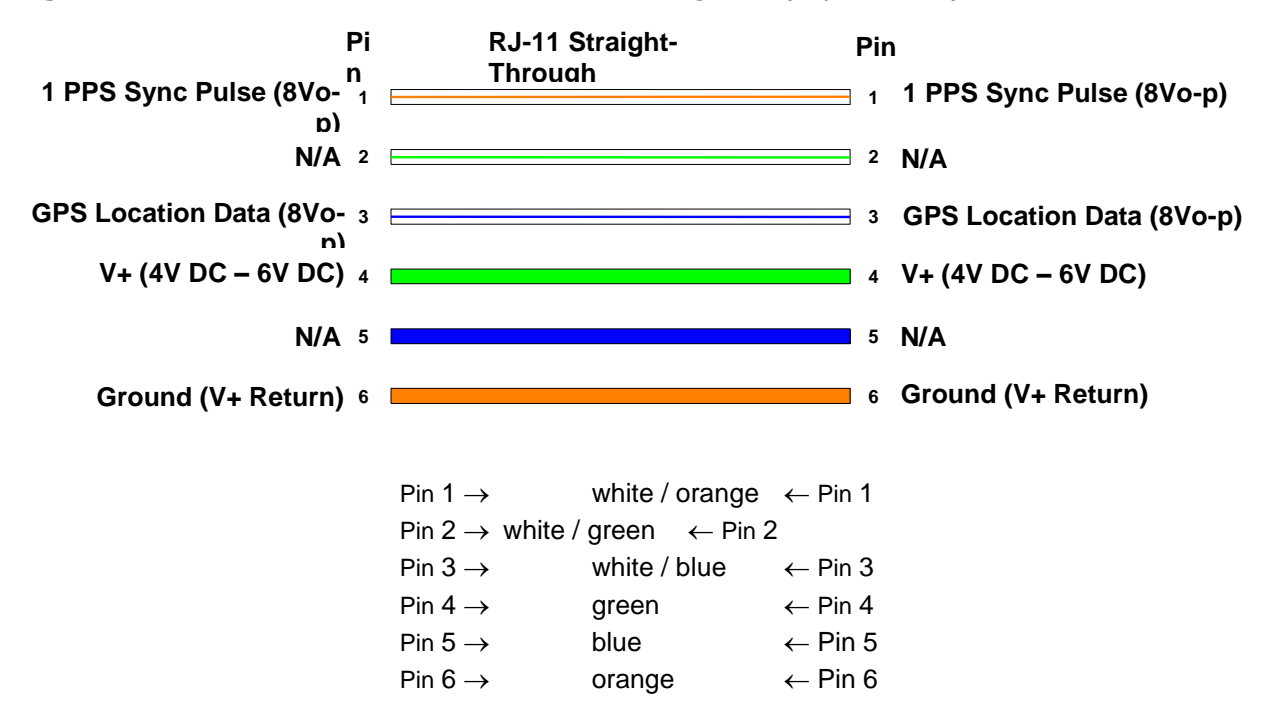

Figure 76 Power Pinout - UGPS to AP/BHM Timing Port (6-pin RJ-11)

### 450i Series AP/BHM to UGPS cable

The 450i Series requires a special cable to connect the AP or BHM to a UGPS module. The AP/BHM to UGPS cable can be constructed from RJ12 to RJ 45 cable using the pin configuration described in Table 29.

### Figure 77 AP/BHM to UGPS cable

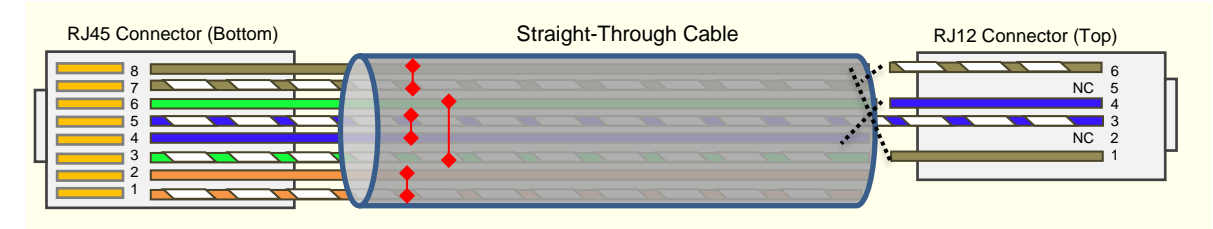

### Table 29 AP/BHM to UGPS cable pinout

| Pin | 450i AP/BHM<br>RJ 45<br>Connector | Pin | UGPS<br>RJ 12<br>Connector | Connector |
|-----|-----------------------------------|-----|----------------------------|-----------|
| 1   | NC                                | 1   | 8 on RJ 45                 | RJ45      |
| 2   | NC                                | 2   | NC                         | 1234567   |
| 3   | NC                                | 3   | 5 on RJ 45                 |           |
| 4   | 4 on RJ 12                        | 4   | 4 on RJ 45                 |           |
| 5   | 3 on RJ 12                        | 5   | NC                         | RJ12      |
| 6   | NC                                | 6   | 7 on RJ 45                 |           |
| 7   | 6 on RJ 12                        |     |                            |           |
| 8   | 1 on RJ 12                        |     |                            |           |
|     |                                   |     |                            |           |

### 

The AP/BHM will only power up the UGPS if it configured to do so.

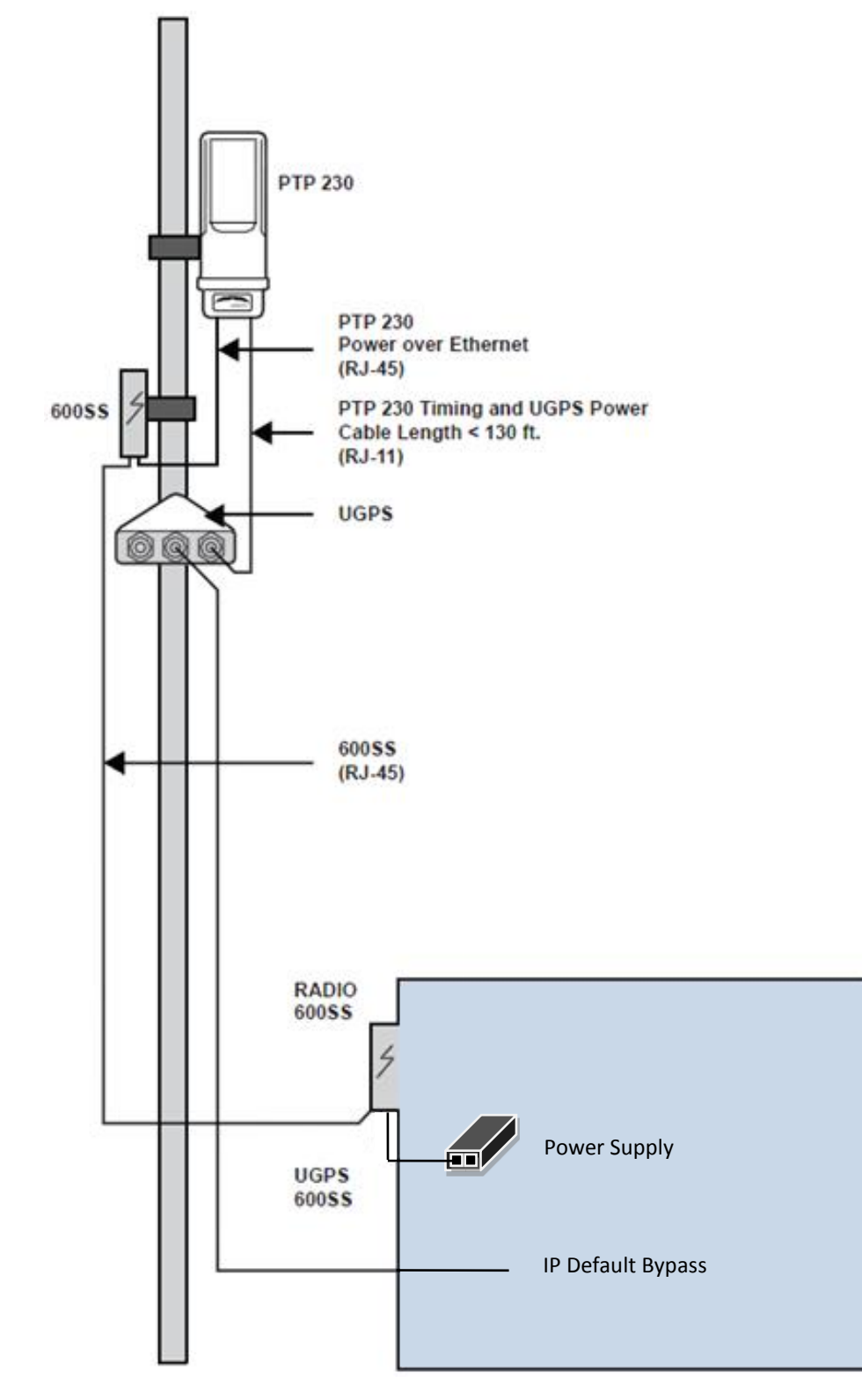

Figure 78 PTP 230 backhaul master powering UGPS and receiving synchronization

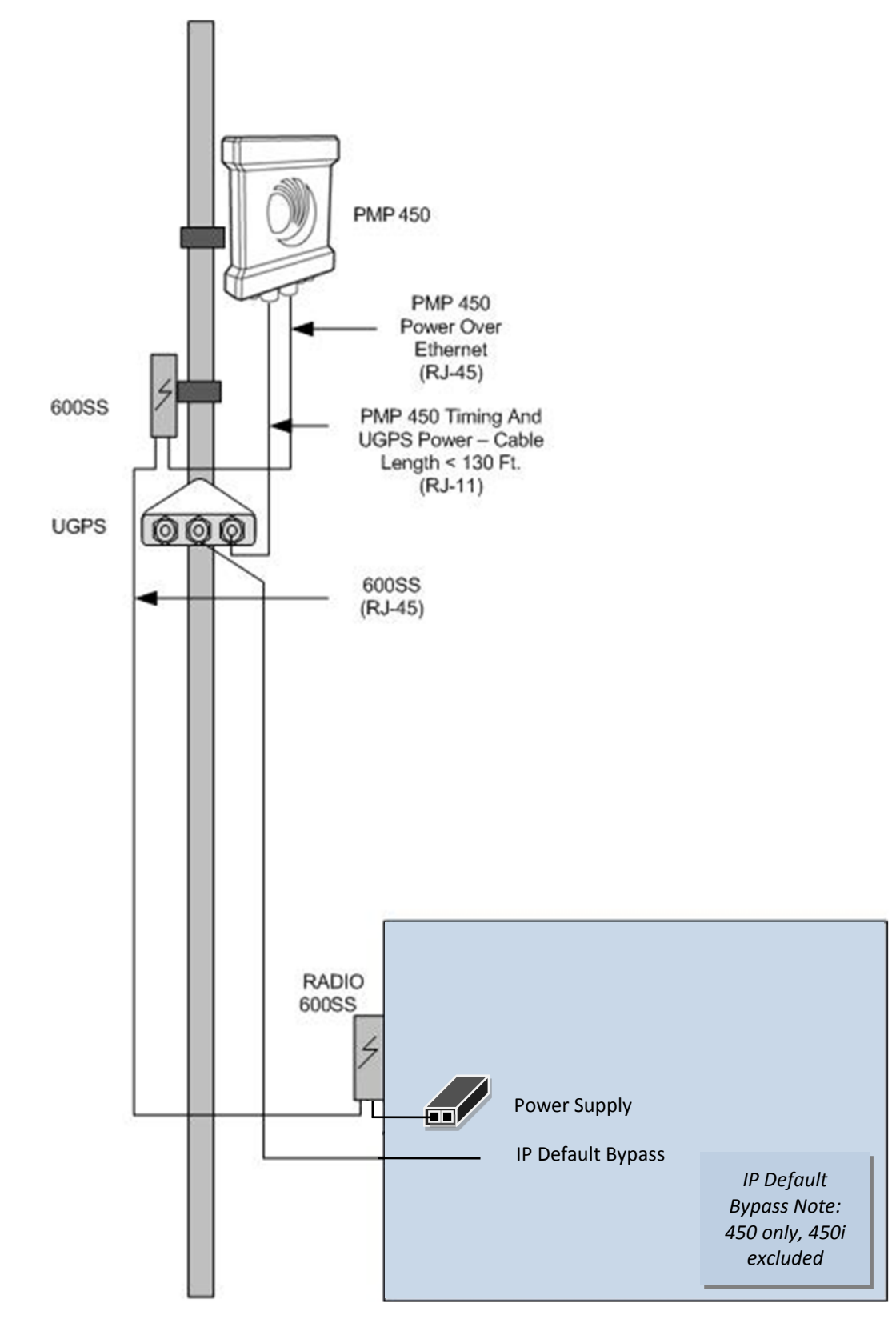

Figure 79 PMP 450 AP powering UGPS and receiving synchronization

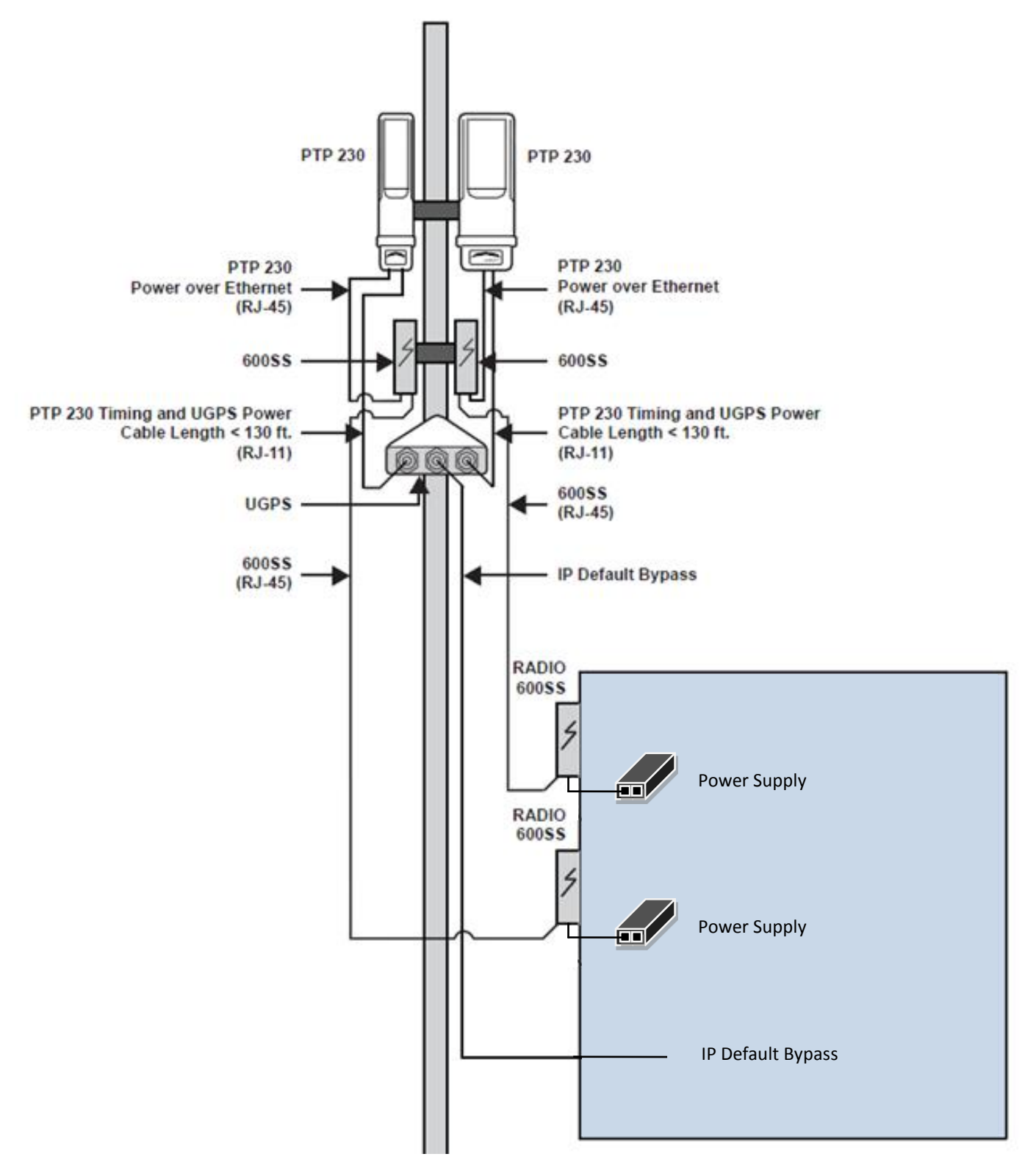

Figure 80 Two PTP 230 backhaul master units powering UGPS and receiving synchronization

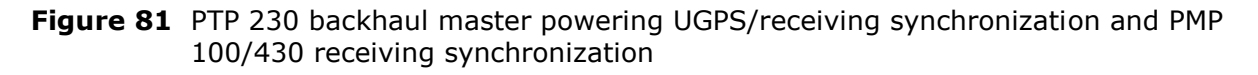

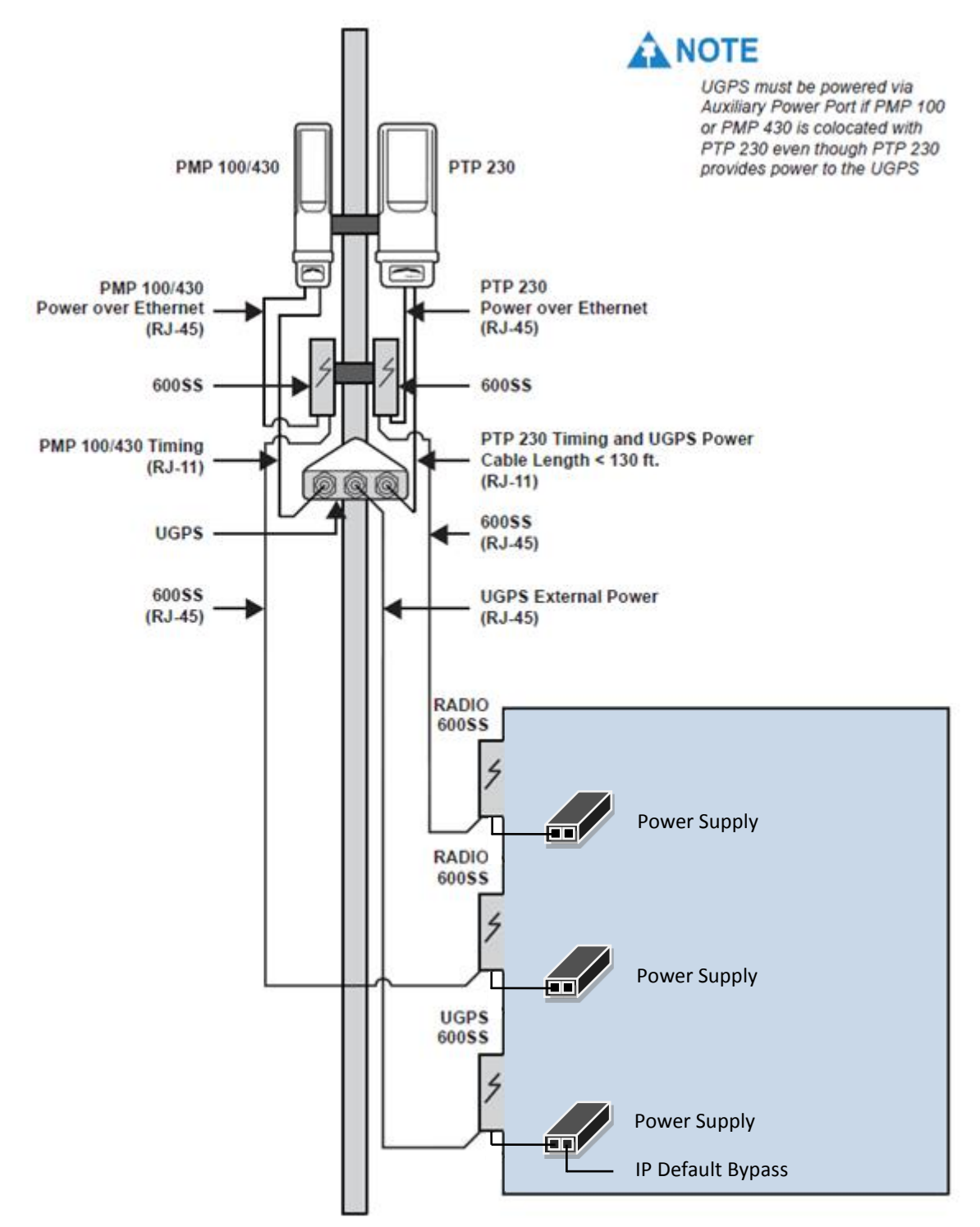

# **UGPS and CMM Configurations**

The UGPS may be used as a GPS synchronization source for Cambium Networks CMM3 and CMM4 (Cluster Management Module) units. The UGPS provides GPS synchronization to the CMM unit via the CMM's sync port. This allows any access points or backhaul masters connected to the CMM to receive sync. This configuration requires that the CMM3 or CMM4 be configured to "Slave" mode via the CMM GUI. When using the UGPS as a synchronization source for a CMM3 or CMM4, a special sync cable must be used. This cable may be constructed from an RJ-11 cable using the pin configuration in Figure 37.

When using a CMM unit, the UGPS may also be used as a redundant sync source for the CMM. If a CMM encounters an issue with the primary, coaxial-connected GPS receiver an operator may remotely login to the CMM and set the synchronization source to "Slave" to begin receiving sync from the UGPS (connected via RJ-11 cable with the pin configuration in section UGPS installation and operation).

## 

**PMP 320 Systems** - When using both the UGPS for timing and a CMM4 for timing in a PMP 320 network (same AP site or an adjacent AP site), timing discrepancies between the UGPS and CMM4 can cause interference between the sites. To address this issue, operators may opt to use one type of timing in the network (either UGPS *or* CMM4). Alternatively, operators may contact technical support to set up remote access to troubleshoot the AP units that are exhibiting the issue. A future PMP 320 software release will address this timing issue.

# **Product Specifications**

#### Antenna

| Frequency Band | L1 (1575.42 ±10 MHz) |
|----------------|----------------------|
| Polarization   | Patch                |

#### Receiver

| Tracking Channels      | 12 (Min.) Continuous Tracking      |
|------------------------|------------------------------------|
| Timing Accuracy (1PPS) | 100ns RMS                          |
| Position Accuracy      | <3 m (Vertical), <10m (Horizontal) |

#### **Data Interface**

| Communications Standard | NMEA-0183                                          |
|-------------------------|----------------------------------------------------|
| Interface Technology    | 1PPS (8Vp-p Level-Shifted Pulse, 100ms Duty Cycle) |
|                         | TX GPS LOCATION DATA (8Vp-p Level-                 |
|                         | Shifted – Serial 8/N/1 9600bps )                   |

#### Acquisition

#### Sensitivity

| Acquisition | -148dBm |
|-------------|---------|
| Tracking    | -165dBm |

### Electrical

| Voltage      |                                           |
|--------------|-------------------------------------------|
| ç            | 10V - 30V DC (External Power Port: +Vext) |
| Power        |                                           |
|              | 500mW (2 APs Loaded; Vap=0V DC; Vext=30V  |
|              | DC)                                       |
| Cable Length |                                           |
| -            | 100m. (330 ft.) 2 APs Loaded; Vap=0V;     |
|              | Vext=30V DC                               |

#### Environmental

| Operating Temperature | -40C to +85C |
|-----------------------|--------------|
| Humidity              | 95%          |
| Ingress Protection    | IP67         |

#### Mechanical

| Dimensions           | . 6 inch(Length) x 3.5 inch(Width) x 4 inch(Dome Height) |
|----------------------|----------------------------------------------------------|
| Electrical Interface | . RJ11-6 Position Shielded(x2), RJ45-8 Position Shielded |
| Connector            | . IP67 Rated Connector (Lapp Cord Grip Style)            |
| Weight               | . 15 Oz.                                                 |

# **UGPS** installation and operation

Observe the following guidelines when installing a UGPS module:

- The unit may be pole mounted or surface mounted (on a horizontal surface with an unobstructed view of the sky).
- The UGPS should NOT be installed as the highest object at the site.
- Orient the GPS antenna so that it has clear access to the southern horizon (if installed north of the equator) or clear access to the northern horizon (if installed south of the equator).
- Note locations of 600SS surge suppressors when installing the UGPS unit. Reference UGPS Power Source Configurations diagrams. Compatible power supplies for the UGPS are listed in Table 30.
- Observe cable length specifications in Table 31.
- Cambium Networks recommends using shielded Category 5E cables for outdoor installations.
- The UGPS Power over Ethernet pinout (External Power Port) differs from IEEE Standard 803.3af, and the two should not be intermixed. The UGPS Power over Ethernet pinout is the same as Cambium Networks FSK broadband radios.

| Model        | Description                           |
|--------------|---------------------------------------|
| N000900L001A | Gigabit Ethernet-Capable Power Supply |
| N000900L007A | Cable, UL PSU Cord Set, US            |
| N000900L008A | Cable, UL PSU Cord Set, EU            |
| N000900L009A | Cable, UL PSU Cord Set, UK            |
| N000900L010A | Cable, UL PSU Cord Set, Brazil        |

Table 30 Compatible 30V Power Supplies and Cords

| Configuration                                                                                                    | Powering Method                                                      | Maximum<br>Cable<br>Length<br>(feet) |
|----------------------------------------------------------------------------------------------------|----------------------------------------------------------------------|--------------------------------------|
| External power source, up to two access points/backhaul masters                                                                                                    | 30V DC AC/DC Adapter (see Table 30)<br>via UGPS Ext. Power Port      | 330                                  |
| Access point/backhaul master power source,<br>up to two access points/backhaul masters<br><b>NOTE</b><br>This UGPS powering mode is supported<br>only by PMP 450 Platform AP and PTP<br>230 BHM . Future Cambium Networks<br>hardware releases will also support<br>providing power to the UGPS. | Access Point/Backhaul master RJ-11<br>GPS power via UGPS Timing Port | 130                                  |

### 

When using the UGPS as a synchronization source for a CMM3 or CMM4, a special sync cable must be used. This cable may be constructed from the an RJ-11 cable using the pin configuration below.

### Figure 82 UGPS to CMM cable pin configuration

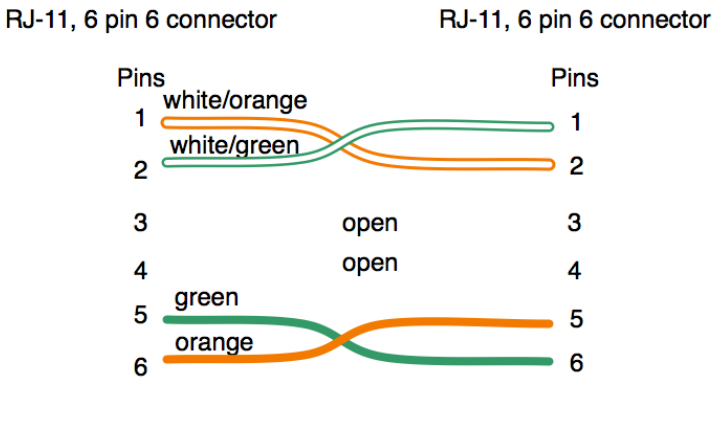

Note: Only 2 pairs are used

Figure 83 Location of pin 1

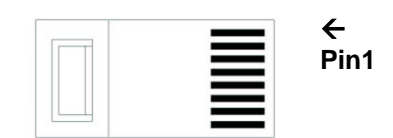

(Lock tab is on other side)

# **UGPS Installation Procedure**

Use the following procedure to install the UGPS module and to verify operation.

Procedure 52 UGPS installation – external-powered

- **1** Pole mount or surface mount the GPS antenna following the installation guidelines and specifications listed in this chapter.
- 2 For PMP 100/400/430/450 and PTP 100/200 series, configure (via web management interface) the access points/backhaul masters to sync to received GPS signal (via the timing port). Navigate to Configuration > General and set the Sync Input to Sync to Received Signal (Timing Port/UGPS). Since the UGPS will be configured with an external power source, set the UGPS Power value to Disabled.
  - **Figure 84** Configuring the sync input and disabling UGPS power PMP 100/400/430 and PTP 100/200 series

| Sync Setting                  |                                            | =   |
|-------------------------------|--------------------------------------------|-----|
| Sync Input :                  | Sync to Received Signal (Timing Port/uGPS) |     |
| uGPS Power :                  | C Enabled                                  | de. |
|                               | Disabled                                   |     |
| Verify GPS Message Checksum : | Enabled                                    |     |
|                               | C Disabled                                 |     |

For PMP 320 series, configure (via web management interface) the access point to sync to received GPS signal (via the AP's RJ-11 port). Navigate to **Configuration** > **Settings** and set the **Sync Source** to **UGPS** and **Serial Type** to **uGPS**.

| Operation mode                  | Internal AAA          |
|---------------------------------|-----------------------|
| CPE Isolation                   | Disable CPE Isolation |
| AP GUI access from PC below CPE | Air Mng Disable       |
| Secial Type                     | ugps                  |
| Sync Source                     | uGPS                  |
| Location Statistics             | Disabled              |
| Sync Holdoff Interval [sec]     | 60                    |
| Maximum Supported CPEs          | 200                   |
| Maximum Service Flow per AP     | 800                   |
| Maximum Service Flow per CPE    | 8                     |

Figure 85 Configuring the sync source - PMP 320 series

**3** For PMP 100/400/430/450 and PTP 100/200 series, click **Save Changes** and reboot the radio.

For PMP 320 series, click Update, click the Save icon and reboot the radio.

- If connecting the UGPS to a CMM3 or CMM4, configure the CMM (via the CMM web management interface) to Slave mode (access points/backhaul masters connected to the CMM will need to be set to receive GPS sync signal from the power port). Navigate to Configuration > CMM and set Sync Source to Slave (RJ11 Port). A reboot on the CMM is required for these changes to take effect.
- **5** Connect an RJ-11 6 pin cable from Timing Port 1 of the UGPS to the RJ-11 utility port of the access point/backhaul master to receive GPS sync signal. If applicable, repeat this step for additional access points and backhaul masters. If the UGPS is to send sync to a CMM, use a special sync cable constructed per section UGPS installation and operation.
- **6** Install a 600SS surge suppressor between the power supply and the UGPS module. Reference the diagrams in section UGPS Power Source Configurations.
- **7** Connect an RJ-45 8 pin Ethernet cable from the UGPS power port to the 600SS surge suppressor.
- 8 Connect an RJ-45 8 pin Ethernet cable from the 600SS surge suppressor to the power supply.
- **9** Verify on the access point/backhaul master/CMM that the GPS synchronization signal is being received properly. Reference section GPS status and location data readout.

Procedure 53 UGPS Installation – Powered by AP/BH Timing Port (PMP 450/PTP 230 Only)

**1** Pole mount or surface mount the GPS antenna following the installation guidelines and specifications listed in this chapter.

2 Configure (via the web management interface) the access point / backhaul master to sync to received signal (timing port). Navigate to Configuration > General and set the Sync Input to Sync to Received Signal (Timing Port/UGPS). Since the UGPS will be configured to receive power over the UGPS Timing Ports, set the UGPS Power value to Enabled to configure the radio to power the UGPS.

Figure 86 Configuring the sync input and enabling UGPS power - PTP 230 series

| Sync Setting                  | Ξ                                          |
|-------------------------------|--------------------------------------------|
| Sync Input :                  | Sync to Received Signal (Timing Port/uGPS) |
| uGPS Power :                  | Enabled                                    |
|                               | © Disabled                                 |
| Verify GPS Message Checksum : | Enabled                                    |
|                               | C Disabled                                 |

3 Click Save Changes and reboot the radio.

**4** Connect an RJ-11 6 pin cable from Timing Port 1 or 2 of the UGPS to the timing port of the access point/backhaul master providing power and receiving sync.

### 

This UGPS powering mode is currently supported only by PMP 450 AP and PTP 230 BHM . Future Cambium Networks hardware releases will also support providing power to the UGPS.

**5** Verify on the access point/backhaul master that the GPS synchronization signal is being received properly. Reference section GPS status and location data readout.

Procedure 54 UGPS installation – powered by CMM PoE port

- **1** Pole mount or surface mount the GPS antenna following the installation guidelines and specifications listed in this chapter.
- 2 Verify that the CMM is powered by a 30V Cambium Networks power supply. This ensures that the CMM can provide the proper power-over-Ethernet output via CMM ports.
- **3** Connect an RJ-45 8 pin Ethernet cable from the External Power Port of the UGPS to an Ethernet port on the CMM4.

4 On the CMM4 web management GUI navigate to **Configuration** > **Ports**. In this configuration the CMM4 port connected to the UGPS via RJ-45 cable must be configured with **Power On** and **Device Type Canopy 29V** as Port 1 in Figure 87.

### 

The CMM Ethernet port will only provide 29V power to the UGPS if the CMM is powered by a 29V power supply. If the CMM is powered by a 56V power supply, it will not provide 29V power via the PoE ports.

| Home<br>Configuration<br>Statistics<br>Account | second second and a                                                  | and here is a second     | and the second second sec | Con                       | figuration =>                                                  | Ports                 |                       |                       |                       |
|------------------------------------------------|----------------------------------------------------------------------|--------------------------|----------------------------------------------------------------------------------------------------|---------------------------|----------------------------------------------------------------|-----------------------|-----------------------|-----------------------|-----------------------|
|                                                |                                                                      | Configuration = 2 + 0 KG |                                                                                                    |                           |                                                                |                       |                       |                       |                       |
| pyright                                        | CMM4 0a-00-3e-e8-04-12                                               |                          |                                                                                                    |                           |                                                                |                       |                       |                       |                       |
| Logoff<br>Account: admin<br>Level:             | Changes take effect after clicking "Save Changes" (no Reboot needed) |                          |                                                                                                    |                           |                                                                |                       |                       |                       |                       |
| ang march                                      |                                                                      |                          |                                                                                                    |                           |                                                                |                       |                       |                       |                       |
|                                                | Port<br>Number                                                       | 1                        | 2                                                                                                    | 3                         | 4                                                              | 5                     | 6                     | 7                     | 8                     |
|                                                | Port Text                                                            | Port 1<br>Description    | Port 2<br>Description                                                                                                    | Port 3<br>Description     | Port 4<br>Description                                          | Port 5<br>Description | Port 6<br>Description | Port 7<br>Description | Port 8<br>Description |
|                                                | Power                                                                | •                        | •                                                                                                    | OV                        | O V                                                            | •                     | •                     | •                     | •                     |
|                                                | Device<br>Type                                                       | Canopy<br>29 V           | Canopy<br>56 V                                                                                                    | Non-Powered               | Non-Powered                                                    | Canopy<br>29 V        | Canopy<br>56 V        | Canopy<br>56 V        | Canopy<br>29 V        |
|                                                | Port Configu                                                         | rations                  |                                                                                                    |                           |                                                                |                       |                       |                       |                       |
|                                                | Port 1 :                                                             |                          |                                                                                                    | Des<br>P<br>O<br>P<br>Dev | cription Port 1 Desc<br>ower On<br>ower Off<br>ice Type 29 v 😨 | ription               |                       |                       |                       |

### Figure 87 CMM port configuration for UGPS power

# IP default bypass

Since the UGPS is connected to the access point/backhaul master timing port, the UGPS module provides a bypass to perform an IP Default to a device connected on UGPS Timing Port 1 or 2. To perform an IP Default for a radio connected to the UGPS follow the procedures below (*not applicable to 450i Series*):

Procedure 55 IP default procedure – UGPS receiving external power

- **1** Using the power supply providing UGPS power, plug an Ethernet cable into the power adapter's "Gigabit Data" port then pin out the opposite end of the cable
- 2 Jumper the loose-end RJ-45 pins per the wiring table below:

 Table 32
 UGPS IP default bypass wiring

| AP to Default      | Wiring on External Power Connector |
|--------------------|------------------------------------|
| UGPS Timing Port 1 | Connect Pins 3 and 6               |
| UGPS Timing Port 2 | Connect Pins 1 and 2               |

**3** For PMP 100/400/430/450 and PTP 100/200/230/450 series, reboot the radio to be defaulted while the RJ-45 pins are jumpered. After the radio has finished rebooting, the software will be restored to a factory default configuration.

For PMP 320 series, once the RJ-45 pins are jumpered while the radio is powered up, the pin contacts may then be separated and the radio may be rebooted. When the radio powers back up, the software will be restored to a factory default configuration.

Procedure 56 IP Default Procedure – UGPS receiving power from backhaul master timing port

**1** With the UGPS unit powered by the backhaul master's timing ports, connect an RJ-45 8 pin Ethernet cable to the External Power Port on the UGPS and pin out the loose end of the cable.

**2** Jumper the RJ-45 pins per the wiring table below:

**Table 33** UGPS IP default bypass wiring

| AP to Default | Wiring on External Power Connector |
|---------------|------------------------------------|
| Timing Port 1 | Connect Pins 3 and 6               |
| Timing Port 2 | Connect Pins 1 and 2               |

**3** Reboot the radio to be defaulted while the RJ-45 pins are jumpered. After the radio has finished rebooting, the software will be restored to a factory default configuration.

Figure 88 IP default bypass - default radio on timing port 1

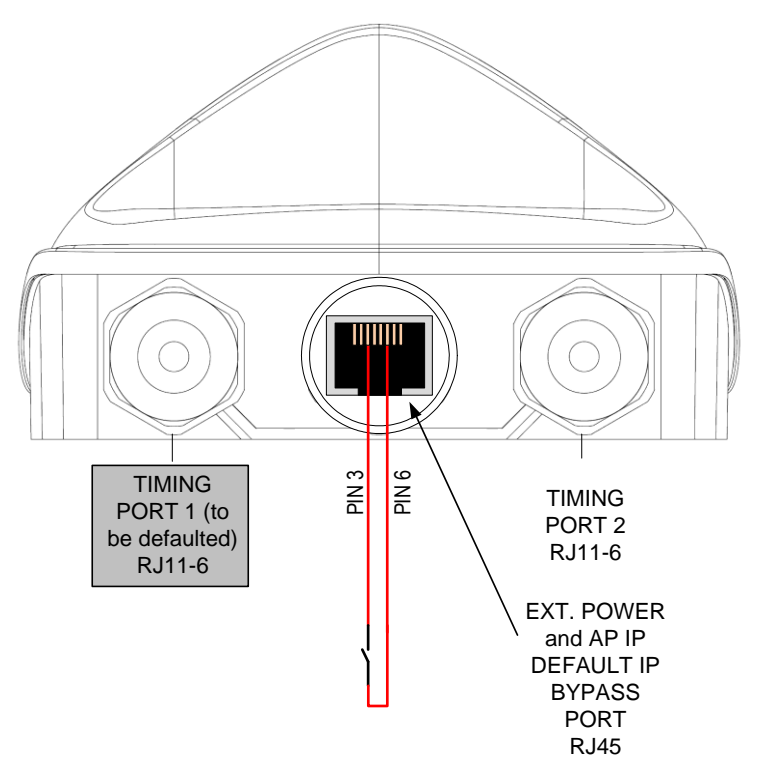

Figure 89 IP default bypass - default radio on timing port 2

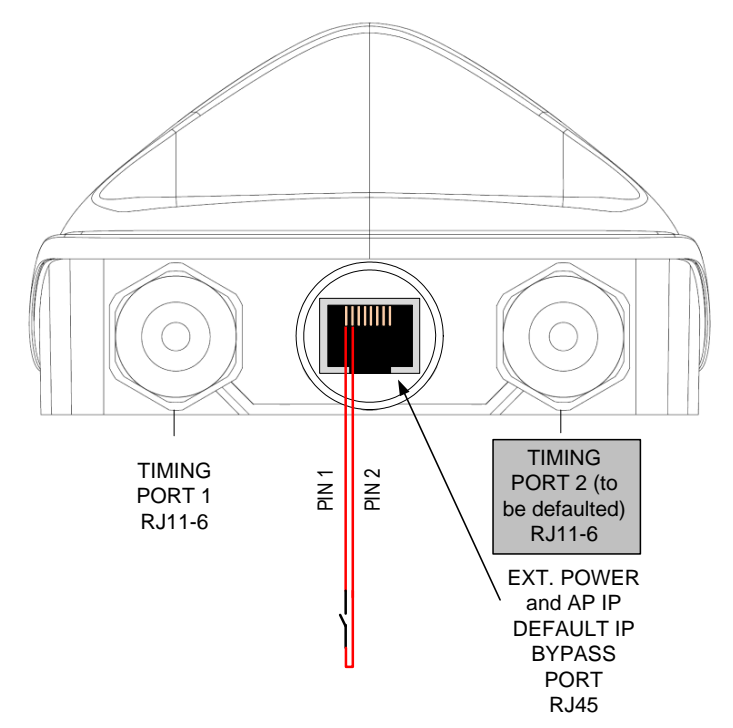

## **GPS** status and location data readout

The UGPS provides location data to connected synchronized devices and may be retrieved by the access point/backhaul/cluster management module web GUI or by SNMP. GPS status and location data readout is currently available on PMP 100/320/400/430, and PTP 100/200/230, series radios.

## **Retrieving GPS Status and Location Data via Radio Web Management GUI**

Procedure 57 Retrieving GPS status and location data via radio web management GUI – PMP 100/400/430 and PTP 100/200/230 Series

**1** With the UGPS powered and connected to the radio, navigate to **Home** > **GPS Status**.

**2** GPS Location Data is displayed in section **GPS Status**.

Figure 90 GPS status and location data - PMP 430 example

| Home                            | General Status Session Status Event Log Network Interface Layer 2 Neighbors GPS Status |                                         |  |  |  |  |
|---------------------------------|----------------------------------------------------------------------------------------|-----------------------------------------|--|--|--|--|
| Configuration<br>Statistics     | ŀ                                                                                      | Home $\rightarrow$ GPS Status           |  |  |  |  |
| Tools<br>Account<br>Quick Start | 5.7GHz OFDM - Backhaul - Timing Master - 0a-00-3e-38-25-98                             |                                         |  |  |  |  |
| Copyright<br>Account none       | GPS Status                                                                             |                                         |  |  |  |  |
| Level:<br>ADMINISTRATOR         | Pulse Status :                                                                         | Receiving Sync                          |  |  |  |  |
|                                 | Satellites Visible :                                                                   | 15                                      |  |  |  |  |
|                                 | Satellites Tracked :                                                                   | 7                                       |  |  |  |  |
|                                 | GPS Date :                                                                             | 04/01/2011                              |  |  |  |  |
|                                 | GPS Time :                                                                             | 18:09:16                                |  |  |  |  |
|                                 | Tracking Mode :                                                                        | 3D Fix                                  |  |  |  |  |
|                                 | Latitude :                                                                             | 42° 4' 1.96" N                          |  |  |  |  |
|                                 | Longitude :                                                                            | 88° 3' 24.00" W                         |  |  |  |  |
|                                 | Height :                                                                               | 275.4 meters                            |  |  |  |  |
|                                 | Invalid Message Count :                                                                | 4                                       |  |  |  |  |
|                                 | Map NOTE: This is only an                                                              | approximation on the physical location. |  |  |  |  |
|                                 | Site Map :                                                                             | Map [UGPS TEST AP]                      |  |  |  |  |
|                                 | GPS Receiver Information                                                               | E                                       |  |  |  |  |
|                                 | GPS Receiver Information :                                                             | Motorola uGPS                           |  |  |  |  |

Procedure 58 Retrieving GPS status and location data via radio web management GUI – PMP 320

- 1 With the UGPS powered and connected to the radio, navigate to **Configuration** > **General** > **Properties**.
- **2** GPS Location Data is displayed as below:

Figure 91 GPS status and location data - PMP 320

AP Configuration / General / Properties

| Description        | Motorola PMP 320 Access Point |
|--------------------|-------------------------------|
| Name               | PMP320AP                      |
| Contact            | No contact specified          |
| Location           | Cambium Networks              |
| Sync Status        | Sync                          |
| Tracking Mode      | 3D                            |
| Satellites Used    | 9                             |
| GPS Time           | 23:09:23                      |
| Satellites Visible | 11                            |
| GPS Latitude       | 4203.1985 N                   |
| GPS Longitude      | 08801.5311 W                  |
| Altitude (m)       | 243.1                         |
| Speed (km/h)       | 0.00                          |

Update

## **Retrieving GPS status and location data via SNMP**

To retrieve GPS Status and Location Data via SNMP (Simple Network Management Protocol) from synchronized devices operators may use the following procedures.

Procedure 59 Retrieving GPS Status and Location Data via SNMP – PMP 100/400/430 and PTP 100/200/230 Series

**1** With the UGPS powered and connected to the radio, on the radio web management GUI navigate to **Configuration** > **SNMP**.

2 Verify that the **Community String** and **Accessing Subnet** values are set as desired.
**3** Perform a "snmpget" command for the OID desired based on Table 34.

Table 34 GPS SNMP OIDs - PMP 100/400/430 and PTP 100/200/230 series

| Object Name, OID                                     | Description                                                                             |
|------------------------------------------------------|-----------------------------------------------------------------------------------------|
| whispGPSStatus,<br>.1.3.6.1.4.1.161.19.3.1.3.1       | GPS synchronization info (1: GPS Synchronized,<br>2: GPS Lost Sync, 3: Generating Sync) |
| gpsSyncSource,<br>.1.3.6.1.4.1.161.19.3.1.3.2        | Source of GPS sync pulse                                                                |
| gpsSyncStatus,<br>.1.3.6.1.4.1.161.19.3.1.3.3        | Current GPS sync status                                                                 |
| gpsTrackingMode,<br>.1.3.6.1.4.1.161.19.3.1.3.4      | GPS tracking mode                                                                       |
| gpsTime,<br>.1.3.6.1.4.1.161.19.3.1.3.5              | GPS time                                                                                |
| gpsDate,<br>.1.3.6.1.4.1.161.19.3.1.3.6              | GPS date                                                                                |
| gpsSatellitesTracked,<br>.1.3.6.1.4.1.161.19.3.1.3.7 | Current number of satellites GPS is tracking                                            |
| gpsSatellitesVisible,<br>.1.3.6.1.4.1.161.19.3.1.3.8 | Number of satellites visible to the GPS                                                 |
| gpsHeight,<br>.1.3.6.1.4.1.161.19.3.1.3.9            | GPS height                                                                              |
| gpsLatitude,<br>.1.3.6.1.4.1.161.19.3.1.3.11         | GPS latitude                                                                            |
| gpsLongitude,<br>.1.3.6.1.4.1.161.19.3.1.3.12        | GPS Longitude                                                                           |

Procedure 60 Retrieving GPS status and location data via SNMP – PMP 320

- **1** With the UGPS powered and connected to the radio, on the radio web management GUI navigate to **Administration** > **User Management** and verify SNMP user data.
- Perform a "snmpget" command for the OID desired based on Table 35.
   Table 35 GPS SNMP OIDs PMP 320 series

| Object Name, OID                             | Description                                                                                                    |
|----------------------------------------------|----------------------------------------------------------------------------------------------------|
| danSyncStatus,<br>.1.3.6.1.4.1.32584.1.1.3.2 | Source of GPS sync pulse<br>(0: No sync, 1: Sync present, 2: External<br>sync missing – operating on internal clock,<br>3: Transition state - about to lose sync) |
| danLatitude,<br>.1.3.6.1.4.1.32584.1.1.1.5   | System installation Latitude, Range -90 to 90                                                                                                    |
| danLongitude,<br>.1.3.6.1.4.1.32584.1.1.1.6  | System installation Longitude, Range -180 to 180                                                                                                    |

# **UGPS Power Port and Timing Port Pinouts**

See Table 36 and Table 37 below for UGPS pinout information.

| Pin | Function                                |
|-----|-----------------------------------------|
| 1   | Ground (for IP Default jumper to Pin 2) |
| 2   | Timing Port 2 AP IP Default Pin         |
| 3   | Ground (For IP Default jumper to Pin 6) |
| 4   | Ground (+Vaux Return)                   |
| 5   | Ground (+Vaux Return)                   |
| 6   | Timing Port 1 AP IP Default Pin         |
| 7   | +Vaux (10V-30V DC)                      |
| 8   | +Vaux (10V-30V DC)                      |

Table 36 UGPS Power Port Pinout

#### Table 37 UGPS Timing Port Pinout

| Pin | Function                                    |
|-----|---------------------------------------------|
| 1   | 1 PPS Sync Pulse (8Vo-p)                    |
| 2   | N/A                                         |
| 3   | GPS Location Data – Serial 9600 bps (8Vo-p) |
| 4   | V+ (4V DC – 6V DC)                          |
| 5   | N/A                                         |
| 6   | Ground (V+ Return)                          |

# Chapter 5: CMM Regulatory and Legal Notices

## **Important Note on Modifications**

Intentional or unintentional changes or modifications to the equipment must not be made unless under the express consent of the party responsible for compliance. Any such modifications could void the user's authority to operate the equipment and will void the manufacturer's warranty.

# **National and Regional Regulatory Notices**

## U.S. Federal Communication Commission (FCC) Notification

This equipment has been tested and found to comply with the limits for a Class A digital device, pursuant to Part 15 of the US FCC Rules. These limits are designed to provide reasonable protection against harmful interference in a residential installation. This equipment generates, uses, and can radiate radio-frequency energy and, if not installed and used in accordance with these instructions, may cause harmful interference to radio communications. If this equipment does cause harmful interference to radio or television reception, which can be determined by turning the equipment on and off, the user is encouraged to correct the interference by one or more of the following measures:

- Increase the separation between the affected equipment and the unit;
- Connect the affected equipment to a power outlet on a different circuit from that which the receiver is connected to;
- Consult the dealer and/or experienced radio/TV technician for help.

## Industry Canada (IC) Notification

This equipment has been tested and found to comply with the limits for a Class A digital device, pursuant to RSS-210 of Industry Canada. These limits are designed to provide reasonable protection against harmful interference in a residential installation. This equipment generates, uses, and can radiate radio-frequency energy and, if not installed and used in accordance with these instructions, may cause harmful interference to radio communications. If this equipment does cause harmful interference to radio or television reception, which can be determined by turning the equipment on and off, the user is encouraged to correct the interference by one or more of the following measures:

- Increase the separation between the affected equipment and the unit;
- Connect the affected equipment to a power outlet on a different circuit from that which the receiver is connected to;
- Consult the dealer and/or experienced radio/TV technician for help.

To reduce potential radio interference to other users, the antenna type and its gain should be chosen so its Equivalent Isotropic Radiated Power (EIRP) is not more than that permitted for successful communication.

### **Equipment Disposal**

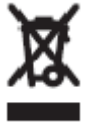

Waste (Disposal) of Electronic and Electric Equipment

Please do not dispose of Electronic and Electric Equipment or Electronic and Electric Accessories with your household waste. In some countries or regions, collection systems have been set up to handle waste of electrical and electronic equipment. In European Union countries, please contact your local equipment supplier representative or service center for information about the waste collection system in your country.

## **EU Declaration of Conformity for RoHS Compliance**

Cambium hereby, declares that these Cambium products are in compliance with the essential requirements and other relevant provisions of Directive 2002/95/EC, Restriction of the use of certain Hazardous Substances (RoHS) in electrical and electronic equipment.

The relevant Declaration of Conformity can be found at http://www.cambiumnetworks.com/doc.php

### Labeling and Disclosure Table for China

The People's Republic of China requires that Cambium's products comply with China Management Methods (CMM) environmental regulations. (China Management Methods refers to the regulation *Management Methods for Controlling Pollution by Electronic Information Products.*) Two items are used to demonstrate compliance; the label and the disclosure table.

The label is placed in a customer visible position on the product.

- Logo 1 means that the product contains no substances in excess of the maximum concentration value for materials identified in the China Management Methods regulation.
- Logo 2 means that the product may contain substances in excess of the maximum concentration value for materials identified in the China Management Methods regulation, and has an Environmental Friendly Use Period (EFUP) in years, fifty years in the example shown.

Logo 1

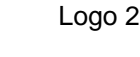

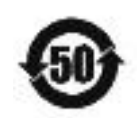

The Environmental Friendly Use Period (EFUP) is the period (in years) during which the Toxic and Hazardous Substances (T&HS) contained in the Electronic Information Product (EIP) will not leak or mutate causing environmental pollution or bodily injury from the use of the EIP. The EFUP indicated by the Logo 2 label applies to a product and all its parts. Certain field-replaceable parts, such as battery modules, can have a different EFUP and are marked separately.

| 部件名称                                                                                                    | 有毒有害物质或元素 |                  |           |                                    |                       |                         |
|----------------------------------------------------------------------------------------------------|-----------|------------------|-----------|------------------------------------|-----------------------|-------------------------|
|                                                                                                    | 铅<br>(Pb) | <b>汞</b><br>(Hg) | 镉<br>(Cd) | <b>六价</b> 铬<br>(Cr <sup>6+</sup> ) | <b>多溴</b> 联苯<br>(PBB) | <b>多溴二苯</b> 醚<br>(PBDE) |
| 金属部件                                                                                                    | ×         | 0                | ×         | ×                                  | 0                     | 0                       |
| 电 <b>路模</b> 块                                                                                               | ×         | 0                | ×         | ×                                  | 0                     | 0                       |
| 电缆 <b>及</b> 电缆组 <b>件</b>                                                                                    | ×         | 0                | ×         | ×                                  | 0                     | 0                       |
| 塑料和聚合物部件                                                                                                    | 0         | 0                | 0         | 0                                  | 0                     | ×                       |
| 表示该有毒有害物质在该部件所有均质材料中的含量均在SJ/T11363-2006标准规定的限量要求以下。<br>表示该有毒有害物质至少在该部件的某一均质材料中的含量超出SJ/T11363-2006标准规定的限量要求。 |           |                  |           |                                    |                       |                         |

#### Table 38 Disclosure Table for China

The Disclosure Table is intended only to communicate compliance with China requirements; it is not intended to communicate compliance with EU RoHS or any other environmental requirements.

# **RF Exposure Separation Distances**

To protect from overexposure to radio frequency (RF) energy, install Cambium radios so as to provide and maintain the minimum separation distances from all persons shown in Table 39.

| Module Type                                              | Separation Distance from Persons        |  |  |
|----------------------------------------------------------|-----------------------------------------|--|--|
| Radio Module with integrated antenna                     | At least 20 cm (approx. 8 in)           |  |  |
| Module with Reflector Dish                               | At least 1.5 m (approx. 60 in or 5 ft.) |  |  |
| Module with LENS                                         | At least 0.5 m (approx. 20 in)          |  |  |
| Antenna of connectorized 5.7 GHz AP                      | At least 30 cm (approx. 12 in)          |  |  |
| Antenna of connectorized or integrated 900<br>MHz module | At least 60 cm (24 in)                  |  |  |
| Indoor 900 MHz SM                                        | At least 10 cm (4 in)                   |  |  |
| PMP 320 AP                                               | At least 50 cm (20 in)                  |  |  |

 Table 39
 Exposure separation distances

For details and discussion of the associated calculations, see the Canopy System Release 9.4.2 User's Guide, available at <a href="http://www.cambiumnetworks.com/support">http://www.cambiumnetworks.com/support</a>

# **Legal Notices**

#### **Software License Terms and Conditions**

ONLY OPEN THE PACKAGE, OR USE THE SOFTWARE AND RELATED PRODUCT IF YOU ACCEPT THE TERMS OF THIS LICENSE. BY BREAKING THE SEAL ON THIS DISK KIT / CDROM, OR IF YOU USE THE SOFTWARE OR RELATED PRODUCT, YOU ACCEPT THE TERMS OF THIS LICENSE AGREEMENT. IF YOU DO NOT AGREE TO THESE TERMS, DO NOT USE THE SOFTWARE OR RELATED PRODUCT; INSTEAD, RETURN THE SOFTWARE TO PLACE OF PURCHASE FOR A FULL REFUND. THE FOLLOWING AGREEMENT IS A LEGAL AGREEMENT BETWEEN YOU (EITHER AN INDIVIDUAL OR ENTITY), AND CAMBIUM, INC. (FOR ITSELF AND ITS LICENSORS). THE RIGHT TO USE THIS PRODUCT IS LICENSED ONLY ON THE CONDITION THAT YOU AGREE TO THE FOLLOWING TERMS.

Now, therefore, in consideration of the promises and mutual obligations contained herein, and for other good and valuable consideration, the receipt and sufficiency of which are hereby mutually acknowledged, you and Cambium agree as follows:

**Grant of License.** Subject to the following terms and conditions, Cambium, Inc., grants to you a personal, revocable, non-assignable, non-transferable, non-exclusive and limited license to use on a single piece of equipment only one copy of the software contained on this disk (which may have been pre-loaded on the equipment) (Software). You may make two copies of the Software, but only for backup, archival, or disaster recovery purposes. On any copy you make of the Software, you must reproduce and include the copyright and other proprietary rights notice contained on the copy we have furnished you of the Software.

**Ownership.** Cambium (or its supplier) retains all title, ownership and intellectual property rights to the Software and any copies, including translations, compilations, derivative works (including images) partial copies and portions of updated works. The Software is Cambium's (or its supplier's) confidential proprietary information. This Software License Agreement does not convey to you any interest in or to the Software, but only a limited right of use. You agree not to disclose it or make it available to anyone without Cambium's written authorization. You will exercise no less than reasonable care to protect the Software from unauthorized disclosure. You agree not to disassemble, decompile or reverse engineer, or create derivative works of the Software, except and only to the extent that such activity is expressly permitted by applicable law.

**Termination.** This License is effective until terminated. This License will terminate immediately without notice from Cambium or judicial resolution if you fail to comply with any provision of this License. Upon such termination you must destroy the Software, all accompanying written materials and all copies thereof, and the sections entitled Limited Warranty, Limitation of Remedies and Damages, and General will survive any termination.

Limited Warranty. Cambium warrants for a period of ninety (90) days from Cambium's or its customer's shipment of the Software to you that (i) the disk(s) on which the Software is recorded will be free from defects in materials and workmanship under normal use and (ii) the Software, under normal use, will perform substantially in accordance with Cambium's published specifications for that release level of the Software. The written materials are provided "AS IS" and without warranty of any kind. Cambium's entire liability and your sole and exclusive remedy for any breach of the foregoing limited warranty will be, at Cambium's option, replacement of the disk(s), provision of downloadable patch or replacement code, or refund of the unused portion of your bargained for contractual benefit up to the amount paid for this Software License.

THIS LIMITED WARRANTY IS THE ONLY WARRANTY PROVIDED BY CAMBIUM, AND CAMBIUM AND ITS LICENSORS EXPRESSLY DISCLAIM ALL OTHER WARRANTIES, EITHER EXPRESS OF IMPLIED, INCLUDING BUT NOT LIMITED TO IMPLIED WARRANTIES OF MERCHANTABILITY AND FITNESS FOR A PARTICULAR PURPOSE AND NONINFRINGEMENT. CAMBIUM DOES NOT WARRANT THAT THE OPERATION OF THE SOFTWARE WILL BE UNINTERRUPTED OR ERROR-FREE, OR THAT DEFECTS IN THE SOFTWARE WILL BE CORRECTED. NO ORAL OR WRITTEN REPRESENTATIONS MADE BY CAMBIUM OR AN AGENT THEREOF SHALL CREATE A WARRANTY OR IN ANY WAY INCREASE THE SCOPE OF THIS WARRANTY. CAMBIUM DOES NOT WARRANT ANY SOFTWARE THAT HAS BEEN OPERATED IN EXCESS OF SPECIFICATIONS, DAMAGED, MISUSED, NEGLECTED, OR IMPROPERLY INSTALLED. BECAUSE SOME JURISDICTIONS DO NOT ALLOW THE EXCLUSION OR LIMITATION OF IMPLIED WARRANTIES, THE ABOVE LIMITATIONS MAY NOT APPLY TO YOU.

Limitation of Remedies and Damages. Regardless of whether any remedy set forth herein fails of its essential purpose, IN NO EVENT SHALL CAMBIUM OR ANY OF THE LICENSORS, DIRECTORS, OFFICERS, EMPLOYEES OR AFFILIATES OF THE FOREGOING BE LIABLE TO YOU FOR ANY CONSEQUENTIAL, INCIDENTAL, INDIRECT, SPECIAL OR SIMILAR DAMAGES WHATSOEVER (including, without limitation, damages for loss of business profits, business interruption, loss of business information and the like), whether foreseeable or unforeseeable, arising out of the use or inability to use the Software or accompanying written materials, regardless of the basis of the claim and even if Cambium or a Cambium representative has been advised of the possibility of such damage. Cambium's liability to you for direct damages for any cause whatsoever, regardless of the basis of the form of the action, will be limited to the price paid for the Software that caused the damages. THIS LIMITATION WILL NOT APPLY IN CASE OF PERSONAL INJURY ONLY WHERE AND TO THE EXTENT THAT APPLICABLE LAW REQUIRES SUCH LIABILITY. BECAUSE SOME JURISDICTIONS DO NOT ALLOW THE EXCLUSION OR LIMITATION OF LIABILITY FOR CONSEQUENTIAL OR INCIDENTAL DAMAGES, THE ABOVE LIMITATION MAY NOT APPLY TO YOU.

**Maintenance and Support.** Cambium shall not be responsible for maintenance or support of the software. By accepting the license granted under this agreement, you agree that Cambium will be under no obligation to provide any support, maintenance or service in connection with the Software or any application developed by you. Any maintenance and support of the Related Product will be provided under the terms of the agreement for the Related Product.

**Transfer.** In the case of software designed to operate on Cambium equipment, you may not transfer the Software to another party except: (1) if you are an end-user, when you are transferring the Software together with the Cambium equipment on which it operates; or 2) if you are a Cambium licensed distributor, when you are transferring the Software either together with such Cambium equipment or are transferring the Software as a licensed duly paid for upgrade, update, patch, new release, enhancement or replacement of a prior version of the Software. If you are a Cambium licensed distributor, when you are transferring the Software as permitted herein, you agree to transfer the Software with a license agreement having terms and conditions no less restrictive than those contained herein. You may transfer all other Software, not otherwise having an agreed restriction on transfer, to another party. However, all such transfers of Software are strictly subject to the conditions precedent that the other party agrees to accept the terms and conditions of this License, and you destroy any copy of the Software you do not transfer to that party. You may not sublicense or otherwise transfer, rent or lease the Software without our written consent. You may not transfer the Software in violation of any laws, regulations, export controls or economic sanctions imposed by the US Government.

**Right to Audit.** Cambium shall have the right to audit annually, upon reasonable advance notice and during normal business hours, your records and accounts to determine compliance with the terms of this Agreement.

**Export Controls.** You specifically acknowledge that the software may be subject to United States and other country export control laws. You shall comply strictly with all requirements of all applicable export control laws and regulations with respect to all such software and materials.

**US Government Users.** If you are a US Government user, then the Software is provided with "RESTRICTED RIGHTS" as set forth in subparagraphs (c)(1) and (2) of the Commercial Computer Software-Restricted Rights clause at FAR 52 227-19 or subparagraph (c)(1)(ii) of the Rights in Technical Data and Computer Software clause at DFARS 252.227-7013, as applicable.

**Disputes**. You and Cambium hereby agree that any dispute, controversy or claim, except for any dispute, controversy or claim involving intellectual property, prior to initiation of any formal legal process, will be submitted for non-binding mediation, prior to initiation of any formal legal process. Cost of mediation will be shared equally. Nothing in this Section will prevent either party from resorting to judicial proceedings, if (i) good faith efforts to resolve the dispute under these procedures have been unsuccessful, (ii) the dispute, claim or controversy involves intellectual property, or (iii) interim relief from a court is necessary to prevent serious and irreparable injury to that party or to others.

**General.** Illinois law governs this license. The terms of this license are supplemental to any written agreement executed by both parties regarding this subject and the Software Cambium is to license you under it, and supersedes all previous oral or written communications between us regarding the subject except for such executed agreement. It may not be modified or waived except in writing and signed by an officer or other authorized representative of each party. If any provision is held invalid, all other provisions shall remain valid, unless such invalidity would frustrate the purpose of our agreement. The failure of either party to enforce any rights granted hereunder or to take action against the other party in the event of any breach hereunder shall not be deemed a waiver by that party as to subsequent enforcement of rights or subsequent action in the event of future breaches.

#### Hardware Warranty in U.S.

Cambium's standard hardware warranty is for one (1) year from date of shipment from Cambium or a Cambium distributor. Cambium warrants that hardware will conform to the relevant published specifications and will be free from material defects in material and workmanship under normal use and service. Cambium shall within this time, at its own option, either repair or replace the defective product within thirty (30) days of receipt of the defective product. Repaired or replaced product will be subject to the original warranty period but not less than thirty (30) days.

For warranty assistance, contact the reseller or distributor.

#### 

Using non-Cambium parts for repair could damage the equipment or void warranty. Contact Cambium for service and repair instructions.

#### 

Portions of Cambium equipment may be damaged from exposure to electrostatic discharge. Use precautions to prevent damage.

### **Limit of Liability**

IN NO EVENT SHALL CAMBIUM BE LIABLE TO YOU OR ANY OTHER PARTY FOR ANY DIRECT, INDIRECT, GENERAL, SPECIAL, INCIDENTAL, CONSEQUENTIAL, EXEMPLARY OR OTHER DAMAGE ARISING OUT OF THE USE OR INABILITY TO USE THE PRODUCT (INCLUDING, WITHOUT LIMITATION, DAMAGES FOR LOSS OF BUSINESS PROFITS, BUSINESS INTERRUPTION, LOSS OF BUSINESS INFORMATION OR ANY OTHER PECUNIARY LOSS, OR FROM ANY BREACH OF WARRANTY, EVEN IF CAMBIUM HAS BEEN ADVISED OF THE POSSIBILITY OF SUCH DAMAGES. (Some states do not allow the exclusion or limitation of incidental or consequential damages, so the above exclusion or limitation may not apply to you.) IN NO CASE SHALL CAMBIUM'S LIABILITY EXCEED THE AMOUNT YOU PAID FOR THE PRODUCT.

# Chapter 6: UGPS Regulatory, Legal, and Safety Notices

### **IMPORTANT NOTE ON MODIFICATIONS**

Intentional or unintentional changes or modifications to the equipment must not be made unless under the express consent of the party responsible for compliance. Any such modifications could void the user's authority to operate the equipment and voids the manufacturer's warranty.

#### **Universal GPS module label**

MADE IN MEXICO MODEL: (F MSN: TIMING PORT 1 EXT. POWER **TIMING PORT 2** 4V-6V ----10V-30V ----4V-6V ----20mA 60mA CANADA 310 60mA

Figure 92 UGPS label

### NATIONAL AND REGIONAL REGULATORY NOTICES

#### **U.S. Federal Communication Commission (FCC) Notification**

This device complies with Part 15 of the US FCC Rules and Regulations. Operation is subject to the following two conditions:

- 1. This device may not cause harmful interference and
- 2. This device must accept any interference received, including interference that may cause undesired operation.

This equipment has been tested and found to comply with the limits for a Class B digital device, pursuant to Part 15 of the US FCC Rules. These limits are designed to provide reasonable protection against harmful interference in a residential installation. This equipment generates, uses, and can radiate radio-frequency energy and, if not installed and used in accordance with these instructions, may cause harmful interference to radio communications. If this equipment does cause harmful interference to radio or television reception, which can be determined by turning the equipment on and off, the user is encouraged to correct the interference by one or more of the following measures:

- Increase the separation between the affected equipment and the unit;
- Connect the affected equipment to a power outlet on a different circuit from that which the receiver is connected to;
- Consult the dealer and/or experienced radio/TV technician for help.

#### **Industry Canada Notification**

This Category II radio communication device complies with Industry Canada Standard RSS-310. Ce dispositif de radiocommunication de catégorie II respecte la norme CNR-310 d'Industrie Canada. Operation is subject to the following two conditions:

- This device may not cause harmful interference and
- This device must accept any interference received, including interference that may cause undesired operation.

This equipment has been tested and found to comply with the limits for a Class B digital device. These limits are designed to provide reasonable protection against harmful interference in a residential installation. This equipment generates, uses, and can radiate radio-frequency energy and if not installed and used in accordance with these instructions, may cause harmful interference to radio communications. If this equipment does cause harmful interference to radio or television reception, which can be determined by turning the equipment on and off, the user is encouraged to correct the interference by one or more of the following measures:

- Increase the separation between the affected equipment and the unit;
- Connect the affected equipment to a power outlet on a different circuit from that which the receiver is connected to;
- Consult the dealer and/or experienced radio/TV technician for help

### **Equipment Disposal**

Figure 93 Waste disposal of electronic and electric equipment

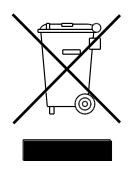

Please do not dispose of Electronic and Electric Equipment or Electronic and Electric Accessories with your household waste. In some countries or regions, collection systems have been set up to handle waste of electrical and electronic equipment. In European Union countries, please contact your local equipment supplier representative or service center for information about the waste collection system in your country.

## LIMIT OF LIABILITY

IN NO EVENT SHALL CAMBIUM NETWORKS BE LIABLE TO YOU OR ANY OTHER PARTY FOR ANY DIRECT, INDIRECT, GENERAL, SPECIAL, INCIDENTAL, CONSEQUENTIAL, EXEMPLARY OR OTHER DAMAGE ARISING OUT OF THE USE OR INABILITY TO USE THE PRODUCT (INCLUDING, WITHOUT LIMITATION, DAMAGES FOR LOSS OF BUSINESS PROFITS, BUSINESS INTERRUPTION, LOSS OF BUSINESS INFORMATION OR ANY OTHER PECUNIARY LOSS, OR FROM ANY BREACH OF WARRANTY, EVEN IF CAMBIUM NETWORKS HAS BEEN ADVISED OF THE POSSIBILITY OF SUCH DAMAGES. (Some states do not allow the exclusion or limitation of incidental or consequential damages, so the above exclusion or limitation may not apply to you.) IN NO CASE SHALL CAMBIUM NETWORKS LIABILITY EXCEED THE AMOUNT YOU PAID FOR THE PRODUCT.